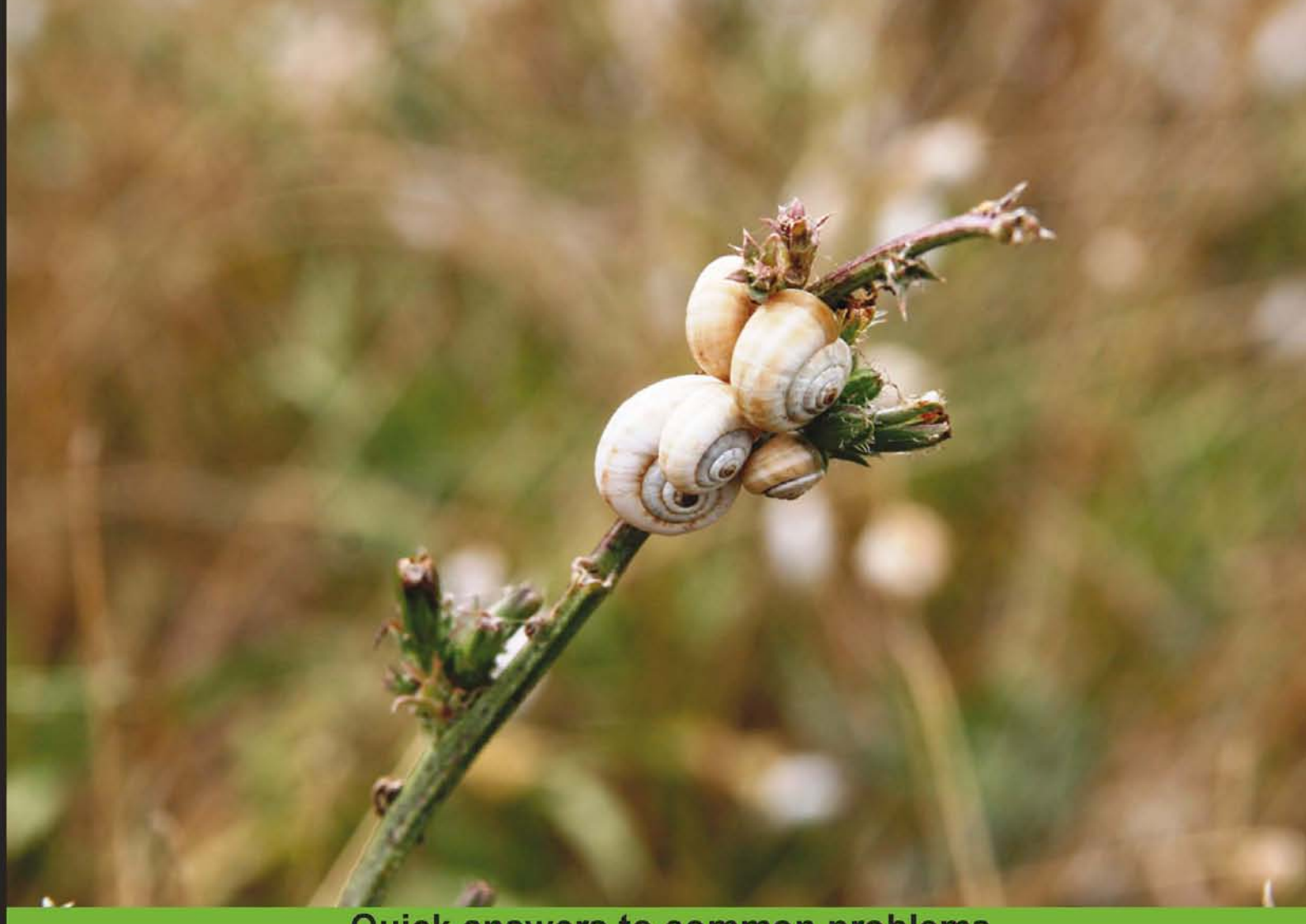

Quick answers to common problems

# Spring Roo 1.1 Cookbook

Over 60 recipes to help you speed up the development of your Java web applications using the Spring Roo development tool

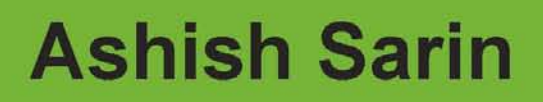

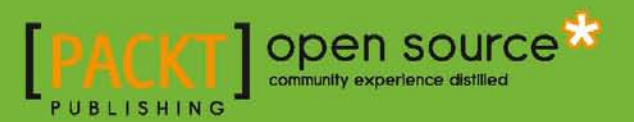

## Spring Roo 1.1 Cookbook

Over 60 recipes to help you speed up the development of your Java web applications using the Spring Roo development tool

**Ashish Sarin** 

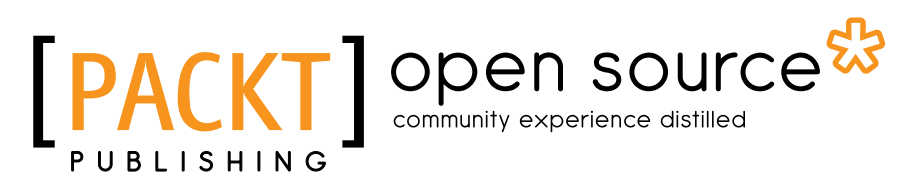

BIRMINGHAM - MUMBAI

## **Spring Roo 1.1 Cookbook**

Copyright © 2011 Packt Publishing

All rights reserved. No part of this book may be reproduced, stored in a retrieval system, or transmitted in any form or by any means, without the prior written permission of the publisher, except in the case of brief quotations embedded in critical articles or reviews.

Every effort has been made in the preparation of this book to ensure the accuracy of the information presented. However, the information contained in this book is sold without warranty, either express or implied. Neither the author, nor Packt Publishing, and its dealers and distributors will be held liable for any damages caused or alleged to be caused directly or indirectly by this book.

Packt Publishing has endeavored to provide trademark information about all of the companies and products mentioned in this book by the appropriate use of capitals. However, Packt Publishing cannot guarantee the accuracy of this information.

First published: September 2011

Production Reference: 1190911

Published by Packt Publishing Ltd. Livery Place 35 Livery Street Birmingham B3 2PB, UK

ISBN 978-1-84951-458-3

www.packtpub.com

Cover Image by Sergey Suchok (sevlad.main@gmail.com)

## **Credits**

Author Ashish Sarin Project Coordinator Joel Goveya

Reviewers Tobias Lütticke John Joseph Ryan III

Acquisition Editor Usha lyer

Development Editors Neha Mallik Reshma Sundaresan

**Technical Editors** Vanjeet D'souza Mehreen Shaikh

#### Proofreaders

Aaron Nash Lisa Brady Linda Morris

Indexer Hemangini Bari

Production Coordinators

Nilesh R. Mohite Alwin Roy

Cover Work Nilesh R. Mohite

## **About the Author**

**Ashish Sarin** has more than 11 years of experience architecting and developing applications using Java EE technologies. He is a Sun Certified Enterprise Architect for Java EE Platform. He has authored many articles on portlets and rich Internet applications using Liferay, DWR, JSF, and Spring Portlet MVC.

Ashish is also the author of *Portlets in Action* (http://manning.com/sarin/) by *Manning Publications*.

Writing Spring Roo 1.1 Cookbook has been a very satisfying experience because of the multitude of technologies it covers.

I would like to thank Tobias Lütticke for providing excellent feedback during the review of the book. It helped a great deal with improving the technical content and presentation of the book.

This book owes a great deal to John J. Ryan III for doing an outstanding job of ensuring that each and every recipe is well tested and well presented to readers. As the book's content moved from Spring Roo 1.1.1 to 1.1.3, John made sure that we don't miss out on any relevant recipes and technical details. It has given me a lot of confidence that recipes covered in this book will work as described.

Special thanks to Vanjeet D'souza and Mehreen Shaikh for doing an excellent job of ensuring that the book meets Packt's standards.

Thanks to Neha Mallik for doing an outstanding job at improving the structure and presentation of the book. Thanks to Usha Iyer as well for giving me the opportunity to write for Packt.

## **About the Reviewers**

**Tobias Lütticke** has more than 11 years of experience in the software field. As a consultant and software architect, he has shaped various mission-critical applications for German blue chip companies and his current employer. His background also includes project management and teaching of software development best practices. Early in his career Tobias developed a passion for Open Source and agile development methodologies that still drives his work. He is fortunate to have been involved in the successful delivery of two major Roobased projects; one of them is a public-facing geographic information system almost entirely built with Open Source components.

Tobias is a certified Scrum Master, Project Management Professional (PMP), and he holds a Computer Science degree from Karlsruhe Institute of Technology, Excellence University, Germany.

Currently, he works as a Senior Application Solution Architect for a New Zealand government entity, where he architects enterprise applications and leads development teams to see his solutions through to fruition.

Tobias enjoys writing and shares his experience in the software development space through articles he publishes in various magazines as well as through his book on OpenSSH.

John J. Ryan III is the founder and Director of Systems Engineering for Princigration <sup>™</sup> LLC. He specializes in portal web development and system integration of Java based technologies. He has extensive experience in data-centric systems across a wide array of technology stacks and implementation languages. John has a BS in Computer Science and Engineering from the University of Texas at Arlington and an MS in Systems Engineering from Southern Methodist University.

John says, "Don't measure a person's skill by what they can recite. Measure their ability to pick up a new skill or define a new problem. Life and business is about solving new problems, not reciting technical verse."

In addition to the technical review of this publication, John has participated in several Spring and Portal based book reviews and considers himself an expert in only one area, quickly becoming effective in any domain.

I would like to thank my wife, Nancie for her support. I would also like to thank my dad, Joe for teaching me the value of hard work and my mom, Ann for showing me the power of a positive attitude. Finally, I would like to thank Yahshua for all the goodness in my life and on the earth.

## www.PacktPub.com

## Support files, eBooks, discount offers and more

You might want to visit www.PacktPub.com for support files and downloads related to your book.

Did you know that Packt offers eBook versions of every book published, with PDF and ePub files available? You can upgrade to the eBook version at www.PacktPub.com and as a print book customer, you are entitled to a discount on the eBook copy. Get in touch with us at service@packtpub.com for more details.

At www.PacktPub.com, you can also read a collection of free technical articles, sign up for a range of free newsletters and receive exclusive discounts and offers on Packt books and eBooks.

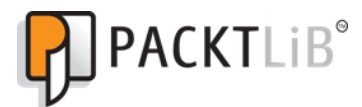

http://PacktLib.PacktPub.com

Do you need instant solutions to your IT questions? PacktLib is Packt's online digital book library. Here, you can access, read and search across Packt's entire library of books.

#### Why Subscribe?

- ▶ Fully searchable across every book published by Packt
- Copy and paste, print and bookmark content
- On demand and accessible via web browser

#### Free Access for Packt account holders

If you have an account with Packt at www.PacktPub.com, you can use this to access PacktLib today and view nine entirely free books. Simply use your login credentials for immediate access.

## **Table of Contents**

| Preface                                                   | 1  |
|-----------------------------------------------------------|----|
| Chapter 1: Getting Started with Spring Roo                | 7  |
| Introduction                                              | 8  |
| Setting up Roo                                            | 10 |
| Using Spring Roo with Eclipse/STS                         | 12 |
| Getting help and hints from Roo                           | 13 |
| Creating a Roo project                                    | 18 |
| Importing a Roo project into Eclipse or IntelliJ IDEA IDE | 23 |
| Configuring logging                                       | 24 |
| Viewing properties defined in a properties file           | 26 |
| Managing properties defined in a properties file          | 27 |
| Creating a Java class                                     | 29 |
| Moving existing Spring projects to use Spring Roo         | 35 |
| Adding attributes to a Java class                         | 36 |
| Creating a Java interface                                 | 41 |
| Referring to a type from the Roo shell                    | 42 |
| Creating application artifacts from Roo script            | 44 |
| Chapter 2: Persisting Objects Using JPA                   | 47 |
| Introduction                                              | 47 |
| Setting up a JPA provider for your project                | 48 |
| Viewing database configuration properties                 | 54 |
| Managing database configuration properties                | 55 |
| Creating persistent entities                              | 57 |
| Adding JSR 303 constraints to persistent fields           | 65 |
| Controlling auto-generated methods of persistent entities | 68 |
| Creating integration tests for persistent entities        | 70 |
| Creating new 'data on demand' for testing entities        | 80 |
| Creating mock tests for persistent entities               | 82 |
|                                                           |    |

| Table of Contents                                                       |     |
|-------------------------------------------------------------------------|-----|
| Executing persistent entities tests                                     | 84  |
| Creating applications that interact with multiple databases             | 87  |
| Packaging your Roo project                                              | 92  |
| Chapter 3: Advanced JPA Support in Spring Roo                           | 97  |
| Introduction                                                            | 97  |
| Viewing candidate dynamic finder methods                                | 98  |
| Adding dynamic finder methods to an entity                              | 101 |
| Creating a many-to-one (or one-to-one) relationship between entities    | 106 |
| Creating a one-to-many (or many-to-many) relationship between entities  | 114 |
| Creating a mapped superclass                                            | 117 |
| Customizing Roo-generated identifier definition                         | 122 |
| Generating database metadata                                            | 125 |
| Creating entities from a database                                       | 130 |
| Chapter 4: Web Application Development with Spring Web MVC              | 137 |
| Introduction                                                            | 138 |
| Auto-generating Spring MVC controllers and JSPX views from JPA entities | 138 |
| Packaging, deploying, and using a Roo-generated Spring MVC application  | 159 |
| Modifying Roo-generated views                                           | 164 |
| Round-tripping support in Spring Roo for web controllers and views      | 176 |
| Creating a Spring MVC controller for a specific JPA entity              | 181 |
| Manually creating a Spring MVC controller for a JPA entity              | 186 |
| Adding static views to a Roo-generated web application                  | 195 |
| Internationalizing Roo-generated web applications                       | 197 |
| Adding or modifying themes generated by Roo                             | 200 |
| Adding JSON support to domain objects and controllers                   | 206 |
| Creating and executing Selenium tests for web controllers               | 212 |
| Chapter 5: Web Application Development with GWT, Flex, and              |     |
| Spring Web Flow                                                         | 221 |
| Introduction                                                            | 221 |
| Scaffolding GWT applications from JPA entities                          | 222 |
| Getting started with Flex application development                       | 250 |
| Scaffolding a Flex application from JPA entities                        | 261 |
| Getting started with Spring Web Flow                                    | 274 |
| Chapter 6: Emailing, Messaging, Spring Security, Solr, and GAE          | 285 |
| Introduction                                                            | 285 |
| Sending e-mails using JavaMail API                                      | 286 |
| Sending and receiving JMS messages                                      | 298 |
| Configuring Spring Security for your application                        | 308 |
| Using Spring Security with Apache Directory Server                      | 316 |
|                                                                         |     |

—**ii** 

| 7                                                            | able of Contents |
|--------------------------------------------------------------|------------------|
| Deploying a GWT application on GAE                           | 329              |
| Deploying a Spring Web MVC application on GAE                | 342              |
| Adding search capability to your domain model with Solr      | 353              |
| Chapter 7: Developing Add-ons and Removing Roo from Project  | ts <u>367</u>    |
| Introduction                                                 | 367              |
| Setting up GnuPG for add-on development                      | 368              |
| Installing an installable add-on                             | 370              |
| Developing a simple add-on                                   | 374              |
| Developing an advanced add-on                                | 396              |
| Converting non-OSGi JDBC drivers into OSGi-compliant bundles | 416              |
| Removing Roo with push-in refactoring                        | 419              |
| Adding Roo to a project using pull-out refactoring           | 425              |
| Upgrading to the latest version of Roo                       | 427              |
| Index                                                        | 429              |

## Preface

Spring Roo is an easy-to-use productivity tool for rapidly developing Java enterprise applications using well-recognized frameworks such as Spring, Hibernate, AspectJ, Spring Web Flow, Spring Security, GWT, and so on. Spring Roo takes care of creating Maven-enabled projects, enterprise application architecture based on your choice of technologies, unit and / or integration tests based on your choice of testing framework, and so on. The bottom line is that if you're using Spring, then you should consider using Spring Roo for increased productivity.

Spring Roo 1.1 Cookbook brings together a collection of recipes that demonstrate how the Spring Roo developer tool simplifies rapidly developing enterprise applications using standard technologies and / or frameworks such as JPA, GWT, Spring, Flex, Spring Web Flow, Spring Security, and so on. It introduces readers to developing enterprise applications for the real world using Spring Roo tool. The book starts off with basic recipes to make readers comfortable with using Spring Roo tool. As the book progresses, readers are introduced to more sophisticated features supported by Spring Roo in the context of a Flight Booking application. In a step-by-step by fashion, each recipe shows how a particular activity is performed, what Spring Roo does when a command is executed, and why it is important in the context of the application being developed.

Initially, you make a quick start using Spring Roo through some simple recipes. Then you learn how Spring Roo simplifies creating the persistence layer of an enterprise application using JPA. You are introduced to the various Roo commands to create JPA entities, create relationships between JPA entities, create integration tests using Spring TestContext framework, and so on. Following this, the book shows you how Spring Roo simplifies creating the web layer of an enterprise application using Spring Web MVC, Spring Web Flow, and how to create Selenium tests for controller objects.

Subsequently, we focus on using Spring-BlazeDS, GWT, JSON, and so on. Spring Roo commands that are used to incorporate e-mail and / or messaging features into an enterprise application are demonstrated next. Finally, we wrap it up with some miscellaneous recipes that show how to extend Spring Roo via add-ons, incorporate security, create cloud-ready applications, remove Spring Roo from your enterprise application, and so on.

Preface

A fast-paced guide that helps you effectively use Spring Roo for developing enterprise applications.

#### What this book covers

*Chapter 1*, *Getting Started with Spring Roo*, covers simple recipes to introduce readers to the Spring Roo tool. You will learn how to use some of the basic features of Spring Roo that makes it an easy-to-use productivity tool.

*Chapter 2, Persisting Objects Using JPA*, covers Spring Roo commands for setting up a JPA provider, creating JPA entities, and creating unit and integration tests.

*Chapter 3, Advanced JPA Support in Spring Roo,* focuses on Spring Roo commands for adding dynamic finder methods to JPA entities, creating relationship between entities, and creating JPA entities using database reverse engineering support in Spring Roo.

*Chapter 4*, Web Application Development with Spring Web MVC, covers Spring Web MVC support in Spring Roo. The recipes in this chapter show how to scaffold a Spring Web MVC application from JPA entities, internationalize the web application, and add different themes to it.

*Chapter 5, Web Application Development with GWT, Flex, and Spring Web Flow,* shows how Spring Roo can be used to scaffold GWT and Flex applications from JPA entities. This chapter also shows how Spring Roo let's you quickly get started with developing applications using Spring Web Flow.

Chapter 6, Emailing, Messaging, Spring Security, Solr, and GAE, covers a multitude of topics related to adding emailing support, messaging using JavaMail API, incorporating application security using Spring Security, adding search capability using Solr search server, and developing applications for Google App Engine (GAE).

Chapter 7, Developing Add-ons and Removing Roo from Projects, wraps up the book with some advanced topics such as how to create Spring Roo add-ons, install an add-on, remove Roo from your project using push-in refactoring, adding Roo support to an existing project using pull-up refactoring, and upgrading to a newer version of Spring Roo.

### What you need for this book

- Spring Roo 1.1.3 or 1.1.4 or 1.1.5
- Eclipse Helios IDE (or later) or STS
- Maven 3.x
- Java SE 6 or later
- MySQL database
- Google Plugin for Eclipse IDE

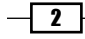

- Solr server
- GnuPG
- H2 database

### Who this book is for

Spring Roo 1.1 Cookbook is for developers new to the Spring Roo tool but with experience in developing applications using Spring framework, AspectJ, JPA, GWT, and technologies/ frameworks supported by Spring Roo. If you are new to the Spring framework, then it is recommended to refer to a text covering Spring, before reading this Cookbook.

### Conventions

In this book, you will find a number of styles of text that distinguish between different kinds of information. Here are some examples of these styles, and an explanation of their meaning:

Code words in text are shown as follows:

The perform eclipse and perform command commands are processed by Maven add-on of Spring Roo.

A block of code is set as follows:

```
<filter>
    <filter-name>HttpMethodFilter</filter-name>
    <filter-class>org.springframework.web.filter.
    HiddenHttpMethodFilter
    </filter-class>
</filter>
```

When we wish to draw your attention to a particular part of a code block, the relevant lines or items are set in bold shown as follows:

3 –

Preface

Any command-line input or output is written as follows:

roo> logging setup --level DEBUG --package ROOT
Updated SRC\_MAIN\_RESOURCES\log4j.properties

**New terms** and **important words** are shown in bold. Words that you see on the screen, in menus, or dialog boxes for example, appear in the text like this: "Create a new Flight Description by selecting the **Create new Flight Description** option from the menu and entering values for **Origin**, **Destination**, and **Price fields**".

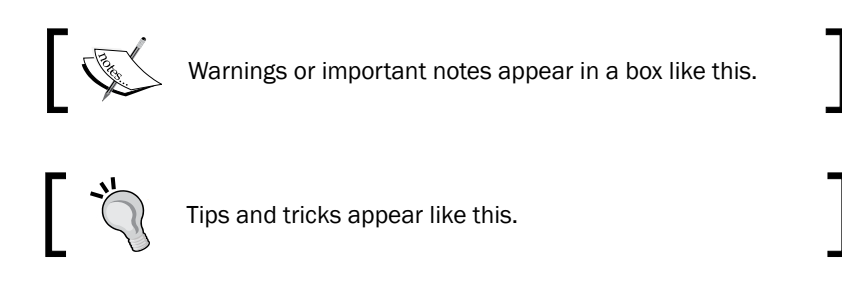

### **Reader feedback**

Feedback from our readers is always welcome. Let us know what you think about this book what you liked or may have disliked. Reader feedback is important for us to develop titles that you really get the most out of.

To send us general feedback, simply send an e-mail to feedback@packtpub.com, and mention the book title via the subject of your message.

If there is a book that you need and would like to see us publish, please send us a note in the **SUGGEST A TITLE** form on www.packtpub.com or e-mail to suggest@packtpub.com.

If there is a topic that you have expertise in and you are interested in either writing or contributing to a book, see our author guide on www.packtpub.com/authors.

### **Customer support**

Now that you are the proud owner of a Packt book, we have a number of things to help you to get the most from your purchase.

#### Downloading the example code

You can download the example code files for all Packt books you have purchased from your account at <a href="http://www.PacktPub.com">http://www.PacktPub.com</a>. If you purchased this book elsewhere, you can visit <a href="http://www.PacktPub.com/support">http://www.PacktPub.com</a>. If you purchased this book elsewhere, you can visit <a href="http://www.PacktPub.com/support">http://www.PacktPub.com</a>. If you purchased this book elsewhere, you can visit <a href="http://www.PacktPub.com/support">http://www.PacktPub.com</a>. If you purchased this book elsewhere, you can visit <a href="http://www.PacktPub.com/support">http://www.PacktPub.com/support</a> and register to have the files e-mailed directly to you.

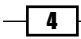

#### Errata

Although we have taken every care to ensure the accuracy of our content, mistakes do happen. If you find a mistake in one of our books—maybe a mistake in the text or the code—we would be grateful if you would report this to us. By doing so, you can save other readers from frustration and help us improve subsequent versions of this book. If you find any errata, please report them by visiting http://www.packtpub.com/support, selecting your book, clicking on the **errata submission form** link, and entering the details of your errata. Once your errata are verified, your submission will be accepted and the errata will be uploaded on our website, or added to any list of existing errata, under the Errata section of that title. Any existing errata can be viewed by selecting your title from http://www.packtpub.com/support.

### Piracy

Piracy of copyright material on the Internet is an ongoing problem across all media. At Packt, we take the protection of our copyright and licenses very seriously. If you come across any illegal copies of our works, in any form, on the Internet, please provide us with the location address or website name immediately so that we can pursue a remedy.

Please contact us at copyright@packtpub.com with a link to the suspected pirated material.

We appreciate your help in protecting our authors, and our ability to bring you valuable content.

### Questions

You can contact us at questions@packtpub.com if you are having a problem with any aspect of the book, and we will do our best to address it.

5 —

# d Getting Started with Spring Roo

In this chapter, we will cover the following topics:

- Setting up Roo
- Getting help and hints from Roo
- ► Creating a Roo project
- ▶ Importing a Roo project into Eclipse or IntelliJ IDEA IDE
- Configuring logging
- Viewing properties defined in a properties file
- Managing properties defined in a properties file
- Creating a Java class
- Adding attributes to a Java class
- Creating a Java interface
- Referring to a type from the Roo shell
- Creating application artifacts from Roo script

Getting Started with Spring Roo

### Introduction

Java provides an excellent platform for enterprise application development but has often been weighed down by productivity issues. For instance, if you want to develop a web application, then you need to learn a web framework, create JSPs or views, implement service layer, integrate services with a persistence framework, implement persistence logic, create configuration files for different application layers, write unit and integration tests, write build scripts, and so on. Phew! It seems like a lot of work to even create a simple web application that uses a standard set of Java frameworks. This is the reason why many organizations moved to platforms, which offer quick-start to developing simple or medium complexity applications. With the arrival of open source frameworks like Spring and Hibernate, Java platform received a big boost in terms of developer productivity and simplicity; it was still off the mark when it came to productivity levels compared to platforms like Ruby on Rails, until Spring Roo arrived.

Spring Roo is the next generation rapid application development tool for Java programming language. It is an open source tool, which comes under the umbrella of SpringSource (http://www.springsource.org/) projects. Applications developed using Spring Roo make use of the Spring programming model, which already has a proven track record of delivering portable, testable, and maintainable enterprise applications.

Spring Roo is an easy-to-use tool for rapidly developing Java enterprise applications using wellrecognized frameworks such as Spring, Hibernate, AspectJ, Spring Web Flow, Spring Security, GWT, Flex, and so on. Spring Roo takes care of creating project structure for your enterprise application, adding support to use Maven for building and deploying the application, creating application architecture based on your choice of technologies, creating unit and integration tests based on your choice of testing framework, and so on. Spring Roo provides an interactive, intuitive, text-based interface through which you enter the details of your application in a step-by-step fashion to create a working application in minutes.

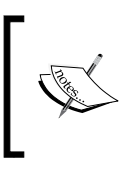

When using Spring Roo, it's up to the enterprise application developer to choose the technology or framework to use in developing the application. For instance, you can choose Hibernate or OpenJPA for persistence and Spring Web Flow or GWT for the web layer.

So, what do you need to learn to develop applications using Spring Roo? As we will see shortly, you need to learn hardly anything to develop enterprise applications using Spring Roo. Spring Roo's key goal has been to utilize existing knowledge of enterprise developers and automate most of the tasks that a developer had to perform in a typical enterprise application development project. This results in increased developer productivity with nearly no learning curve. Isn't it exciting that you can rapidly develop Java enterprise applications using standard Java technologies without learning anything new?

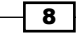

Before we jump into using Spring Roo tool, let's have a look at the key benefits of using Spring Roo:

- Improved enterprise developer's productivity: Spring Roo improves enterprise developer's productivity by auto-generating code based on instructions provided by developer or inferred from the code already generated by Spring Roo.
- Productivity improvement throughout project lifecycle: Spring Roo not only gets you quickly started with the project but it also gives you productivity improvements over the lifetime of the project.
- No extra layers of abstraction: Spring Roo doesn't attempt to hide implementation details from enterprise developers, making it easy for developers to understand the code and modify it as per their need.
- No runtime dependency: If you develop applications using Spring Roo, at runtime your application code is only dependent on frameworks that you used for developing the application, nothing more, nothing less.
- No vendor lock-in: At any time you decide to move away from using Spring Roo, you can use Eclipse IDE or STS (Spring Tool Suite—SourceSource's Eclipse flavor) to remove Spring Roo specific details from your application.

The following figures shows what you can do with Spring Roo and the benefits that you get:

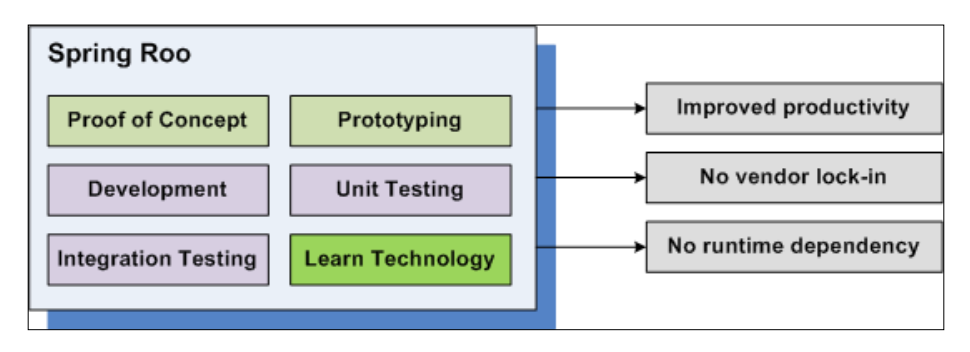

The given figure shows that you can also use Spring Roo for creating proof of concepts, for creating prototypes, and for learning new technologies. With Spring Roo you can quickly create a working application in minutes, which makes it an ideal candidate for developing prototypes and creating proof of concepts. A developer can use Spring Roo to create a simple application using the technology that (s)he wants to learn and play around with it or go through the Roo-generated source code to quickly learn about the technology.

9

Getting Started with Spring Roo -

In this chapter, we will look at recipes that will help you get started with using Spring Roo for developing your enterprise application. The recipes in this chapter focus on demonstrating how you set up Roo, create a Roo project, create some of the project artifacts, get help and hints on various Roo commands from the Roo shell, and import Roo project in your favorite IDE. This chapter will set the stage for more advanced recipes that we will see in the later chapters of this book.

## **Setting up Roo**

The first thing that you need to do to get started with using Spring Roo is to set up the Roo tool on your laptop or desktop.

In this recipe, we will look at how you can install Spring Roo and verify that it's ready to use.

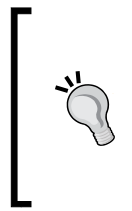

#### What do I need to learn to effectively use Spring Roo?

If you are an experienced Java enterprise developer, then you hardly need to learn anything new to use Spring Roo. If you know how AspectJ ITDs (Intertype Declarations) work, then it will be helpful to understand what Spring Roo does behind the scenes. As you go through the various recipes in this book, you will find enough details on how Spring Roo makes use of AspectJ ITDs.

#### **Getting ready**

As you are going to install Spring Roo, you first need to download Spring Roo ZIP archive from the official home page of Spring Roo (http://www.springsource.org/roo/start). Also, ensure that you have the following software installed on your machine:

- Java SE 6 or later (http://java.sun.com/javase/downloads/index.jsp).
- Apache Maven 3.x or later (http://maven.apache.org/download.html).
   Examples in this book make use of Apache Maven 3.0.2

#### How to do it...

To install Spring Roo, all you need to do is to follow the given steps:

1. Unzip the downloaded Spring Roo ZIP archive into a directory. Once you have unzipped Spring Roo ZIP file, you will see the directory structure (excluding the cache directory) as shown in the following screenshot:

10

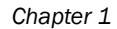

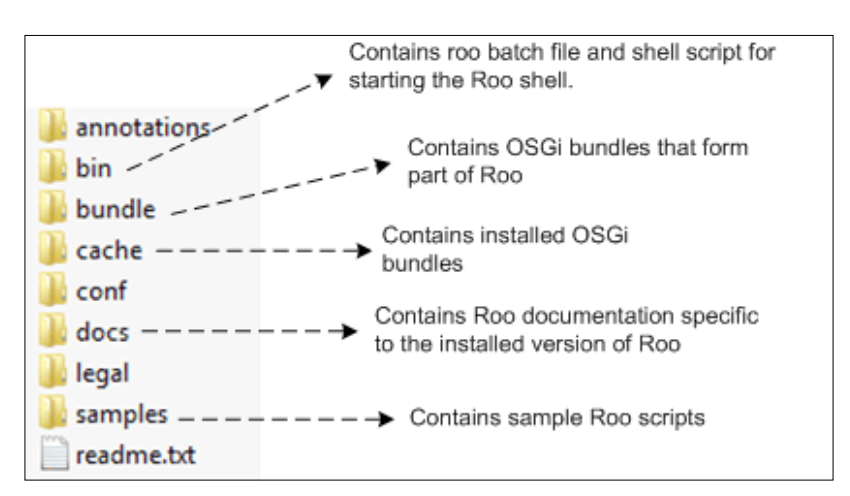

- 2. Set the JAVA\_HOME environment variable to point to the Java SE installation directory.
- 3. Set the ROO\_HOME environment variable to point to the Roo installation directory.
- 4. If you are using Windows, add the ROO\_HOME/bin directory to the PATH environment variable. If you are using Linux or Mac OS X, then create a symbolic link to the ROO\_HOME/bin/roo.sh shell script.
- 5. Roo installation isn't complete unless you verify it. So, create a ch01-recipe subdirectory in the C:\roo-cookbbook directory, open command prompt, and go to the ch01-recipe directory. Now, execute the roo.bat batch file, as shown in the following commands:

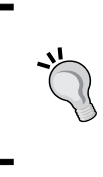

#### Downloading the example code

You can download the example code files for all Packt books you have purchased from your account at http://www.PacktPub.com. If you purchased this book elsewhere, you can visit http://www.PacktPub.com/ support and register to have the files e-mailed directly to you.

C:\>cd roo-cookbbook

- C:\roo-cookbbook>cd ch01-recipe
- C:\roo-cookbbook\ch01-recipe>roo

/ \_ \/ \_ \/ \_ \ /\_,\_//\_/// /\_/ |\_|\\_\_\_/\\_\_\_/ 1.1.1.RELEASE [rev 156ccd6]

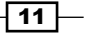

Getting Started with Spring Roo -

Welcome to Spring Roo. For assistance press TAB or type "hint" then hit ENTER.

roo>

6. If you see the output as shown, it means you have successfully installed Spring Roo. You will notice that when you execute roo.bat or roo.sh, the command prompt changes to roo>. You are now ready to play with Spring Roo.

#### How it works...

Spring Roo is built on top of Apache Felix (http://felix.apache.org/site/index. html) OSGi container, which promotes modularity and dynamic assembly of applications. The bundle directory contains OSGi bundles that form part of Spring Roo release. These bundles provide core services required by Roo and add-ons that support code generation. When you first start Spring Roo by executing Roo batch file or shell script, then these bundles are installed and copied into the cache directory of your Spring Roo installation.

#### There's more...

Spring Roo comes with certain core services and base add-ons that are part of Spring Roo distribution. Core services like the Roo shell, file system monitor, bootstrap, and so on, provide the necessary infrastructure for the add-ons to perform their intended responsibility. Add-ons are at the heart of Spring Roo and they provide the code generation functionality. For instance, the e-mail add-on adds e-mail support and the JPA (Java Persistence API) add-on helps with setting up a JPA provider, creating JPA entities, their relationships, and so on.

As Roo add-ons are OSGi compliant, you can additionally create a custom add-on or download a third-party add-on and install it as part of your Spring Roo installation to extend Roo's functionality.

## **Using Spring Roo with Eclipse/STS**

As Roo is a command-line driven tool, you may want to integrate it with a feature rich IDE like Eclipse or STS to simplify application development. If you are using STS, you don't need to worry about integrating Roo with it because support for Roo is built into STS. If you want to integrate Roo with Eclipse, you can install STS components in Eclipse, in the same way as you install any other Eclipse plugin.

If you are using any other IDE or you don't want to integrate your Eclipse IDE with Spring Roo, you can run Spring Roo in the background and use your favorite IDE to develop your enterprise application. As you make modifications to your enterprise application using your IDE, Spring Roo will work in the background to manage the enterprise application.

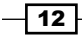

13

The following screenshot shows Spring Roo was started from inside Eclipse IDE. It shows that the **roo>** prompt is now displayed adjacent to a text box where you can enter your Roo commands:

| 😑 Console 🔝 Markers 🕞 Progress 🔜 Roo Shell 🛛                                             | ⊜  | 5    | - 8 |
|------------------------------------------------------------------------------------------|----|------|-----|
| /<br>////////////////////////////                                                        |    |      | •   |
| Welcome to Spring Roo. For assistance press CTRL+SPACE<br>"hint" then hit ENTER.<br>roo> | or | type | •   |
| roo> <sup>0</sup>                                                                        |    |      |     |

If you compare the output shown in the given screenshot with the output that you saw earlier when you started the Roo shell from command prompt, you will notice that they are not the same. Really? Yes, in the case of Eclipse or STS, to use auto-completion (as suggested in the welcome text) feature of Roo commands, you need to use *CTRL* + *SPACE* instead of *TAB*.

#### See also

• The next recipe, titled *Getting help and hints from Roo*, shows how Spring Roo provides context-sensitive hints on using the Roo shell and how to access help at any given time.

## **Getting help and hints from Roo**

One of the key features of the Spring Roo shell is that it provides context-sensitive hints to the developers. The hints feature of Spring Roo provides step-by-step guidance on developing a working enterprise application in minutes. For instance, if you haven't created a Roo project in the directory from which you are running the Roo shell, issuing the hint command tells you how to go about creating a Roo project. If Roo finds that the directory from which the Roo shell is executing contains a Roo project but a JPA persistence provider is not set up yet, it suggests you set up a persistence provider (such as OpenJPA and Hibernate) for your project.

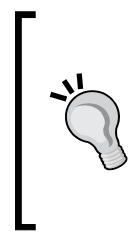

#### What is a Roo project?

A Roo project is nothing but a Java project whose source code consists of Java source files and .aj (AspectJ) files. If you decide to move away from Roo, you can easily do so because there is no runtime dependency of the generated code on any Roo libraries. Refer to the *Removing Roo-specific details from your project* recipe in *Chapter 7* to see how to use IDEs like Eclipse and STS to remove Roo.

Getting Started with Spring Roo

The help command provides a list of commands that are supported by a particular version of Spring Roo, accompanied with a short description of the purpose of the command. The commands listed by the help command are the only commands that you can execute from the Roo shell.

It is important to note that you may not be able to execute some of the Roo commands listed by help command, if they are not applicable to your Roo project. For instance, if you haven't set up a JPA persistence provider for your enterprise application, the Roo shell doesn't allow you to execute commands for creating JPA entities.

#### **Getting ready**

To execute the commands defined in this recipe, first create an empty directory from which you will start your Roo shell. For instance, you can create a sub-directory named ch01-recipe inside the cookbook-recipe directory in the C: drive. Go to the ch01-recipe directory and execute roo.bat batch file to start the Roo shell.

#### How to do it...

To get help and hints from Roo follow the given steps:

 To get help from Spring Roo, all you need to do is enter the help command in your Roo shell. But, we will do it a bit differently in our case. Instead of entering the complete command name, enter the letter h and press TAB (if you are using standalone Spring Roo installation) or CTRL + SPACE if you are using Spring Roo installed in Eclipse IDE or STS. You will get the following output from the Roo shell:

roo> h

help hint

roo> h

As shown in the given code, the Roo shell provides the list of matching commands that it finds. In this case, it's help and hint. Now, enter he into the Roo shell and press *TAB* or *CTRL* + *SPACE*. You will notice that now the Roo shell automatically completes the command for you to reflect the matching help command.

Once you enter the help command, you will get the list of commands supported by Spring Roo, shown as follows:

roo> help

```
.....
* class - Creates a new Java class source file in any project path
* interface - Creates a new Java interface source file in any
project path
* project - Creates a new project
```

```
* quit - Exits the shell
```

```
* version - Displays shell version
```

. . . . .

As you can see, the help command provides a short description about all the commands supported by Spring Roo. For instance, it tells you that you can use the quit command to exit the Roo shell and the version command to know the version of Spring Roo that you are currently using.

2. Now that you know how help command is useful, let's try out the hint command, shown as follows:

```
roo> hint
Welcome to Roo! We hope you enjoy your stay!
Before you can use many features of Roo, you need to start a new
project.
To do this, type 'project' (without the quotes) and then hit TAB.
Enter a --topLevelPackage like 'com.mycompany.projectname' (no
quotes).
When you've finished completing your --topLevelPackage, press
ENTER.
Your new project will then be created in the current working
directory.
....
```

As you can see from the given output, Spring Roo shows the hint on how to go about creating a project using the project command. We will make use of the hint command in later recipes to discover how it is useful in creating a fully functional project.

#### How it works...

As mentioned earlier, Spring Roo consists of core services and add-ons. Add-ons are meant for generating code based on commands executed by the developer. While executing commands like hint and help, Roo is not generating any code. You can say that these commands are processed by the core services and not by any Spring Roo add-on.

#### There's more...

Spring Roo also provides with the option to pass arguments to Roo commands, which is covered in the following section. Also when you execute a command from the Roo shell, it is recorded in a Roo script file, which is explained in the *Log file for executed Roo commands* section.

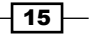

Getting Started with Spring Roo -

#### **Passing arguments to Roo commands**

Like most Roo commands, the help and hint commands accept arguments. Arguments are additional parameters that are passed to a Roo command to customize command behaviour. For instance, the help command accepts a command argument and the hint command accepts a topic argument.

Earlier, we saw that the help command provides high-level details about commands supported by Spring Roo. The command argument is used to specify the name of the command for which detailed help information is needed, including information about required and optional arguments that can be passed to the Roo command. Similarly, the topic argument of hint command provides detailed information on a particular topic. The command and hint arguments are optional arguments; Roo shell doesn't force you to specify them.

In most cases Roo expects you to specify arguments in the following format:

```
--<argument-name> <argument-value>
```

To simplify using the hint and help commands, Roo lets you specify arguments without un-necessary frills. For instance, you can enter the help project command to get help information on the project command or you can enter the hint jpa command to get hints related to JPA.

The following output from the Roo shell shows the results from executing the help project and hint jpa commands:

```
roo> help project
Keyword:
                            project
Description:
                            Creates a new project
 Keyword:
                            ** default **
Keyword:
                           topLevelPackage
   Help:
                            The uppermost package name (this becomes the
<groupId> in Maven and also the '~' value when using Roo's shell)
Mandatory:
                         true
. . . . .
roo> hint jpa
Roo requires the installation of a JPA provider and associated database.
Type 'persistence setup' and then hit TAB three times.
. . . . .
```

**— 16** 

As you can see from the given output, the help command gives the exact details about a command. For instance, the help project command suggests that the project command accepts a mandatory argument named topLevelPackage. The hint jpa command provides high-level details about the jpa topic.

So, the question arises, how do you find the topics on which hints are available? Well, you can find these topics from Roo by executing the hint topics command, shown as follows:

```
roo> hint topics
```

The following hints are available to help you use Roo: general, start, jpa, entities, fields, relationships, controllers, finders, eclipse, logging Just type 'hint topic name' (without quotes) to view a specific hint.

The given output suggests that Spring Roo provides hints on the following topics: jpa, entities, fields, relationships, and so on.

The help and hint commands are the most often used commands; it is recommended that you should use them as and when required while working with your Roo project.

#### Log file for executed Roo commands

Let's say that you created an enterprise application using Spring Roo consisting of Spring Web MVC and Hibernate frameworks. Additionally, you executed Roo commands to add e-mail and JMS message sending support to some of the classes that you created as part of your enterprise application. Now, let's say a similar project needs to be created in your organization, which makes use of Spring Web MVC, Hibernate frameworks, and requires e-mail and JMS message sending functionalities. You can either re-execute all the Roo commands (that you used in your earlier enterprise application) to create the new enterprise application, or you can simply execute the Roo script from the earlier enterprise application.

When you execute a command from the Roo shell, it is recorded in a Roo script file, named log.roo. You will notice that a log.roo script file is created in the ch01-recipe directory. The log.roo script contains the commands that you executed using the Roo shell and also the details of when you started the Roo shell or exited it. This feature of Spring Roo can be useful if you want to review the commands that you executed or if you want to execute the same set of commands using the script command of Spring Roo. In a moment you will see how to execute a Roo script file, in the *Creating application artifacts from Roo script* recipe of this chapter.

17 -

Getting Started with Spring Roo

#### See also

 The next recipe, Creating a Roo project shows how you can use the help command to discover the details of the project command, which is used for creating a Roo project.

## **Creating a Roo project**

This is the first recipe in which you will see Spring Roo doing some real work to help you create a Java enterprise application. This recipe shows how to go about creating a Roo project using project command. The end result of following this recipe will be a project, which follows standard Maven directory structure. The project created in this recipe can be packaged as a JAR file because it doesn't have a web layer. In *Chapter 4, Web Application Development with Spring Web MVC* and *Chapter 5, Web Application Development with GWT, Flex, and Spring Web Flow* you will see how to create a web layer of an enterprise application using Spring Roo. The project that you will create in this recipe will act as a foundation for the rest of the recipes in this chapter.

#### **Getting ready**

The first thing that you need to do is to create an empty directory in which you are going to create your Roo project. Create a ch01-recipe sub-directory in the C:\roo-cookbbook directory, if you haven't created it yet. Start the Roo shell from the ch01-recipe directory by executing the Roo batch file or shell script, as shown here:

```
C:\roo-cookbook\ch01-recipe>roo
```

#### How to do it...

To create a Roo project, execute the project command from your Roo shell, shown as follows:

```
roo>project --topLevelPackage sample.roo.flightapp --java 6 --projectName
flight-app
```

Created C:\roo-cookbook\ch01-recipe\pom.xml

. . . . .

```
Created SRC_MAIN_RESOURCES\META-INF\spring\applicationContext.xml
Created SRC_MAIN_RESOURCES\log4j.properties
```

sample.roo.flightapp roo>

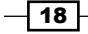

Chapter 1

Notice the change in the Roo prompt after the execution of the project command. The change in prompt indicates that you are now working with a project whose top-level package is sample.roo.flightapp. If you start the Roo shell from a directory, which already contains a Roo project, then the Roo prompt will not change.

#### How it works...

The following table describes the purpose of each of the arguments passed to the project command:

| Argument        | Purpose                                                                                                    |
|-----------------|----------------------------------------------------------------------------------------------------|
| topLevelPackage | This is a <i>Mandatory</i> argument, which identifies the base or root<br>package of your project. You will refer to this package frequently in<br>your Roo commands using the tilde symbol (~). The value of this<br>argument becomes the value of the <group-id> element in maven's<br/>pom.xml file.</group-id>                                                                                                    |
| java            | This is an optional argument, which specifies the version of Java (must<br>be 5, 6, or 7) with which the source and compiled classes of the Roo<br>project should be compatible with. If unspecified, the Java version is<br>auto-detected by Spring Roo.                                                                                                    |
| projectName     | This is an optional argument, which specifies the name of<br>the project. The value of this argument becomes the value of<br><artifact-id> and <name> elements in maven's pom.xml file.<br/>If unspecified, the last part of the package name specified as the<br/>value of topLevelPackage argument is used. For instance, if the<br/>topLevelPackage argument value is sample.roo.flightapp,<br/>and the projectName argument is not specified, the value of<br/>projectName argument is assumed to be flightapp.</name></artifact-id> |

## Use TAB or CTRL + SPACE regularly for discovering mandatory and optional attributes, and their pre-defined values

As it's hard to remember all the mandatory and optional attributes of different Roo commands, it's recommended that you use *TAB* (if you are using standalone Roo) or *CTRL* + *SPACE* (if you are using Roo from within Eclipse or STS) to use the auto-completion feature of Roo. Roo not only provides auto-completion of Roo commands (as we saw in an earlier recipe), but it also displays the mandatory arguments of a command when you press *TAB* or *CTRL* + *SPACE*. If you want to know about the optional arguments of a command, simply enter – followed by *TAB* or *CTRL* + *SPACE*. To restrict users from entering any arbitrary value, a command argument may accept only a particular value from a set of pre-defined values for that argument. The pre-defined values are defined by the add-on responsible for processing the command. If an argument accepts a value from a set of pre-defined values by Roo, it is displayed when you press *TAB* or *CTRL* + *SPACE*.

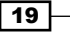

Getting Started with Spring Roo -

Spring Roo distribution comes with a **Maven add-on**, which is responsible for processing the project command. There are more Roo commands that are processed by the Maven add-on, which you will see later in this book.

The output of project command shows that it creates directories with name SRC\_MAIN\_ JAVA, SCR\_MAIN\_WEBAPP, and so on. These are logical names given to standard directories created by the Maven add-on. The following table shows the directories to which each of these names map in the case of the flight-app project:

| Path value         | Project directory                                                                                                    |
|--------------------|----------------------------------------------------------------------------------------------------|
| SRC_MAIN_JAVA      | Refers to the root of the Java source directory, which contains application's Java sources: ch01-recipe\src\main\java.                                                                                                    |
| SRC_MAIN_RESOURCES | The root of the directory, which contains resources (Spring's application context XML, database properties file, log4j properties file, persistence.xml file, and so on) required by the Java enterprise application: ch01-recipe\src\main\resources. |
| SRC_TEST_JAVA      | The root of the Java source directory, which contains unit and integration tests: ch01-recipe\src\test\java.                                                                                                    |
| SRC_TEST_RESOURCES | The root of the directory, which contains resources required during unit and integration testing: ch01-recipe\src\test\resources.                                                                                                    |
| SRC_MAIN_WEBAPP    | The web application directory, which contains web pages, images, style sheets, and web application configuration: ch01-recipe\src\main\webapp.                                                                                                    |
| ROOT               | Refers to the root directory of the project, which is ch01-recipe in case of flight-app project.                                                                                                    |
| SPRING_CONFIG_ROOT | Refers to the directory, which contains Spring's application context XML file. In the context of flight-app project this refers to ch01-recipe\src\main\resources\META-INF\spring.                                                                    |

As evident from the execution of the project command, not only did it create a maven-ized project, it also created Spring's applicationContext.xml, maven's pom. xml file, and a log4j.properties file. The following XML code shows the contents of the applicationContext.xml file, which contains some interesting details:

```
<beans ..>
```

```
<context:property-placeholder
location="classpath*:META-INF/spring/*.properties"/>
<context:spring-configured/>
<context:component-scan base-package="sample.roo.flightapp">
<context:component-scan base-package="sample.roo.flightapp">
<context:exclude-filter
expression=".*_Roo_.*" type="regex"/>
```

20

```
<context:exclude-filter expression=
    "org.springframework.stereotype.Controller"
    type="annotation"/>
    </context:component-scan>
</beans>
```

The important inferences that we can derive from the content of <code>applicationContext</code>. xml are:

- The definition of the <property-placeholder> element of Spring's context namespace indicates that you must put your properties files that contain configuration information for Spring beans, in the META-INF/spring directory so that they can be picked up by Spring's application context. In the next chapter, we will see how this is used by Roo-generated applications to read database properties from an external properties file.
- The <spring-configured> element of Spring's context namespace specifies that objects that are annotated with @Configurable annotation are configured using Spring, even if they are created outside of the Spring container. The objects created outside the Spring container include objects that are created programmatically using the new operator or by reflection. We will see example usage of @Configurable annotation in Chapter 2, Persisting Objects Using JPA.
- The <component-scan> element of Spring's context namespace specifies that Spring components (that is, components annotated with @Service, @Repository and @Component Spring annotations) found inside the sample.roo.flightapp package or its sub-packages are automatically registered with Spring's application context. Later in this chapter, we will use this feature to create a service class in the flight-app project, which is auto-registered with Spring's application context.

The other important artifact that was generated during the project creation is the pom.xml file that is used by maven. The following XML code shows how the argument values specified in the project command are used in creating the pom.xml file of the flight-app project:

```
<project >
.....
<groupld>sample.roo.flightapp</groupld>
<artifactld>flight-app</artifactld>
<packaging>jar</packaging>
<version>0.1.0.BUILD-SNAPSHOT</version>
<name>flight-app</name>
</project>
```

You may notice that the value of the <packaging> element is jar and not war. The reason for this lies with the fact that we haven't yet added a web layer to the flight-app application. We will see in Chapter 4, Web Application Development with Spring Web MVC and Chapter 5, Web Application Development with GWT, Flex, and Spring Web Flow how we go about creating a web application using Spring Roo.

21

Getting Started with Spring Roo -

The pom.xml additionally contains Maven plugins, which are available to Roo projects by default. The following table summarizes some of the important Maven plugins that are available to our newly created flight-app project:

| Maven Plugin               | Usage                                                                                                    |
|----------------------------|----------------------------------------------------------------------------------------------------|
| IDEA plugin                | You may use this plugin to convert the flight-app project into an IntelliJ IDEA project.                                                                             |
| Eclipse plugin             | You may use this plugin to convert the flight-app project into an Eclipse project.                                                                                   |
| AspectJ compiler<br>plugin | This plugin weaves AspectJ aspects into your project classes. This plugin is used internally by Spring Roo. We will see the AspectJ compiler in action in Chapter 2. |
| Tomcat and Jetty plugins   | You can use these plugins during development to run Tomcat or Jetty in embedded mode to test your web application.                                                   |

#### There's more...

You won't always be starting a project from scratch, and you may find Spring Roo compelling enough (which you will, as we go through its various features) to use in your existing Spring-based Java projects. In such scenarios, you need to do the following:

- 1. Convert your existing Spring-based project into a standard Maven project as created by Spring Roo's project command.
- 2. Add the AspectJ compiler plugin to the pom.xml file of your project.
- 3. Move bean definitions in your existing project to the applicationContext.xml file in META-INF/spring directory.
- 4. Move the properties file used for configuring Spring beans to META-INF/spring/ directory.

There are other things you will need to do to convert your existing projects into a Roo project, which we will discuss in relevant recipes.

#### See also

- The Configuring logging recipe discusses how to configure logging in Roo projects
- Refer to the Creating a Java class and Create a Java interface recipes to find out how you can use Spring Roo to create classes/interfaces in your application

22

## Importing a Roo project into Eclipse or IntelliJ IDEA IDE

As explained in the Setting up Roo recipe, you can either use STS or Eclipse with STS components installed to work with Roo projects. Alternatively, you can create necessary project files to import the Roo project into Eclipse or IntelliJ IDEA IDE (for working directly with Java sources and configuration files) and run the Spring Roo shell separately in standalone mode to execute Roo commands.

In this recipe, we look at how you can import a Roo project into Eclipse or IntelliJ IDEA by executing commands provided by Spring Roo.

#### **Getting ready**

Start the Roo shell from the C:\roo-cookbook\ch01-recipe directory, which contains the flight-app Roo project.

#### How to do it...

To import the Roo project into Eclipse or IntelliJ IDEA follow the given steps:

1. To create Eclipse-specific project files, execute the perform eclipse command from the Roo shell, shown as follows:

roo> perform eclipse

Alternatively, you can use the perform command to execute the eclipse:eclipse Maven goal of the Maven Eclipse plugin, shown as follows:

```
roo> perform command --mavenCommand eclipse:eclipse
```

2. To create IntelliJ IDEA specific project files, use the perform command to execute the idea:idea Maven goal of the Maven IDEA plugin, shown as follows:

```
roo> perform command --mavenCommand idea:idea
```

#### How it works...

The perform eclipse and perform command commands are processed by the Maven add-on of Spring Roo. The perform eclipse command generates Eclipse IDE specific configuration files, such as .project and .classpath files. Behind the scenes, the perform eclipse command executes the eclipse:eclipse goal of the Maven eclipse plugin.

23
The perform command is used to execute a Maven command. It accepts a single mandatory argument, mavenCommand, which identifies the Maven goal to execute.

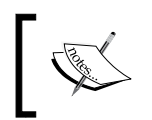

Maven IDEA and Eclipse plugins are configured in the pom.xml file by Spring Roo at the project creation time; you don't need to add them to your Roo project to use the commands shown in this recipe.

#### There's more...

If you are using any IDE other than STS, then ensure that you install AJDT (AspectJ Development Tools), as it gives better development experience when working with projects that make use of AspectJ aspects. For instance, when you open a Java source file in Eclipse IDE (that has AJDT installed), the Cross Reference tab shows the various AspectJ declarations that apply to the selected Java source file, and you can select these declarations to open the corresponding AspectJ ITD files.

#### See also

- Refer to the Setting up Roo recipe to know how to use STS or Eclipse (with STS components) for developing with Spring Roo
- Refer to the Removing Roo-specific details from your project recipe in Chapter 7, Developing Add-ons and Removing Roo from Projects to see how you can convert your Roo project into a normal Java project

# **Configuring logging**

In the Creating a Roo project recipe, you saw that when you create a new project, a log4j. properties file is automatically created with default logging configuration. In most real projects, you'd like to customize the default logging configuration. By default, the log4j. properties file configures root logger at ERROR level and logging is not enabled for the project.

In this recipe, we will look at the logging setup command to modify the logging configuration.

#### Getting ready

Start the Roo shell from the C:\roo-cookbook\ch01-recipe directory, which contains the flight-app Roo project.

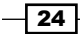

#### How to do it...

Using the logging setup command you can specify the logging level and the package to which it applies, as shown in the following steps:

 The following logging setup commands are used to change the logging level of rootLogger to DEBUG (which is ERROR by default) and enable DEBUG level logging for all classes in the flight-app application:

```
roo> logging setup --level DEBUG --package ROOT
Updated SRC MAIN RESOURCES\log4j.properties
```

```
roo> logging setup --level DEBUG --package PROJECT
Updated SRC_MAIN_RESOURCES\log4j.properties
```

As the output from the command execution suggests, some changes have been made by Roo to the <code>log4j.properties</code> file.

#### Keep an eye on the output of a command

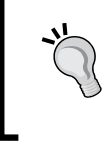

When a Roo command is executed, it displays information about what files and directories have been created or which files have been updated. This can be helpful if you want to check the code that is generated on execution of a command.

2. To confirm that the changes have been made to the log4j.properties, you can either view it directly by opening the file or you can use the properties list command (explained in the next recipe).

#### How it works...

The logging setup command is processed by the **Logging add-on** of Spring Roo. The following table describes the arguments that the logging setup command accepts:

| Argument | Purpose                                                                                                    |
|----------|----------------------------------------------------------------------------------------------------|
| level    | This is a mandatory argument, which identifies the logging level. It can only take one of the pre-defined values, like DEBUG, ERROR, INFO, and so on.                                              |
| package  | This is an optional argument, which specifies the package to which the logging level applies. It can only take one of the pre-defined values, such as PROJECT, ALL_SPRING, PERSISTENCE, and so on. |

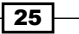

#### There's more...

As of Spring Roo 1.1.3, using the logging setup command you can't specify a custom package name as the value of the package argument; therefore, you can set a custom package name either by using the properties set command (explained later in this chapter) or by directly editing the log4j.properties file.

#### See also

The Viewing properties defined in a properties file, Removing a property defined in a properties file, and Adding properties to a properties file recipes show how you can manage properties files in your Roo project.

# Viewing properties defined in a properties file

If your project contain properties files, you may want to view their content. For instance, when we created the flight-app Roo project earlier, a log4j.properties file containing logging configuration was also created. In this recipe, we will look at the properties list command to view the contents of the log4j.properties file.

#### **Getting ready**

Start the Roo shell from C:\roo-cookbook\ch01-recipe directory, which contains the flight-app Roo project.

#### How to do it...

To view the contents of a properties file, the properties list command requires a path to the properties file and its name. The following properties list command displays the contents of the log4j.properties file:

```
roo> properties list --name log4j.properties --path SRC_MAIN_RESOURCES
log4j.appender.R = org.apache.log4j.RollingFileAppender
log4j.appender.R.File = application.log
...
log4j.logger.sample.roo.flightapp = DEBUG
log4j.rootLogger = DEBUG, stdout
```

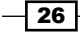

#### Chapter 1

#### How it works...

The **Properties file add-on** is responsible for processing the properties list command. The following table describes the arguments it accepts:

| Argument | Purpose                                                                                                   |
|----------|----------------------------------------------------------------------------------------------------|
| path     | It is a mandatory argument that identifies a path to the properties file.                                 |
|          | It only accepts pre-defined values like ROOT, SPRING_CONFIG_ROOT,                                         |
|          | SCR_MAIN_WEDREF, and So on.                                                                               |
| name     | It is a mandatory argument that specifies the name of the properties file whose content you want to view. |

#### See also

• The next recipe, *Managing properties defined in a properties file*, shows how you can add, remove, and modify properties defined in properties files in your Roo project.

# Managing properties defined in a properties file

In this recipe, we look at Roo commands, which you can use to add, remove, and modify properties defined in a properties file. We will use the log4j.properties file of the flight-app project to demonstrate the use of commands.

The following table shows the properties that we will add, modify, and remove from the log4j.properties file:

| Property                                                      | Action                                                   |
|---------------------------------------------------------------|----------------------------------------------------------|
| <pre>log4j.appender.R.File = application.log</pre>            | <b>Modified</b> to log4j.appender.R.File = flightapp.log |
| log4j.rootLogger = debug, stdout                              | <b>Modified</b> to log4j.rootLogger = ERROR              |
| log4j.appender.stdout = org.<br>apache.log4j.ConsoleAppender  | Removed from log4j.properties                            |
| <pre>log4j.logger.sample.roo. flightapp.service = ERROR</pre> | Added to log4j.properties                                |

#### **Getting ready**

Start the Roo shell from the C:\roo-cookbook\ch01-recipe directory, which contains the flight-app Roo project.

27 —

#### How to do it...

To manage the properties defined in a properties file follow the given steps:

1. The properties set command is used to modify properties shown as follows:

```
roo> properties set --name log4j.properties --path SRC_MAIN_
RESOURCES --key log4j.appender.R.File --value flightapp.log
.....
roo> properties set --name log4j.properties --path SRC_MAIN_
RESOURCES --key log4j.rootLogger --value ERROR
```

2. The properties remove command is used to remove properties, shown as follows:

```
roo> properties remove --name log4j.properties --path SRC_MAIN_
RESOURCES --key log4j.appender.stdout
```

3. The properties set can also be used to add a new property, shown as follows:

roo> properties set --name log4j.properties --path SRC\_MAIN\_ RESOURCES --key log4j.logger.sample.roo.flightapp.service --value DEBUG

#### How it works...

Like the properties list command, the properties set and properties remove commands are provided by **Properties file add-on**. The following table describes the arguments that both the properties set and properties remove commands accept:

| Argument | Purpose                                                                                                    |
|----------|----------------------------------------------------------------------------------------------------|
| path     | It is a mandatory argument that identifies a path to the properties file. Refer<br>to the Viewing properties defined in a properties file and Creating a Roo<br>project recipes for details on the values it can accept. |
| name     | It is a mandatory argument that specifies the name of the properties file whose property you want to remove                                                                                                    |
| key      | It is a mandatory argument that specifies the key of the property that you want to remove from the properties file.                                                                                                    |

The properties set command accepts all the arguments that the properties remove command accepts. Additionally, it accepts a mandatory argument, value, which specifies a value of the property being set by the properties set command. If a matching property is found in the properties file, the existing property is updated with the new value. If no matching property is found, a new property is added to the properties file.

#### There's more...

You can also change the properties file using your favorite IDE. If you are creating a new Roo project which acts as a template for creating other projects, using properties commands to add, modify, and remove properties from a properties file can be valuable.

If you want to modify logging configuration, you should first consider using the logging setup command (explained earlier in the *Configuring logging* recipe). If you want to modify database properties, you should use database commands (explained in the *Managing database configuration properties* recipe in *Chapter 2, Persisting Objects Using JPA*).

#### See also

- The Configuring logging recipe explains how to configure logging using Spring Roo commands
- The Managing database configuration properties recipe explains how to configure database properties using Spring Roo commands

# **Creating a Java class**

You can create Java classes in your Roo project, either by using the IDE of your choice or by using the class command. If you create a class using Roo, boilerplate code (which includes toString, and get and setter methods for attributes) is generated automatically and managed by Spring Roo, and is kept in a separate AspectJ ITD file.

#### **Getting ready**

Start the Roo shell from the C:\roo-cookbook\ch01-recipe directory, which contains the flight-app Roo project.

#### How to do it...

You can create a Java class using the class command, as shown here:

```
roo> class --class sample.roo.flightapp.service.FlightService
--rooAnnotations
```

Created SRC\_MAIN\_JAVA\sample\roo\flightapp\service

```
Created SRC_MAIN_JAVA\sample\roo\flightapp\service\FlightService.java
Created SRC_MAIN_JAVA\sample\roo\flightapp\service\FlightService_Roo_
Serializable.aj
```

```
~.service.FlightService roo>
```

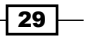

When the class command is executed, notice that the Roo prompt changes to refer to the newly created Java class. In the next recipe, titled *Adding fields to a Java class*, we will see how the changed Roo prompt simplifies performing commands on the referred class. Also, notice that the service directory is automatically created by Spring Roo, if it doesn't exist.

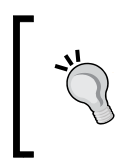

Some command arguments, like rooAnnotations, act as a flag for the command processor, and you don't need to specify their value. Simply specifying them as part of the command means that the value of the argument is true or yes.

### How it works...

The class command accepts the arguments listed in the following table:

| Argument                | Purpose                                                                                                    |
|-------------------------|----------------------------------------------------------------------------------------------------|
| class                   | It is a mandatory argument that identifies the fully-qualified name of<br>the Java class that you want to create. You can either specify the fully-<br>qualified class name using the tilde symbol '~' or you can use the<br><i>TAB</i> (or <i>CTRL</i> + <i>SPACE</i> ) multiple times to let Spring Roo complete the<br>package name for you. |
|                         | The '~' symbol refers to the top-level package of the Roo project.<br>For instance, in flight-app project, it refers to sample.roo.<br>flightapp package. You can use this symbol to specify the package<br>(relative to top-level package) in which you want to create your Java<br>class.                                                     |
| rooAnnotations          | It is an optional argument that specifies the common Roo<br>annotations, such as @RooJavaBean, @RooToString, and @<br>RooSerializable, which are added to the generated Java class.<br>If unspecified, these annotations are not added to the generated Java<br>class.                                                                          |
| path                    | It is an optional argument that specifies the path to the source directory in which the class is created. By default, the path is SRC_MAIN_JAVA.                                                                                                    |
| extends                 | It is an optional argument that specifies the fully-qualified name of<br>the class, which the Java class extends. You can use this argument to<br>create a class which extends from a superclass.                                                                                                    |
| abstract                | It is an optional argument that indicates whether the class is an abstract or concrete class. You can use this argument to create an abstract class.                                                                                                    |
| permitReserved<br>Words | It is an optional argument that indicates whether Roo should allow<br>creating a class whose name is a reserved word. By default, Roo<br>doesn't allow creating Java classes whose name uses reserved words.<br>For instance, by default you cannot create a class named New.                                                                   |

- 30

As evident from the list of arguments accepted by the class command, Spring Roo doesn't provide any argument to let you specify the interface(s) that the generated Java class implements. If you want your Java class to implement one or more interfaces, you need to manually modify your class definition.

As the output from class command suggests, apart from FlightService.java, Roo creates a FlightService\_Roo\_Serializable.aj file—an AspectJ ITD that makes the FlightService class implement java.io.Serializable interface.

The AspectJ ITDs generated by Roo have the following naming convention:

<java-class-name> Roo <add-on-name>.aj

Where <java-class-name> is the name of the Java class to which the AspectJ ITD applies.

<add-on-name> is the name of Spring Roo add-on responsible for managing the AspectJ ITD

The \* Roo \*.aj files are managed by Roo and you should not directly modify or delete them.

The following code shows how the FlightService.java file generates the FlightService class using the class command:

package sample.roo.flightapp.service;

```
import org.springframework.roo.addon.javabean.RooJavaBean;
import org.springframework.roo.addon.tostring.RooToString;
import org.springframework.roo.addon.serializable.RooSerializable;
```

```
@RooJavaBean
@RooToString
@RooSerializable
public class FlightService { }
```

In the given code, Roo annotations were added to the generated FlightService class because we specified the rooAnnotations argument in the class command.

To simplify debugging, developers commonly override the toString method of the java. lang.Object class to output a string containing the value of all the attributes of the class. With Spring Roo, you are relieved of this task because if your class is annotated with @ RooToString annotation, Spring Roo takes care of creating and updating the toString method as you add, modify, or remove attributes from your Java class.

When you add an attribute to your FlightService class, Roo creates a FlightService\_ Roo\_ToString.aj—an AspectJ ITD that adds the toString method to the FlightService class, and a FlightService\_Roo\_JavaBean.aj—an AspectJ ITD that adds getters and setters methods for the attributes defined in the FlightService class. The creation of these aspects is triggered by the presence of @RooToString and @ RooJavaBean annotations in the FlightService class.

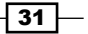

To see these two ITD files, add the following attribute to FlightService class:

private String origin;

If your Roo shell is running, as soon as you save the FlightService class, Roo will generate a FlightService\_Roo\_ToString.aj file and a FlightService\_Roo\_JavaBean. aj file in the same package as the FlightService class. If you observe the Roo shell, you will find that Roo reports that it has created a FlightService\_Roo\_ToString.aj and FlightService Roo JavaBean.aj files, as shown here:

```
Created SRC_MAIN_JAVA\sample\roo\flightapp\service\
```

```
FlightService_Roo_ToString.aj
```

```
Created SRC MAIN JAVA\sample\roo\flightapp\service\
```

FlightService\_Roo\_JavaBean.aj

The following code shows how FlightService\_Roo\_ToString.aj AspectJ ITD adds the toString method to the FlightService class:

```
package sample.roo.flightapp.service;
privileged aspect FlightService_Roo_ToString
{
    public String FlightService.toString()
    {
        StringBuilder sb = new StringBuilder();
        sb.append("Origin: ")
        .append(getOrigin());
        return sb.toString();
    }
}
```

The given code shows that FlightService\_Roo\_ToString is a privileged aspect, that is, it can access even **private** members of other aspects and classes. The declaration, public String FlightSerivce.toString(), adds a public toString method to the FlightService class that accepts no arguments and returns a String. Everything inside the curly-braces is the implementation of the toString method. Each declaration in an AspectJ ITD file identifies the target of that declaration. In the code, FlightService in the declaration means that the FlightService class is the target; therefore, it will add the toString method to the FlightService class. In the Adding fields to a Java class recipe, we will see how the toString method is automatically updated by Spring Roo when you add more attributes to the FlightService class.

The following figure summarizes how the FlightService\_Roo\_ToString.aj file in the previous listing declares adding the toString method to the Flight class:

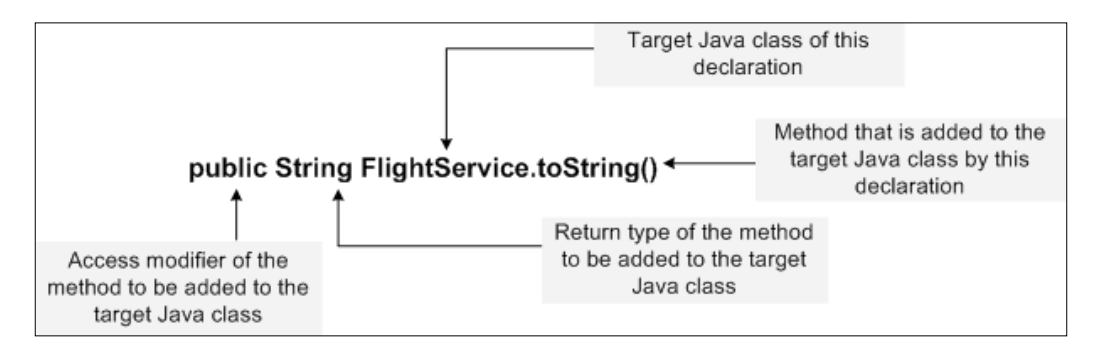

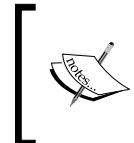

In Spring Roo, AspectJ ITDs are responsible for adding fields, methods, and constructors to Java classes and to make them implement interfaces or extend from a superclass. Spring Roo is responsible for managing these ITDs and you should not directly modify or delete them.

The following code shows the FlightService Roo JavaBean.aj AspectJ ITD file:

```
privileged aspect FlightService_Roo_JavaBean
{
    public String FlightService.getOrigin()
    {
        return this.origin;
    }
    public void FlightService.setOrigin
    (String origin)
    {
        this.origin = origin;
    }
}
```

The given code shows that FlightService\_Roo\_JavaBean.aj is also a privileged aspect and it introduces two methods into the FlightService class: getOrigin and setOrigin, to get and set the value of the origin attribute.

33 -

The FlightService\_Roo\_Serializable.aj AspectJ ITD defines that the FlightService class implements the java.io.Serializable interface, as shown here:

```
package sample.roo.flightapp.service;
import java.io.Serializable;
privileged aspect FlightService_Roo_Serializable
{
    declare parents: FlightService implements Serializable;
    private static final long FlightService.serialVersionUID
    = 5059552858884348572L
}
```

In the given code, the declare parents: FlightService implements Serializable statement declares that the FlightService class implements the java. io.Serializable interface. The following figure summarizes what this declaration means:

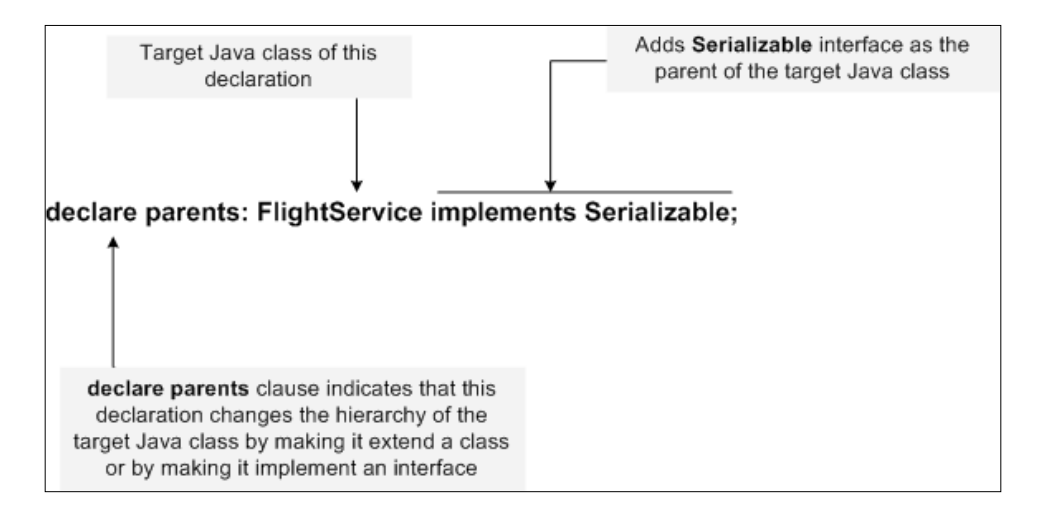

The statement private static final long FlightService.serialVersionUID = 5059552858884348572L, adds a serialVersionUID field (it's the field which you define if your class implements the Serializable interface) to the FlightService class that contains it.

#### There's more...

If you want Roo to manage the creation of the toString method and getter and setter methods for attributes of the class, it is recommended that you use the rooAnnotations argument in the class command.

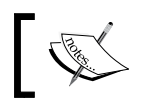

Roo annotations have source-level retention, which means that your application is not dependent on Roo annotations at runtime.

# Moving existing Spring projects to use Spring Roo

If you are moving your existing Spring-based project to Roo, you can make out from this recipe that you should do the following:

- 1. Remove the toString method and add the @RooToString annotation to all your existing classes.
- 2. Remove the implementation of Serializable interfaces from classes and instead annotate the classes with the @RooSerializable annotation.
- 3. Remove getters and setters methods from your Java classes and instead annotate the classes with the @RooJavaBean annotation.

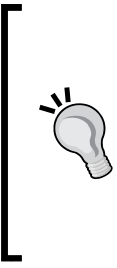

#### Registering the service class with Spring's application context

Using Spring Roo you can't create a service class, which is automatically registered with Spring's application context; therefore, if you want your service class to be auto-registered, then annotate it with the @Service annotation. The service class will be registered with Spring's application context as long as it is inside the top-level directory (for more information refer to the <component-scan> element, described in the Creating a Roo project recipe).

#### @RooToString—customizing the name of the toString method

We saw that using the @RooToString annotation creates a method named toString in the corresponding AspectJ ITD file. You can use the toStringMethod attribute of the @ RooToString annotation to specify a custom name for the toString method, as shown here:

```
@RooToString(toStringMethod = "myTostring")
public class MyCustomClass { private String myAttr; }
```

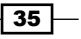

In the given code, the toStringMethod attribute specifies myToString as the name of the method to act as the toString method for the MyCustomClass. The ITD file corresponding to the @RooToString annotation: MyCustomClass\_Roo\_ToString.aj will now create a method similar to toString but with the name myToString, as shown here:

```
privileged aspect MyCustomClass_Roo_ToString
{
    public String MyCustomClass.mytostring ()
    {
        StringBuilder sb = new StringBuilder();
        sb.append("MyAttr: " ).append(getMyAttr());
        return sb.toString();
    }
}
```

#### @RooToString—excluding properties from the toString method

In some cases, you may want to restrict properties from being part of the auto-generated toString method. The @RooToString annotation provides an excludeFields attribute, which lets you specify an array of attributes that should be excluded from the auto-generated toString method, as shown here:

```
@RooToString(excludeFields={"someAttribute"})
public class MyCustomClass { .. }
```

In this code, the @RooToString annotation instructs that the toString method of the MyCustomClass class must not include the someAttribute property.

#### See also

- The Adding attributes to a Java class recipe explains how you can add attributes to a Java class using roo
- The Creating a Java interface recipe explains how you can create a Java interface from the Roo shell

### Adding attributes to a Java class

You can add attributes to your Java classes in your Roo project, either from your IDE or by using the field commands of Spring Roo. There are advantages in adding attributes using Roo as opposed to using an IDE, which we will see in this recipe. The following table shows the name and type of attributes that we will add to a Passenger class in the package sample. roo.flightapp.domain of the flight-app project:

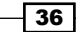

#### Chapter 1

| Field name | Туре                                           |
|------------|------------------------------------------------|
| firstName  | java.lang.String                               |
| lastName   | java.lang.String                               |
| age        | java.lang.Integer                              |
| address    | <pre>sample.roo.flightapp.domain.Address</pre> |

#### Getting ready

Start the Roo shell from the C:\roo-cookbook\ch01-recipe directory, which contains the flight-app project.

#### How to do it...

Roo provides field commands, which you can use to add different types of fields in your Java class, shown as follows:

1. Create an Address class, which is an attribute type in the Passenger class, as shown here:

```
roo> class --class ~.domain.Address --rooAnnotations
```

2. Create a Passenger class, to which we want to add attributes using the field commands, as shown here:

```
sample.roo.flightapp.domain.Address roo> class --class ~.domain.
Passenger --rooAnnotations
```

3. Add firstName and lastName attributes to the Passenger class using field string command, shown as follows:

```
sample.roo.flightapp.domain.Passenger roo> field string
--fieldName firstName
```

```
Updated ..Passenger.java
Created ..Passenger_Roo_JavaBean.aj
Created ..Passenger_Roo_ToString.aj
.. roo> field string --fieldName lastName
Updated ..Passenger.java
Updated ..Passenger_Roo_JavaBean.aj
Updated ..Passenger_Roo_ToString.aj
```

37 -

4. Add an age attribute to the Passenger Class, using the field number command, shown as follows:

roo> field number --fieldName age --type java.lang.Integer

Updated ..Passenger.java

Updated ..Passenger\_Roo\_JavaBean.aj
Updated ..Passenger\_Roo\_ToString.aj

5. Add an address attribute of type Address to the Passenger class, using the field other command, shown as follows:

roo> field other --fieldName address --type sample.roo.
flightapp.domain.Address

```
Updated ..Passenger_Roo_JavaBean.aj
Updated ..Passenger_Roo_ToString.aj
```

The given output for each of these commands shows that when an attribute is added to the Passenger class for the first time, the Passenger\_Roo\_JavaBean.aj and Passenger\_Roo\_ToString.aj files are created. You may notice that every time you add an attribute, the Passenger\_Roo\_JavaBean.aj and Passenger\_Roo\_ToString.aj AspectJ ITD files are also updated.

#### How it works...

Spring Roo provides multiple field commands for adding different types of attributes to the Java class. For instance, field string is for adding a String type field, field date is for adding a java.util.Date or java.util.Calendar type field, field other is for adding a field of custom Java type, and so on.

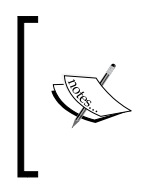

Some of the field commands, like field set and field reference, apply only to JPA entities, and are therefore not applicable to every Java class that you create in your Roo project. Also, field commands accept certain arguments, which make sense only if the target Java class is a JPA entity. We will discuss JPA entity specific field commands in *Chapter 2*.

The field string, field other, and field number commands accept the name argument, which identifies the name of the attribute to be added to the Java class. The field other and field number also require the type of the attribute.

The following code shows Passenger\_Roo\_JavaBean.aj AspectJ ITD, which was modified by Spring Roo when we added fields to the Passenger class:

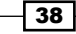

```
privileged aspect Passenger_Roo_JavaBean
{
    public String Passenger.getFirstName()
    {
        return this.firstName;
    }
    public void Passenger.setFirstName(String firstName)
    {
        this.firstName = firstName;
    }
...
}
```

The given code shows that Passenger\_Roo\_JavaBean.aj was updated by Spring Roo to introduce getter and setter methods for each of the fields added to Passenger class. This was possible because of the presence of @RooJavaBean annotation in the Passenger class.

The following code shows Passenger\_Roo\_ToString.aj AspectJ ITD, which was also modified by Spring Roo when fields were added to the Passenger class:

```
privileged aspect Passenger_Roo_ToString
{
    public String Passenger.toString()
    {
        StringBuilder sb = new StringBuilder();
        sb.append("FirstName:").append(getFirstName()).append(",");
        sb.append("LastName: ").append(getLastName()).append(", ");
        sb.append("Age: ").append(getAge()).append(", ");
        sb.append("Address: ").append(getAddress());
        return sb.toString();
    }
}
```

As the given code suggests, it introduces a toString method to the Passenger class, which returns a concatenated String containing the value of each of its attribute. This was possible because the Passenger class was annotated with the @RooToString annotation.

#### What if I add an attribute using IDE?

Spring Roo actively monitors changes to classes that are annotated with Roo annotations, and any change to classes triggers Spring Roo to update the corresponding AspectJ ITD files. So, it doesn't matter whether you add attributes to your Java class using Roo shell or an IDE.

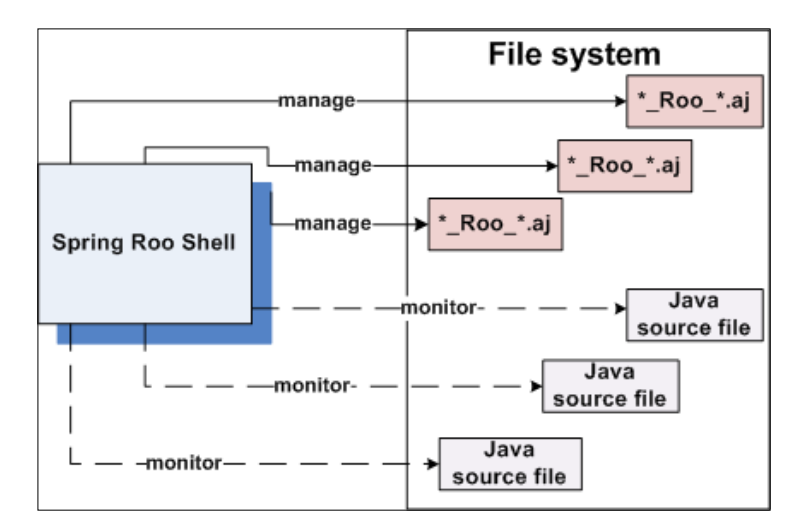

The following figure shows how Spring Roo manages AspectJ ITD files:

The given figure shows that when you start the Spring Roo shell from a directory, it actively monitors the Java classes in the file system that are annotated with Roo annotations (for example @RooToString, @RooJavaBean, and so on). When any of these Java classes are modified using an IDE or any other editor, Spring Roo checks if the AspectJ ITD files (which follow the naming convention \*\_Roo\_\*.aj, as explained earlier) corresponding to the Java classes are in sync with the Java classes. If they are not, it updates the AspectJ ITD files accordingly. Spring Roo makes use of add-ons to make modifications to the AspectJ ITD files.

#### There's more...

This recipe showed that if you want Roo to automatically generate a toString method and getter and setter methods for all the attributes, then annotate your class with @RooToString and @RooJavaBean annotations.

# \*

#### What if I add an attribute when Spring Roo is not running?

When you start Roo shell, it checks if AspectJ ITDs are in sync with the corresponding Java classes. If there are differences, then Roo updates the AspectJ ITD files to reflect the current state of the Java class. At this time Roo may even remove an ITD file if it finds that it is no longer required. For instance, if you remove all the attributes from Passenger class, then the corresponding Passenger\_Roo\_JavaBean.aj and Passenger\_Roo\_ToString.aj files are automatically removed by Roo.

Spring Roo doesn't provide commands to remove or modify an attribute. So, if you want to remove or modify an existing attribute of a Java class, you can do so using your IDE. Spring Roo will take care of removing or modifying the attribute in corresponding AspectJ ITD files.

# @RooJavaBean—controlling the generation of getter and setter methods

We saw that using @RooJavaBean annotation introduces getter and setter methods for all the fields in a class. In some cases, you may want to control the generation of these getter and setter methods. @RooJavaBean allows you to do so using the gettersByDefault and settersByDefault attributes. These attributes specify whether getter and setter methods should be generated by default or not. The default value of these attributes is true, which means the @RooJavaBean annotation will create getter and setter methods in the corresponding \* Roo JavaBean.aj ITD for all the fields defined in the class.

If you specify the value of both gettersByDefault and settersByDefault elements as false, then Spring Roo deletes the corresponding AspectJ ITD file.

#### See also

- The Creating a Java interface recipe shows how to create a Java interface using Spring Roo
- The Adding fields to persistent entities recipe of Chapter 2, Persisting Objects Using JPA shows the additional arguments that are available in field commands

# **Creating a Java interface**

You can use Spring Roo's interface command or an IDE to create a Java interface. In this recipe, we will see how we can create an interface named FlightServiceIntf.

#### **Getting ready**

Start the Roo shell from the C:\roo-cookbook\ch01-recipe directory, which contains the flight-app Roo project.

#### How to do it...

Spring Roo provides the interface command to create a Java interface, as shown here:

roo> interface --class sample.roo.flightapp.service.FlightServiceIntf

```
\label{eq:created src_MAIN_JAVA sample roo \flightapp service \FlightServiceIntf.java
```

#### sample.roo.flightapp.service.FlightServiceIntf roo>

#### How it works...

The following table describes the arguments that the interface command accepts:

| Argument            | Purpose                                                                                                    |
|---------------------|----------------------------------------------------------------------------------------------------|
| class               | It is a mandatory argument, which specifies the fully-qualified name of the Java interface.                               |
| path                | It is an optional argument, which identifies the directory in which to create the interface, default being SCR_MAIN_JAVA. |
| permitReservedWords | It is an optional argument, which instructs Spring Roo to allow reserved words in the name of Java interface.             |

#### There's more...

Using Spring Roo you can't add constants or declare methods in your Java interface. To add constants or methods, you need to use your IDE. You may have noticed that the rooAnnotations argument is not available for the interface command; therefore, you can safely assume that Spring Roo doesn't generate any code corresponding to a Java interface when you make modifications to it.

#### See also

▶ The Creating a Java class recipe shows how to create a Java class using Spring Roo

# **Referring to a type from the Roo shell**

In some scenarios, you may want to set the focus of your commands to a particular Java type. For instance, you may want the Roo shell to execute field commands on a particular Java type, so that you don't need to specify the class argument in your field commands.

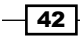

#### **Getting ready**

Start the Roo shell from the C:\roo-cookbook\ch01-recipe directory, which contains the flight-app Roo project.

#### How to do it...

Spring Roo provides a focus command, which lets you change the target of your commands to a different Java type. The following sequence of steps shows how we can use the focus command to switch from one type to another:

1. Execute the following focus command to specify that you want to work with the flight-app project. This will change the Roo prompt to reflect the top-level package name of Roo project:

roo> focus --class ~

 Create FlightDesc class using the class command. Use ~ to denote that you are specifying the package name for the class with respect to the top-level package of the project. This will change the Roo prompt to refer to the FlightDesc type, shown as follows:

```
sample.roo.Flightapp roo> class --class ~.domain.FlightDesc
--rooAnnotations
```

Created SRC\_MAIN\_JAVA\sample\roo\flightapp\domain\FlightDesc.java

3. Create a Flight class using the class command. This will change the Roo prompt from FlightDesc type to refer to the newly created Flight type, as shown here:

```
~.domain.FlightDesc roo> class --class ~.domain.Flight --rooAnnotations
```

Created SRC MAIN JAVA\sample\roo\flightapp\domain\Flight.java

4. Use a focus command to switch to the FlightDesc type. This will change the Roo prompt from referring to Flight type to FlightDesc type, as shown here:

~.domain.Flight roo> focus --class ~.domain.FlightDesc

5. Add from\_city and to\_city attributes to the FlightDesc class as shown here. As the currently referred type by Roo prompt is FlightDesc, you don't need to specify the class argument:

~.domain.FlightDesc roo> field string from\_city

~.domain.FlightDesc roo> field string to\_city

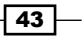

6. Without changing focus to the Flight class, add a flight\_Id attribute to the Flight class by using the field command along with the class argument, as shown here. The class argument specifies that the target of the command is the Flight class and not the currently referred FlightDesc class:

```
~.domain.FlightDesc roo> field number --fieldName flight_Id --type
java.lang.Integer --class ~.domain.Flight
```

#### How it works...

The class argument of the focus command lets you specify the fully-qualified name of the Java type with which you want to work. The ~ symbol is used to indicate the top-level package of the Roo project that you specified during creation of the Roo project.

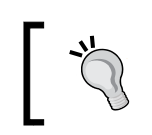

The use of the ~ symbol simplifies providing the value of any argument that expects a fully-qualified name of a Java type in your Roo project.

#### There's more...

The use of the focus command is mainly to simplify writing commands targeting a particular Java type. If you don't want to use the focus command in a situation, then you can always use the class argument of the command to specify the target Java type of the command.

#### See also

- ▶ The Creating a Java class recipe shows how to create a Java class using Spring Roo
- The Adding attributes to a Java class recipe shows how to add attributes to a Java class using Spring Roo

# Creating application artifacts from Roo script

In some scenarios, you may want to generate complete enterprise application skeleton by feeding a set of Roo commands to Spring Roo from a text file. To address such scenarios Spring Roo provides the script command, which allows you to execute commands contained in a text file. The convention is to name the script file containing commands with a .roo extension.

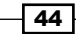

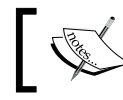

Roo script is nothing but a text file containing Roo commands. The commands are executed in the order they appear in the text file.

# ]

In this recipe, we look at how we can execute the commands contained in a ch01.roo text file that accompanies this book. The ch01.roo file contains commands, which let's you create a fresh flight-app project.

#### **Getting ready**

If your Roo shell is still open, then exit it and remove all the files from the C:\roocookbook\ch01-recipe directory. Download the ch01.roo file from the book's website and copy it to C:\roo-cookbook\ch01-recipe. Start the Roo shell from the C:\roocookbook\ch01-recipe directory.

#### How to do it...

To create the application skeleton execute the script command, by specifying the file containing Roo commands, as shown here:

```
roo>script --file ch01.roo --lineNumbers
```

# How it works...

The script command accepts the following arguments:

| Argument    | Purpose                                                                                                    |
|-------------|----------------------------------------------------------------------------------------------------|
| file        | It is a mandatory argument, which specifies the name of the file that contains Roo commands                                   |
| lineNumbers | It is an optional argument that instructs the Roo shell to print the line numbers of the command being executed from the file |

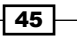

#### There's more...

One of the features that you will **not** find in Spring Roo is to revert the execution of a previous command. For instance, if you added a field using the field command and now you want to rollback the changes it made, then it is not possible. If you have mistakenly executed a Roo command, you can remove it from the log.roo file and re-execute the commands in log. roo using the script command.

If a Roo command fails for some reason, it is commented out in the log.roo file. So, you don't need to worry about removing commands that failed execution from your log.roo file.

#### See also

• The Setting up Roo recipe show how you can get started with Spring Roo.

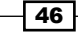

# **2** Persisting Objects Using JPA

In this chapter, we will cover:

- Setting up a JPA provider for your project
- Viewing database configuration properties
- Managing database configuration properties
- Creating persistent entities
- ▶ Adding JSR 303 constraints to persistent fields
- Creating integration tests for persistent entities
- Creating new 'data on demand' for testing entities
- Creating mock tests for persistent entities
- Executing persistent entities tests
- Controlling auto-generated methods of persistent entities
- Creating applications that interact with multiple databases
- Packaging your Roo project

# Introduction

**Java Persistence API** (**JPA**) provides a standard API for persisting Java objects to a relational database. The recipes in this chapter look at Roo commands that configure the data source and JPA provider (for example, Hibernate and OpenJPA), and Roo commands that create persistent entities of your enterprise application.

#### Persisting Objects Using JPA -

If you're using Spring *only* in the persistence layer, you'll see in this chapter how Roo can be used to quickly develop the persistence layer of your application. You'll notice that applications generated using Roo don't have a DAO (Data Access Object) layer because the domain entities generated by Roo are themselves rich in flavor, with finder and CRUD methods defined in the persistent entities. Also, Roo-generated applications don't have a service layer for abstracting business services (which in turn could access persistent entities). If you want to create a service layer for your enterprise application, it is left up to you to create services. You should create a service layer for your enterprise application if the business logic spans multiple persistent entities, if you want to put transactional boundaries in the service layer, or if you want the business logic to be contained in the service layer, and so on.

In Chapter 4, Web Application Development with Spring Web MVC and Chapter 5, Web Application Development with GWT, Flex, and Spring Web Flow we'll see that Spring Roo generates the web layer of the application, which directly interacts with the persistent entities—leaving behind service and data access layers.

# Setting up a JPA provider for your project

In enterprise applications, data is persisted in one or more data stores. JPA provides a standard API for managing data in relational databases. In this task we'll look at the persistence setup command to configure a JPA persistence provider for a Roo project.

#### **Getting ready**

Create a sub-directory ch02-recipes inside the C:\roo-cookbook directory.

To set up a JPA provider, we first need to create a Roo project. To create a new Roo project, download ch02.roo file from the book's website and copy it to the ch02-recipes directory.

Open the command prompt and go to the ch02-recipes directory. Now, start the Roo shell and execute commands in ch02.roo script using the script command, as explained in the *Creating application artifacts from a Roo script* recipe of *Chapter 1*. Successful execution of the ch02.roo script creates a flight-app Eclipse project which you can import in your Eclipse IDE.

### How to do it...

The following steps will demonstrate how to set up a JPA provider:

1. To set up Hibernate as the JPA provider for your application, execute the persistence setup command, as shown here:

```
... roo> persistence setup --provider HIBERNATE --database MYSQL
--databaseName myFlightAppDB
```

Updated SRC MAIN RESOURCES\META-INF\spring\applicationContext.xml

```
Created SRC_MAIN_RESOURCES\META-INF\persistence.xml
```

Created SRC MAIN RESOURCES\META-INF\spring\database.properties

Updated ROOT\pom.xml [Added dependencies mysql:mysql-connector-java:5.1.13, org.

```
hibernate:hibernate-core:3.6.1.Final, ..]
```

2. Execute the perform eclipse Roo command, as shown here:

.. roo> perform eclipse

3. Import the flight-app Roo project into your Eclipse IDE.

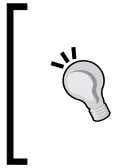

It is recommended that whenever you find that a Roo command updates the pom.xml file, then executes perform eclipse (for Eclipse IDE) or perfom command --mavenCommand idea:idea (for IntelliJ IDEA), you should update the classpath settings of the project. This should be followed by refreshing your project in the IDE.

#### How it works...

The persistence setup command is processed by the **JPA add-on** of Spring Roo. The following table describes the arguments that the persistence setup command accepts:

| Argument       | Description                                                                                                    |
|----------------|----------------------------------------------------------------------------------------------------|
| provider       | This is a mandatory argument that specifies the JPA provider that<br>you want to use for your enterprise application. This argument<br>accepts a pre-defined value, like HIBERNATE, OPENJPA, and so on.  |
| database       | This is a mandatory argument that identifies the database product used by your enterprise application to persist application data. It accepts a pre-defined value, like MYSQL, DB2, and so on.           |
| databaseName   | Identifies the name of the database which your enterprise<br>application interacts with. This argument is useful only if<br>you're not using a JNDI-bound data source in your enterprise<br>application. |
| hostName       | Identifies the location of the remote database. Defaults to localhost.This argument is useful only if you're not using a JNDI-bound data source in your enterprise application.                          |
| jndiDataSource | Specifies the JNDI-bound data source that is used by the application.                                                                                                    |

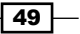

Persisting Objects Using JPA -

| Argument           | Description                                                                                                    |
|--------------------|----------------------------------------------------------------------------------------------------|
| username           | Identifies the username required for connecting to the data<br>source.This argument is useful only if you're not using a JNDI-<br>bound data source in your enterprise application.                                  |
| password           | Identifies the password required for connecting to the data source.This argument is useful only if you're not using a JNDI-bound data source in your enterprise application.                                         |
| applicationId      | Identifies the application identifier if you want to deploy the application on Google App Engine. We'll discuss this argument in detail in the <i>Deploying a GWT application on GAE</i> recipe in <i>Chapter</i> 6. |
| persistenceUnit    | Specifies the name of the persistence unit to be used in the Roo-<br>generated persistence.xml file. You must use this argument<br>if your application interacts with multiple databases.                            |
| transactionManager | <b>[Supported since Spring Roo 1.1.5]</b> Name of the transaction manager corresponding to the persistence unit. You must use this argument if your application interacts with multiple databases.                   |

As the output from the persistence setup command suggests, the following files in our flight-app Roo project are created or modified:

- persistence.xml: this is a *newly* created file which is used by a JPA provider to discover persistence provider information, which is Hibernate in the case of the flight-app project.
- ► database.properties: this is a *newly* created file which contains data source information, such as username, password, data source URL, and driver class.
- applicationContext.xml: this file was created when we created our Roo project. This file is now modified to include data source, transaction manager, and JPA EntityManagerFactory definitions. Later in this section, we'll see these definitions in detail.
- pom.xml: this file was created when we created our Roo project. It is now modified to include project dependencies on MySQL connector, Hibernate, Hibernate Validator, and so on. This shows that Roo adds dependencies to your project only when you add additional functionality to your enterprise application. For instance, if you are not using JPA, then JPA-related dependencies are not added to your project unless you execute the persistence setup command.

The following XML fragment shows the persistence.xml file created by Spring Roo:

The preceding listing shows that Roo creates a persistence.xml file based on the JPA provider and database information that you supplied to the persistence setup command. The name attribute of the <persistence-unit> element specifies the persistence unit name. If the persistenceUnit argument of persistence setup is not specified, then by default, Roo sets the name attribute value to persistenceUnit. The create value of the hibernate.hbm2ddl.auto property indicates that every time Hibernate SessionFactory is created, the database is re-created. You may want to change the value of hibernate. hbm2ddl.auto from create to validate or update or create-drop, depending upon how you want Hibernate to manage your database schema based on the mappings provided in JPA entities.

Also, if your enterprise application updates multiple data sources, then you should set the value of the transaction-type attribute of the persistence-unit element to JTA' (Java Transaction API), instead of RESOURCE\_LOCAL.

The following code shows the elements that were added to the applicationContext.xml file when you executed the persistence setup command:

```
<bean class="org.apache.commons.dbcp.BasicDataSource"

destroy-method="close" id="dataSource">

<property name="driverClassName"

value="${database.driverClassName}"/>

<property name="url" value="${database.url}"/>

<property name="username" value="${database.username}"/>

<property name="password" value="${database.password}"/>

...

</bean>

<bean

class="org.springframework.orm.jpa.JpaTransactionManager"

id="transactionManager">
```

Persisting Objects Using JPA -

```
<property name="entityManagerFactory"
ref="entityManagerFactory"/>
```

</bean>

```
<tx:annotation-driven mode="aspectj"
```

```
transaction-manager="transactionManager"/>
```

<bean

```
class="org.springframework.orm.jpa.
LocalContainerEntityManagerFactoryBean"
id="entityManagerFactory">
<property name="dataSource" ref="dataSource"/>
</bean>
```

As shown in the preceding XML, the additional beans added by the persistence setup command are:

- dataSource: refers to a javax.sql.DataSource object, which represents an application's data source. The properties for the data source are contained in the database.properties file that was created by persistence setup. The database.properties file is read by Spring's application context because of the presence of the <property-placeholder> element in the applicationContext.xml file (refer to the Creating a Roo project recipe in Chapter 1).
- entityManagerFactory: refers to Spring's factory bean, which is responsible for creating JPA EntityManagerFactory. You should use LocalContainerEntityManagerFactoryBean because it provides maximum control over the configuration of EntityManagerFactory.
- transactionManager: refers to the JpaTransactionManager bean, which is appropriate if your application uses a single EntityManagerFactory, that is, only a single database or transactional resource.

The <annotation-driven> element of Spring's transaction schema (spring-tx-3.0.xsd) suggests that you should use Spring's @Transactional annotation to mark methods as transactional. The value aspectj of the mode attribute means that the AspectJ transaction aspect is weaved into the class at load-time or compile-time. If you want to use Spring's AOP framework for proxying the @Transactional annotated beans (which are usually your service classes), then specify the value of the mode attribute as proxy or don't specify the mode attribute at all.

If you keep the mode attribute value as aspectj (which is recommended) then you should take care of the following requirements:

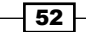

- Enable compile-time (or load-time) weaving for your application. You don't need to worry about this because if you package your Roo project into a WAR or JAR (refer to the Packaging your Roo project recipe of this chapter), then the AspectJ compiler Maven Plugin (refer to the Creating a Roo project recipe of Chapter 1) is used to weave the AspectJ transaction aspect (defined in spring-aspects.jar file) into the Roo methods annotated with the @Transactional annotation.
- Use the @Transactional annotation on the concrete class and not on the interface.

#### There's more...

Now, let's look at how we can use the JNDI-bound data source in applications generated by Spring Roo.

#### **JNDI-bound data source**

In most real-world applications, the javax.sql.DataSource object is obtained from JNDI and not created from properties defined in a properties file. To access a JNDI-bound data source, instead of relying on Spring to create DataSource for the application, use the jndiDataSource argument of persistence setup to specify the JNDI name of the DataSource, as shown here:

# persistence setup --provider HIBERNATE --database MYSQL --jndiDataSource jdbc/accountDB

If the jndiDataSource argument is specified, then Spring Roo adds the jndi-lookup element of Spring's jee schema to the applicationContext.xml file, as shown here:

```
<beans ... xmlns:jee="http://www.springframework.org/schema/jee" ...
xsi:schemaLocation="http://www.springframework.org/schema/jee http://
www.springframework.org/schema/jee/spring-jee-3.0.xsd">
.....
<jee:jndi-lookup id="dataSource" jndi-name="jdbc/accountDB" />
.....
```

The jndi-lookup element, shown above, is responsible for accessing the DataSource configured in JNDI with the name jdbc/accountDB (referred to by the jndi-name attribute) and making it available in Spring's application context with bean id as dataSource.

If you compare the preceding applicationContext.xml file with the one shown earlier, you can see that the only difference is how the dataSource bean is made available to the Spring's application context.

Persisting Objects Using JPA

#### See also

- ▶ Refer to the Creating persistent entities recipe to see how to create persistent entities
- Refer to the Creating applications that interact with multiple databases recipe for details on how to develop applications that interact with multiple databases

## Viewing database configuration properties

In this recipe we'll see how the database properties list command lets us view the list of database properties and their values, as specified in the database.properties file.

#### **Getting ready**

Refer to the Setting up a JPA provider for your project recipe to create a flight-app Roo project and to set up a persistence provider using the persistence setup command.

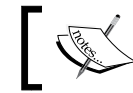

You won't need this recipe if you're using a JNDI-bound data source in your Roo project.

#### How to do it...

Follow these steps to view database properties:

- 1. Start the Roo shell from the C:\roo-cookbook\ch02-recipes directory.
- 2. To view database properties defined in the database.properties file located in SRC\_MAIN\_RESOURCES\META-INF\spring\ directory, you can use the database properties list command, as shown here:

roo> database properties list

```
database.driverClassName = com.mysql.jdbc.Driver
database.password =
database.url = jdbc:mysql://localhost:3306/myFlightAppDB
database.username =
```

- 54

# How it works...

The database properties list command is processed by the **JPA add-on**. Instead of using the database properties list command you can use the properties list command (refer to the *Viewing properties defined in a properties file* recipe of *Chapter 1*), which shows the properties contained in a properties file. The end result of using either of the commands is the same, the only difference being that you need to specify the name and path arguments in the properties list command to refer to the database.properties file.

#### There's more...

Instead of using Spring Roo, you can also view the database.properties file using an IDE like Eclipse or STS. The whole idea of using Spring Roo's database properties list command is to allow developers to look at the database properties without switching to the IDE.

#### See also

 The next recipe, Managing database configuration properties, shows how you can add, remove, and modify properties defined in the database.properties file of your Roo project.

# **Managing database configuration properties**

In the previous recipe, we saw how we can view the database configuration properties defined in the database.properties file using the database properties list command. In this recipe, we'll look at how we can add, modify, or remove properties from the database. properties file using the database properties set and database properties remove commands.

The following table shows the properties that we'll add, modify, and remove from the database.properties file:

| Property                                                                    | Action                                 |
|-----------------------------------------------------------------------------|----------------------------------------|
| database.username                                                           | Modified to database.username = root   |
| database.password                                                           | Modified to database.password = asarin |
| database.url=jdbc\:mysql\://<br>localhost\:3306/myFlightAppDB               | Removed from database.properties       |
| database.modified.url =<br>jdbc\:mysql\://localhost\:3406/<br>myFlightAppDB | Added to database.properties           |
| database.initialPoolSize=10                                                 | Added to database.properties           |

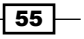

Persisting Objects Using JPA

#### **Getting ready**

Refer to the Setting up a JPA provider for your project recipe to create the flight-app Roo project and to set up a persistence provider using the persistence setup command.

Start the Roo shell from the C:\roo-cookbook\ch02-recipes directory.

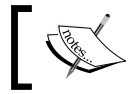

You won't need this recipe if you're using JNDI-bound data source in your Roo project.

### How to do it...

The following steps will show you how to add, modify, or remove properties:

1. The database properties set command is useful if you want to modify properties defined in the database.properties file, as shown here:

```
roo> database properties set --key database.username --value root
roo> database properties set --key database.password --value
asarin
```

2. The database properties set command can also be used to add new properties to the database.properties file, as shown here:

roo> database properties set --key database.modified.url --value
jdbc:mysql://localhost:3406/myFlightAppDB

```
roo> database properties set --key database.initialPoolSize
--value 10
```

3. The database properties remove command is for removing an existing property from the database.properties file, as shown here:

roo> database properties remove --key database.url

#### How it works...

The database properties set and database properties remove commands are processed by JPA add-on. Instead of using these commands you can use the properties set and properties remove command also, as shown in the *Managing properties defined in a properties file* recipe in *Chapter 1*, *Getting Started with Spring Roo* 

It is important to note that if you modify the names of properties in the database. properties file, then these modifications must be reflected in the dataSource bean defined in the applicationContext.xml file of your Roo project.

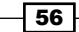

#### There's more...

Instead of using Spring Roo, you can also modify the database.properties file using an IDE like Eclipse or STS. Using Roo commands to modify the database.properties file allows developers to replay the actions taken from the Roo shell using the script command.

#### See also

 Refer to the Viewing database configuration properties recipe, described earlier in this chapter, to see how you can view properties defined in the database. properties file using the Roo command

# **Creating persistent entities**

In this recipe we look at how Spring Roo simplifies the creation of JPA entities using the entity and field commands. In this recipe we'll create a Flight JPA entity which has a composite primary key. Refer to the *Creating a many-to-one relationship between entities* recipe of *Chapter 3, Advanced JPA Support in Spring Roo* to see how to create persistent entities with surrogate keys.

The following figure shows the attributes of the Flight entity and its composite primary key (FlightKey):

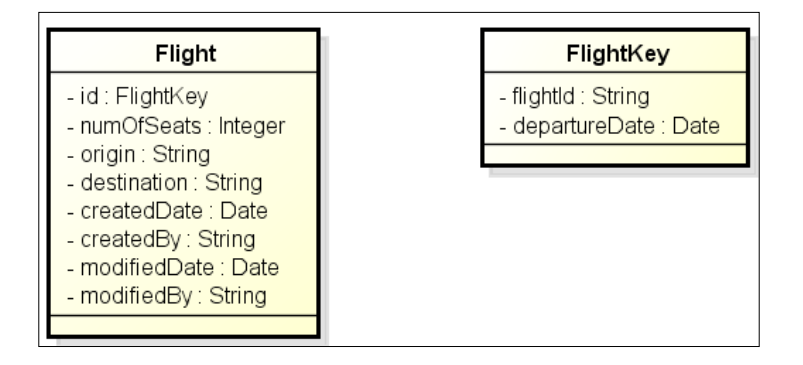

#### **Getting ready**

Exit the Roo shell and delete the contents of the C:\roo-cookbook\ch02-recipes directory.

Execute the ch02\_jpa\_setup.roo script. It creates a flight-app Roo project and sets up Hibernate as the persistence provider using the persistence setup command. If you are using a different database than MySQL or your connection settings are different from what is specified in the script, then modify the script accordingly.

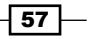

Persisting Objects Using JPA -

Start the Roo shell from the C:\roo-cookbook\ch02-recipes directory.

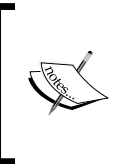

The ch02\_persistent\_entities.roo script that accompanies this book creates the flight-app project, sets up Hibernate as the persistence provider, modifies the database.username and database.password properties in the database.properties file, and executes the commands shown in this recipe.

#### How to do it...

The following steps will demonstrate how to create persistent entities:

 Create a Flight entity in the sample.roo.flightapp.domain package using the entity command:

```
..roo> entity --class ~.domain.Flight --identifierType ~.domain.
FlightKey --table FLIGHT_TBL
```

2. Add fields to the Flight entity using field commands:

```
..roo> field number --type java.lang.Integer --fieldName
numOfSeats
..roo> field string --fieldName origin
..roo> field string --fieldName destination
..roo> field date --type java.util.Date --fieldName createdDate
..roo> field date --type java.util.Date --fieldName modifiedDate
..roo> field string --fieldName createdBy
..roo> field string --fieldName modifiedBy
```

3. Switch focus to the FlightKey class (that was auto-generated in the sample.roo. flightapp.domain package when we created the Flight entity in Step 1):

```
.. roo> focus --class ~. domain. FlightKey
```

- 4. Add flightId and departureDate fields to the FlightKey class:
  - .. roo> field string --fieldName flightId
  - .. roo> field date --fieldName departureDate --type java.util.Date

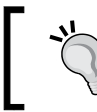

The output of the entity command is not shown above for brevity. We'll discuss the important ITD files generated corresponding to a JPA entity in the *How it works...* section.

58

### How it works...

The entity command is used to create a JPA persistent entity. It provides a couple of arguments which should be sufficient for most scenarios that you encounter while developing the persistence layer of your enterprise application. For instance, the mappedSuperclass argument marks the class with the @MapperSuperclass JPA annotation (refer to the *Creating a mapped superclass* recipe in *Chapter 3, Advanced JPA Support in Spring Roo*), the inheritanceType argument adds the @Inheritance JPA annotation to let you specify the inheritance strategy followed for persisting classes of an inheritance hierarchy, and so on.

The following table describes arguments that you can pass to the entity command:

| Argument         | Description                                                                                                    |
|------------------|----------------------------------------------------------------------------------------------------|
| class            | This is a mandatory argument which specifies the fully-qualified name of the persistent entity class. You can use the '~' symbol while specifying the fully-qualified name.                                                                                                    |
| mappedSuperclass | Instructs Roo that the class is a 'mapped superclass'. If specified, the generated class is annotated with the @ MappedSuperclass JPA annotation.                                                                                                    |
| extends          | Identifies the superclass of the entity class.                                                                                                    |
| abstract         | Specifies that the generated entity is an abstract entity.                                                                                                    |
| inheritanceType  | Specifies the inheritance strategy used for persisting the entity.<br>It accepts one of the following values: JOINED, SINGLE_<br>TABLE, and TABLE_PER_CLASS. If specified, it adds the @<br>Inheritance JPA annotation to the entity class.                                                                                         |
| table            | Specifies the name of the table to which the entity is mapped.                                                                                                    |
| identifierField  | Specifies the name of the identifier field in the entity. By default the name of the identifier field is id.                                                                                                    |
| identifierType   | Specifies the Java type of the identifier field. This argument can accept values pre-defined by Roo, such as <pre>java.lang.Long, </pre> java.lang.Double, and so on, or it can take a custom Java <pre>type.</pre>                                                                                                    |
|                  | If your entity uses a composite primary key, then you'll use a custom Java type. For instance, the Flight entity specifies FlightKey as the identifierType because it's the composite primary key class of the Flight entity. Also note that the composite primary key class is auto-generated when you execute the entity command. |
| identifierColumn | Specifies the table column to which the identifier field is mapped.<br>If your entity uses a composite primary key, then you <b>must not</b><br>use this argument.                                                                                                    |

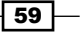
| Argument           | Description                                                                                                    |
|--------------------|----------------------------------------------------------------------------------------------------|
| versionField       | Specifies the name of the version field in the entity. By default the name of the version field is version.                                                                                                    |
| versionColumn      | The table column to which the version field is mapped.                                                                                                    |
| testAutomatically  | Instructs Roo to automatically generate integration tests for the<br>entity. In the <i>Creating integration tests for persistent entities</i><br>recipe we'll discuss integration testing of persistent entities in<br>detail. |
| schema, catalog    | Arguments for specifying qualifiers for table names in the database. These arguments translate into schema and catalog attributes of the @Table JPA annotation.                                                                |
| persistenceUnit    | Name of the persistence unit, defined in the $\tt persistence.xml$ file, with which the persistent entity is associated.                                                                                                    |
| transactionManager | [Supported since Spring Roo 1.1.5] Name of the transaction manager which is used for the persistent entity.                                                                                                    |

You may have noticed that the field command that we have used for adding fields to the Flight JPA entity is the same field command that we had used to add attributes to our Java class in the Adding attributes to a Java class recipe in Chapter 1, Getting Started with Spring Roo.

The following code shows the Flight entity which was created by the entity command:

```
@RooJavaBean
@RooToString
@RooEntity(identifierType = FlightKey.class, table= "FLIGHT_TBL")
public class Flight {
    private Integer numOfSeats;
    private String origin;
    private String destination;
    ...
}
```

In the Flight.java code, the @RooJavaBean and @RooToString annotations are the most commonly used Roo annotations. For more information on @RooJavaBean and @ RooToString, please refer to the *Creating a Java class* and *Adding attributes to a Java class* recipes in *Chapter 1, Getting Started with Spring Roo*. The @RooEntity annotation provides details about the persistent entity which is the Flight entity in the previous code. The identifierType attribute specifies the identifier type of Flight entity, which is FlightKey—the composite primary key class of the Flight entity. The table attribute specifies the database table to which the Flight JPA entity maps.

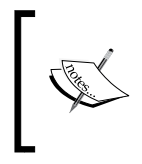

You'll notice that the fields of the entity don't use JPA @Column annotation to provide a mapping of the fields to the corresponding FLIGHT\_TBL table columns. Later in this recipe we'll see how field command can be used to specify table column mapping for the fields.

The <code>@RooEntity</code> annotation introduces a couple of persistence related methods and attributes using the ITD file, <code>Flight\_Roo\_Entity.aj</code>, as shown here:

```
privileged aspect Flight Roo Entity {
    declare @type: Flight: @Entity;
    declare @type: Flight: @Table(name = "FLIGHT TBL");
    @PersistenceContext
    transient EntityManager Flight.entityManager;
    @EmbeddedId
    private FlightKey Flight.id;
    @Version
    @Column(name = "version")
    private Integer Flight.version;
    public FlightKey Flight.getId() {
        return this.id;
    }
    public void Flight.setId(FlightKey id) {
        this.id = id;
    }
    public Integer Flight.getVersion() {
        return this.version;
    }
    public void Flight.setVersion(Integer version) {
        this.version = version;
    }
    . . .
}
```

The persistence related methods (such as, persist, remove, and so on) have been omitted from the previous code listing for brevity. Auto-generated persistence related methods are discussed in the *Controlling auto-generated methods of persistent entities* recipe. As you can see, Spring Roo generates the necessary code to create a fully-functional JPA entity.

61 -

The following code in Flight\_Roo\_Entity.aj adds @Table and @Entity JPA annotations in the Flight class:

```
declare @type: Flight: @Entity;
declare @type: Flight: @Table(name = "FLIGHT TBL");
```

In Flight\_Roo\_Entity.aj, the FlightKey field is annotated with the @EmbeddedId annotation because it is the composite primary key class of the Flight entity. Roo also creates a version field in Flight\_Roo\_Entity.aj, which maps to the version column of the table to which the Flight entity maps. If we create a persistent entity that doesn't use a composite primary key, then instead of @EmbeddedId, Spring Roo uses the @Id annotation to annotate the primary key.

While generating an entity, Spring Roo also generates a <entity-name>\_Roo\_ Configurable.aj ITD, which is responsible for adding Spring's @Configurable annotation to the entity. Here, <entity-name> is the name of the persistent entity.

The entity instances are typically created outside the Spring's application context by the JPA provider or by using the new operator. The use of @Configurable annotation is particularly useful in entities because it allows injecting beans configured in Spring's application context into the entity instance. It is because of the @Configurable annotation that Spring is able to inject the EntityManager instance into persistent entities.

The following code listing shows the FlightKey class of the flight-app application:

```
@RooToString
@RooIdentifier
public final class FlightKey {
    private String flightId;
    private Date departureDate;
}
```

In the code, the @RooIdentifier annotation of Spring Roo is responsible for adding constructors, getter and setter methods for fields, and also provides implementation of the hashCode and equals methods of the FlightKey composite primary key class. Spring Roo generates a <entity-name>\_Roo\_Identifier.aj ITD file corresponding to the @ RooIdentifier annotation on the composite primary key class. Here, <entity-name> is the name of the persistent entity.

The following code shows the methods and attributes defined in the FlightKey\_Roo\_ Identifier.aj ITD file:

```
privileged aspect FlightKey_Roo_Identifier {
    declare @type: FlightKey: @Embeddable;
```

```
public FlightKey.new(String flightId, Date departureDate) {}
```

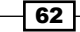

```
private FlightKey.new() {}
public String FlightKey.getFlightId() {
  return this.flightId;
}
public Date FlightKey.getDepartureDate() {
  return this.departureDate;
}
public boolean FlightKey.equals(Object obj) {}
public int FlightKey.hashCode() {}
```

In the code, implementation details of methods and constructors have not been shown for brevity. As the code suggests, FlightKey\_Roo\_Identifier.aj ITD adds the following methods, constructors, fields, and annotations to the FlightKey class:

- Adds the @Embeddable JPA annotation to the FlightKey class, which is required because the FlightKey class is added to the Flight entity using the @ EmbeddedId JPA annotation
- Adds a no-argument constructor to the FlightKey class
- Adds a constructor that accepts fields defined in the FlightKey class as arguments
- Adds getter and setter methods for the fields defined in the FlightKey class
- Adds implementation for the equals and hashCode methods of the java.lang.
   Object class

The @RooIdentifier annotation accepts two attributes—gettersByDefault and settersByDefault, which allow you to control the creation of getter and setter methods for the fields defined in the FlightKey class. @RooIdentifier also accepts a third attribute, dbManaged, which is useful if the JPA entity was created by Roo using database reverse engineering. We'll discuss the dbManaged attribute in detail in the Creating entities from a database recipe of Chapter 3, Advanced JPA Support in Spring Roo.

#### There's more...

We'll now look at how to add fields to persistent entities that contain information about the table columns to which the fields map.

63 -

#### Adding table column information in persistent entity fields

Delete the origin field from the Flight.java file and ensure that Spring Roo is running in the background to remove the origin field from AspectJ ITD files.

Now, add the origin field to the Flight persistent entity using the field command, and specify the name of the table column, FLT\_ORIGIN, to which the origin field maps, as the value of column argument:

```
~.domain.Flight roo> field string --fieldName origin --column FLT_ORIGIN
```

The presence of the column argument indicates that the field is annotated with the @Column JPA annotation with the value of the column argument representing the value of the name attribute of the @Column annotation, as shown here:

```
@RooJavaBean
@RooToString
@RooEntity(table = "FLIGHT_TBL")
public class Flight {
    @Column(name = "FLT_ORIGIN")
    private String origin;
}
```

The Roo script ch02\_persistent\_fields.roo that accompanies this book contains commands to create the flight-app project consisting of the Flight entity and the FlightKey class. Additionally, the script adds database column mapping for all the persistent fields defined in the Flight entity and FlightKey class. It is recommended that you exit the Roo shell, remove all the files from ch02-recipes directory, and recreate the flight-app Roo project by executing the ch02 persistent fields.roo script.

#### The class argument in roo commands

We saw in a couple of recipes that the focus command is used to switch command reference from one class or interface to another class or interface in the Roo project, followed by Roo commands that apply to that class or interface. Instead of using the focus command, you can use the class argument of the roo command (if supported by the roo command) to explicitly specify the class or interface to which the command applies. For instance, we can add a flightId field to FlightKey class without using the focus command, as shown here:

```
...roo> field string --class ~.domain.Flight --fieldName origin --column FLT_ORIGIN
```

As we can see from the field command, we can specify a fully-qualified name of the class on which the command applies.

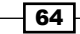

#### See also

 Refer to the Controlling auto-generated methods of persistent entities recipe to see how you can control Spring Roo generated methods corresponding to a persistent entity

## Adding JSR 303 constraints to persistent fields

JSR 303 (bean validation) defines a standard approach for *annotations-based* JavaBeans validation. In this recipe we'll look at how Spring Roo's field command can be used to add JSR 303 validation constraints to persistent fields of entities.

The following table shows the validation constraints that apply to fields defined in the Flight entity and FlightKey class of our flight-app project:

| Persistent field             | Constraint                                | JSR 303 annotation              |
|------------------------------|-------------------------------------------|---------------------------------|
| Flight-> createdDate         | Not null                                  | @NotNull                        |
| Flight->createdBy            | Not null                                  | @NotNull                        |
| Flight->numOfSeats           | Not null                                  | @NotNull                        |
|                              | Maximum seats 200                         | <pre>@DecimalMax("200")</pre>   |
|                              | Minimum seats 100                         | <pre>@DecimalMin("100")</pre>   |
| Flight -> origin             | Not null                                  | @NotNull                        |
|                              | Maximum length of value                   |                                 |
|                              | length is 3                               | <pre>@Size(min=3, max=20)</pre> |
| Flight -> destination        | Not null                                  | @NotNull                        |
|                              | Maximum length of value                   |                                 |
|                              | of destination is 20, minimum length is 3 | <pre>@Size(min=3, max=20)</pre> |
| FlightKey->flightId          | Not null                                  | @NotNull                        |
| FlightKey-><br>departureDate | Not null                                  | @NotNull                        |

## **Getting ready**

Exit the Roo shell and delete the contents of the C:  $\cockbook\ch02-recipes$  directory.

65 —

Execute the ch02\_jpa\_setup.roo script. It creates a flight-app Roo project and sets up Hibernate as a persistence provider using the persistence setup command. If you are using a different database than MySQL or your connection settings are different from what is specified in the script, then modify the script accordingly.

Start the Roo shell from the C:\roo-cookbook\ch02-recipes directory.

#### How to do it...

Follow these steps to add JSR 303 constraints:

 Create the Flight entity in the sample.roo.flightapp.domain package using the entity command:

```
..roo> entity --class ~.domain.Flight --identifierType ~.domain.
FlightKey --table FLIGHT_TBL
```

 Add numOfSeats, origin, destination, createdBy, modifiedBy, createdDate, and modifiedDate fields to the Flight entity, as shown here:

..roo> field number --type java.lang.Integer --fieldName
numOfSeats --column NUM\_OF\_SEATS --notNull --decimalMin 100
--decimalMax 200

...roo> field string --fieldName origin --column FLT\_ORIGIN --notNull --sizeMin 3 --sizeMax 20

..roo> field string --fieldName destination --column FLT\_ DESTINATION --notNull --sizeMin 3 --sizeMax 20

```
..roo> field date --type java.util.Date --fieldName createdDate --column CREATED_DATE --notNull
```

```
..roo> field string --fieldName createdBy --column CREATED_BY --notNull
```

3. Set the Roo prompt on the  $\mathtt{FlightKey}$  primary key class using the  $\mathtt{focus}$  command:

.. roo> focus --class ~. domain.FlightKey

4. Add flightId and departureDate fields to the FlightKey entity, as shown here: ..roo> field string --fieldName flightId --column FLIGHT\_ID --notNull

```
..roo> field date --fieldName departureDate --type java.util.Date --notNull --column FLT_DEP_DATE
```

66

#### How it works...

In the field command you can use arguments such as notNull, nullRequired, decimalMax, decimalMin, regexp, sizeMax, and sizeMin to specify the validation constraints that apply to a field. The use of these arguments will result in the generation of fields that are annotated with JSR 303 annotations, as shown here for Flight entity:

```
public class Flight {
    @NotNull
    @DecimalMin("100")
    @DecimalMax("200")
 @Column(name="NUM_OF_SEATS")
    private Integer numOfSeats;
    @NotNull
    @Column(name = "FLT_ORIGIN")
    @Size(min = 3, max = 20)
    private String origin;
    @NotNull
    @Column(name = "FLT DESTINATION")
    @Size(min = 3, max = 20)
    private String destination;
    . . . . .
}
```

#### There's more...

Using JSR 303 constraints is not limited to domain objects; you can use JSR 303 constraints in any class, irrespective of the tier in which the class is used. For instance, you can use JSR 303 constraints in command or form-backing objects of your web tier.

#### See also

 Refer to the Creating persistent entities recipe to see how to create persistent entities and add fields to them

## Controlling auto-generated methods of persistent entities

When a persistent entity is created using Roo, a number of methods are auto-generated to simplify usage and testing of the entity. For instance, when the Flight entity was created in the *Creating persistent entities* recipe, the corresponding Flight\_Roo\_Entity.aj AspectJ ITD file was created with methods like persist, remove, merge, flush, findFlight, and so on.

In this recipe we'll look at how to control the generation of entity methods by:

- Specifying the prefix to be used for a method
- ► Instructing Roo not to generate a particular method

For the purpose of this recipe, we'll instruct Roo to do the following for the Flight entity:

- Change the name of the persist auto-generated method to save
- Change the name of the findFlight auto-generated method to finderForFlight
- Don't generate countFlights and findFlightEntries methods

#### **Getting ready**

Exit the Roo shell and delete the contents of the C:\roo-cookbook\ch02-recipes directory.

Execute the ch02\_jsr303\_fields.roo script. It creates a flight-app Roo project and sets up Hibernate as the persistence provider using the persistence setup command. The script also creates a Flight entity, which has FlightKey as its composite primary key class, and adds fields to the Flight and FlightKey classes. If you are using a different database than MySQL or your connection settings are different from what is specified in the script, then modify the script accordingly.

Start the Roo shell from the C:\roo-cookbook\ch02-recipes directory.

#### How to do it...

The following steps will show you how to control auto-generated methods:

- 1. Open Flight.java file in your favorite IDE.
- 2. Change the @RooEntity annotation to:

findMethod="finderFor", findEntriesMethod="")

3. You'll see the following output on the Roo shell:

Updated SRC\_MAIN\_JAVA\sample\roo\flightapp\domain\Flight\_Roo\_ Entity.aj

#### How it works...

The <code>@RooEntity</code> annotation of Roo is responsible for managing the methods defined in the corresponding \*\_Roo\_Entity.aj AspectJ ITD. <code>@RooEntity</code> annotation defines attributes which let you specify the prefix to be used for the methods generated by Roo and also to control whether a particular method is generated or not. The <code>@RooEntity</code> annotation also defines attributes which you can use to specify entity identifier and version fields name, type, and table column information.

In the previous code, the @RooEntity annotation specifies the following information:

- identifierType = FlightKey.class: specifies the Flight entity identifier type
  as FlightKey class. The default value is Long.
- persistMethod = "save": the value 'save' means that instead of generating a persist method, Roo generates a method named save.
- countMethod = "": as the value is "", it means Roo must not generate countFlights method.
- findEntriesMethod = "": as the value is "", it means Roo must not generate findFlightEnteries method.
- findMethod = "finderFor": as the value is finderFor, instead of generating findFlight method, Roo will generate method named finderForFlight.

The follow table describes all the attributes defined by @RooEntity annotation:

| @RooEntity attributes                                                                                                    | Description                                                                                                    |
|----------------------------------------------------------------------------------------------------|----------------------------------------------------------------------------------------------------|
| <pre>countMethod, findAllMethod,<br/>findEntriesMethod,<br/>findMethod, flushMethod,<br/>mergeMethod, persistMethod,<br/>removeMethod</pre> | Attributes for specifying the prefix of the generated method. A value of "" means that the method will not be generated by Roo.                                                                                                    |
| identifierColumn,<br>identifierField,<br>identifierType                                                                                     | Attributes for specifying JPA entity identifier<br>information, which includes the name of the table<br>column to which the identifier field maps, the name<br>of the identifier field in the AspectJ ITD file, and the<br>Java type of the identifier field. |
| versionField, versionType,<br>versionColumn                                                                                                 | Attributes for specifying the version field information,<br>which includes name of the table column to which<br>the version field maps, name of the version field in<br>the AspectJ ITD file, and the Java type of the version<br>field.                      |
| finders                                                                                                    | Attribute that specifies names of the methods for which dynamic finder methods are generated by Roo.                                                                                                    |
| mappedSuperclass                                                                                                    | Instructs Roo to generate a @MappedSuperclass<br>annotation instead of @Entity. We'll see mapped<br>superclass usage in <i>Chapter 3, Advanced JPA</i><br><i>Support in Spring Roo</i> .                                                                      |
| inheritanceType                                                                                                    | Inheritance type to be used for the JPA entity.                                                                                                    |
| persistenceUnit                                                                                                    | The name of the persistence unit, defined in persistence.xml, with which the entity is associated.                                                                                                    |
| transactionManager                                                                                                    | [Supported since Spring Roo 1.1.5] The name of the transaction manager associated with the entity.                                                                                                    |

## See also

 Refer to the Creating persistent entities recipe to see how to create JPA entities using Roo

# Creating integration tests for persistent entities

Spring Roo provides a test integration command that simplifies the creation of integration tests for persistent entities. In this recipe, we'll look at how to create an integration test for an entity.

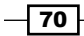

### **Getting ready**

Exit the Roo shell and delete the contents of the C: $\roo-cookbook\ch02-recipes$  directory.

Execute the ch02\_jsr303\_fields.roo script. It creates a flight-app Roo project and sets up Hibernate as persistence provider using the persistence setup command. The script also creates a Flight entity, which has FlightKey as its composite primary key class, and adds fields to the Flight and FlightKey classes. If you are using a different database than MySQL or your connection settings are different from what is specified in the script, then modify the script accordingly.

Start the Roo shell from the C:\roo-cookbook\ch02-recipes directory.

#### How to do it...

The following steps will show you how to create integration tests:

- Change the focus of the Roo commands to the Flight entity: roo> focus --class ~.domain.Flight
- 2. Execute the test integration command:

```
~.domain.Flight> test integration
Created ...FlightDataOnDemand.java
Created ...FlightIntegrationTest.java
Created ...FlightDataOnDemand_Roo_DataOnDemand.aj
Created ...FlightIntegrationTest_Roo_IntegrationTest.aj
Created ... FlightDataOnDemand_Roo_Configurable.aj
Created ... Flight_Roo_Configurable.aj
```

#### How it works...

The test integration command generates files in the src\test\java folder. The output from the test integration command shows that the following files are generated:

FlightDataOnDemand.java: represents a 'data on demand' class which provides the necessary data for automated integration testing of the Flight entity.

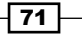

- FlightDataOnDemand\_Roo\_DataOnDemand.aj: this AspectJ ITD file defines methods that are added to the FlightDataOnDemand class during compilation. The methods defined in this AspectJ ITD file are responsible for dynamically creating 10 instances of the Flight entity and storing them in the database—referred to as seed data. These Flight instances are used while performing integration testing. The entity instances created by AspectJ ITD comply with the JSR 303 constraints that apply on persistent fields of the entity. By default, a transaction associated with a test method is rolled-back after the test method completes—the reason why you won't see seed data in database tables after the execution of integration tests. Refer to the *Executing persistent entities tests* recipe to see an example usage of Spring's @ Roolback annotation to specify that transactions associated with test methods must not be rolled-back.
- FlightIntegrationTest.java: represents the JUnit integration test class for the Flight entity.
- FlightIntegrationTest\_Roo\_IntegrationTest.aj: AspectJ ITD responsible for defining integration testing methods for the Flight entity.
- FlightDataOnDemand\_Roo\_Configurable.aj and Flight\_Roo\_ Configurable.aj: AspectJ ITDs that add the @Configurable annotation to FlightDataOnDemand and Flight classes, respectively.

Let's now look at each of these files in detail.

The following listing shows the FlightDataOnDemand.java class:

import org.springframework.roo.addon.dod.RooDataOnDemand; import sample.roo.flightapp.domain.Flight;

```
@RooDataOnDemand(entity = Flight.class)
public class FlightDataOnDemand { }
```

The code listing shows the use of Roo's @RooDataOnDemand annotation, which identifies the persistent entity for which the FlightDataOnDemand class creates seed data for integration testing. The @RooDataOnDemand annotation is responsible for the creation of the corresponding \*\_Roo\_DataOnDemand.aj AspectJ ITD file. The @RooDataOnDemand accepts two attributes to customize the behavior of seed data generation:

- entity: identifies the persistent entity for which the seed data needs to be created.
- quantity: the number of records to be created for the entity, default being 10. If you want to create more records for integration testing of the entity, then specify an appropriate value of this attribute.

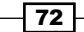

If you are using a performance testing tool like JMeter to test the performance of the JPA layer of your enterprise application, you can modify the FlightIntegrationTest JUnit test class and use it as a JUnit Request Sampler (or you can put a wrapper around FlightIntegrationTest and use Java Request Sampler) when creating a test plan in JMeter. This lets you quickly get started with testing the performance of your data access code. Based on the performance test requirements for a persistent entity, you can adjust the value of the quantity attribute of the @RooDataOnDemand annotation. For instance, if you want to test the performance of the data access layer when there are n number of records in the database, then specify the value of quantity attribute as n.

The following listing shows the FlightDataOnDemand\_Roo\_DataOnDemand.aj AspectJ ITD file, which defines methods, attributes, and annotations that are weaved into the FlightDataOnDemand.java class at compile-time:

The code listing shows that AspectJ ITD does the following:

- Adds the @Component annotation to the FlightDataOnDemand class, so that it is auto-registered with Spring's application context. This enables you to create custom integration tests in which you can autowire one or more \*DataOnDemand classes.
- Creates an instance of the java.security.SecureRandom class, which is used for generating a random number.

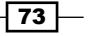

- Declares a list which holds Flight entities generated by the 'data on demand' class.
   These Flight entity instances represent the seed data generated by the 'data on demand' class.
- Defines a getNewTransientFlight (int index) method for generating a unique Flight instance based on the value of the index argument. The getNewTransientFlight method creates persistent entity instances which comply with the JSR 303 annotations specified for the entity's persistent fields. For instance, the Flight entity specifies the @Size(min = 3, max = 20) JSR 303 annotation for the origin and destination fields (refer to the Flight. java class); therefore, the getNewTransientFlight method attempts (that is, it is not guaranteed, as we'll see soon) to ensure that the size of the origin and destination fields comply with the corresponding JSR 303 annotation.
- Defines the getSpecificFlight(int index) method, which returns the Flight entity at the specified index from the collection of seed data maintained by the 'data on demand' class.
- Defines the getRandomFlight() method, which returns Flight entity at a random index (obtained from the java.security.SecureRandom instance) in the seed data collection maintained by the 'data on demand' class.
- Defines the modifyFlight (Flight+obj) method, which is supposed to modify the Flight entity passed as argument and return the success or failure of modification. But it simply returns false, that is, it never modifies the passed Flight instance.
- Defines an init() method, which is responsible for creating the seed data for integration testing of the Flight entity. It creates Flight entities in the database using the getNewTransientFlight(int index) method. The number of Flight entities created in the database is determined by the value of the quantity attribute of the @RooOnDemand annotation.

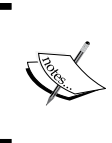

It is important to note that the init() method is internally called by methods defined in the \*\_Roo\_DataOnDemand.aj to ensure that a fresh set of seed data is created in the database each time a test method is invoked.

#### JSR 303 annotations and seed data

The 'data on demand' classes generated by Spring Roo provide limited support for creating entity instances that comply with JSR 303 annotations. As of Spring Roo 1.1.3, it only supports @NotNull, @Past, and @Future JSR 303 constraints, along with some support for maximum and minimum range annotations. If your project uses any other JSR 303 annotation, then it is recommended to create your own setter method for entity fields in the \*DataOnDemand.java class.

The following listing shows the FlightIntegrationTest.java class:

```
import org.junit.Test;
import org.springframework.roo.addon.test.RooIntegrationTest;
@RooIntegrationTest(entity = Flight.class )
public class FlightIntegrationTest {
    @Test
    public void testMarkerMethod() {
    }
}
```

The code listing shows the presence of Roo's @RooIntegrationTest annotation, which indicates that an integration test AspectJ ITD is to be created for the Flight entity. The testMarkerMethod is an example JUnit test method. The @RooIntegrationTest annotation accepts an entity attribute, which identifies the persistent entity for which the integration test is created—Flight in case of the FlightIntegrationTest class. Additionally, the @RooIntegrationTest annotation defines attributes which let you control the integration test methods that are auto-generated by Roo in the corresponding \*\_Roo\_IntegrationTest.aj AspectJ ITD.

The following listing shows the FlightIntegrationTest\_Roo\_IntegrationTest.aj AspectJ ITD file that was generated by Roo corresponding to the FlightIntegrationTest class:

```
import org.junit.Test;
import org.junit.runner.RunWith;
import org.springframework.test.context.ContextConfiguration;
import org.springframework.test.context.
       junit4.SpringJUnit4ClassRunner;
privileged aspect FlightIntegrationTest Roo IntegrationTest {
 declare @type: FlightIntegrationTest:
       @RunWith(SpringJUnit4ClassRunner.class);
declare @type: FlightIntegrationTest:
    @ContextConfiguration(locations =
    "classpath:/META-INF/spring/applicationContext.xml");
  declare @type: FlightIntegrationTest:@Transactional;
    @Autowired
    private FlightDataOnDemand FlightIntegrationTest.dod;
    @Test
    public void FlightIntegrationTest.testFindAllFlights() {
    . . .
```

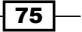

```
}
@Test
public void FlightIntegrationTest.testPersist() {
    ...
}
    ...
}
```

The previous code shows that AspectJ ITD does the following:

- Adds JUnit's @RunWith annotation to the FlightIntegrationTest Class, instructing the use of Spring's SpringJUnit4ClassRunner for running the JUnit tests.
- Adds Spring's @ContextConfiguration annotation to the FlightIntegrationTest class, which specifies the location of Spring's application-context XML file to be used for executing the tests. By default, it is set to use the applicationContext .xml file in the META-INF\spring folder. If you want to use a different application-context XML for running the tests, then specify the @ContextConfiguration annotation in the FlightIntegrationTest class.
- ► Adds Spring's @Transactional annotation to the FlightIntegrationTest class, which means all the test methods defined in FlightIntegrationTest (or weaved into it by AspectJ ITD) are transactional in nature.
- Declares integration test methods, like testFindAllFlights, testPersist, and so on. The test methods make use of FlightDataOnDemand (a 'data on demand' class) instance for creating Flight instances (the seed data) for testing the Flight entity and for retrieving a random Flight instance from the database.

#### There's more...

In some scenarios you may want to customize the seed data created by \*DataOnDemand. java class and to control the integration test methods that are auto-generated by Spring Roo.

#### **Customizing seed data creation**

If you're using JSR 303 annotations that are not supported by Spring Roo, you'll need to create custom setter methods (defined in \*\_Roo\_DataOnDemand.aj) for setting persistent entity field values. The following listing shows some of the setter methods (setNumOfSeats and setOrigin) auto-generated by Roo for the Flight entity; the following is the FlightDataOnDemand Roo DataOnDemand.aj method:

```
public Flight FlightDataOnDemand.getNewTransientFlight
(int index) {
   sample.roo.flightapp.domain.Flight obj = new
        sample.roo.flightapp.domain.Flight();
```

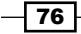

```
setEmbeddedId(obj, index);
  setNumOfSeats(obj, index);
  setOrigin(obj, index);
  setDestination(obj, index);
  . . .
  return obj;
}
private void FlightDataOnDemand.setEmbeddedId(Flight obj,
 int index) {
  java.lang.String flightId = "flightId " + index;
  . . .
  obj.setId(embeddedIdClass);
}
private void FlightDataOnDemand.setNumOfSeats(Flight obj,
 int index) {
  java.lang.Integer numOfSeats = new Integer(index);
  obj.setNumOfSeats(numOfSeats);
}
private void FlightDataOnDemand.setOrigin(Flight obj,
 int index) {
  java.lang.String origin = "origin " + index;
  if (origin.length() > 20) {
    origin = origin.substring(0, 20);
  }
  obj.setOrigin(origin);
}
. . .
```

In the code listing, there are a couple of things to notice about the Flight entity that is created:

- @NotNull JSR 303 annotation is taken care of while creating the Flight entity, but the @DecimalMax and @DecimalMin JSR 303 annotations on the numOfSeats field are completely ignored (refer setNumOfSeats method in the code listing).
- The @Size annotation on origin and destination fields (refer setOrigin method in the code listing) is partially supported as the method only checks if the maximum length of the value assigned to destination (or origin) field is 20. It doesn't check for the minimum length as 3.
- The composite key is dynamically created and set (refer to the setEmbeddedId method in the previous listing).

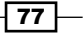

To address the issue with JSR 303 support in the auto-generated Flight entity instance by FlightDataOnDemand\_Roo\_DataOnDemand.aj, we can write custom setNumOfSeats, setOrigin, and setDestination methods in the FlightDataOnDemand.java class, which does the following:

- Checks that the length of origin and destination fields are within the limits defined by @Size
- ▶ Provides checks for the @DecimalMin and @DecimalMax JSR 303 annotations

It is important to note that if you create setNumOfSeats, setOrigin, and setDestination methods in the FlightDataOnDemand.java class, then Roo removes these methods from the corresponding FlightDataOnDemand\_Roo\_DataOnDemand. aj AspectJ ITD. This requires that the signature of methods in the FlightDataOnDemand. java class is the same as the signature of methods defined in the corresponding FlightDataOnDemand\_Roo\_DataOnDemand.aj AspectJ ITD file. Similarly, you can customize any method of FlightDataOnDemand\_Roo\_DataOnDemand.aj by writing them in the FlightDataOnDemand.java class.

The following figure shows how Roo removes setNumOfSeats, setOrigin, and setDestination methods from the FlightDataOnDemand\_Roo\_DataOnDemand.aj file:

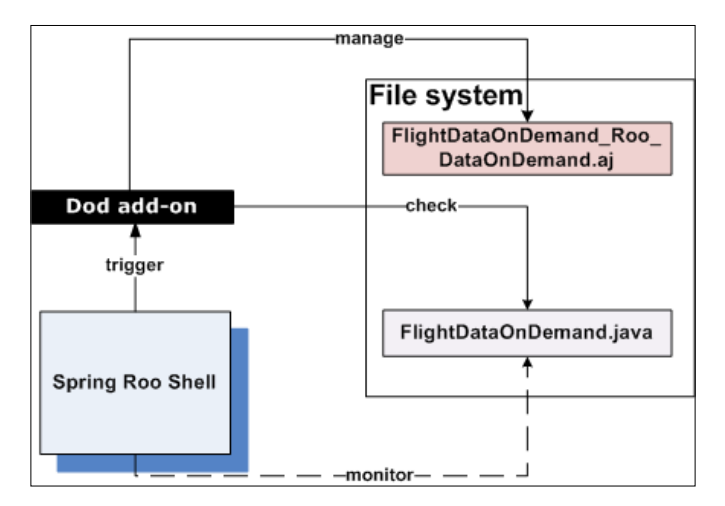

The figure shows that **Spring Roo Shell** monitors the **FlightDataOnDemand.java** class (because it is annotated with Roo's @RooDataOnDemand annotation). When any change is made to the **FlightDataOnDemand.java** class, Roo triggers add-on(s) responsible for managing the AspectJ ITD file(s) corresponding to the FlightDataOnDemand.java class. In the case of FlightDataOnDemand, Roo triggers **Dod add-on** ('data on demand') to update **FlightDataOnDemand\_Roo\_DataOnDemand.aj** AspectJ ITD, so that the AspectJ ITD is in sync with the FlightDataOnDemand.java class. When you add setNumOfSeats, setOrigin, and setDestination methods in the **FlightDataOnDemand.java** class, **Dod add-on** checks if the methods already exist there. If they exist, **Dod add-on** removes those methods from the **FlightDataOnDemand\_Roo\_DataOnDemand.aj** AspectJ ITD.

It is important to note that modifying a Java class that is annotated with Roo annotations may result in multiple AspectJ ITDs getting affected. For instance, if you remove the modifiedBy field from the Flight.java class, Roo will update the Flight\_Roo\_JavaBean.aj, Flight\_Roo\_ToString.aj, and FlightDataOnDemand\_Roo\_DataOnDemand.aj AspectJ ITD files to reflect the removal of the modifiedBy field.

#### **Controlling integration test methods**

We mentioned earlier that the @RooIntegrationTest annotation in \*IntegrationTest. java defines attributes which let you control the integration test methods that are auto-generated by Roo in the \*\_Roo\_IntegrationTest.aj AspectJ ITD file. The @ RooIntegrationTest annotation defines the following attributes to control the autogeneration of integration test methods: count, find, findAll, findAllMaximum, findEntries, flush, merge, persist, and remove. If the value of any of these attributes is specified as false, then the corresponding test method is removed from the \*\_Roo\_IntegrationTest.aj AspectJ ITD file. For instance, the testFindAllFlights method searches for all Flight instances in the database, which may not be desirable for performance reasons. To instruct Spring Roo to remove the auto-generated testFindAllFlights method from the FlightIntegrationTest\_Roo\_ IntegrationTest.aj file, all you need to do is to specify the value of the findAll attribute value as false in the @RooIntegrationTest annotation, as shown here:

```
@RooIntegrationTest(entity = Flight.class, findAll=false)
public class FlightIntegrationTest {
    ...
}
```

#### Generating integration tests at the time of entity creation

In this recipe we saw how to create integration tests using the test integration command. You can also use the testAutomatically argument of the entity command to instruct Roo to create integration tests at the time of entity creation, as shown here:

```
roo> entity --class ~.domain.Flight --testAutomatically --identifierType ~.domain.FlightKey --table FLIGHT_TBL
```

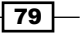

#### **Providing custom implementation for integration tests**

As with the 'data on demand' class, you can provide a custom implementation for an integration test method in your \*IntegrationTest.java class. For instance, if you want to modify the testPersist Roo-generated test method with a customized testPersist method, create a testPersist method in the FlightIntegrationTest.java file. Adding the testPersist method to \*IntegrationTest.java results in the removal of the testPersist method from the corresponding \*\_Roo\_IntegrationTest. aj file by Roo. Similarly, you can customize any other test method defined in the \*\_Roo\_IntegrationTest.aj file.

#### See also

- Refer to the Creating new 'data on demand' for testing entities recipe to see how you
  can create seed data for an entity
- Refer to the Executing persistent entities tests recipe to see how integration and mock tests of entities are executed using Spring Roo
- Refer to the Creating mock tests for persistent entities recipe to create mock static methods defined in entities

## **Creating new 'data on demand' for testing entities**

We saw in the previous recipe that the test integration command and testAutomatically argument of the entity command result in the generation of an integration test and seed data for an entity. In situations where you're creating your own integration tests, you may still want to use the Roo-generated seed data for an entity. So, you are writing your custom integration test class but using a Roo-generated 'data on demand' class. This is where the dod command of Spring Roo comes into the picture.

#### **Getting ready**

Exit the Roo shell and delete the contents of the C:\roo-cookbook\ch02-recipes directory.

Execute the ch02\_jsr303\_fields.roo script. It creates a flight-app Roo project and sets up Hibernate as the persistence provider using the persistence setup command. The script also creates a Flight entity, which has FlightKey as its composite primary key class, and adds fields to the Flight and FlightKey classes. If you are using a different database than MySQL or your connection settings are different from what is specified in the script, then modify the script accordingly.

Start the Roo shell from the C:\roo-cookbook\ch02-recipes directory.

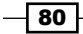

#### How to do it...

Follow these steps to create new 'data on demand':

- Change the focus of Roo commands to the Flight entity: roo> focus --class ~.domain.Flight
- 2. Execute the test integration command:

```
~.domain.Flight> test integration
```

3. To create a new 'data on demand' class for the Flight entity, execute the following dod command:

```
~.domain.Flight> dod --entity ~.domain.Flight --class MyFlightDod
```

```
Created SRC_TEST_JAVA\..MyFlightDod.java
Created SRC_TEST_JAVA\..MyFlightDod_Roo_Configurable.aj
Created SRC TEST JAVA\..MyFlightDod Roo DataOnDemand.aj
```

#### How it works...

The dod command accepts two arguments:

- entity: the fully-qualified name of the entity for which the 'data on demand' class needs to be created.
- class: the name of the 'data on demand' class. This class is annotated with the @ RooDataOnDemand annotation. If this argument is not specified, then by default, the name of the class is <entity-name>DataOnDemand, where <entity-name> is the simple name of the entity.

The dod command generates the corresponding 'data on demand' Java class, \*\_Roo\_ DataOnDemand.aj, and \*\_Roo\_Configurable.aj. Now, you can use the newly created 'data on demand' Java class (FlightIntegrationTest.java) in your integration test class, as shown here:

```
package sample.roo.flightapp.domain;
public class FlightIntegrationTest {
  @Autowired
  private MyFlightDod myDod;
  @Test
  public void testMyCustomDodTest() {
    sample.roo.flightapp.domain.Flight obj =
```

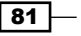

Persisting Objects Using JPA

```
myDod.getNewTransientFlight(Integer.MAX_VALUE);
...
obj.persist();
obj.flush();
...
```

#### See also

}

 Refer to the Creating integration tests for persistent entities recipe for details on how to create integration tests for entities using Spring Roo

## **Creating mock tests for persistent entities**

In the recipe *Creating integration tests for persistent entities*, we saw how Spring Roo helps with the creation of integration tests. In this recipe we look at how Spring Roo simplifies the generation of a mock test for an entity using the test mock command.

#### **Getting ready**

Exit the Roo shell and delete the contents of the C:\roo-cookbook\ch02-recipes directory.

Execute the ch02\_jsr303\_fields.roo script. It creates a flight-app Roo project and sets up Hibernate as the persistence provider using the persistence setup command. The script also creates a Flight entity, which has FlightKey as its composite primary key class, and adds fields to the Flight and FlightKey classes. If you are using a different database than MySQL or your connection settings are different from what is specified in the script, then modify the script accordingly.

Start the Roo shell from the C:\roo-cookbook\ch02-recipes directory.

#### How to do it...

Follow these steps to create mock tests:

1. Set the focus of Roo on the Flight entity, using the focus command:

```
roo> focus --class ~.domain.Flight
```

 To create a mock test for the Flight entity, execute the following test mock command:

~.domain.Flight roo> test mock

Created SRC\_TEST\_JAVA\sample\roo\flightapp\domain\FlightTest.java

#### How it works...

The execution of the test mock command creates a JUnit test, FlightTest.java, which is responsible for mock testing of the Flight entity, as shown here:

If you are using Spring Roo 1.1.3, then you'll have to add the <code>@MockStaticEntityMethods</code> and <code>@RunWith(JUnit4.class)</code> annotations in Roo-generated mock tests, as shown.

In the code listing, the <code>@MockStaticEntityMethods</code> annotation represents a Spring annotation which supports mock testing of static entity methods, like count and finder methods. Spring defines an <code>AnnotationDrivenStaticEntityMockingControl</code> aspect, which applies to methods of a test class annotated with <code>@MockStaticEntityMethods</code> and mocks calls to the <code>static</code> methods of the persistent entity. Additionally, the <code>AnnotationDrivenStaticEntityMockingControl</code> aspect defines the <code>expectReturn</code> and <code>playback</code> methods to simplify writing mock tests.

As the AnnotationDrivenStaticEntityMockingControl aspect applies to any class annotated with @MockStaticEntityMethods, it makes it possible to write tests using any testing framework (JUnit or TestNG) for mock testing entities. For testing of instance methods defined in the entity, you'll continue to use the common approaches for mock testing using **EasyMock**, **Mockito**, and so on.

#### See also

 Refer to the Creating integration tests for persistent entities recipe to see Spring Roo's support for auto-generation of integration tests for JPA entities

## **Executing persistent entities tests**

In previous recipes we saw how to create mock and integration tests for persistent entities. In this recipe we'll look at how to execute these tests using the perform tests command of Spring Roo.

#### **Getting ready**

Exit the Roo shell and delete the contents of the C:\roo-cookbook\ch02-recipes directory.

Execute the ch02\_jsr303\_fields.roo script. It creates a flight-app Roo project and sets up Hibernate as the persistence provider using the persistence setup command. The script also creates a Flight entity, which has FlightKey as its composite primary key class, and adds fields to the Flight and FlightKey classes. If you are using a different database than MySQL or your connection settings are different from what is specified in the script, then modify the script accordingly.

Install the MySQL 5.5.11 database—this is required because we'll now be executing integration tests. Create a database named "myFlightAppDB" in MySQL server instance and ensure that the connection properties defined in the database.properties file of the flight-app Roo project can be used to successfully connect to "myFlightAppDB".

Start the Roo shell from the C:\roo-cookbook\ch02-recipes directory.

#### How to do it...

Follow these steps to create and execute tests:

1. Change the focus of Roo commands to Flight entity:

```
roo> focus --class ~.domain.Flight
```

2. Execute the test integration command to create integration tests for the Flight entity:

~.domain.Flight> test integration

3. To execute tests defined in the Roo project, issue the perform tests command from the Roo prompt, as shown here:

roo> perform tests

The integration test for the Flight entity will fail currently because:

- The auto-generated 'data on demand' class provides limited support for creating entity instances that comply with JSR 303 annotations. As explained in the Creating integration tests for persistent entities recipe, you can write custom setter methods for persistent fields in the FlightDataOnDemand.java entity to create Flight entities that comply with JSR 303 annotations specified on the persistent fields.
- The query fired by the countFlights method in the Flight\_Roo\_Entity. aj AspectJ ITD file doesn't work with MySQL 5.1.1. You need to change the countFlights method from:

```
public static long countFlights() {
   return entityManager().createQuery("SELECT COUNT(o)
      FROM Flight o", Long.class).getSingleResult();
}
To:
public static long countFlights() {
   return entityManager().createQuery("SELECT COUNT(*)
      FROM Flight o", Long.class).getSingleResult();
}
```

As AspectJ ITD files are managed by Spring Roo, you should not change the countFlights method in the Flight\_Roo\_Entity.aj file. Instead, either perform push-in refactoring or create a countFlights method in the Flight.java file.

In push-in refactoring, you use the IDE to push the declarations, methods, attributes, and constructors defined in the AspectJ ITD file to the target Java class. For more information on push-in refactoring, refer to the Removing Roo with *push-in refactoring* recipe of *Chapter 7*.

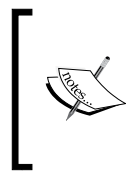

When writing countFlights method in Flight.java, make sure that Roo is running in the background, so that Roo can remove the countFlights method from the Flight\_Roo\_Entity.aj file. Additionally, ensure that the signature of countFlights method is same as the one defined in the Flight\_Roo\_Entity.aj file.

#### How it works...

The perform tests command is processed by the **maven add-on** of Roo and is responsible for executing all the tests that form part of the Roo project. If you want to directly execute the tests using maven, then exit the Roo prompt and use the mvn test command of maven. The results of test execution are saved in the <project\_dir>/target/surefire-reports directory, where project\_dir is your Roo project directory.

#### There's more...

The ch02\_flightapp\_testing.zip file that accompanies this book contains the flight-app Eclipse project that we saw in recipes of the previous chapter and this chapter. You can import this project into your Eclipse IDE and view the following changes that I made to the flight-app project to demonstrate concepts that we've learned so far:

- Defined the setNumOfSeats method in FlightDataOnDemand.java to create Flight entities that meet the constraint specified by the JSR 303 @Size annotation for the numOfSeats field. Defining the setNumOfSeats method in FlightDataOnDemand.java results in the removal of the method with the same signature from the FlightDataOnDemand Roo DataOnDemand.aj file.
- Defined setOrigin and setDestination methods in FlightDataOnDemand. java to create Flight entities that meet the constraints specified by JSR 303 @ DecimalMax and @DecimalMin annotations on origin and destination fields. Defining setOrigin and setDestination methods in FlightDataOnDemand. java results in removal of methods with the same signature from the FlightDataOnDemand\_Roo\_DataOnDemand.aj file.
- Changed the @RooIntegrationTest annotation in FlightIntegrationTest. java to instruct Roo not to generate findAll, findEntries, and count test methods.
- Autowired MyFlightDod reference (a custom 'data on demand' class) in FlightIntegrationTest.java and defined a custom testMyCustomDodTest method.
- Added a @Rollback(false) Spring annotation to the testPersist method in FlightIntegrationTest.java so that the data created by the testPersist method is not rolled back after it is executed. This feature could be particularly useful if you want to manually verify the data that was created by the testPersist method or if you want to keep the data for further testing.

You can execute the tests defined in the flight-app project using the perform tests command and check your database to view the seed data that was created by the 'data on demand' class and during the testing of testPersist method.

#### See also

- Refer to the Creating integration tests for persistent entities recipe to see Spring Roo's support for auto-generation of integration tests for JPA entities
- Refer to the Creating mock tests for persistent entities recipe to mock static methods defined in entities

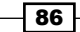

## Creating applications that interact with multiple databases

As of Spring Roo 1.1.3, both entity and persistence setup commands support the persistenceUnit argument which lets you create enterprise applications which interact with multiple databases. In this recipe we'll create two persistent units:

- flight: the flight persistence unit consists of a single entity, Flight. It uses Hibernate as a JPA provider and maps to a MySQL database named "myFlightDB".
- payment: the payment persistence unit consists of a single entity, Payment. It uses Hibernate as the JPA provider and maps to a MySQL database named "myPaymentDB".

#### **Getting ready**

Exit the Roo shell and delete the contents of the C: $\roo-cookbook\ch02-recipes$  directory.

Start the Roo shell from the C:\roo-cookbook\ch02-recipes directory.

#### How to do it...

The following steps will demonstrate how to create an application that interacts with multiple databases:

1. Create the flight-app Roo project:

```
..roo> project --topLevelPackage sample.roo.flightapp --java 6
--projectName flight-app
```

Set up the flight persistence unit:

```
.. roo> persistence setup --provider HIBERNATE --database MYSQL
--databaseName myFlightDB --persistenceUnit flight
```

3. Create Flight entity, which is associated with the flight persistence unit:

```
...roo> entity --class ~.domain.Flight --table FLIGHT_TBL --persistenceUnit flight
```

4. Add some fields to the Flight entity:

```
~.domain.Flight roo> field string --fieldName origin --column FLT_ ORIGIN --notNull
```

```
~.domain.Flight roo> field string --fieldName destination --column FLT_DESTINATION --notNull
```

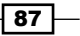

- 5. Create an integration test for the Flight entity:
  - ~.domain.Flight roo> test integration
- 6. Set up the payment persistence unit:

```
.. roo> persistence setup --provider HIBERNATE --database MYSQL --databaseName myPaymentDB --persistenceUnit payment
```

7. Create the Payment entity, which is associated with the payment persistence unit:

```
.. roo> entity --class ~.domain.Payment --table PAYMENT_TBL
--persistenceUnit payment
```

8. Add fields to the Payment entity:

```
~.domain.Payment roo> field string --fieldName paymentType --column PYMT TYPE --notNull
```

9. Create an integration test for the Payment entity:

```
~.domain.Payment roo> test integration
```

 Execute the perform eclipse command to import the flight-app project into Eclipse IDE:

```
~.domain.Payment roo> perform eclipse
```

- 11. Execute the integration tests:
  - .. roo> perform tests

Executing the integration tests at this time will result in failure. We'll shortly see what we need to do to get the tests working when using multiple databases.

#### How it works...

The concept of a persistence unit is not only useful when the enterprise application interacts with multiple databases but also when you want to logically group entities in your application. Using different persistence units can also be useful if you want to use different persistence providers for different logical groups of entities.

When setting up a persistence provider using the persistence setup command you can specify the persistence unit name by specifying the persistenceUnit argument. Also, when creating entities using the entity command you can use the persistenceUnit argument to specify the persistence unit to which the entity belongs. Spring Roo makes use of the persistenceUnit argument of the persistence setup command to define a different persistence unit in the /META-INF/persistence.xml file. The following listing shows the persistence.xml file of the flight-app project after the execution of the persistence setup commands:

```
<persistence ...>
<persistence-unit name="flight"</pre>
```

```
transaction-type="RESOURCE_LOCAL">
  <provider>
    org.hibernate.ejb.HibernatePersistence
  </provider>
    ...
  </persistence-unit name="payment"
    transaction-type="RESOURCE_LOCAL">
    <previder>
    org.hibernate.ejb.HibernatePersistence
  </provider>
    ...
  </persistence-unit>
  </persistence-unit>
</persistence-unit>
```

In the code, the name attribute of the <persistence-unit> element reflects the persistenceUnit argument value that you specified in the persistence setup command. As we have specified Hibernate as the JPA provider for both flight and payment persistent units, the <provider> element contains org.hibernate.ejb. HibernatePersistence as the JPA provider. If you want to use different JPA providers for your persistence unit, then specify it using the provider argument of the persistence setup command.

As we are using different persistence units, the entities created using the entity command use the persistenceUnit attribute to identify the persistence unit with which the entity is associated. The following code listing shows that the persistenceUnit argument value is used in the @RooEntity annotation of the Flight class:

```
@RooJavaBean
@RooToString
@RooEntity(persistenceUnit = "flight", table = "FLIGHT_TBL")
public class Flight {..}
```

In the code, the value of the persistenceUnit attribute of @RooEntity is flight, which affects the way Roo generates the corresponding \*\_Roo\_Entity.aj AspectJ ITD file. The following code listing shows the affect of persistenceUnit attribute of @RooEntity annotation on the Flight Roo Entity.aj ITD file:

```
privileged aspect Flight_Roo_Entity {
    @PersistenceContext(unitName = "flight")
    transient EntityManager Flight.entityManager;
    ...
    @Transactional("flight")
    public void Flight.persist() {..}
```

```
@Transactional("flight")
public void Flight.remove() {..}
...
}
```

In the code, the @PersistenceContext annotation makes use of the unitName attribute to specify the persistence unit with which the EntityManager persistence context is associated with. Also, notice that the @Transactional annotation now makes use of the flight qualifier to specify the transaction manager required for managing transactions.

As of Spring Roo 1.1.3, you'll have to ensure that the transaction manager, entity manager factory, and data source bean definitions for each persistence unit are configured in the / META-INF/spring/applicationContext.xml file, as shown here:

```
<bean class="org.apache.commons.dbcp.BasicDataSource"</pre>
      destroy-method="close" id="flightDataSource">
    . . . .
</bean>
<bean class="org.apache.commons.dbcp.BasicDataSource"</pre>
      destroy-method="close" id="paymentDataSource">
    . . . .
</bean>
<bean
 class="org.springframework.orm.jpa.JpaTransactionManager"
 id="flightTransactionManager">
 <qualifier value="flight"/>
  <property name="entityManagerFactory"</pre>
            ref="flightEntityManagerFactory"/>
</bean>
<bean
    class="org.springframework.orm.jpa.JpaTransactionManager"
    id="paymentTransactionManager">
    <qualifier value="payment"/>
    <property name="entityManagerFactory"</pre>
              ref="paymentEntityManagerFactory"/>
</bean>
<tx:annotation-driven mode="aspectj"
    transaction-manager="flightTransactionManager"/>
<tx:annotation-driven mode="aspectj"
    transaction-manager="paymentTransactionManager"/>
```

```
90
```

```
<bean

class="org.springframework.orm.jpa.

LocalContainerEntityManagerFactoryBean"

id="flightEntityManagerFactory">

<property name="persistenceUnitName" value="flight"/>

<property name="dataSource" ref="dataSource"/>

</bean>

<bean class="org.springframework.orm.jpa.

LocalContainerEntityManagerFactoryBean"

id="paymentEntityManagerFactory">

<property name="persistenceUnitName" value="payment"/>

<property name="dataSource" ref="dataSource"/>

</pean>
```

The code shows that different transaction managers, entity manager factories, and data source beans are configured for each persistence unit. The transaction manager bean definitions make use of the <qualifier> element, so that @Transactional annotations can refer to the target transaction manager using a qualifier. Also, the LocalContainerEntityManagerFactoryBean is passed the persistence unit name with which it is associated, using the persistenceUnitName property.

To ensure that integration tests work, you'll also need to specify the transaction manager to use for the test methods annotated with the @Transactional annotation. To achieve this, all you need to do is specify the @Transactional annotation in your test class, as shown here for PaymentIntegrationTest class:

```
@RooIntegrationTest(entity = Payment.class)
@Transactional("payment")
public class PaymentIntegrationTest {
    @Test
    public void testMarkerMethod() {
    }
}
```

#### See also

 Refer to the Creating persistent entities recipe to see how to create persistent entities which belong to a single persistence unit

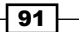

## **Packaging your Roo project**

If you are using Roo only to create the persistence layer of your enterprise application, then you may want to package your Roo project as a JAR file and use it. This recipe shows how you can package your Roo project and how Roo ensures that your packaged JAR file is independent of Roo-specific annotations and AspectJ ITDs.

#### **Getting ready**

Exit the Roo shell and delete the contents of the C: $\roo-cookbook\ch02-recipes$  directory.

Execute the ch02\_jsr303\_fields.roo script. It creates a flight-app Roo project and sets up Hibernate as persistence provider using the persistence setup command. The script also creates a Flight entity, which has FlightKey as its composite primary key class, and adds fields to the Flight and FlightKey classes. If you are using a different database than MySQL or your connection settings are different from what is specified in the script, then modify the script accordingly.

Start the Roo shell from the C:\roo-cookbook\ch02-recipes directory.

#### How to do it...

To package your Roo project into a JAR file, execute the perform package command from the Roo shell:

```
roo> perform package
```

#### How it works...

The perform package command packages the Roo project using maven. Alternatively, you can also use the mvn package command of maven to package the Roo project. It is important to note that when using the perform package command, tests defined in the Roo project are not executed.

The output from executing perform package shows that AspectJ compiler Maven Plugin is used to compile the main and test Java classes of the flight-app project. The compile goal of AspectJ compiler Maven Plugin weaves AspectJ ITDs and aspects defined in the spring-aspects.jar file into the main Java classes of the project. The test-compile goal weaves AspectJ ITDs and aspects defined in the spring-aspects.jar file into the test classes of the project.

The perform package command creates the flight-app project's JAR file in the target directory.

The following figure shows an example of how Flight.class is created by the AspectJ compiler Maven Plugin by weaving AspectJ ITDs that apply to the Flight.java class:

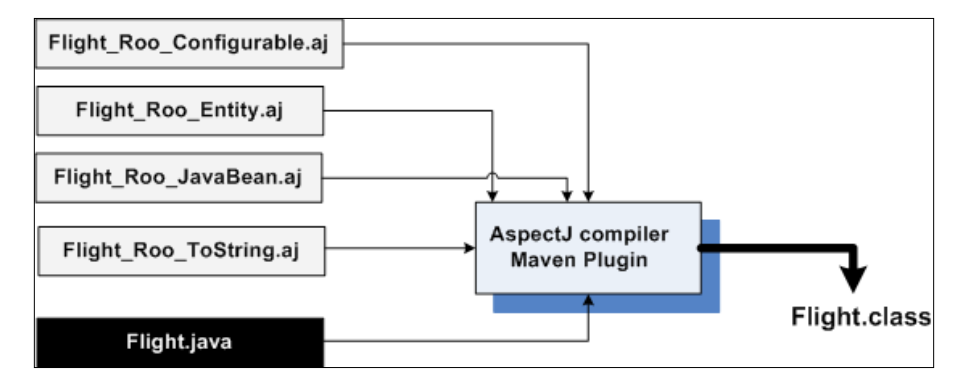

The figure shows that **AspectJ compiler Maven Plugin** weaves **Flight\_Roo\_Configurable.a**j, **Flight\_Roo\_Entity.a**j, **Flight\_Roo\_JavaBean.a**j, and **Flight\_Roo\_ToString.a**j AspectJ ITDs into **Flight.java** to create **Flight.class**.

#### There's more...

To verify that your generated class file contains declarations from corresponding AspectJ ITDs, you can also use the javap command. The javap command examines a .class file and outputs the attributes, methods, and constructors that form part of the class.

93 -

To use javap, you need to first set the PATH environment variable to point to the bin directory of your Java SE installation, as shown here:

```
C:\> set PATH=%PATH%;C:\Program Files\Java\jdk1.6.0_23\bin
```

Now, go to the directory which contains your Roo project (ch02-recipes in our case) and execute the javap command to view the details of the compiled Flight class, as shown here:

```
C:\roo-cookbook\ch02-recipes> javap -classpath target\classes sample.roo.
flightapp.domain.Flight
public class sample.roo.flightapp.domain.Flight ...
{
  transient javax.persistence.EntityManager entityManager;
  . . .
  public void clear();
  public static long countFlights();
  public static final javax.persistence.EntityManager
    entityManager();
  public static java.util.List findAllFlights();
  . . .
  public void flush();
  public java.lang.String getCreatedBy();
  public java.util.Date getCreatedDate();
  public java.lang.String getDestination();
  public sample.roo.flightapp.domain.FlightKey getId();
  public java.lang.String getModifiedBy();
  public java.util.Date getModifiedDate();
  public java.lang.Integer getNumOfSeats();
  public java.lang.String getOrigin();
  public java.lang.Integer getVersion();
  public sample.roo.flightapp.domain.Flight merge();
  public void persist();
  public void remove();
  . . .
}
```

Chapter 2

The output shows that methods defined in AspectJ ITDs are now part of the compiled Flight class file.

## See also

• Refer to the *Creating integration tests for persistent entities* recipe to see Spring Roo's support for auto-generation of integration tests for JPA entities.

95 -
In this chapter, we will cover:

- Viewing candidate dynamic finder methods
- Adding dynamic finder methods to an entity
- ► Creating a many-to-one (or one-to-one) relationship between entities
- ► Creating a one-to-many (or many-to-many) relationship between entities
- Creating a mapped superclass
- Customizing Roo-generated identifier definitions
- Generating database metadata
- Creating entities from a database

# Introduction

In the previous chapter, we looked at how Spring Roo simplifies developing enterprise applications that make use of JPAs for persistence. In this chapter, we continue our discussion of JPAs and look at recipes that let us add dynamic finder methods, create relationships between entities, and perform database reverse engineering to auto-generate JPA entities.

# Viewing candidate dynamic finder methods

A dynamic finder method is a finder method for which you don't need to write a JPA query. It fetches entity instances from the database based on one or more persistent fields of the entity class. The implementation of these dynamic finder methods is auto-generated by Roo when you add their names to a persistent entity. As Roo doesn't create a DAO layer of an application, dynamic finder methods are defined in the entity class. In this recipe, we will look at the finder list command, which introspects a persistent entity and suggests names of possible dynamic finder methods that can be added to the given persistent entity.

# **Getting ready**

Create a sub-directory ch03-recipes inside the C:\roo-cookbook directory.

Execute the ch03\_persistent\_entities.roo script to create a flight-app Roo project. The script sets up Hibernate as a persistence provider and creates a Flight entity, which has FlightKey as its composite primary key class. Additionally, the script adds fields to the Flight and FlightKey classes. If you are using a different database than MySQL or your connection settings are different than what is specified in the script, then modify the script accordingly.

Start Roo shell from the C:\roo-cookbook\ch03-recipes directory.

# How to do it...

To use the finder list command to view dynamic finder methods, follow the given steps:

1. Set the focus of the subsequent commands on the Flight entity using the focus command:

```
roo> focus --class ~.domain.Flight
```

Execute the finder list command to view the list of candidate dynamic finder methods for the Flight entity, as shown here:

```
~.domain.Flight roo> finder list
.....
findFlightsByCreatedDateBetween(Date minCreatedDate, Date
maxCreatedDate)
findFlightsByCreatedDateGreaterThan(Date createdDate)
.....
findFlightsByDestination(String destination)
findFlightsByDestinationEquals(String destination)
findFlightsByDestinationIsNotNull()
findFlightsByDestinationIsNull()
```

# findFlightsByDestinationLike(String destination) findFlightsByDestinationNotEquals(String destination)

# How it works...

The finder list command displays names of the candidate dynamic finder methods for an entity. By default, the dynamic finder methods suggested by the finder list command search for entity instances based on only one persistent field of the entity. For instance, in the output of the finder list command you will not find a dynamic finder method name which finds the Flight entity instances based on both the createdDate and modifiedDate fields. If an entity inherits from a *mapped superclass*, then the dynamic finder methods corresponding to the inherited fields are also displayed by Roo.

The dynamic finder methods suggested by the finder list command are dependent upon the type of the field. For instance, the createdDate is of type java.util.Date and can participate in greater than, less than, and between comparisons; therefore, findFlightsByCreatedDateBetween, findFlightsByCreatedDateGreaterThan, and so on, are shown as candidate dynamic finder methods, and these methods accept the createdDate field as the argument. On the other hand, the destination field is of type String, which doesn't participate in greater than, less than, and between comparisons; therefore, Roo doesn't suggest dynamic finder methods for finding the Flight instances based on greater than, less than, and between comparisons of destination field.

# There's more...

Let's now look at how to instruct Roo to:

- Provide a list of candidate dynamic finder methods, which fetch entities based on more than one persistent field
- > Restrict suggested dynamic finder method names based on a filter criteria

### Listing dynamic finder methods for multiple persistent fields

If you want Roo to list finder method names that fetch entities based on multiple persistent fields, you should use the depth argument of the finder list command. The depth argument accepts a numeric value, which determines the number of persistent fields the dynamic finder method uses to search for entities in the database. For instance, if you want Flight instances to be searched based on both the origin and destination fields, then the value of the depth argument must be 2. The default value of the depth argument is 1, therefore; when we executed the finder list command, without specifying depth argument, it listed dynamic finder method names that fetch entities based on only one persistent field. The following finder list command shows the affect of the depth argument on the suggested list of dynamic finder method names:

~.domain.Flight roo> finder list --depth 2
findFlightsByDestinationAndOrigin(String destination, String origin)

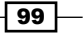

```
findFlightsByDestinationAndOriginEquals(String destination, String
origin)
```

. . . . .

As the output suggests, two persistent fields now form part of listed candidate dynamic finder method names. Similarly, if you want your finders to span a n number of persistent fields, then specify n as the value of a depth argument.

# Limiting list of dynamic finder methods, based on a filter criteria

As you increase the value of the depth argument, the number of candidate dynamic finder method names listed by Roo increases exponentially due to the number of possible combinations for method arguments. In such cases, it is desired to filter candidate dynamic finder method names based on a filter criteria. The finder list command provides a filter argument, which accepts a comma separated list of strings that must be present in the dynamic finder method name. Dynamic finder method names which don't contain the strings specified by the filter argument are omitted from the displayed list of candidate dynamic finder method names. This makes it easy for you to locate dynamic finder methods that you want to add to a persistent entity.

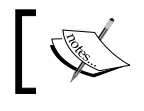

Note that there should be no spaces in the comma-separated list of strings specified as the value of the filter argument.

The following finder list command shows the filter argument usage:

```
~.domain.Flight roo> finder list --depth 2 --filter destinationlike,originlike
```

```
findFlightsByDestinationLikeAndOriginLike(..)
findFlightsByDestinationLikeOrOriginLike(..)
```

```
findFlightsByOriginLikeAndDestinationLike(..)
```

```
findFlightsByOriginLikeOrDestinationLike(..)
```

The output now shows only four methods that contain the text specified in the filter argument. Similarly, you can add additional text to the filter argument to narrow down the list of candidate dynamic finder method names that are displayed by the finder list command.

# See also

 Refer to the Adding dynamic finder methods to an entity recipe below to see how Spring Roo simplifies adding dynamic finder methods to an entity

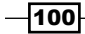

# Adding dynamic finder methods to an entity

The finder list command shows the candidate dynamic finder method names whose implementations Roo can automatically generate. In this recipe, we will look at how to add dynamic finder methods to a persistent entity using the finder add command. As an example, we will add the findFlightsByDestinationLikeAndOriginLike method to a Flight entity.

# **Getting ready**

Refer to the Viewing candidate dynamic finder methods recipe, to create the flight-app Roo project.

Start the Roo shell from the C:\roo-cookbook\ch03-recipes directory.

# How to do it...

To add dynamic finder methods, follow the given steps:

 Set the focus of subsequent commands on the Flight entity using a focus command:

```
roo> focus --class ~.domain.Flight
```

- 2. Add the findFlightsByDestinationLikeAndOriginLike dynamic finder method to the Flight entity using the finder add command:
  - .. roo> finder add findFlightsByDestinationLikeAndOriginLike

```
Updated SRC_MAIN_JAVA\sample\roo\flightapp\domain\Flight.java
Created SRC_MAIN_JAVA\sample\roo\flightapp\domain\Flight_Roo_
Finder.aj
```

# How it works...

The finder add command adds a dynamic finder method implementation to a persistent entity. This feature saves the effort of writing your own JPA-QL queries for the finder methods. The finder add command adds the name of the finder method to the finders attribute of the @RooEntity annotation (refer to *Chapter 2* for more details). The presence of the finders attribute in the @RooEntity annotation triggers the creation of a \*\_Roo\_Finder. aj ITD file (if it doesn't already exist for the entity) and auto-generation of the finder method implementation in the \*\_Roo\_Finder.aj ITD file. \*\_Roo\_Finder.aj adds finder method implementation to the corresponding JPA entity class.

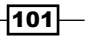

The following figure shows how Roo adds dynamic finder methods to a JPA entity when the finder add command is executed:

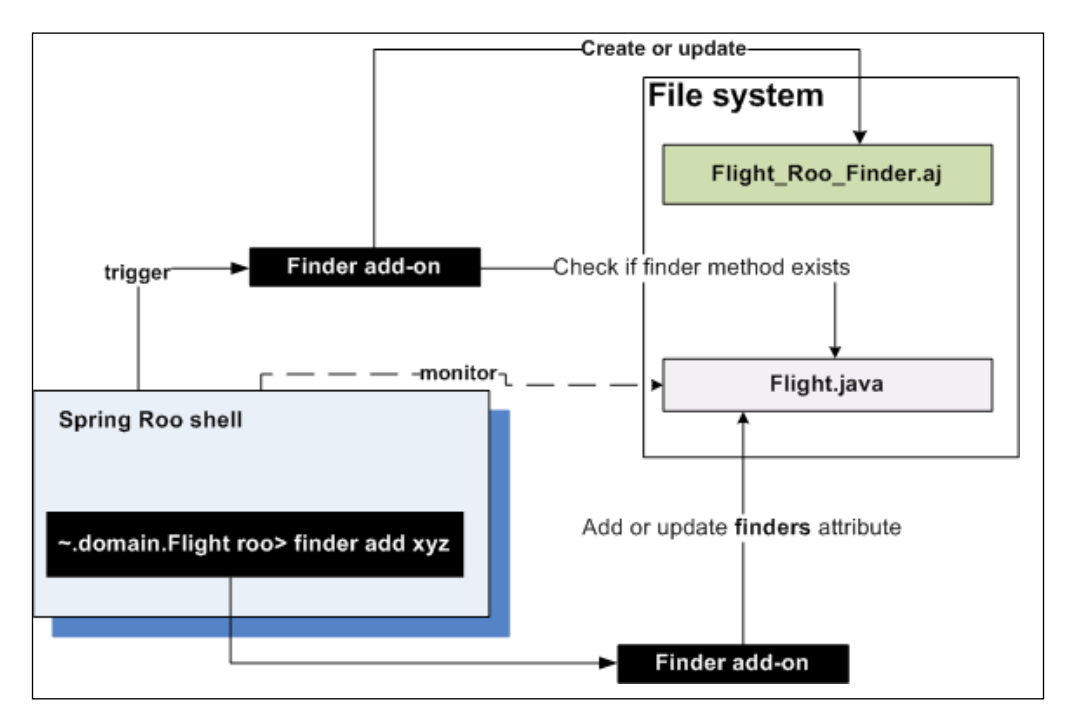

The given figure shows that when the finder add xyz command is executed, the **Finder add-on** of Roo adds the xyz method name to the finders attribute of the @RooElement annotation in the Flight.java file. As Spring Roo monitors Java files that are annotated with Roo's annotations, Roo uses the Finder add-on to add the xyz dynamic finder method implementation to the Flight\_Roo\_Finder.aj file. If Flight\_Roo\_Finder.aj doesn't exist, the Finder add-on creates it. Now, if you define the xyz method in the Flight.java file (because you may want to customize the implementation of the xyz method generated by Roo), the Finder add-on removes it from the Flight\_Roo\_Finder.aj file.

The following code shows the modified @RooEntity annotation of the Flight entity, after the finder add command is executed:

```
@RooEntity(identifierType = FlightKey.class,
table = "FLIGHT_TBL",
finders = { "findFlightsByDestinationLikeAndOriginLike"})
public class Flight { ... }
```

The following code shows the auto-generated implementation of the findFlightsByDestinationLikeAndOriginLike finder method in the Flight\_Roo\_Finder.aj file:

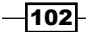

```
import javax.persistence.EntityManager;
import javax.persistence.TypedQuery;
. . .
public static TypedQuery<Flight>
  Flight.findFlightsByDestinationLikeAndOriginLike(
    String destination, String origin)
{
  if (destination == null || destination.length() == 0)
     throw new IllegalArgumentException("The destination
          argument is required");
  if (origin == null || origin.length() == 0)
      throw new IllegalArgumentException("The origin argument
           is required");
  EntityManager em = Flight.entityManager();
  TypedQuery<Flight> q = em.createQuery("SELECT Flight FROM
    Flight AS flight WHERE LOWER(flight.destination) LIKE
    LOWER(:destination) AND LOWER(flight.origin) LIKE
    LOWER(:origin)", Flight.class);
  q.setParameter("destination", destination);
  q.setParameter("origin", origin);
  return q;
}
```

The given code shows the following:

- The finder method expects that both the origin and destination arguments must be supplied to the finder method or an exception is thrown. In general, the dynamic finder method implementation generated by Roo requires that the arguments passed to the method are not null. If an argument type is String, the dynamic finder method implementation requires that the argument must not be null or blank, as shown in this code.
- ▶ JPA-QL for the finder method is auto-generated.
- The return type of the finder method is javax.persistence.
   TypedQuery<Flight>. You can call the getResultList method of the
   TypedQuery object from your web controller class to execute the SELECT query and obtain the result.

### There's more...

Let's now look at how we can add a custom finder method to an entity, perform integration testing of dynamic finder methods, and use a @RooEntity annotation to trigger auto-generation of a dynamic finder method implementation:

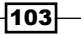

#### Adding custom finder methods

You may want to add custom finder methods if the dynamic finder methods offered by Roo don't meet your application's requirements. In such cases, you can either perform push-in refactoring of Roo-generated dynamic finder methods and modify their implementation (not their name or signature) in the corresponding persistent entity Java class or you can define the method in the persistent entity Java class (which will result in removing the method from the \*\_Roo\_Finder.aj AspectJ ITD) or you can create your own AspectJ ITD to introduce your custom finder methods into the persistent entity Java class.

If you want to change the implementation of a dynamic finder method, then you can either use push-in refactoring or you can define the method in persistent entity Java class. The effects of using push-in refactoring or defining the method in persistent entity Java class are the same. In push-in refactoring, you use the IDE to move a declaration from AspectJ ITD file to the target Java class and then modify it. And, in case you decide to define the method in the Java class itself, you will probably do a copy-paste from AspectJ ITD to the Java class, and let Roo remove the method declaration from AspectJ ITD.

The following figure shows what happens when you use push-in refactoring to move a method declaration from AspectJ ITD to the target Java clss:

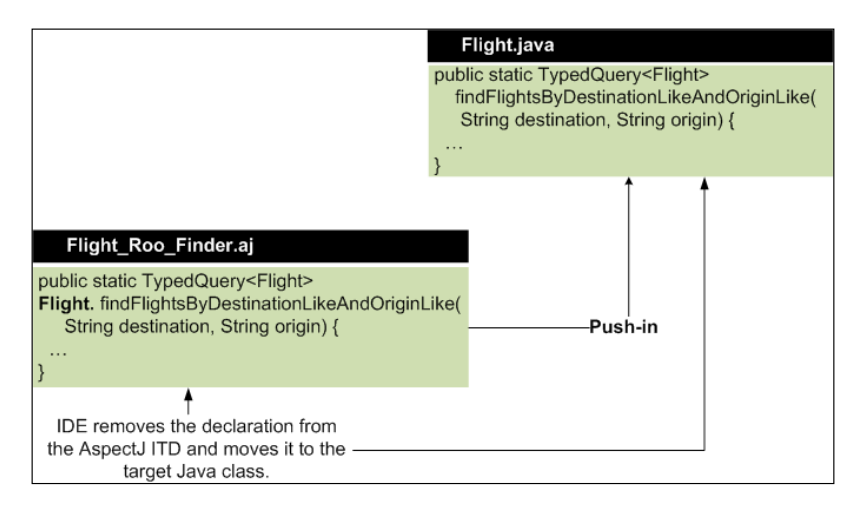

The given figure shows that when you perform push-in refactoring of the

findFlightsByDestinationLikeAndOriginLike method, the IDE simply moves
the method from the AspectJ ITD file to the target Flight.java class. So, if you have to
customize a method such as findFlightsByDestinationLikeAndOriginLike by
writing it in the Flight.java class, it will be much simpler if you perform push-in refactoring
or simply copy the method from the AspectJ ITD file and paste it in the Flight.java class
(followed by removing the Flight. that is prefixed to the method name). Copy-pasting
from AspectJ ITDs to target Java classes isn't efficient if you are planning to move all the
declarations in all the AspectJ ITDs to target Java classes. This is where push-in refactoring is
helpful, as we will see in Chapter 7, Developing Add-ons and Removing Roo from Projects.

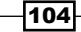

If you want to add a custom finder method whose name or signature is different from the dynamic finder methods offered by Roo, then you can either define the method in the persistent entity Java class or you can create a new AspectJ ITD and declare your method in it. Both these approaches are fine, and it depends upon how comfortable you are with writing AspectJ ITDs. Roo generates AspectJ ITDs so that cross-cutting concerns are separate from the Java classes. So, if you feel that writing finder methods in your persistent entity Java class pollutes it, you should consider writing AspectJ ITDs. It is important to note that the custom AspectJ ITDs that you create in your project are not managed by Roo.

The following code shows an example of the Flight\_MyCustom\_Finder.aj AspectJ ITD, which introduces the searchFlights (SearchCriteria criteria) finder method into Flight.java:

```
import javax.persistence.EntityManager;
import javax.persistence.TypedQuery;
privileged aspect Flight_MyCustom_Finder {
    public static TypedQuery<Flight> Flight.searchFlight(
        SearchCriteria criteria) {
        EntityManager em = Flight.entityManager();
        TypedQuery<Flight> q = em.createQuery("SELECT Flight ...",
        Flight.class);
        q.setParameter("destination", criteria.getDestination());
        return q;
    }
}
```

As the given code shows, you can create your own AspectJ ITD and add custom finder methods to JPA entities. As custom AspectJ ITDs are not managed by Roo, if you create the searchFlight method in the Flight.java class, Roo will not remove it from the Flight\_ MyCustom\_Finder.aj file.

### Integration testing of dynamic finder methods

Roo doesn't create integration tests for the auto-generated dynamic finder methods. To test finder methods, write the test method in the \*IntegrationTest.java file corresponding to the persistent entity.

105

### Adding dynamic finders through @RooEntity annotation

The @RooEntity annotation accepts a finders attribute, which contains an array of string values identifying names of dynamic finder methods that must be generated for the persistent entity. The finders add command adds the finder method name to the finders attribute, which in turn results in the generation of dynamic finder method by Roo. As the addition of finder method name to finders attribute triggers generation of dynamic finder method implementation, instead of using the finder add command you can directly add the name of the finder method to the finders attribute using IDE, which in turn will trigger Roo to generate the finder method implementation.

#### See also

- Refer to the Controlling auto-generated methods of persistent entities recipe in Chapter 2, Persisting Objects Using JPA to know more about the elements supported by the @RooEntity annotation
- Refer to the Viewing candidate dynamic finder methods recipe to see how the finder list command is used to show the names of candidate dynamic finder methods

# Creating a many-to-one (or one-to-one) relationship between entities

In real-world applications, domain entities have relationships between them. In this section, we look at how Roo simplifies creating a many-to-one (or one-to-one) relationship between JPA entities.

The following figure shows the relationship between the FLIGHT\_TBL and FLIGHT\_DESC\_ TBL tables, which we will use as a reference to model our *many-to-one*relationship:

| FLIGHT_TBL                                                                    |      | FLIGHT_DESC_TBL                                                        |
|-------------------------------------------------------------------------------|------|------------------------------------------------------------------------|
| - FLIGHT_ID(PK)<br>- FLIGHT_DESC_ID(FK)<br>- DEPARTURE_DATE<br>- ARRIVAL_DATE | 1* 1 | - FLIGHT_DESC_ID(PK)<br>- ORIGIN_CITY<br>- DESTINATION_CITY<br>- PRICE |

In the given figure, the FLIGHT\_TBL table contains *scheduled* flight details and the FLIGHT\_ DESC\_TBL table contains details of all the flights that an airline offers. Each record in the FLIGHT\_TBL table refers to *exactly one* FLIGHT\_DESC\_TBL record. As there can be multiple flights from one city to another, the relationship between FLIGHT\_TBL and FLIGHT\_DESC\_ TBL is *many-to-one*. The FLIGHT\_TBL table is mapped to the FLIGHT\_DESC\_TBL table by the FLIGHT\_DESC\_ID foreign key. It is expected that if a FLIGHT\_TBL record is deleted, then the deletion is limited to the FLGHT\_TBL only.

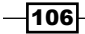

The following figure shows JPA entities corresponding to the FLIGHT\_TBL and FLIGHT\_ DESC TBL tables:

| Flight                                                                                                    |   | FlightDescription                                                                               |
|----------------------------------------------------------------------------------------------------|---|-------------------------------------------------------------------------------------------------|
| - flightld : Long<br>- departureDate : Date<br>- arrivalDate : Date<br>- flightDescription : FlightDescription | > | - flightDescld : Long<br>- originCity : String<br>- destinationCity : String<br>- price : Float |

In the given figure, the flightId and flightDescId attributes represent primary keys of the Flight and FlightDescription JPA entities, respectively.

# **Getting ready**

Exit the Roo shell and delete the contents of the C:\roo-cookbook\ch03-recipes directory.

Start the Roo shell from the C:\roo-cookbook\ch03-recipes directory.

Execute the ch03\_jpa\_setup.roo script which creates the flight-app Roo project, sets up Hibernate as the persistence provider, and configures MySQL as the database for the application. If you are using a different database than MySQL or your connection settings are different than what is specified in the script, then modify the script accordingly.

# How to do it...

To create the Flight and FlightDescription JPA entities with a many to one relationship, follow the steps given here:

1. Create the Flight JPA entity (including integration tests) corresponding to the FLIGHT TBL table:

```
.. roo> entity --class ~.domain.Flight --identifierColumn FLIGHT_
ID --identifierField flightId --identifierType java.lang.Long
--table FLIGHT_TBL --testAutomatically
```

2. Add attributes to the Flight entity:

```
~.domain.Flight roo> field date --type java.util.Date --fieldName departureDate --column DEPARTURE_DATE
```

```
~.domain.Flight roo> field date --type java.util.Date --fieldName arrivalDate --column ARRIVAL DATE
```

3. Create the FlightDescription entity (including integration tests) corresponding to the FLIGHT DESC TBL table:

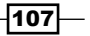

```
~.domain.Flight roo> entity --class ~.domain.FlightDescription
--identifierColumn FLIGHT_DESC_ID --identifierField flightDescId
--identifierType java.lang.Long --table FLIGHT_DESC_TBL
--testAutomatically
```

4. Add attributes to the FlightDescription entity:

```
~.domain.FlightDescription roo> field string --fieldName origin
--column ORIGIN_CITY --notNull
```

```
~.domain.FlightDescription roo> field string --fieldName destination --column DESTINATION_CITY --notNull
```

```
~.domain.FlightDescription roo> field number --type java.lang.
Float --fieldName price --column PRICE --notNull
```

- 5. Set the focus of the Roo commands on the Flight entity and use the field reference command to create a many-to-one relationship between the Flight and FlightDescription entities, as shown here:
  - ~.domain.FlightDescription roo> focus --class ~.domain.Flight

```
~.domain.Flight roo> field reference --fieldName flightDescription
--type ~.domain.FlightDescription --joinColumnName FLIGHT_DESC_ID
--notNull
```

# How it works...

As we are not using composite primary keys for the entities, the following things you'll notice about the entity commands that we have used for creating Flight and FlightDescription entities:

- identifierField: An optional argument has been used to give a custom name to the identifier field of the entities. For instance, the name of identifier field of the Flight entity is flightId and that of FlightDescription is flightDescId. If we had not used the identifierField argument, then by default Roo would have assigned id as the name of the entity's identifier field.
- identifierColumn: An optional argument has been used to set the name of the table column to which the identifier field maps. This argument instructs Roo to add the @Column JPA annotation to the identifier field. If you don't specify the identifierColumn, by default the name of the mapping column is derived by splitting the camel-case name and adding *underscore* as the separator. For instance, if you don't specify the identifierColumn argument for an identifier field named myOwnIdField field, the name of the table column is assumed to be my\_own\_id\_ field. In the context of this recipe, the identifierColumn will not have any effect because the name of the table column, derived from the identifier field name, is the same as the name assigned by the identifierColumn argument.

-108

The following code snippet from the Flight.java file shows the Flight entity that was created in this recipe:

```
@RooJavaBean
@RooToString
@RooEntity(identifierField = "flightId", identifierColumn = "FLIGHT_
ID", table = "FLIGHT_TBL")
public class Flight {
    ...
}
```

The given code shows that the @RooEntity annotation contains the identifierField, identifierColumn, and the table attributes with values that we specified for these arguments in the entity command. As mentioned in the *Creating persistent entities* recipe of *Chapter 2*, *Persisting Objects Using JPA* the elements of the @RooEntity annotation are used for generating the corresponding \*\_Roo\_Entity.aj AspectJ ITD. The following code shows the identifier field as defined in the Flight\_Roo\_Entity.aj AspectJ ITD:

```
privileged aspect Flight_Roo_Entity
{
    .....
    @Id
    @GeneratedValue(strategy = GenerationType.AUTO)
    @Column(name = "FLIGHT_ID")
    private Long Flight.flightId;
    .....
}
```

In this code, the identifier field is annotated with the @Column annotation because of the presence of the identifierColumn argument in the @RooEntity annotation. The name flightId of the identifier field is derived from the value of the identifierField argument of the @RooEntity annotation.

Now, coming to the field reference command that is used for adding an attribute referring to another object in a relationship. In our next example, the field reference command adds the reference to the FlightDescription object in the Flight class. As only a reference to a related object is defined using field reference, you can consider that it defines *many* sides of a *many-to-one* relationship.

The field reference command is similar to the field other (described in Adding attributes to a Java class recipe of Chapter 1, Getting Started with Spring Roo) command because both the commands are used for defining a reference to custom Java objects. The only difference is that the field reference command is specifically meant for defining JPA relationships between entities. The following code from Flight.java shows the code introduced by executing the field reference command:

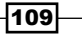

```
@NotNull
@ManyToOne
@JoinColumn(name = "FLIGHT_DESC_ID")
private FlightDescription flightDescription;
```

As we can see from the given code, the field reference command has added a *many-to-one* JPA relationship between the Flight and FlightDescription entities.

The following table describes the arguments that can be passed to the field reference command:

| Argument             | Description                                                                                                    |
|----------------------|----------------------------------------------------------------------------------------------------|
| fieldName            | Name of the attribute, which refers to the related entity.<br>In our example, flightDescription is the name of<br>the attribute.                                                                                                    |
| (mandatory)          |                                                                                                    |
| type                 | Type of the related entity. In our example,                                                                                                    |
| (mandatory)          | FlightDescription is the type of the related entity.                                                                                                    |
| joinColumnName       | The column which acts as the <i>foreign key</i> for the related entity. In our example, the <code>FLIGHT_DESC_ID</code> is the column in the <code>FLIGHT_TBL</code> (represented by the <code>Flight_JPA</code> entity), which acts as the foreign key to the <code>FLIGHT_DESCRIPTION_TBL</code> table (represented by the <code>FlightDescription_JPA</code> entity). |
| cardinality          | Cardinality of the relationship between JPA entities. By default, cardinality is MANY_TO_ONE. If you are creating a one-to-one relationship, then specify ONE_TO_ONE as the value of the cardinality argument.                                                                                                    |
| fetch                | JPA fetch strategy for related entity. The possible values are EAGER and LAZY. The value of the fetch argument translates into the value of the fetch element of a @ ManyToOne or a @OneToOne annotation.                                                                                                    |
| referencedColumnName | Identifies the column in the table of the related entity to<br>which this join column links. The value of this argument is<br>used as a value of the referencedColumnName attribute<br>of the @JoinColumn JPA annotation.                                                                                                    |

Even though the Roo shell displays MANY\_TO\_ONE, MANY\_TO\_ MANY, ONE\_TO\_MANY, and ONE\_TO\_ONE as possible values of the cardinality argument of the field reference command, it only accepts MANY\_TO\_ONE and ONE\_TO\_ONE. The reason for this is that field reference only makes sense in case of a one-to-one relationship or when the entity is on the many side of a many-to-one relationship.

# There's more...

Let's now look at how Roo supports testing entities that participate in relationships with other entities and at how to add a custom dynamic finder method corresponding to the many-to-one relationship field.

# Testing JPA entities that participate in relationships

Testing entities that participate in relationships can get a bit tricky sometimes because integration tests may not be able to check relationship constraints. For instance, the testRemove method of FlightDescriptionIntegrationTest (refer to the FlightDescriptionIntegrationTest\_Roo\_IntegrationTest.aj AspectJ ITD) doesn't test for the scenario in which one or more Flight entity instances are associated with the FlightDescription instance being removed.

To effectively test entities that participate in relationships, you may want to modify auto-generated test methods and *data on demand* classes. For instance, in our example scenario, the data on demand class of the FlightDescription (refer to the getNewTransientFlightDescription method defined in the FlightDescriptionDataOnDemand\_Roo\_DataOnDemand.aj AspectJ ITD) only creates FlightDescription instances, and doesn't create any associated Flight instances. As a result of this, the testRemove method will never be able to test a scenario in which one or more Flight instances are associated with the FlightDescription instance being removed. So, to perform effective testing of the FlightDescription entity, you'll need to do the following:

- Define the getNewTransientFlightDescription method in the FlightDescriptionDataOnDemand.java class, which creates the FlightDescription objects that are associated with one or more Flight instances
- Define the testRemove method in the FlightDescriptionIntegrationTesting class to first remove all the related Flight entities, before attempting to remove the FlightDescription entity

If entities are not related, data on demand classes are independent of each other. But, if the entities are related, then creating test data becomes a bit of a involved task. For instance, the Flight entity has a *many-to-one* relationship with FlightDescription; which means that the data on demand class for the Flight entity should create records in the FLIGHT\_TBL table, which have a foreign key reference to the FLIGHT\_DESC\_TBL table records. It is mandatory to assign a foreign key reference to the Flight records in the FLIGHT\_TBL table because the FlightDescription relationship is annotated with @NotNull.

111-

Now, the question is how the data on the demand class of the Flight entity can discover the FlightDescription instances (that were created in the FLIGHT\_ DESC\_TBL table by the getNewTransientFlightDescription method of the FlightDescriptionDataOnDemand\_Roo\_DataOnDemand.aj AspectJ ITD) so that the Flight instances (created by the getNewTransientFlight method of the FlightDataOnDemand\_Roo\_DataOnDemand.aj AspectJ ITD) in the FLIGHT\_TBL can specify the foreign key reference to the FlightDescription instances? It's simple! It can be done by using the data on the demand class of the FlightDescription entity because it maintains the list of records that it created in the FLIGHT\_DESC\_TBL table. This is exactly what Spring Roo does while generating data on demand classes—it creates dependency between data on demand classes of related entities to create test data.

The following code from the FlightDataOnDemand\_Roo\_DataOnDemand.aj file shows the Flight data on the demand class:

```
privileged aspect FlightDataOnDemand_Roo_DataOnDemand
{
   @Autowired
   private FlightDescriptionDataOnDemand
         FlightDataOnDemand.flightDescriptionDataOnDemand;
   public Flight FlightDataOnDemand.
         getNewTransientFlight(int index)
   {
      sample.roo.flightapp.domain.Flight obj =
                 new sample.roo.flightapp.domain.Flight();
      obj.setArrivalDate(obj, index);
      obj.setDepartureDate(obj, index);
      obj.setFlightDescription(obj, index);
      return obj;
   }
   private void FlightDataOnDemand.
         setFlightDescription(Flight obj, int index) {
   sample.roo.flightapp.domain.FlightDescription
   flightDescription = flightDescriptionDataOnDemand.
         getRandomFlightDescription();
   obj.setFlightDescription(flightDescription);
   }
```

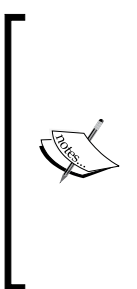

In the given code, the FlightDescriptionDataOnDemand object is autowired into the FlightDataOnDemand object. As the Flight entity has a many-to-one relationship with the FlightDescription, data on demand class of the Flight entity uses the data on demand class of the FlightDescription to obtain a reference to an existing FlightDescription instance and set it in the Flight instance. This ensures that the test data created during integration testing of the many-to-one relationship is as per the relationship that exists between related entities.

It is important to note that @NotNull and @ManyToOne(..., optional=false) mean the same thing. It is possible to specify that a relationship between entities must exist either by using @NotNull (JSR 303: Bean Validation annotation) or by specifying false as the value of the optional element of the @ManyToOne JPA annotation. In either case, the data on demand class of the entity will ensure that the data on demand class of the related entity is used to enforce a foreign key constraint on the test data created for integration testing.

# Dynamic finder method for a many-to-one relationship field

As with other persistent fields, you can use the finder list and finder add commands to view and add finder method(s) corresponding to the relationship field. For instance, if you execute the finder list command against the Flight entity, then one of the finders is for the flightDescription relationship field, as shown here:

```
~.domain.Flight roo> finder list
```

•

#### findFlightsByFlightDescription(FlightDescription flightDescription)

Also, you can use the depth argument of the finder list command to view dynamic finder methods based on the relationship field and other persistent fields of the entity.

# See also

• The Creating a one-to-many (or many-to-many) relationship between entities recipe that follows

113

# **Creating a one-to-many (or many-to-many) relationship between entities**

In the previous recipe, we saw how the many-to-one (or one-to-one) relationship is established between entities using the field reference command. In this recipe, we'll extend the same example to show how a one-to-many (or many-to-many) relationship can be created using the field set command. The following class diagram shows a one-to-many relationship between the FlightDescription and Flight entities:

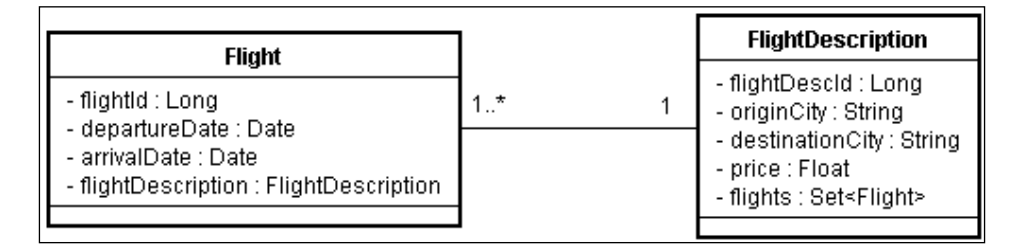

In the given figure, you'll notice that we have added a flights field of type Set<Flight> to the FieldDescription entity, reflecting the one-to-many relationship between the FlightDescription and the Flight entity.

# **Getting ready**

Exit the Roo shell and delete the contents of the C:\roo-cookbook\ch03-recipes directory.

Start the Roo shell from the C:\roo-cookbook\ch03-recipes directory.

Execute the ch03\_relationship\_many\_to\_one.roo script, which creates the flightapp Roo project, sets up Hibernate as a persistence provider, configures MySQL as the database for the application, creates the Flight and FlightDescription JPA entities, and defines a many-to-one relationship between the Flight and FlightDescription entities. If you are using a different database than MySQL or your connection settings are different than what is specified in the script, then modify the script accordingly.

# How to do it...

To create a one to many (or many to many) relationship between the FlightDescription and Flight entities, follow the steps given here:

- 1. Set the focus of the Roo commands on the FlightDescription entity:
  - .. roo> focus --class ~.domain.FlightDescription

2. Create a one-to-many relationship between the FlightDescription and Flight entities using the field set command:

```
~.domain.FlightDescription roo> field set --fieldName flights
--type ~.domain.Flight --cardinality ONE_TO_MANY --mappedBy
flightDescription
```

# How it works...

The field set command is used to create the *many* side of a one-to-many JPA relationship within an entity. If the relationship between two entities is many-to-many, then the field set command is used for both the entities in the relationship. The following table describes some of the important arguments that can be specified for the field set command:

| Argument    | Description                                                                                                    |
|-------------|----------------------------------------------------------------------------------------------------|
| fieldName   | Name of the relationship field that you want to add to the entity. The type                                                                                                    |
| (mandatory) | or the heid is Java. util. Set.                                                                                                    |
|             | In case of our example, the fieldName argument is specified as flights, which results in an additional field named flights to the FlightDescription entity.                                                                                                    |
| type        | Identifies the type of the related entity (which is on the many side of a                                                                                                    |
| (mandatory) | one-to-many relationship) contained in the Set defined by the fieldName argument.                                                                                                    |
|             | In our example, the type value is specified as ~.domain.Flight,<br>which means that the Set (defined by the fieldName argument)<br>contains elements of type Flight, as shown here:                                                                                |
|             | <pre>private Set<flight> flights = new HashSet<flight>();</flight></flight></pre>                                                                                                    |
| mappedBy    | The value of the mappedBy argument refers to the owner of the relationship. It translates into the value of the mappedBy element of the JPA @OneToMany or @ManyToMany annotation.                                                                                  |
|             | In our example, the value of the mappedBy argument is flightDescription; therefore, the flights field created by the field set command is annotated with a @OneToMany annotation whose mappedBy attribute value is flightDescription.                              |
| cardinality | Cardinality of the relationship between JPA entities. By default, cardinality is MANY_TO_MANY. As we want to create a one-to-many relationship between the FlightDescription and Flight entity, the value of the cardinality argument is specified as ONE_TO_MANY. |
| fetch       | TheJPA fetch strategy for related entity. The possible values are EAGER<br>and LAZY. The value of the fetch argument translates into the value of<br>the fetch element of the @ManyToMany or @OneToMany annotation.                                                |

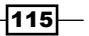

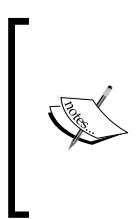

Even though the Roo shell displays MANY\_TO\_ONE, MANY\_TO\_MANY, ONE\_ TO\_MANY, and ONE\_TO\_ONE as possible values of the cardinality argument of the field set command, it only accepts MANY\_TO\_MANY and ONE\_TO\_MANY. The reason for this—field set only makes sense in the case of a many-to-many relationship or when the entity is on the one side of a one-to-many relationship.

The execution of the field set command against the FlightDescription entity results in the following field added to it:

The given code shows that the field set command simply adds a relationship field to the entity.

# There's more...

field set and field reference commands don't provide the option to specify the cascade effect that applies to the related entity. The behavior of the commands is as described here:

- @ManyToMany or @OneToMany annotated JPA relationship field created using the field set command has the value of the cascade element as CascadeType.
   ALL, which means the entity operations such as refresh, persist, merge, and so on, are propagated to a related entity.
- @ManyToOne and @OneToOne annotated JPA relationship field created using the field reference command don't have the cascade element specified, which means entity operations such as refresh, persist, merge, and so on, are not propagated to an associated entity.

In scenarios where you want to specify the cascade effect, you can modify the corresponding JPA annotation in your Java source file.

# See also

 Refer to the Creating a many-to-one (or one-to-one) relationship between entities recipe to see how a field reference command is used for a creating many-to-one (or one-to-one) relationship

-116

# **Creating a mapped superclass**

In this recipe, we'll look at how to create an entity which inherits a *mapped superclass*. The fields of a mapped superclass are stored into the table to which the inheriting entity is mapped. The mapped superclass itself is *not* mapped to any table. In this recipe, we'll create the Flight entity, which extends the AuditFields class. The AuditFields class represents a *mapped superclass*; the fields of AuditFields are stored into the table to which the Flight entity is mapped.

The following figure shows the relationship between the Flight entity and the AuditFields mapped superclass:

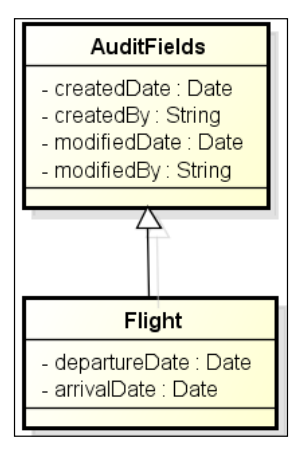

# Getting ready

Exit the Roo shell and delete the contents of the C:\roo-cookbook\ch03-recipes directory.

Start the Roo shell from the C:\roo-cookbook\ch03-recipes directory.

Execute the ch03\_jpa\_setup.roo script which creates the flight-app Roo project, sets up Hibernate as persistence provider, and configures MySQL as the database for the application. If you are using a different database than MySQL or your connection settings are different than what is specified in the script, then modify the script accordingly.

# How to do it...

To create an entity which inherits a mapped superclass, follow the given steps:

1. Create the AuditFields class using the entity command and add fields to it:

```
.. roo> entity --class ~.domain.AuditFields --mappedSuperclass
```

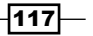

- ~.domain.AuditFields roo> field date --type java.util.Date
- --fieldName createdDate ~.domain.AuditFields roo> field date --type java.util.Date
- --fieldName modifiedDate
- ~.domain.AuditFields roo> field string --fieldName createdBy
- ~.domain.AuditFields roo> field string --fieldName modifiedBy
- 2. Create the Flight entity using the entity command and add fields to it:

```
.. roo> entity --class ~.domain.Flight --extends ~.domain.
AuditFields --table FLIGHT TBL
```

~.domain.Flight roo> field date --type java.util.Date --fieldName departureDate --column DEPARTURE DATE

```
~.domain.Flight roo> field date --type java.util.Date --fieldName arrivalDate --column ARRIVAL_DATE
```

# How it works...

The mappedSuperclass argument of the entity command is responsible for creating a mapped superclass. It's a flag type argument; if present, it indicates that the generated class must be annotated with the @MappedSuperclass JPA annotation. The following code shows the relevant annotations of the AuditFields mapped superclass, as generated by the entity command:

```
@RooJavaBean
@RooToString
@RooEntity(mappedSuperclass = true)
public class AuditFields {..}
```

As shown in this code, the AuditFields class is annotated with the @RooEntity annotation. As we saw earlier, the @RooEntity annotation triggers Roo to generate a \*\_Roo\_Entity.aj AspectJ ITD file corresponding to the AuditFields class. The mappedSuperclass attribute of the @RooEntity annotation instructs Roo to add a declaration in the corresponding \*\_Roo\_Entity.aj that annotates the AuditFields class with the @MappedSuperclass annotation (instead of the @Entity JPA annotation).

When an entity class extends a mapped superclass, the Roo generates a \*\_Roo\_Entity. aj Aspect ITD file corresponding to the mapped superclass and defines an identifier field (annotated with @Id JPA annotation), along with methods such as persist, merge, refresh, and so on. (that we saw in the *Creating persistent entities* recipe of *Chapter 2*). In this case, the inheriting entity's \*\_Roo\_Entity.aj file only defines the static count and finder methods for the entity.

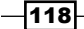

```
The following code listing shows the AuditFields Roo Entity.aj file:
   privileged aspect AuditFields_Roo_Entity
   {
      declare @type: AuditFields: @MappedSuperclass;
      @PersistenceContext
      transient EntityManager AuditFields.entityManager;
      @Id
      @GeneratedValue(strategy = GenerationType.AUTO)
      @Column(name = "id")
       private Long AuditFields.id;
      @Version
      @Column(name = "version")
      private Integer AuditFields.version;
      @Transactional
      public void AuditFields.persist()
      {
         if (this.entityManager == null)
           this.entityManager = entityManager();
         this.entityManager.persist(this);
   }
      @Transactional
      public void AuditFields.remove() {...}
       public static final EntityManager
                AuditFields.entityManager() {...}
      . . .
   }
```

The given code shows that the AuditFields\_Roo\_Entity.aj ITD annotates the AuditFields class with the @MappedSuperclass annotation. Also, notice that the ITD doesn't annotate the AuditFields class with @Entity and @Table annotation. This code shows that the \*\_Roo\_Entity.aj ITD of a mapped superclass is the same as that of an entity—consisting of identifier and version definitions, persist, remove, and so on methods, and a method to obtain the JPA EntityManager instance.

As the Flight entity inherits from the AuditFields class, Roo generates a Flight\_Roo\_ Entity.aj ITD that doesn't contain identifier and version definitions or persistence methods for persisting, refreshing, and merging the

Flight entity, as shown in the following code listing:

```
privileged aspect Flight_Roo_Entity
{
    declare @type: Flight: @Entity;
```

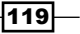

The given code shows that the Flight entity contains only the find and count methods and inherits the identity, version definitions, and persistence related methods from the AuditFields mapped superclass. As in the case of any other JPA entity, the ITD annotates the Flight class with the @Entity and the @Table annotations.

#### There's more...

}

Even though the mapped superclass contains the identifier definition, you can override it in the inheriting entity by using @AttributeOverride or @AttributeOverrides JPA annotation. The following code shows how the Flight entity can override the identifier definition in the AuditFields class to map the identifier field to the FLT\_ID column of FLIGHT\_TBL table:

```
@RooJavaBean
@RooToString
@RooEntity(table="FLIGHT_TBL")
@AttributeOverride(name="id", column=@Column(name="FLT_ID"))
public class Flight extends AuditFields {..}
```

#### Creating @Embeddable annotated classes

In the last recipe, we saw that the Flight entity inherits the AuditFields mapped superclass. You could have modelled the Flight entity such that it contained the AuditFields instance in the Flight entity itself instead of inheriting from it. To do so, you need to create an AuditFields class annotated with @Embeddable JPA annotation, define the reference to the AuditFields class in the Flight entity, and annotate the referencing field with the @Embedded JPA annotation. Let's see how we can do this in Roo:

1. Create the AuditFields class using the entity command and add fields to it as shown here:

```
.. roo> embeddable --class ~.domain.AuditFields
~.domain.AuditFields roo> field date --type java.util.Date
--fieldName createdDate
~.domain.AuditFields roo> field date --type java.util.Date
--fieldName modifiedDate
~.domain.AuditFields roo> field string --fieldName createdBy
~.domain.AuditFields roo> field string --fieldName modifiedBy
```

2. Create the Flight entity using the entity command and add fields to it as shown here:

```
.. roo> entity --class ~.domain.Flight --table FLIGHT_TBL
```

~.domain.Flight roo> field date --type java.util.Date --fieldName departureDate --column DEPARTURE DATE

```
~.domain.Flight roo> field date --type java.util.Date --fieldName arrivalDate --column ARRIVAL DATE
```

3. Using the field embedded command, define AuditFields as an embedded object in the Flight entity as shown here:

```
~.domain.Flight roo> field embedded --fieldName auditFields --type ~.domain.AuditFields
```

The following code shows the AuditFields class generated by the embeddable command:

```
@RooJavaBean
@RooToString
@Embeddable
public class AuditFields
{
    @Temporal(TemporalType.TIMESTAMP)
    @DateTimeFormat(style = "S-")
    private Date createdDate;
    @Temporal(TemporalType.TIMESTAMP)
    @DateTimeFormat(style = "S-")
    private Date modifiedDate;
    private String createdBy;
    private String modifiedBy;
}
```

The given code shows that the AuditFields class is annotated with the JPA @Embeddable annotation. It is not annotated with the @RooEntity annotation, which means that it doesn't contain identifier and version definitions, and persistence related methods.

The following code shows the Flight entity:

```
@RooJavaBean
@RooToString
@RooEntity(table = "FLIGHT_TBL")
public class Flight
{
....
@Embedded
private AuditFields auditFields;
}
```

121—

This code shows that the Flight entity contains a reference to the AuditFields class. The AuditFields reference is added by the field embedded command and it is annotated with the @Embedded JPA annotation.

If you want to override the mapping of the fields defined in the AuditFields class, you can use the @AttributeOverrides and @AttributeOverride JPA annotations. The following code snippet shows how these annotations can be used in the Flight entity to map the createdDate and modifiedDate fields of the AuditFields class to the C\_DATE and M\_DATE columns of the table to which the Flight entity maps:

```
@Embedded
@AttributeOverrides({
    @AttributeOverride(name="createdDate",
        column=@Column(name="C_DATE")),
    @AttributeOverride(name="modifiedDate",
        column=@Column(name="M_DATE"))
})
private AuditFields auditFields;
```

# See also

 Refer to the Creating persistent entities recipe of Chapter 2 to see how to create persistent entities, which do not inherit from a mapped superclass

# **Customizing Roo-generated identifier definition**

So far we have seen recipes where the JPA entity identifier is generated by Spring Roo. By default, entities created by Roo specify the identifier generation strategy as GENERATIONTYPE.AUTO, which means that the persistence provider will choose an appropriate strategy for the database. You may want to customize this identifier generation strategy based on your application's requirements.

In this recipe, we'll look at how we can modify a Roo-generated identifier definition to use a database table for generating identifier values.

# **Getting ready**

Exit the Roo shell and delete the contents of the C:\roo-cookbook\ch03-recipes directory.

Start the Roo shell from the C:\roo-cookbook\ch03-recipes directory.

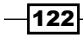

Execute the ch03\_jpa\_setup.roo script which creates the flight-app Roo project, sets up Hibernate as a persistence provider, and configures MySQL as the database for the application. If you are using a different database than MySQL or your connection settings are different than what is specified in the script, then modify the script accordingly.

Now, create a new Flight entity with a Long type identifier field, as shown here:

```
roo> entity --class ~.domain.Flight --identifierColumn FLIGHT_ID
--identifierField flightId --identifierType java.lang.Long --table
FLIGHT_TBL
```

The following code from the Flight\_Roo\_Entity.aj file shows the identifier definition generated by Spring Roo for the Flight entity:

```
privileged aspect Flight Roo Entity
{
   @Id
   @GeneratedValue(strategy = GenerationType.AUTO)
   @Column(name = "FLIGHT_ID")
   private Long Flight.flightId;
   public Long Flight.getFlightld()
   {
      return this.flightId;
   }
   public void Flight.setFlightld(Long id)
   {
      this.flightId = id;
   }
. . .
}
```

Now, lets say that we want the Flight entity's identifier value generated using a database table named ID\_GENERATOR. This means we need to annotate our flightId field with the @TableGenerator and change the identifier generation strategy to GenerationType. TABLE.

# How to do it...

You can override the Roo-generated identifier definition by defining the identifier (with the same name) in the entity's Java source file (and not in the \*\_Roo\_Entity.aj file). The following code shows the modified Flight.java file containing the flightId identifier definition:

```
...
public class Flight
```

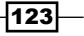

```
{
. . .
  @Id
  @TableGenerator(name = "Flight Gen", table = "ID GENERATOR",
       pkColumnName = "ID_COLUMN", valueColumnName = "ID_VALUE",
       pkColumnValue = "FLIGHT_ID_VALUE", initialValue = 10,
       allocationSize=100)
  @GeneratedValue(strategy = GenerationType.TABLE,
       generator = "Flight Gen")
  private Long flightId;
public Long getFlightId()
     return this.flightId;
   }
  public void setFlightId(Long flightId)
   ł
     this.flightId = flightId;
   }
. . .
}
```

# How it works...

The @TableGenerator JPA annotation specifies the details of the table used for primary key generation. The @GeneratedValue JPA annotation specifies the strategy used for generating primary key values. The GenerationType.TABLE indicates that the value of the flightId primary key is obtained from the database table identified by the generator element of the @GeneratedValue annotation.

When you an define identifier in the Java source file of an entity, Roo automatically removes the identifier definition from the corresponding  $*\_Roo\_Entity.aj$  AspectJ ITD file. If you now check the Flight\_Roo\_Entity.aj file, then you will find that the flightId definition has been removed from it.

# There's more...

Roo's entity command provides limited support for creating different types of identifier definitions. In most scenarios, you will possibly find it compelling to customize the Roogenerated identifier definition by defining the entity identifier in the entity's Java source file.

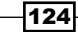

# See also

 Refer to the Creating persistent entities recipe in Chapter 2 to know more about creating JPA entities using Spring Roo

# **Generating database metadata**

Roo supports creating JPA entities by introspecting an existing database. If you want Roo to create JPA entities for an existing database, then you may want to know the database metadata used as an input by Roo to create JPA entities corresponding to database tables. In this recipe, we'll look at the database introspect command, which lets us view the database metadata in XML format. In the next recipe, *Creating entities from a* database, we will see how this metadata is used by Roo to create JPA entities.

The following figure shows tables and views of a database that we'll introspect using the database introspect command:

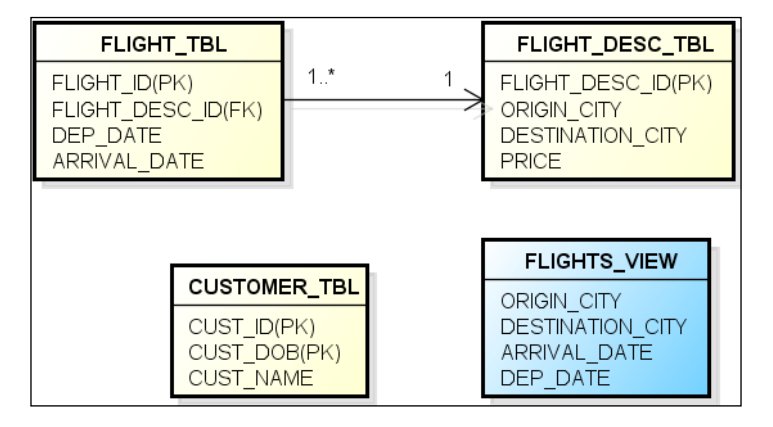

In the given figure, the FLIGHT\_TBL, FLIGHT\_DESC\_TBL, and CUSTOMER\_TBL represent database tables, and the FLIGHTS\_VIEW represents a database view. The relationship between the FLIGHT\_TBL and FLIGHT\_DESC\_TBL tables is many-to-one. The CUSTOMER\_TBL uses a composite primary key (consisting of the CUST\_ID and CUST\_DOB columns) to uniquely identify a customer. The FLIGHTS\_VIEW database view combines data from the FLIGHT\_TBL and FLIGHT\_DESC\_TBL tables based on the FLIGHT\_DESC\_ID column.

# **Getting ready**

Exit the Roo shell and delete the contents of the C:\roo-cookbook\ch03-recipes directory.

Start the Roo shell from the C:\roo-cookbook\ch03-recipes directory.

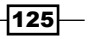

Execute the ch03\_jpa\_setup. Roo script which creates the flight-app Roo project, sets up Hibernate as a persistence provider, and configures MySQL as the database for the application. If you are using a different database than MySQL or your connection settings are different than what is specified in the script, then modify the script accordingly.

Execute the myflightappdb.sql SQL script (that accompanies this book) against the MySQL database. The myflightappdb.sql creates a database named myflightappdb consisting of the FLIGHT\_TBL, FLIGHT\_DESC\_TBL, and CUSTOMER\_TBL tables and a FLIGHT\_VIEW database view, as shown earlier in this recipe. Ensure that the database. properties file of your Roo project contains the settings to connect to this newly created myflightappdb database.

For the purpose of this recipe, we'll be using the database introspect command to view the metadata of a myflightappdb database created in MySQL database. Now, you're all set to view metadata related to the database you've configured in the database.properties file of your Roo project.

# How to do it...

To use the database introspect command to view the database metadata, follow the steps given here:

- To enable downloading of the driver for the database which we are about to introspect, execute the download accept terms of use command, as shown here: roo> download accept terms of use
- 2. Execute the database introspect command, as shown here:

```
roo> database introspect --schema no-schema-required --file mydb.
xml --enableViews
Located add-on that may offer this JDBC driver
1 found, sorted by rank; T = trusted developer; R = Roo 1.1
compatible
ID T R DESCRIPTION -----
01 Y Y 5.1.13.0001 #jdbcdriver driverclass:com.mysql.jdbc.Driver.
This...
[HINT] use 'addon info id --searchResultId ..' to see details
about a search result
[HINT] use 'addon install id --searchResultId ..' to install a
specific search result, or
[HINT] use 'addon install bundle --bundleSymbolicName TAB' to
install a specific add-on version
```

126

3. Executing the database introspect command for the first time suggests the database driver that we need to download to perform the introspection of the myflightappdb database in MySQL. So, download the suggested driver using the addon install command, as shown here:

4. Re-execute the database introspect command as shown here:

```
roo> database introspect --schema no-schema-required --file mydb.
xml --enableViews
```

```
Database metadata written to file C:\roo-cookbook\ch03-recipes\ mydb.xml
```

5. Now, open the generated mydb.xml file to view the database metadata.

# How it works...

The database introspect command makes use of the connection properties defined in the database.properties file of the Roo project to create metadata information. This implies that you can't simultaneously introspect multiple databases using the database introspect command. The command accepts the following arguments:

- schema (mandatory): It is the database schema which you want to introspect. If you want Roo to connect to the database and provide the list of schemas available, then simply press TAB after entering the--schema argument on the command line. As some of the databases such as MySQL and Firebird don't support the concept of schemas, pressing TAB after entering the--schema argument on the command line will result in substituting no-schema-required as the value of the schema argument.
- file (optional): It is the file to which you want to save the database metadata. If you don't specify this argument, the metadata is displayed directly in the Roo console.
- enableViews (optional): It is the flag that indicates whether to include database views in the generated metadata. By default database views are not included in the generated metadata.

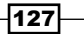

The output of the database introspect command is an XML file (assuming a file argument was specified), which contains details of database tables, including fields and their type, primary key, foreign key, and so on. If you specify the enableViews argument, the generated metadata includes database views also.

The following XML fragment shows how the database metadata is presented in the mydb.xml file:

```
<database name="no-schema-required">
 <column name="cust id" primaryKey="true"
     required="true" scale="0" size="10" type="4,INT"/>
   . . .
   <unique name="PRIMARY">
     <unique-column name="cust id"/>
     <unique-column name="cust dob"/>
   </unique>
 <column name="flight_desc_id" primaryKey="true"
     required="true" scale="0" size="19" type="-5,BIGINT"/>
  . . .
     <foreign-key foreignTable="flight tbl"
      name="FK7E26BB6F365DD59" onDelete="none"
      onUpdate="none">
      <option key="exported" value="true"/>
      <reference foreign="flight desc id"
         local="flight desc id"/>
     </foreign-key>
     <unique name="PRIMARY">
       <unique-column name="flight_desc_id"/>
     </unique>
  . . .
  <column name="origin_city" primaryKey="false"
     required="true" scale="0" size="255" type="12,VARCHAR"/>
  . . .
  </database>
```

The following table describes the significance of the elements in the given XML:

| XML element               | Description                                                                                                    |
|---------------------------|----------------------------------------------------------------------------------------------------|
|                           | Describes a database table or a database view. The name attribute specifies the name of the table or view which the  element describes.                                                                                                    |
| <column></column>         | The <column>, sub-element of the  describes the details<br/>of a column in the database table or view. The name attribute<br/>identifies the column name. The primaryKey attribute indicates if<br/>the column is one of the primary keys of the table or view.</column>                                                                                                    |
| <foreignkey></foreignkey> | Specifies the details of an imported or exported foreign key of a table. The foreignTable attribute specifies the name of the table containing the imported or exported foreign key. The <option> sub-element specifies whether the foreign key is imported or exported by the table. The <reference> sub-element specifies the foreign key column and the local column to which the imported or exported foreign key maps.</reference></option> |
| <unique></unique>         | Describes the unique constraint that applies to the table or view. If the name attribute value is PRIMARY, then it means that the unique constraint describes the primary key of the table.                                                                                                    |

# There's more...

The metadata generated by Roo is used as input for generating JPA entities, as we'll see in the *Creating entities from database* recipe. Errors may be reported when you use the database introspect command if the META-INF/spring/database.properties file is not found or the connection properties defined in the database.properties are incorrect. The following table shows error messages that might be reported by the database introspect and the corresponding resolution:

| Error message                                   | Resolution                                                                                                    |
|-------------------------------------------------|----------------------------------------------------------------------------------------------------|
| Connection properties must not be null or empty | Indicates that the database.properties file was not found in the META-INF/spring folder                                                                                                    |
| Unable to get connection<br>from driver         | Indicates that the database.properties file was<br>found but it doesn't correctly define the connection<br>properties. Check if the username, password, and<br>other connection properties are correctly specified. |

129—

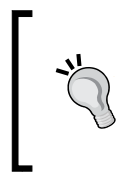

#### **Testing database connection**

As the database introspect command connects to the database to generate metadata, you can also use this command to validate the database connection after you've executed the persistenceXsetup command.

# See also

• Refer to the *Creating entities from a database* recipe to see how the database metadata is used for auto-generating JPA entities

# **Creating entities from a database**

In many application development scenarios, an application needs to be designed for an existing database or the application development starts after the database has been created. To support such scenarios, Roo provides the database reverse engineer command to auto-generate JPA entities from database metadata. As we'll see later in this recipe, Roo provides *incremental* database reverse engineering, that is, you can execute the database reverse engineer command each time the database changes occur and leave it up to Roo to update JPA entity definitions based on the changes in the database.

The following figure shows tables of the database that we will reverse engineer using the database reverse engineer command:

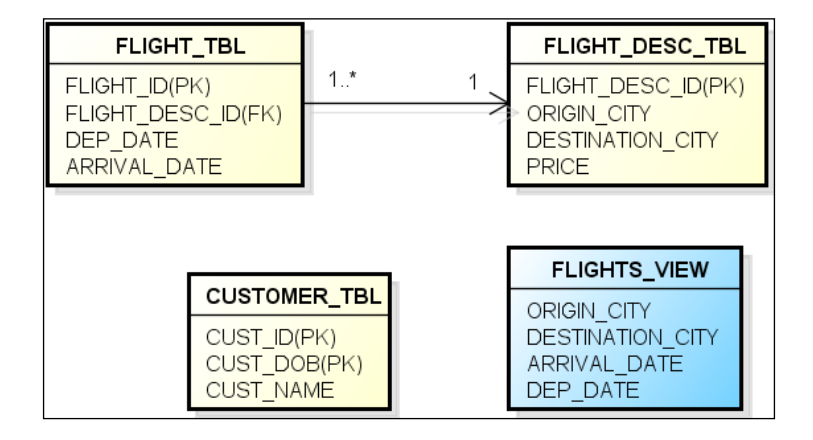

# **Getting ready**

Refer to the Generating database metadata recipe to create the Roo project, to create the myflightappdb database, tables, and views in MySQL, and install the JDBC driver for MySQL.

# How to do it...

To create entities from a database, execute the database reverse engineer command as shown here:

```
.. roo> database reverse engineer --package ~.domain.entity.autogen
--schema no-schema-required --enableViews --testAutomatically
Created SRC MAIN RESOURCES\dbre.xml
Updated SRC_MAIN_RESOURCES\META-INF\persistence.xml
Created ... \domain \entity \autogen \FlightDescTbl.java
. . .
Created ... \domain \entity \autogen \CustomerTbl.java
Created ... domain \ entity \ autogen \ CustomerTblPK Roo Identifier.aj
Created ... \domain \entity \autogen \CustomerTblPK.java
. . .
Created ... \domain \entity \autogen \FlightTbl.java
Created ... \domain \entity \autogen \FlightTbl_Roo_Entity.aj
Created ... \domain \entity \autogen \FlightTbl Roo DbManaged.aj
Created ... \domain \entity \autogen \FlightTbl Roo Configurable.aj
Created ... \domain \entity \autogen \FlightTbl Roo ToString.aj
. . .
Created ... \domain \entity \autogen \Flights View. java
Created ... \domain \entity \autogen \Flights View PK. java
Created ... \domain \entity \autogen \Flights View PK Roo Identifier.aj
. . .
```

As evident from the output, the JPA entities are auto-generated by Spring Roo.

# How it works...

The database reverse engineer command accepts the following arguments:

- package: It is an optional argument that specifies the package in which JPA entities are created by Roo. If this attribute is not specified, JPA entities are created in the toplevel package of the Roo project.
- schema: It is a mandatory argument for specifying the database schema name. As some of the databases such as MySQL and Firebird don't support the concept of schemas, pressing TAB after entering --schema on the command line will result in substituting no-schema-required as the value of the schema argument.

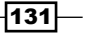
Advanced JPA Support in Spring Roo

- testAutomatically: It is an optional argument, which instructs Roo to create integration tests for the JPA entities created via the database reverse engineer command.
- enableViews: It is an optional argument, which instructs Roo to reverse the engineer database views along with database tables. If specified, Roo creates a JPA entity corresponding to each database view.
- includeTables: It is an optional argument, which specifies the tables for which JPA entities are created by Roo. By default the JPA entities corresponding to all the tables in the database are created by Roo. The value of the includeTables argument specifies a space-separated list of tables enclosed within double quotes, as shown here:

.. roo> database reverse engineer --schema no-schema-required --includeTables "FLIGHT\_TBL FLIGHT\_DESC\_TBL"

 excludeTables: It is an optional argument, which specifies the tables for which the JPA entities must not be created by Roo. The value of the excludeTables argument specifies a space-separated list of tables enclosed within double quotes, as shown here:

```
.. roo> database reverse engineer --schema no-schema-required --excludeTables "FLIGHT_TBL FLIGHT_DESC_TBL"
```

Let's now look at some of the interesting things that happened when we executed the database reverse engineer command:

- ► A dbre.xml file is generated in the SRC\_MAIN\_RESOURCES directory of the Roo project. This file contains database metadata in XML format, as described in the Generating database metadata recipe.
- A Java class is generated corresponding to each of the tables and views in the database. The name of the Java source file is <table-name>.java, where the table-name is the name of the database table in the camel-case with underscores in the table name removed. Each Java class represents a JPA entity corresponding to a database table or view.
- The META-INF/persistence.xml file is updated. Roo modifies (in case you are using Hibernate as the JPA provider) the value of the property hibernate. hbm2ddl.auto from create to validate, so that the database is not modified when Hibernate SessionFactory is created. This makes sense because JPA entities in the application have been created from the database and not otherwise.
- A \* \_Roo\_DbManaged.aj ITD file is created corresponding to each JPA entity created by Roo. It defines fields and relationships derived for the JPA entity from the database metadata. As this ITD file contains fields and relationship information, if you reverse engineer the database multiple times, the changes corresponding to the database are restricted to this ITD file, making incremental database reverse engineering possible in Roo applications.

132

- If the primary key of a database table consists of multiple columns, Roo creates a composite primary key class and a \*\_Roo\_Identifier.aj AspectJ ITD. For instance, in the case of CUSTOMER\_TBL, Roo generates a CustomerTblPK.java and CustomerTblPK\_Roo\_Identifier.aj AspectJ ITD file.
- If a database table or view doesn't define a primary key, Roo creates a composite primary key class consisting of all the fields in the database table or view. For instance, the FLIGHTS\_VIEW doesn't define a primary key; therefore, Roo creates the FlightsViewPK.java composite primary key class.

The following code shows the FlightDescTbl\_Roo\_DbManaged.aj ITD, which corresponds to the FLIGHT\_DESC\_TBL table:

```
privileged aspect FlightDescTbl_Roo_DbManaged
{
    @OneToMany(mappedBy = "flightDescId")
    private Set<FlightTbl> FlightDescTbl.flightTbls;
    @Column(name = "destination_city",
        columnDefinition = "VARCHAR" length = 255)
    @NotNull
    private String FlightDescTbl.destinationCity;
    @Column(name = "origin_city", length = 255)
    @NotNull
    private String FlightDescTbl.originCity;
    ...
}
```

The given code shows that the \*\_Roo\_DbManaged.aj AspectJ ITD contains fields and relationship information derived from the database metadata. This is different from what we saw in earlier recipes where the JPA fields and relationships are contained in Java source files and not in AspectJ ITD files. Also, notice the presence of the @NotNull JSR 303 annotation, which is derived from the fact that the corresponding database column is defined as non-nullable.

As with other AspectJ ITDs, the creation of the \*\_Roo\_DbManaged.aj is managed by a Roo annotation, @RooDbManaged, as shown here for the FlightDescTbl.java class:

```
@RooJavaBean
@RooToString
@RooEntity(table = "flight_desc_tbl")
@RooDbManaged(automaticallyDelete = true)
public class FlightDescTbl {
}
```

133

Advanced JPA Support in Spring Roo

In the given code, the @RooDbManaged annotation indicates that the FlightDescTbl entity is managed by the database reverse engineering process of Roo. As shown in this code, the FlightDescTbl class is empty and only contains class-level annotations. The @RooDbManaged annotation controls the creation of the \* Roo DbManaged.aj ITD. The automaticallyDelete attribute of the @RooDbManaged annotation specifies whether the entity should be removed if the table is removed from the database. The default value is true, which means that the JPA entity will be removed from the Roo project if you delete the corresponding database table followed by executing the database reverse engineer command.

# There's more...

Let's now look at how we can install JDBC drivers for Oracle and DB2 databases, override JPA fields and relationships generated by the database reverse engineering process, perform incremental database reverse engineering, and how composite primary cases are handled by Roo.

# Installing JDBC drivers for Oracle and DB2

The database reverse engineering process of Roo requires a JDBC driver to be available as an OSGi bundle. Roo provides an addon create wrapper command, which you can use to wrap the JDBC driver inside an OSGi compliant bundle for use with the database reverse engineering process. Roo provides OSGi compliant bundles for most of the JDBC drivers, which can be installed by using the addon install command. As open-source JDBC drivers for Oracle and DB2 are not available, to use Roo's database reverse engineering process against these databases, you first need to convert the non-OSGi JDBC driver JAR files of these databases into OSGi compliant bundles.

In Chapter 7, we'll look at how the addon create wrapper command is used to convert a non-OSGi JDBC driver JAR or any other Maven artifact into OSGi compliant bundles.

#### Modifying auto-generated JPA fields/relationships

If you want to make a modification to the JPA fields and relationships generated by the database reverse engineering process, then define them in the JPA entity class itself. The field and relationship that you define in the JPA entity class will be automatically removed by Roo from the corresponding \*\_Roo\_DbManaged.aj ITD file.

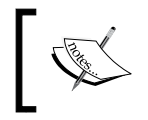

If you define all the JPA fields and relationships in your entity If you define all the JFA heros and roughousing class, then Roo will automatically delete the corresponding \*\_Roo\_DbManaged.aj ITD file.

134

#### Incremental database reverse engineering

You can use the database reverse engineering process throughout the lifecycle of your project. If modifications are made to the database, then execute the database reverse engineer command, without using the schema and package arguments. The database reverse engineering process updates the dbre.xml file, which in turn results in the addition, deletion, and modification of JPA entities, their fields and relationships.

The dbre.xml file is managed by Roo but you can modify it, before modifying the database, to see the impact of changes to the Roo-generated JPA entities. It should be noted that when you re-execute the database reverse engineer command, then your custom changes to the dbre.xml file will be overwritten.

#### Database table with composite primary key

If your database table has a composite primary key, then the database reverse engineering process takes care of creating a primary key class which gets annotated with JPA @ Embeddable annotation (via the \*\_Roo\_Identifier.aj ITD). The primary key class is then introduced into the JPA entity class (via the \*\_Roo\_Entity.aj ITD) and is annotated with the JPA @EmbeddedId annotation.

# See also

 Refer to the Generating database metadata recipe to see how to view metadata information of database tables

135

In this chapter, we will cover:

- ► Auto-generating Spring MVC controllers and JSPX views from JPA entities
- ▶ Packaging, deploying, and using Roo-generated Spring MVC application
- Modifying Roo-generated views
- ▶ Round-tripping support in Spring Roo for web controllers and views
- Creating a Spring MVC controller for a specific JPA entity
- Manually creating a Spring MVC controller for a JPA entity
- Adding static views to Roo-generated web applications
- Internationalizing Roo-generated web applications
- Adding or modifying themes generated by Roo
- Adding JSON support to domain objects and controllers
- Creating and executing Selenium tests for web controllers

# Introduction

In *Chapter 2, Persisting Objects Using JPA* and *Chapter 3, Advanced JPA Support in Spring Roo,* we looked at how domain layer of an application can be quickly developed using a JPA add-on of Spring Roo. In this chapter, we'll look at how Spring Roo simplifies developing the web layer of an enterprise application using Spring Web MVC. We'll also look at how Spring Roo lets you quickly test your web application locally.

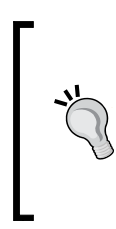

You can use Roo in developing your enterprise application's persistence layer even if the web framework that you want to use is not supported by Roo. For instance, if you are developing a web application using Wicket, you can still use Roo to generate the persistence layer of your application. Similarly, if you are developing a Swing application, you can use Roo for creating the persistence layer.

# Auto-generating Spring MVC controllers and JSPX views from JPA entities

Spring Roo comes with a Web MVC add-on, which supports creating Spring MVC controllers and JSPX views from Roo-managed JPA entities. Spring Roo provides multiple commands, processed by a Web MVC add-on, to help with the auto-generation of the Spring MVC controllers and JSPX views. By default the controllers generated by Roo support creating, reading, updating, and deleting JPA entities from the data store.

The following commands are provided by Roo for creating controllers:

- controller all: It is used for scaffolding a Spring Web MVC controller for each JPA entity in the application for which a controller doesn't already exist. The controller all command doesn't give you any control over application functionality supported by generated controllers.
- controller scaffold: It is used for scaffolding a Spring Web MVC controller corresponding to a JPA entity. Unlike controller all command, the controller scaffold command provides optional arguments, which allow you to control some of the application functionalities supported by the generated controller. For instance, you can specify that methods for creating, updating, and deleting the JPA entity are not generated for the controller.
- controller class: It is used for manually creating a controller. The controller class command generates the skeleton of a controller, leaving the implementation of the controller to the developer.

-138

In this recipe, we'll look at the controller all command and discuss in detail what happens behind the scenes when you execute the controller all command. Creating a Spring MVC controller for a specific JPA entity recipe shows usage of the controller scaffold command and manually creating a Spring MVC controller for a JPA entity recipe shows how to use the controller class command to manually implement a controller.

# **Getting ready**

Create a sub-directory ch04-recipe inside the C:\roo-cookbook directory.

Copy the ch04\_web-app.roo script into the ch04-recipe directory.

Execute the ch04\_web-app.roo script that creates a flight-app Roo project, sets up Hibernate as a persistence provider, configures MySQL as the database for the application, creates Flight and FlightDescription JPA entities, and defines a many-to-one relationship between Flight and FlightDescription entities. If you are using a different database than MySQL or your connection settings are different than what is specified in the script, then modify the script accordingly.

Start the Roo shell from the C:\roo-cookbook\ch04-recipe directory.

# How to do it...

To create views using the controller all command follow the given steps:

1. Execute controller all command, specifying ~.web as the value of the package argument, as shown here:

```
.. roo> controller all --package ~.web
Created SRC MAIN JAVA\..\web
Created SRC_MAIN_JAVA\..\web\FlightDescriptionController.java
Created SRC MAIN WEBAPP\WEB-INF\spring
Created SRC MAIN WEBAPP\WEB-INF\spring\webmvc-config.xml
Created SRC MAIN JAVA\..\web\ApplicationConversionServiceFacto
ryBean.java
Created SRC MAIN JAVA\..\web\FlightDescriptionController Roo C
ontroller.aj
Created SRC MAIN JAVA\..\web\
ApplicationConversionServiceFactoryBean_Roo_ConversionService.
aj
Created SRC MAIN JAVA\..\web\FlightDescriptionController Roo
Controller_Finder.aj
. .
Created SRC MAIN WEBAPP\images
```

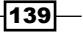

```
Created SRC_MAIN_WEBAPP\styles
Created SRC_MAIN_WEBAPP\WEB-INF\classes
Created SRC_MAIN_WEBAPP\WEB-INF\classes\alt.properties
Created SRC_MAIN_WEBAPP\WEB-INF\classes\standard.properties
Created SRC_MAIN_WEBAPP\WEB-INF\layouts
Created SRC_MAIN_WEBAPP\WEB-INF\layouts\default.jspx
Created SRC_MAIN_WEBAPP\WEB-INF\layouts\layouts.xml
Created SRC_MAIN_WEBAPP\WEB-INF\views
Created SRC_MAIN_WEBAPP\WEB-INF\views
Created SRC_MAIN_WEBAPP\WEB-INF\views
```

The output of the controller all command shows the creation of JSPX views, controllers, directories for images, styles, and so on. Note that only a partial output has been shown in the given code for brevity.

2. As many dependencies are added to the pom.xml file of the flight-app project during processing of the controller all command, execute the perform eclipse command of Roo to update the .classpath file of the Eclipse project:

```
.. roo> perform eclipse
```

3. Import the flight-app project into the Eclipse IDE to view the files and directories that form part of the application.

### How it works...

As the output of executing the controller all command shows, controllers, views, and so on, are created. To summarize, the following table describes the various directories that are created in the flight-app Roo project:

| Directory                                                   | Description                                                                                                    |
|-------------------------------------------------------------|----------------------------------------------------------------------------------------------------|
| <pre>sample\roo\ flightapp\webfolder in SRC_MAIN_JAVA</pre> | Contains the scaffolded controllers (and their ITDs) corresponding<br>to each JPA entity in the application. This folder is created<br>based on the value of the package argument of the controller<br>all command. |
| SRC_MAIN_WEBAPP\<br>WEB-INF\spring                          | Contains the web application context XML file for the flight-app application that is loaded by Spring's DispatcherServlet. The name of the web application context XML file is webmvc-config.xml.                   |
| SRC_MAIN_WEBAPP\<br>images                                  | Contains images used by the JSPX views generated by Roo.                                                                                                    |
| SRC_MAIN_WEBAPP\<br>styles                                  | Contains CSS stylesheets used by the JSPX views generated by Roo. By default it contains two CSS stylesheets: <pre>standard.css</pre> and alt.css.                                                                  |

| Directory                                                                                         | Description                                                                                                    |  |
|---------------------------------------------------------------------------------------------------|----------------------------------------------------------------------------------------------------|--|
| SRC_MAIN_WEBAPP\<br>WEB-INF\classes                                                               | Roo creates the following two property files, which identify<br>the resources that make up a theme: standard.properties<br>and alt.properties.                                                                                                    |  |
| SRC_MAIN_WEBAPP\<br>WEB-INF\layouts                                                               | Contains a tiles configuration XML file, layouts.xml, which contains tiles definitions. It also contains a layout template JSPX file, default.jspx, which is used as a template by the tiles definitions in the layouts.xml file.                                                                                                    |  |
| SRC_MAIN_WEBAPP\<br>WEB-INF\views                                                                 | Contains non-JPA entity specific JSPX views of the Roo-generated<br>web application. For instance, it contains an index.jspx file,<br>which shows the home page of the flight-app application and<br>an uncaughtException.jspx file, which is rendered when an<br>unexpected exception occurs in the web application. To simplify<br>creating a custom home page of the web application, the directory<br>also contains an index-template.jspx file.                                                      |  |
|                                                                                                   | The directory also contains a tiles configuration XML file, views.<br>xml, which extends the tiles definitions defined in the layouts.<br>xml file. The tiles definitions in the views.xml file are meant for<br>showing non-JPA entity specific JSPX pages such as the home page<br>and the page when unexpected exceptions occur during request<br>processing. You should note that a Roo-generated web application<br>makes use of Apache Tiles 2 framework to simplify<br>developing user interfaces. |  |
| <pre>SRC_MAIN_WEBAPP\ WEB-INF\views\ flightdescriptions and SRC_MAIN_WEBAPP\ WEB-INF\views\</pre> | flightDescriptions and flights directories contain<br>JSPX views corresponding to FlightDescription and<br>Flight JPA entities, respectively. Each directory also contains<br>a tiles configuration XML file, views.xml, which contains tiles<br>definitions for showing JPA entity specific web pages. By default,<br>Roo creates JSPX views for performing CRUD operations on a<br>JPA entity.                                                                                                    |  |
| flights<br>SRC_MAIN_WEBAPP\<br>WEB-INF\tags                                                       | Contains tags that are installed by Roo to simplify developing JSPs. The tags are XML-only in nature, that is, they are not backed by a Java source code, making it possible to easily modify the behavior of these tags. We will see in the round-tripping support in Spring Roo for web controllers and the views recipe how the id attribute of these tags helps achieve round-tripping support in a Roo-generated web application.                                                                    |  |

141—

| Directory                        | Description                                                                                                    |
|----------------------------------|----------------------------------------------------------------------------------------------------|
| SRC_MAIN_WEBAPP\<br>WEB-INF\i18n | Contains resource bundles for the web user interface to support internationalization. By default Roo generates a messages . properties and an application.properties file.                                                                               |
|                                  | The messages.properties file contains translations that are applicable to all web user interfaces generated by Roo.                                                                                                    |
|                                  | The application.properties file contains application-<br>specific translations. This is the reason why you will find<br>translations containing words such as Flight and Flight<br>Description only in the application.properties file.                  |
|                                  | The modifying Roo-generated views and The internationalizing<br>Roo-generated web application recipes describe in detail how<br>these property files are managed by Roo and the role they play in<br>internationalizing a Roo-generated web application. |

Apart from creating directories and files, first-time execution of the controller all command also converts the nature of the Roo project from a normal Java project to a web project. The change in the nature of the project is reflected by the packaging> element of the pom.xml file of the flight-app project, as shown here:

```
<project xmlns="http://maven.apache.org/POM/4.0.0 ..>
..
```

```
<artifactId>flight-app</artifactId>
<packaging>war</packaging>
<version>0.1.0.BUILD-SNAPSHOT</version>
<name>flight-app</name>
</project>
```

The value war of the <packaging> element suggests that the project is a web project and not a normal Java project. A normal Java project has the value of a <packaging> element as jar. We will see in *Packaging your web application* recipe how the value of a <packaging> element affects the output of a perform package Roo command.

The first-time execution of a controller all command also results in the creation of a web.xml file—the web application deployment descriptor.

We will now look in detail at the various artifacts generated by a controller all command. Let's first look at the configuration information contained in a Roo-generated web.xml file.

# **Configuration information defined in web.xml**

The web.xml file configures DispatcherServlet, root web application context, exception pages, and so on. In this section, we'll look at the configurations defined in the web.xml file of the flight-app project:

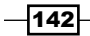

#### contextConfigLocation initialization parameter

The contextConfigLocation context initialization parameter identifies Spring's root web application context XML file(s), as shown here:

```
<context-param>
<param-name>contextConfigLocation</param-name>
<param-value>
classpath*:META-INF/spring/applicationContext*.xml
</param-value>
</context-param>
```

The META-INF/spring/applicationContext.xml file contains bean definitions that are shared by all servlets and filters defined in the flight-app web application. These bean definitions are available to application contexts loaded by DispatcherServlet. As we saw in the Creating a Roo project recipe of Chapter 1, Getting Started with Spring Roo and in Setting up a JPA provider for your project recipe of Chapter 2, Persisting Objects Using JPA an applicationContext.xml file contains bean definitions for configuring data sources, services, transactions, and so on, and needs to be shared across the web application.

If you create additional application context XML files, which contain bean definitions that you want to share across the web application, then you can add them to the value of the contextConfigLocation parameter using commas or space separated values, as shown here:

```
<param-value>
    classpath*:META-INF/spring/applicationContext*.xml,
    META-INF/spring/mycontext.xml
</param-value>
```

#### ContextLoaderListener

The root web application context, identified by the <code>contextConfigLocation</code> context initialization parameter, is loaded by the <code>ContextLoaderListener</code>, which implements <code>javax.servlet.ServletContextListener</code>, as shown here:

```
<listener>
<listener-class>
org.springframework.web.context.ContextLoaderListener
</listener-class>
</listener>
```

#### **DispatcherServlet**

The webmvc-config.xml file created by Roo identifies the web application context of the Roo-generated web application. The webmvc-config.xml file contains tile definitions, handler (or controller) definitions, handler mappings, view and exception resolution strategies, and so on. The DispatcherServlet of Spring is responsible for loading the webmvc-config.xml file and dispatching requests to appropriate handlers, resolving views, exceptions, and so on. In the web.xml of the flight-app, DispatcherServlet is configured to load webmvc-config.xml, as shown here:

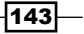

```
<servlet>
  <servlet-name>flight-app</servlet-name>
  <servlet-class>
    org.springframework.web.servlet.DispatcherServlet
  </servlet-class>
    <init-param>
        <param-name>contextConfigLocation</param-name>
        <param-value>
            /WEB-INF/spring/webmvc-config.xml
        </param-value>
        </init-param>
        <load-on-startup>1</load-on-startup>
</servlet>
```

As shown in the given code, the DispatcherServlet accepts the contextConfig Location initialization parameter that identifies the Spring's web application context XML file. The scope of the application context loaded by the DispatcherServlet is limited to the requests that are mapped to the DispatcherServlet.

If you want to modularize your application, then consider creating a different web application context for each module and configure a DispatcherServlet for each module in the web.xml file.

#### **OpenEntityManagerInViewFilter**

As you might be lazy about loading JPA entities in your web application, Roo configures the OpenEntityManagerInViewFilter servlet filter in web.xml to bind the JPA EntityManager to the thread in which a request is handled, as shown here:

```
<filter>
<filter>
<filter-name>
Spring OpenEntityManagerInViewFilter
</filter-name>
<filter-class>org.springframework.orm.jpa.support.
OpenEntityManagerInViewFilter
</filter-class>
</filter>
```

The OpenEntityManagerInViewFilter assumes that the EntityManagerFactory for looking up the EntityManager instance is registered with the root web application context and has the name entityManagerFactory. If you change the id of the LocalContainerEntityManagerFactory bean defined in META-INF/spring/ applicationContext.xml file, then add a entityManagerFactoryBeanName initialization parameter to the OpenEntityManagerInViewFilter definition in web.xml to inform it about the LocalContainerEntityManagerFactory bean.

-144

#### HiddenHttpMethodFilter

HTTP specification defines four methods: GET, POST, PUT, and DELETE, but HTML only supports GET and POST methods. As the semantics of different HTTP methods differ, in the REST approach it is recommended to use an appropriate HTTP method for sending an HTTP request. For instance, if you want to delete Flight instances from the database, then you should use the DELETE HTTP method and if you are updating Flight instances, then use a PUT HTTP method. The HTTP method with which the HTTP request was made is obtained using the getMethod() method of javax.servlet.HttpServletRequest.

So, to perform PUT and DELETE operations in your web application, you can do a normal POST and along with it send an additional request parameter with the name \_method whose value is either PUT or DELETE. Spring provides a HiddenHttpMethodFilter servlet filter, which reads the value of the \_method parameter, creates an HttpServletRequest Wrapper and overrides the getMethod method of HttpServletRequest to return the value of the \_method parameter—making it possible to perform PUT and DELETE HTTP operations in your web application.

Spring Roo automatically configures HiddenHttpMethodFilter in the web.xml file generated for the web application, as shown here for the flight-app application:

```
<filter>
    <filter-name>HttpMethodFilter</filter-name>
    <filter-class>org.springframework.web.filter.
    HiddenHttpMethodFilter
    </filter-class>
</filter>
```

The Spring Web MVC's form tag library provides built-in support for dealing with different HTTP methods. For instance, the following form tag will result in performing an HTTP POST and send an additional request parameter named method whose value is PUT:

In the given code, the method attribute of the form tag identifies the value that needs to be set for the method request parameter when the form is submitted.

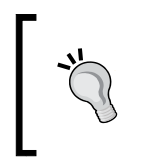

As Roo-generated JSPX files make heavy use of custom tags installed in the SRC\_MAIN\_WEBAPP\WEB-INF\ tags folder, you will mainly find usage of the Spring MVC's form tag library in these custom tags.

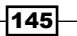

#### **Exception pages**

By default, Roo configures exception pages for situations when unexpected exceptions occur or a resource is not found (HTTP status code 404), as shown here for unexpected exceptions:

```
<pror-page>
    <pror-page>
    <pror-page>
    <pror-page>
    <pror-page>
    </pror-page>
</pror-page>
</pror-page>
</pror-page>
</pror-page>
</pror-page>
</pror-page>
</pror-page>
</pror-page>
</pror-page>
</pror-page>
```

As the Roo-generated application uses Apache Tiles 2 framework, the <location> element is not mapped to the actual HTML or JSPX view that is shown in response to the exception. Later in this recipe, we'll see how Spring's exception resolvers are used by Roo-generated web applications to resolve exceptions to logical views.

Now, that we have seen configurations that form part of the web.xml file generated by Roo for the flight-app application, let's now look at the web application context XML file: webmvc-config.xml, which is loaded by DispatcherServlet. The web application context, loaded by DispatcherServlet, is the place where request handlers, exception resolvers, theme and locale change interceptors, and so on, are registered.

#### Beans and configurations defined in webmvc-config.xml

The webmvc-config.xml file contains configurations and bean definitions that are loaded by DispatcherServlet. Let's now look at the webmvc-config.xml file in detail:

#### **Controller auto-detection**

In Roo-generation web applications, controllers are auto-detected using the <component-scan> element of Spring's context schema, as shown here:

```
<context:component-scan base-package="sample.roo.flightapp"
use-default-filters="false">
<context:include-filter expression=
"org.springframework.stereotype.Controller"
type="annotation" />
</context:component-scan>
```

The base-package attribute specifies a comma separated list of packages, which are scanned by Spring for classes annotated with @Repository, @Component, @Controller, and @Service annotations. The use-default-filters attribute specifies if auto-detection of classes annotated with @Repository, @Component, @Controller, and @ Service are enabled or disabled. By default, auto-detection is enabled. The value false indicates that auto-detection of these annotated classes are disabled. As the web application context loaded by DispatcherServlet should contain controller or handler components, the <include-filter> element specifies that only classes annotated with @Controller annotation are auto-detected by Spring.

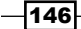

If you manually create controllers in a different package, then add the package containing these controllers to the base-package attribute's value.

#### Annotation-driven development support and conversion service

Spring's mvc schema provides an <annotation-driven> element, which configures annotation-driven development support for Spring MVC applications, as shown here in the flight-app web application:

```
<mvc:annotation-driven
    conversion-service="applicationConversionService"/>
<bean id="applicationConversionService" class="sample.roo.flightapp.
web.ApplicationConversionServiceFactoryBean"
/>
```

It is an <annotation-driven> element, which ensures that incoming requests are mapped to controllers (annotated with @Controller annotation) and to a particular @RequestMapping annotated method of the controller. The conversion-service attribute configures Spring's ConversionService where custom converters and formatters are registered. Before we go into the details of what other Spring features are configured by the <annotation-driven> element, let's take a quick look at *Converter* and *Formatter* SPIs introduced in Spring 3 for type conversion and formatting purposes.

In your application, you can either use a Converter SPI or a Formatter SPI to perform type conversions. A *Converter* SPI is suitable when you want to perform general-purpose type conversions from one Java type to another Java type. For instance, when you want to convert java.util.Number to java.long.Date, you can use a Converter SPI. The *Formatter* SPI addresses the conversion requirements typical of web applications, where you need to convert a String value to a particular Java type when an HTML form is submitted and to convert a Java type to a String value for displaying it to the user when the form is rendered. You can say that the Formatter SPI is a simplified version of the Converter SPI, and is more suitable for web application environments where localization of String values is also required.

You can access conversion and formatting functionalities using the unified ConversionService API provided by Spring. The ConversionService is backed by a registry of converters and formatters, which are applied when you perform a type conversion using ConversionService. GenericConversionService is a concrete implementation of ConversionService, which is appropriate for use in most applications. We will see later in this recipe, how the flight-app application makes use of the GenericConversionService API to perform a general-purpose type conversion at runtime.

If the conversion-service attribute is not specified, the <annotation-driven>
element registers a default FormattingConversionService (which extends
GenericConversionService) for performing conversions to and from java.lang.
Number, java.util.Date, java.util.Calendar, and java.long.Long.Also, full
support for date and time formatting is installed if the Joda Time (http://joda-time.
sourceforge.net/) library is found in the application's classpath.

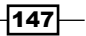

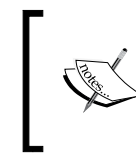

In a Roo-generated flight-app application, you will find a dependency of the application on the Joda Time library in the pom.xml file; therefore, formatting support for the Joda Time library is installed for your Roo-generated web application.

The <annotation-driven> element makes use of the FormattingConversion ServiceFactoryBean as a factory for creating a FormattingConversionService instance. The use of the FormattingConversionService ensures that type conversion and formatting is applied for common types such as numbers and dates during data binding to fields of controller model objects (also referred to as command objects). It is important to note that it is the FormattingConversionService that provides support for the @DateTimeFormat (refer to Flight.java) and for @NumberFormat annotations.

To wire custom converters and formatters into the ConversionService instance, the conversion-service attribute of the <annotation-driven> element sets the ConversionService instance that is configured with custom converters and formatters, as shown here:

The given configuration shows that you can set custom converters using the converters property of the FormattingConversionServiceFactoryBean class. If you take a quick look at the FormattingConversionServiceFactoryBean, you will find that it doesn't support a formatters property to allow configuring custom formatters. So, how do we register custom formatters? To register custom formatters, you will need to extend the FormattingConversionServiceFactoryBean class and override its installFormatters method to set your custom formatters.

In our Roo-generated flight-app application, the conversion-service attribute refers to the Roo-generated ApplicationConversionServiceFactoryBean, which extends Spring's FormattingConversionServiceFactoryBean. the ApplicationConversionServiceFactoryBean defines converters, which convert Flight and FlightDescription JPA entity instances into String values consisting of entity instance property names and their values.

The following code listing from the ApplicationConversionServiceFactoryBean. java file shows the Roo-generated ApplicationConversionServiceFactoryBean class:

In the given code, the ApplicationConversionServiceFactoryBean represents an application-wide ConversionService with which application converters and formatters are registered. You can register your custom formatters and converters inside the installFormatters method.

The @RooConversionService triggers a generation of a \*\_Roo\_ConversionService. aj AspectJ ITD file. The \*\_Roo\_ConversionService.aj defines converters for JPA entities in the application. These converters convert a JPA entity instance into a String representation consisting of entity field names and their values. The String representation of a JPA entity instance is used for displaying the entity instance as a String on the Roo-generated web pages. The following code listing shows the ApplicationConversionServiceFactoryBean\_Roo\_ConversionService.aj file of the flight-app application:

```
privileged aspect ApplicationConversionServiceFactoryBean_Roo_
ConversionService
{
    static class
    ApplicationConversionServiceFactoryBean.FlightConverter
        implements Converter<Flight, String>
    {
        public String convert(Flight flight)
        {
            return new StringBuilder().
            append(flight.getDepartureDate()).append(" ").
            append(flight.getArrivalDate()).toString();
        }
```

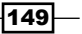

```
Web Application Development with Spring Web MVC -
      }
      static class ApplicationConversionServiceFactoryBean.
        FlightDescriptionConverter implements
          Converter< FlightDescription, java.lang.String>
      {
         public String convert (FlightDescription
           flightDescription)
         {
             . . .
         }
     }
      public void ApplicationConversionServiceFactoryBean.
         installLabelConverters(FormatterRegistry registry)
      {
         registry.addConverter(getFlightConverter());
         registry.addConverter(getFlightDescriptionConverter());
      }
      public void ApplicationConversionServiceFactoryBean.
         afterPropertiesSet()
      {
         super.afterPropertiesSet();
         installLabelConverters(getObject());
      }
   }
```

In the given code, the AspectJ ITD file introduces the following methods and static classes into the ApplicationConversionServiceFactoryBean.java:

- FlightConverter static class: It is the converter for the Flight entity. It implements Spring's Converter interface and provides implementation of its convert method. The convert method converts the Flight entity instance to String.
- FlightDescriptionConverter static class: It is the converter for the FlightDescription entity. It implements Spring's Converter interface and provides implementation of its convert method. The convert method converts the FlightDescription entity instance to String.
- installLabelConverters: It registers converters for Flight and FlightDescription JPA entities with Spring's FormatterRegistry, which extends Spring's ConverterRegistry for registering converters.
- afterPropertiesSet: This is the method that is invoked to initialize the ApplicationConversionServiceFactoryBean. The method invokes the installLabelConverters to register converters for JPA entities.

150

By default, the <annotation-driven> element also configures JSR 303 – Bean Validation if a JSR 303 provider is found in an application's classpath. As we will see later in this recipe, JSR 303 validation is used for validating model objects (also referred to as command objects) of Spring MVC controllers.

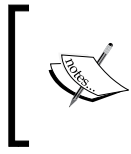

In the Roo-generated flight-app application, you'll find dependency of the application on the Hibernate Validator library in the pom.xml file; therefore, you can be sure that JSR 303 support is installed for your application.

If instead of using JSR 303 validation you want to use a custom validator based on Spring's Validation API for validating model objects, then configure it using the validator property of the <annotation-driven> element.

#### **ResourceHttpRequestHandler**

As web applications need to serve static resources such as images, CSS, and JS files, Roo configures Spring's ResourceHttpRequestHandler via the <resources> element of the mvc schema, as shown here:

```
<mvc:resources location="/,
    classpath:/META-INF/web-resources/"
    mapping="/resources/**" />
```

The location attribute specifies the locations from which to serve resources. It accepts comma-separated values for resource locations. The / value refers to the web application root and the classpath:/META-INF/web-resources value indicates that static resources can also be served from the META-INF/web-resources directory of any JAR file in the classpath. It is important to note that a resource is searched in the order of locations specified in the location attribute.

The mapping attribute specifies the URL mapping pattern of the incoming resource request to which the ResourceHttpRequestHandler applies.

#### **DefaultServletHttpRequestHandler**

Roo maps the DispatcherServlet to / (refer to the web.xml file of the flight-app application), to which the default servlet of the servlet container is also mapped. As the default servlet of a servlet container is responsible for serving static resources, mapping DispatcherServlet to / overrides the default resource serving behavior. To address the static resource serving issue arising from mapping DispatcherServlet to /, Roo makes use of the <default-servlet-handler> element of the mvc schema to configure Spring's DefaultServletHttpRequestHandler, which delegates a resource serving to the servlet container's default servlet, as shown here:

```
<mvc:default-servlet-handler />
```

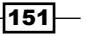

#### Theme and locale change interceptors

As most web applications are expected to support multiple *locales* and *themes*, Roo configures Spring's LocaleChangeInterceptor and ThemeChangeInterceptor beans in the web application context XML to simplify changing locale and the theme of the web application, as shown here:

```
<mvc:interceptors>
    <bean class="org.springframework.web.servlet.theme.
    ThemeChangeInterceptor"/>
    <bean class="org.springframework.web.servlet.i18n.
LocaleChangeInterceptor"
    p:paramName="lang" />
</mvc:interceptors>
```

In the given code, the <interceptors> element of Spring's mvc schema is used to configure interceptors for pre/post-processing requests before/after the request is handled by controllers. By default, ThemeChangeInterceptor inspects the request parameter named theme to determine the theme to be applied and LocaleChangeInterceptor inspects the request parameter named locale to determine the current locale associated with the incoming request.

#### ParameterizableViewController

In a Spring MVC application, controllers are responsible for processing the incoming request and returning a *logical* view name and view data. The DispatcherServlet hands over the logical view name to Spring's ViewResolver (configured in the web application context), which resolves the actual view corresponding to the logical view name. The DispatcherServlet then renders the actual view. So, does it mean that even if a web application needs to show a static web page, we will need to create a Spring MVC controller for it? Well, this is where the ParameterizableViewController built-in controller of Spring MVC comes into picture. The ParameterizableViewController simply returns a *pre-configured* view name, which is resolved by the ViewResolver and rendered by the DispatcherServlet. This saves the effort of creating a custom controller, which does nothing but return the name of view to be rendered. You can either directly configure a ParameterizableViewController in your web application context or use Spring's mvc schema's <view-controller> element to do it for you.

In case of our flight-app application, Roo makes use of the <view-controller> element for static views, such as the home page of the flight-app application and the various exception pages, as shown here:

```
<mvc:view-controller path="/" view-name="index" /> <mvc:view-controller path="/uncaughtException" />
```

In the <view-controller> element the view-name attribute identifies the name of the view mapped to the URL path identified by the path attribute. So, if the URL used to access the flight-app application is http://localhost:8080/flight-app/, the view name corresponding to this URL is index.

Chapter 4

If the view-name attribute is not specified for the view-controller element (as in the given code for an uncaught exception related <view-controller> element), then the RequestToViewNameTranslator, configured for the DispatcherServlet, is used to resolve the name of the view. The RequestToViewNameTranslator is configured in the web application context and is used by the DispatcherServlet to determine the view name if no view name is returned by the controller handling the request. As no RequestToViewNameTranslator is configured in the web application context by Roo, the default implementation: the DefaultRequestToViewNameTranslator, is used for determining the view name. The DefaultRequestToViewNameTranslator simply removes the leading and trailing slashes and any file extension associated with the URI, and the resulting value is used as the view name. So, if we attempt to invoke the ParameterizableViewController corresponding to the uncaught exception viewcontroller element using the following URL: http://localhost:8080/flight-app/ uncaughtException, then the DefaultRequestToViewNameTranslator will simply return a uncaughtException as the name of the view that should be rendered by the DispatcherServlet.

#### **View resolution**

Spring Web MVC applications require a ViewResolver to resolve actual view from the logical view name returned by controllers. When creating Spring Web MVC applications, Roo configures Spring's UrlBasedViewResolver (an implementation of the ViewResolver interface) in the web application context, which returns the actual view. As every view in Spring Web MVC is represented by a class that implements a View interface, the UrlBasedViewResolver must be informed about the actual View class that it must generate corresponding to the logical view name. The following fragment shows the Roo-generated UrlBasedViewResolver configuration for the flight-app application:

```
<bean class="org.springframework.web.servlet.view.
    UrlBasedViewResolver" id="tilesViewResolver">
    <property name="viewClass"
        value="org.springframework.web.servlet.view.tiles2.
        TilesView" />
</bean>
```

The UrlBasedViewResolver resolves a view name to a URL, without requiring you to explicitly map each view name to a URL. For instance, if the view name is mypage, then the UrlBasedReviewResolver can be used to attach a prefix (using the prefix property) /WEB-INF/jsp and a suffix (using the suffix property) .jsp to the view name to create a URL pointing to the mypage.jsp page in the /WEB-INF/jsp folder of your web application. Here, view name is mypage and the URL to which it is mapped by the UrlBasedViewResolver is /WEB-INF/jsp/mypage.jsp. As the Roo configured UrlBasedViewResolver doesn't make use of the suffix and the prefix properties, the URL for the actual view is the same as the name of the logical view returned by the controller.

153

If you want to redirect or forward a request to another URL in a Spring MVC controller implementation, then instead of returning a view name you can return a String value with a prefix as redirect: or forward:. If a controller returns a redirect or forward URL, then the UrlBasedViewResolver doesn't perform view resolution. Instead, it redirects or forwards requests to the URL returned by the controller.

As Roo uses a Apache Tiles 2 framework to simplify JSP development, the viewClass property of the UrlBasedViewResolver is set to TilesView. Tiles support is configured in the web application context using Spring's TilesConfigurer, as we will see shortly. The name of the tile definition to which TilesView corresponds to is the *actual-view URL* resolved by the UrlBasedViewResolver. In case of the flight-app, we discussed that the *actual-view* URL generated by the UrlBasedViewResolver is the *same* as the logical name of the view; therefore, the name of the tile definition is also the *same* as the logical name of the view returned by the controller.

To get a complete picture of how views are resolved in Roo-generated web applications, consider the controller configured by the following <view-controller> element:

```
<mvc:view-controller path="/" view-name="index" />
```

We discussed earlier that the ParameterizableViewController configured by the given view-controller element will return the view name as index. As no suffix or prefix properties of the UrlBasedViewResolver are configured, the actual view URL is also an index. Now, TilesView refers to the tile definition, which has the same name as the actual-view URL value generated by the UrlBasedViewResolver; therefore, the name of the tile definition is also index. To summarize, the ParameterizableViewController configured we saw earlier will result in showing the view whose tile definition name is index (you will find this tile definition name in the WEB-INF/views/views.xml file).

#### **Tiles definitions**

Tiles definitions are defined in XML files and configured in the web application context using TilesConfigurer, as shown here:

The definitions property of the TilesConfigurer specifies the tiles definitions XML files. The path to these files can also use wildcard characters. For instance, the /WEB-INF/ views/\*\*/views.xml path loads tiles definitions from all views.xml files, which are inside the /WEB-INF/views/ directory.

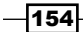

#### **Exception handling**

In a typical web application, it is required to gracefully handle exceptions thrown by controllers. When an exception is thrown by a controller, the DispatcherServlet makes use of Spring's HandlerExceptionResolver for resolving exceptions. Roo configures the SimpleMappingExceptionResolver (an implementation of the HandlerException Resolver) as the exception resolver for the flight-app application, as shown here:

```
<bean

class="org.springframework.web.servlet.handler.

SimpleMappingExceptionResolver"

p:defaultErrorView="uncaughtException">

<property name="exceptionMappings">

<props>

<props>

<prop key=".DataAccessException">dataAccessFailure</prop>

....

</props>

</property>

</property>
```

The SimpleMappingExceptionResolver maps exception class names to error view names. In the given code, this mapping is set via the exceptionMappings property. You can either specify the fully-qualified class name of the exception or you can use a *substring* to match multiple exception class names to an error view. For instance, the .DataAccessException will map to the my.custom.DataAccessException as well as the org.springframework.dao.EmptyResultDataAccessException, and in both cases the DispatcherServlet will attempt to render the dataAccessFailure view. The defaultError view attribute of the SimpleMappingExceptionResolver identifies the view to which an exception is resolved if no exception mapping is found.

#### **Miscellaneous configuration**

Spring Roo also configures the following classes in webmvc-config.xml:

- ReloadableResourceBundleMessageSource: Spring is a built-in MessageSource implementation, which loads resource bundles from WEB-INF/ i18n folder.
- ResourceBundleThemeSource: Spring is a built-in ThemeSource implementation for loading the ResourceBundle for each theme supported by the web application. In the context of the flight-app application, this configuration loads the alt. properties and standard.properties theme files.
- CookieThemeResolver: Spring is a built-in ThemeResolver implementation, which stores a cookie in the browser for identifying the theme chosen by the user.
- CookieLocaleResolver: Spring is a built in LocaleResolver implementation, which stores a cookie in the browser for identifying the locale chosen by the user.

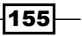

 CommonsMultipartResolver: Spring is a built-in MultipartResolver implementation, which makes use of the Jakarta Commons FileUpload 1.2 (http://commons.apache.org/fileupload/) or higher to support uploading files in web applications.

Now, that we know the configurations created by Spring Roo in our flight-app application; let's look at the controller classes generated by Roo.

#### **Roo-generated controllers**

Roo generates a controller for each JPA entity corresponding to which a controller doesn't already exist. For instance, in case the of the flight-app application, Roo creates the FlightController and the FlightDescriptionController controllers corresponding to the Flight and the FlightDescription JPA entities, respectively. The following code from the FlightController.java file shows the FlightController generated by Spring Roo:

```
@RooWebScaffold(path = "flights", formBackingObject = Flight.class)
@RequestMapping("/flights")
@Controller
public class FlightController {}
```

The @Controller annotation indicates that the FlightController is a Spring MVC controller component.

The @RequestMapping class-level annotation maps incoming requests to controller classes. The URI to which the controller map is specified by the value specified in the @RequestMapping annotation. For instance, the FlightController maps to the /flights URI. As we will see soon, @RequestMapping annotation can also be used at a method-level to narrow down the mapping specified at the class-level.

The @RooWebScaffold Roo annotation instructs Roo to generate an ITD containing CRUD operations for the Flight JPA entity (identified by the formBackingObject attribute) and creates JSPX views for performing CRUD operations on the Flight JPA entity. The path attribute identifies the sub-directory inside the /WEB-INF/views/ in which view artifacts (JSPX views and tiles definitions XML) are created for the FlightController. Refer the *Creating a Spring MVC controller for a specific JPA entity* recipe to see a detailed list of the @RooWebScaffold annotation attributes.

The following code shows the AspectJ ITD created for FlightController:

```
import javax.validation.Valid;
privileged aspect FlightController_Roo_Controller
{
    @RequestMapping(method = RequestMethod.POST)
    public String FlightController.create(@Valid Flight flight,
    ...)
```

-156

The following are the important points to notice about the given code:

- ► The method attribute of the @RequestMapping method-level annotation specifies that the create method of a FrontController is invoked if an HTTP POST request is received by the controller. The create method represents the controller method in which the Flight entity is persisted in the database.
- The return value from the create method is either a flight/create or redirect:flights/... String value. If the return value is flight/create, then the flight-app application shows the web page, which maps to the flight/ create tiles definition name. If the return value is redirect:flights/, then it is interpreted as a redirect URL (as mentioned earlier), to which the DispatcherServlet redirects the request.
- You may notice that the Flight parameter of the create method is annotated with a @Valid JSR 303-bean validation annotation. The use of the @Valid annotation results in invoking validation of the Flight entity before it is persisted in the database.

The following createForm method, defined in the FlightController\_Roo\_Controller .aj ITD, highlights another way in which the @RequestMapping annotation is used:

```
@RequestMapping(params = "form", method = RequestMethod.GET)
public String FlightController.createForm(Model uiModel)
{
    ..
    return "flights/create";
}
```

The createForm method shows the HTML form in which the user enters details required for creating the Flight entity in the database. The createForm method is invoked if the request received by the FlightController handler contains a request parameter named form (as specified by params attribute) and the request method used for the request is HTTP GET (as specified by the method attribute).

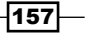

The following delete method, defined in the FlightController\_Roo\_Controller.aj ITD, shows yet another way of using the @RequestMapping annotation:

```
@RequestMapping(value = "/{flightId}",
    method = RequestMethod.DELETE)
public String FlightController.delete(
          @PathVariable("flightId") Long flightId, ..)
{
    ...
}
```

The delete method deletes a Flight JPA entity from the database. The value attribute of the *method-level* @RequestMapping narrows down the mapping specified by the @RequestMapping annotation at the *class-level*. We earlier saw that the class-level @RequestMapping for the FlightController specifies /flights as the URI to which the FlightController maps. This means, the delete method maps to the /flights/ {flightId} URI-template. Now, the {flightId} is a variable whose value is determined from the submitted request. When the value of the {flightId} variable is substituted in the URI-template, then it becomes a URI. So, where does the value of the {flightId} variable come from? It comes from the request URI. For instance, if the request URI is /flights/1, then the value of the {flightId} variable is 1. As you will notice in the given code, the @PathVariable annotation has been used for the method parameter named flightId. The annotation @PathVariable("flightId") retrieves the value of the {flightId} variable and binds it to the Long type flightId method parameter.

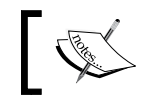

The @PathVariable not only binds the value of the URI variables to method parameters, but also performs type conversion.

# If you look at the code for the FlightController\_Roo\_Controller.aj or the FlightDescriptionController\_Roo\_Controller.aj ITD, then you will find that the controller methods responsible for processing the HTTP POST, PUT, and DELETE methods return a redirect URL (specified using redirect: prefix), that is, the Spring MVC controllers automatically implement the PRG (Post-Redirect-Get) pattern.

# There's more...

In this recipe, we saw that Spring Roo does a lot of work behind the scenes to give us a fullyfunctional Spring Web MVC application. Depending upon your choice of web frontend, you can also use Roo's built-in support for Flex and GWT to create web applications. In the next chapter, we will look at Spring Roo's support for creating web applications using Flex, GWT, and the Spring Web Flow framework.

# See also

- Refer to the Getting started with Flex application development and Scaffolding Flex application from JPA entities recipes to see how Spring Roo simplifies developing Flex applications.
- Refer to the Scaffolding GWT application from JPA entities recipe to see how Spring Roo can be used to develop GWT based applications
- Refer to the Getting started with Spring Web Flow recipe for details on how Spring Roo supports developing applications with the Spring Web Flow framework

# Packaging, deploying, and using a Roo-generated Spring MVC application

The task of developing the Spring MVC application is incomplete without packaging, deploying, and using it. In this recipe, we will look at how a Roo-generated Spring Web MVC application is packaged, deployed, and run.

# **Getting ready**

Delete the contents of ch04-recipe sub-directory inside the C:\roo-cookbook directory.

Copy the ch04\_web-app.roo script into the ch04-recipe directory.

The Execute the ch04\_web-app.roo script that creates the flight-app Roo project, sets up Hibernate as the persistence provider, configures MySQL as the database for the application, creates Flight and FlightDescription JPA entities, and defines many-to-one relationships between the Flight and FlightDescription entities. If you are using a different database than MySQL or your connection settings are different than what is specified in the script, then modify the script accordingly.

Start Roo shell from the C:\roo-cookbook\ch04-recipe directory.

# How to do it...

For packaging, deploying, and using a Roo-generated Spring Web MVC application follow the given steps:

1. Execute the controller all command to create controllers and views corresponding to JPA entities in the flight-app project, as shown here:

roo> controller all --package ~.web

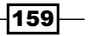

Package the flight-app web application using the perform package command of Roo:

roo> perform package

- 3. Executing the perform package command will create a WAR file named flight-app-0.1.0.BUILD-SNAPSHOT.war in the target directory of your flight-app project. You can now deploy the WAR file to your application server.
- 4. If you want to directly run the flight-app project as a dynamic web application in an embedded Tomcat instance, then exit the Roo shell and execute the following maven command:

```
..ch04-recipe> mvn tomcat:run
```

Now, you can access the flight-app application by accessing the following URL: http://localhost:8080/flight-app

If you see the following web page, then it means you have successfully deployed the flight-app application on the embedded Tomcat instance:

| ROO                            |                                                                                                    |  |
|--------------------------------|----------------------------------------------------------------------------------------------------|--|
| FLIGHT DESCRIPTION             | ✓ Welcome to Flight-app                                                                                           |  |
| Create new Flight Description  |                                                                                                    |  |
| List all Flight Descriptions   | Welcome to Flight-app                                                                                             |  |
| Find by Destination And Origin |                                                                                                    |  |
| FLIGHT                         | Spring Roo provides interactive, lightweight and user<br>delivery of high performance enterprise Java application |  |
| Create new Flight              | dentery of high performance enterprise sava apprea                                                                |  |
| List all Flights               |                                                                                                    |  |
|                                | Home   Language: 📰   Theme: <u>standard   alt</u>                                                                 |  |

5. Create a new **Flight Description** by selecting the **Create new Flight Description** option from the menu and entering values the for **Origin**, **Destination**, and **Price** into their relevant field, as shown in the following screenshot:

| FLIGHT DESCRIPTION                                             | Create new Elig | ht Description |
|----------------------------------------------------------------|-----------------|----------------|
| Create new Flight Description                                  | Origin :        | NYC            |
| List all Flight Descriptions<br>Find by Destination And Origin | Destination :   | NDA            |
| FLIGHT                                                         | Price :         | INDIA          |
| Create new Flight                                              |                 | 300            |
| List all Flights                                               | SAVE            |                |

Save the entered **Flight Description** by clicking the **Save** button.

6. Now, select **Create new Flight** option from the menu and select **Departure Date** and **Arrival Date**, as shown in the following screenshot:

| ROO                            |                                                                 |  |
|--------------------------------|-----------------------------------------------------------------|--|
| FLIGHT DESCRIPTION             | ✓ Create new Flight                                             |  |
| Create new Flight Description  | Departure Date : Agin region                                    |  |
| List all Flight Descriptions   | 12/5/2010                                                       |  |
| Find by Destination And Origin | Arrival Date : 12/31/2010                                       |  |
| FLIGHT                         |                                                                 |  |
| Create new Flight              | Flight Description NYC INDIA 300.0                              |  |
| List all Flights               |                                                                 |  |
|                                | SAVE                                                            |  |
|                                | <u>Home</u>   Language: 霉   Theme: <u>standard</u>   <u>alt</u> |  |

As the **Departure Date** and **Arrival Date** fields are date type fields, a popup calendar is shown to simplify entering dates for these fields. You may notice that the **Flight Description** field is a drop-down field, which shows all **Flight Descriptions** that you have created. Roo shows a drop-down of **Flight Descriptions** because there exists *many-to-one* relationships between Flight and FlightDescription JPA entities.

Now, save Flight details by clicking the Save button.

- 7. You can view the newly created Flight Description and Flight details by clicking the List all Flight Descriptions and List all Flights menu options, respectively. You can also search for a Flight Description, based on origin and destination, by clicking the Find by Destination And Origin menu option. The Find by Destination And Origin option is available because we had defined a finder method (refer ch04\_web\_app. roo script) for our FlightDescription JPA entity.
- 8. By default two themes are installed in the Roo-generated flight-app application: standard and alt (represented by the standard.properties and alt. properties files of the flight-app project). The default theme of the Flight-app application is standard. You can change the theme of the Flight-app application by selecting the alt theme, as shown in the following screenshot:

161—

| ROO                                                                                                    |                             |
|----------------------------------------------------------------------------------------------------|-----------------------------|
| Welcome to Flight-app                                                                                                    | FLIGHT DE                   |
|                                                                                                    | Create n                    |
| Welcome to Flight-app                                                                                                    |                             |
| 3 11                                                                                                    | Find by D                   |
| Spring Roo provides interactive, lightweight and user customizable tooling that enables rapid<br>delivery of birds performance enterprise, lave applications |                             |
| denvery of high performance enterprise sava applications.                                                                                                    | Create n                    |
|                                                                                                    | List all F                  |
| ome   Language: 📰   Theme: <u>standard</u>   <u>alt</u>                                                                                                    | Sponsored by SpringSource 🌖 |

9. As the screenshot shows, selecting the alt theme moves menu options to the right and the main content of the page is moved to the left. As mentioned earlier, theme selected by a user is saved in the browser cookie; therefore, if you close the browser and reopen it, you will find that the alt theme is applied by default on the web pages of the Flight-app application.

# How it works...

The perform package command runs maven's package command, which does the packaging of the project. The project is packaged as a WAR file because the packaging (as per the <packaging> element the in pom.xml file) specified for the flight-app project is war. It is important to note that when the perform package command is executed, tests are *not* executed. It executes maven's package command and specifies that the tests are skipped, as shown here:

```
... ch04-recipe>mvn package -Dmaven.test.skip
```

As mentioned earlier, the perform command of Roo can be used to execute maven commands. You can execute maven's package command (and execute tests) from the Roo shell, as shown here:

```
.. roo> perform command --mavenCommand package
```

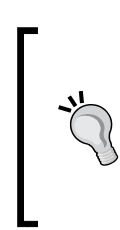

#### Don't run an embedded Tomcat instance from a Roo shell

You can run the flight-app project as a web application in the embedded Tomcat instance using Roo's perform command, but you should *not* do it because it will result in the creation of a different process, which you can't stop using *CTRL*-*C* and also you can't execute Roo commands from the Roo shell.

The flight-app project's pom.xml file configures Tomcat Maven Plugin (http://mojo. codehaus.org/tomcat-maven-plugin/index.html), which makes it possible to run the flight-app project as a dynamic web application in an embedded Tomcat instance. The following XML fragment shows the configuration of the Tomcat Maven Plugin:

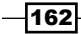

```
<plugin>
<groupId>org.codehaus.mojo</groupId>
<artifactId>tomcat-maven-plugin</artifactId>
<version>1.0</version>
</plugin>
```

You can configure the plugin to affect the behavior of the embedded Tomcat instance. For instance, if you want to change the default 8080 HTTP port to 8090, then you can do so by supplying the maven.tomcat.port system property when running the project on the Tomcat instance, as shown here:

```
...ch04-recipe> mvn tomcat:run -Dmaven.tomcat.port=8090
```

# There's more...

Roo also provides a perform assembly command, which executes an assembly goal of Maven Assembly Plugin (http://maven.apache.org/plugins/maven-assembly-plugin/, configured in the pom.xml file of the Roo project). You should use the perform assembly command only if you want to distribute your project as an archive, such as ZIP, TAR, WAR, JAR, and so on. This distributable archive contains configuration files, project documentation, and runtime dependencies of the project.

# **Running Roo project in embedded Jetty container**

The Roo configures the Jetty Maven Plugin (http://docs.codehaus.org/display/ JETTY/Maven+Jetty+Plugin) in the pom.xml file to support running the Roo project as a web application in an embedded Jetty container. To run the flight-app project in an embedded Jetty container, all you need to do is to execute the jetty:run goal of the plugin from the directory containing your project's pom.xml file:

```
..ch04-recipe> mvn jetty:run
```

If you want to change the default 8080 HTTP port to 8090 on which the Jetty container listens for HTTP requests, then you can configure it by specifying the jetty.port system property, as shown here:

```
..ch04-recipe> mvn jetty:run -Djetty.port=8090
```

# See also

- Refer to the Modifying Roo-generated views recipe for details about the JSPX views generated by Roo and how you can customize its layout.
- Refer to the Adding or modifying themes generated by Roo recipe to see how you
  can customize default themes installed by Roo and how to add new themes to the
  Roo-generated web application

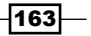

 Refer to the Internationalizing Roo-generated web applications recipe, for the internationalization support that Spring Roo provides

# **Modifying Roo-generated views**

In most application scenarios, you'd like to modify the layout of the views generated by Roo or to change the placement of different form elements or add new form elements to the view. In this recipe, we will look at how you can modify the home page of the flight-app application.

 CREATE
 • Welcome to Flight Application

 Create new Flight Description
 • Welcome to Flight Application

 Create new Flight
 • Welcome to Flight Application

 VIEW
 List all Flight Descriptions

 List all Flights
 Flight Application allows you to perform CRUD operations on Flientities. It also allows you to search for a FlightDescription base

 FIND
 Home | Language: Image: Image:

The following are the modifications that we'll be doing to the Roo-generated flight-app application to display the home page, as shown in the given screenshot:

- Change the home page of the web application to show the name of the application as Flight Application
- Change the home page of the web application to describe the flight Application in detail, instead of the benefits of Roo.
- > Change the banner image that shows up at the top of every web page
- Change the categorization of the menu to show the Create new Flight Description and Create new Flight options under the CREATE category, the List all Flight Descriptions and the List all Flights under the VIEW category, and the Find by Destination and Origin under the FIND category.

# **Getting ready**

Delete the contents of the ch04-recipe sub-directory inside the C:\roo-cookbook directory.

Copy the ch04\_web-app.roo script into the ch04-recipe directory.

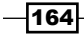

The following screenshot shows the modified home page of the flight-app application:

Execute the ch04\_web-app.roo script that creates the flight-app Roo project, sets up Hibernate as the persistence provider, configures MySQL as the database for the application, creates Flight and FlightDescription JPA entities and defines many-toone relationships between the Flight and FlightDescription entities. If you are using a different database than MySQL or your connection settings are different than what is specified in the script, then modify the script accordingly.

Start the Roo shell from the C:\roo-cookbook\ch04-recipe directory.

Execute the controller all command to create controllers and views corresponding to the JPA entities in the flight-app project, as shown here:

```
.. roo> controller all --package ~.web
```

As many dependencies are added to the pom.xml file of the flight-app project during the processing of the controller all command, execute the perform eclipse command of Roo to update the .classpath file of the eclipse project.

```
.. roo> perform eclipse
```

Now, import the project into your Eclipse IDE.

# How to do it...

To modify Roo-generated views follow the steps given here:

 Open the SRC\_MAIN\_WEBAPP\WEB-INF\il8n\application.properties and modify the value of the application\_name property from Flight-App to Flight Application, as shown here:

```
application_name=Flight Application
```

Now, add the following properties to the application.properties file:

```
menu_category_create_label=Create
menu_category_view_label=View
menu category find label=Find
```

- 2. Open the SRC\_MAIN\_WEBAPP\WEB-INF\views\menu.jspx file and perform the following changes:
  - Add a new <menu:category> tag (inside the <menu:menu> tag) with the c\_create as the id attribute value, as shown here: <menu:category id="c\_create"></menu:category>
  - Move the <menu:item> with the id attribute values i\_flight description\_new and i\_flight\_new inside the newly added <menu:category> tag, as shown here:

<menu:item id="i\_flightdescription\_new"

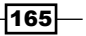

```
messageCode="global_menu_new"
url="/flightdescriptions?form"
z="DFDc4F2kZR5ysns4ZeMk5pr3E84=" />
<menu:item id="i_flight_new" messageCode="global_menu_new"
url="/flights?form"
z="opwPKDFqpdHotAZOM/SeEslICC4=" />
```

Add a new <menu:category> tag with c\_view as the id attribute value as shown here:

<menu:category id="c\_view"></menu:category>

Move <menu:item> with the id attribute values i\_flightdescription\_ list and i\_flight\_list inside the newly added <menu:category> tag, as shown here:

```
<menu:item id="i_flightdescription_list"
messageCode="global_menu_list"
url="/flightdescriptions?...."
z="cvk+gcfsrOjH0bM6HiDsKdYX2gY=" />
<menu:item id="i_flight_list" messageCode="global_menu_list"
url="/flights?...."
z="sxdeS3ThjFWc2xKcFfdI4iiZms4=" />
```

Add a new <menu:category> tag with c\_find as the id attribute value, as shown here:

```
<menu:category id="c_find"></menu:category>
```

Move <menu:item> with the id attribute value fi\_flightdescription\_ destinationandorigin inside the newly added <menu:category> tag, as shown here:

```
<menu:item id="fi_flightdescription_destinationandorigin"
messageCode="global_menu_find"
url="/flightdescriptions?find=...."
z="SiTmEGC8Kg6mdn8j47EUsKdsOn4=" />
```

Add a new attribute render and set its value to false for existing <menu:category> tags with the id attribute values c\_ flightdescription and c flight, as shown here:

<menu:category id="c\_flightdescription" z=".." render="false"/> <menu:category id="c\_flight" z=".." render="false"/>

 Open the SRC\_MAIN\_WEBAPP\WEB-INF\il8n\messages.properties and modify the welcome\_text property value, as shown here:

-166

```
welcome_text=Flight Application allows you to perform CRUD operations on Flight and FlightDescription JPA entities. It also allows you to search for a FlightDescription based on origin and destination.
```

- 4. Copy banner-graphic.png (from the files that accompany this chapter) to the SRC MAIN WEBAPP\images directory.
- 5. As of Spring Roo 1.1.5, changes to the JSPX files are not actively monitored by the Roo shell; therefore, restart the Roo shell. You will now find the value of the z attribute of the <menu:category> tags with ids c\_flightdescription and c flight is changed to user-managed.

# How it works...

Roo-generated web application makes use of the messages.properties and the application.properties resource bundles to support internationalization of the web user interface. The application.properties file contains labels for menu and form fields that are displayed on various web pages of the Roo-generated web application. The labels contained in the application.properties file are derived from the name of JPA entities and their fields. Also, the name of the web application, as displayed on the home page of the application, is contained in the application.properties file. The messages.properties contains generic messages which are applicable to all Roo-generated web applications and are not specific to a single web application. For instance, labels for the *Internationalizing Roo-generated web applications* recipe for details on how you can use these property files to internationalize or localize Roo-generated Spring Web MVC applications.

Not all files generated by Roo are managed by Roo when changes occur in your JPA entities. For instance, the application.properties file is modified by Roo only when you add new JPA entities to your domain model or add new fields to them. Removing a field or a JPA entity will not automatically remove the label properties corresponding to the field or the JPA entity from the application.properties file. But modifying the name of a field in a JPA entity will result in adding new properties to the application.properties file. As Roo never tries to manage existing label properties defined in the application.properties file, you can safely change them. The messages.properties file contains generic labels; therefore, it is never managed by Roo once it is generated.

The menu.jspx file and the JSPX files contained inside the WEB-INF/views folder is managed by Spring Roo. If you add, modify, or delete fields from JPA entities, then Roo is responsible for updating the corresponding JSPX views (inside the WEB-INF/views) to reflect the change. The menu.jspx file is managed by Roo to ensure that when new Spring Web MVC controllers are created or finder methods are added to a JPA entity for which a controller already exists, additional menu options are added to menu.jspx.

Let's now look at how we achieved the modified home page based on the actions that we performed on the Roo-generated flight-app project:

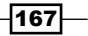
Web Application Development with Spring Web MVC -

#### Changing the displayed application name and welcome text

To change the application name and welcome text, we first need to find the JSPX view, which shows the home page of the web application and then find the property in the application .properties file, which is used by the JSPX view to show the application name and welcome text. Alternatively, you can look at the property keys of the labels that you want to change in the application.properties file, followed by using your IDE to search for JSPX files, which make use of those property keys.

Let's first find the JSPX view that shows the home page of the flight-app application. In the webmvc-config.xml file, the following <view-controller> element suggests that when the request is received at the web application root /, then the view name is index:

```
<mvc:view-controller path="/" view-name="index"/>
```

Now, the following UrlBasedViewResolver in webmvc-config.xml suggests that we need to find the tile definition named index in the tiles definitions XML file to find the view:

```
<bean class="org.springframework.web.servlet.view.
    UrlBasedViewResolver" id="tilesViewResolver">
    <property name="viewClass"
    value="org.springframework.web.servlet.view.
        tiles2.TilesView"/>
</bean>
```

The following TilesConfigurer configuration in webmvc-config.xml suggests where to look for tiles definitions XML to find tiles definition named index:

```
<bean class="org.springframework.web.servlet.view.
    tiles2.TilesConfigurer" id="tilesConfigurer">
        <property name="definitions">
            <list>
                 <value>/WEB-INF/layouts/layouts.xml</value>
                 <value>/WEB-INF/views/**/views.xml</value>
                 </list>
                 </list>
                 </property>
</bean>
```

A quick scan of XML configuration files specified by TilesConfigurer shows that the index tiles definition is defined in the SRC\_MAIN\_WEBAPP/WEB-INF/views/views.xml file, as shown here:

```
<definition name="index" extends="default">
  <put-attribute name="body"
    value="/WEB-INF/views/index.jspx" />
  </definition>
```

As we'll see in the Adding static views to Roo-generated web application recipe, the <put-attribute> element refers to the JSPX file responsible for showing the main content (which excludes the header, footer, and menu) of the page. So, the /WEB-INF/views/ index.jspx is the file, which shows the home page of the flight-app application.

The following code shows the contents of the index.jspx file:

```
<div xmlns:spring="http://www.springframework.org/tags"
    xmlns:util="urn:jsptagdir:/WEB-INF/tags/util" .. >
<spring:message var="app_name" code="application_name" .../>
<spring:message var="title"
    code="welcome_titlepane" arguments="${app_name}" .../>
<util:panel id="title" title="${title}">
    <h3>
        <spring:message code="welcome_h3"
            arguments="${app_name}" />
        </h3>

        </util:panel>
```

The <message> tag of Spring's tag library retrieves messages and labels from the resource bundle, which are Roo-generated application.properties and messages.properties files in case of the flight-app application. The code attribute identifies the property key whose value needs to be obtained from the resource bundle. The var attribute identifies the variable to which the returned property value is assigned. The arguments attribute specifies the arguments that need to be passed to the <message> tag, which are typically used by the <message> tag implementation to fill placeholders specified in the message or label retrieved from the resource bundle.

The <panel> tag is one of the custom tags installed by Roo when the controller all command was executed. The <panel> tag is used to show a collapsible panel. To see the implementation of the <panel> tag, refer to the /WEB-INF/tags/util/panel.tagx file.

169—

Web Application Development with Spring Web MVC \_\_\_\_\_

The following table shows the properties file in which the messages and labels, as specified by the <message> tags in the index.jspx file, are located and their value:

| Code              | Property value                                       |
|-------------------|------------------------------------------------------|
| application_name  | Defined in application.properties.                   |
|                   | Value: Flight-app.                                   |
| welcome_titlepane | Defined in messages.properties.                      |
|                   | Value: Welcome to {0}.                               |
| welcome_h3        | Defined in messages.properties.                      |
|                   | Value: Welcome to {0}.                               |
| welcome_text      | Defined in messages.properties.                      |
|                   | Value: Spring Roo provides interactive, lightweight, |

The {0} in the value of the welcome\_titlepane and the welcome\_h3 represents a placeholder, which is filled by the value specified in the arguments attribute of the <message> element.

The given table shows that if we change the application\_name property, then it will change the application name as shown on the home page. And if we change the welcome\_text property, then it will change the default welcome text.

#### **Changing menu options**

The menu.jspx file shows the menu options in the Roo web application. The following table describes the tags that make up the menu.jspx file:

| Tags                  | Description                                                                                            |
|-----------------------|----------------------------------------------------------------------------------------------------|
| <menu></menu>         | The <menu> custom tag (defined in menu.tagx) defines a menu.</menu>                                    |
| <category></category> | The <category> tag (defined in category.tagx) defines the top-level categories in the menu.</category> |
| <item></item>         | The <item> tag (defined in item.tagx) defines items within the menu categories.</item>                 |

-170-

The following attributes are applicable to all the tags installed by Spring Roo (which includes the <menu>, <item>, and <category> tags for menu):

id: The id attribute is used by Roo to check existence of elements in JSPX files. For Roo-generated views, the value of the id attribute is derived from the JPA entity name and field names. For example, the menu item **Create new Flight Description**, created by the <menu:item> element, has the id attribute value i\_flightdescription\_ new, and is derived from the name of the FlightDescription JPA entity. If you remove the <menu:item> element with id i\_flightdescription\_new, then Roo finds out that the element has been removed and adds it to the JSPX file again.

In some cases, the value of the id attribute is also used by tag implementations to determine the message or label that should be used in the implementation of a tag. For example, if the messageCode attribute is not specified, i\_flightdescription \_new id of the <menu:item> element is used by the item.tagx implementation to find the label associated with the menu item.

- render: The render attribute specifies whether the contents of the tag should be rendered or not. By default, the value of the render attribute is true, that is, the contents of the tag, including enclosing tags, should be rendered. Set the value to false, if you don't want the contents of the tag and its enclosing tags to be rendered.
- z: The z attribute is used internally by Spring Roo to check if the developer has made any modifications to the tag. It is this, z attribute that allows Roo to perform round tripping. The value of the z attribute represents a hash key for a tag used in the JSPX file and is calculated based on the tag name, attributes present in the tag, and their values. The z attribute is never used in the calculation of the hash key. Also, the order in which the attributes are specified in the tag is not considered for the hash key calculation.
- If you make any modification to a tag (by adding attributes, modifying attribute values, or deleting an attribute), then Roo finds this out because the hash key of the tag now will not match with the Roo calculated hash key for the tag. In case of a mismatch, Roo simply sets the value of z to user-managed.

#### Significance of z attribute of Roo installed JSP tags

Let's consider the following element in menu.jspx to understand the relevance of the z attribute:

```
<menu:item id="i_flightdescription_new"
messageCode="global_menu_new"
url="/flightdescriptions?form"
z="DFDc4F2kZR5ysns4ZeMk5pr3E84="/>
```

-171--

Web Application Development with Spring Web MVC -

The given <item> element shows a menu option labelled **Create new Flight Description**. The url attribute of the <item> tag identifies the web controller responsible for handling the web request when the **Create new Flight Description** menu option is clicked. As the url attribute value is /flightdescriptions?form and it matches the value of the @ RequestMapping class-level annotation of the FlightDescriptionController (refer to the FlightDescriptionController.java file), the FlightDescriptionController handles the request when the **Create new Flight Description** menu option is clicked. If you change the url attribute (and the corresponding @RequestMapping class-level annotation in the FlightController.java) to, let's say, /fds?form, then Roo will automatically update the <item> element's z attribute value to user-managed, which means Roo no longer manages this element. Later in this recipe, we will look at how you can switch an element back to the Roo-managed mode from the user-managed mode.

#### Understanding a Roo-generated JSPX file

Let's consider the /WEB-INF/views/flights/create.jspx view, which shows the form for creating the Flight entities. The following code shows the content of create.jspx:

```
<div xmlns:field="urn:jsptagdir:/WEB-INF/tags/form/fields"</pre>
xmlns:form="urn:jsptagdir:/WEB-INF/tags/form" xmlns:jsp="http://java.
sun.com/JSP/Page" xmlns:spring="http://www.springframework.org/tags"
..>
   <form:create id="fc sample roo flightapp domain Flight"
       modelAttribute="flight"
       path="/flights" render="${empty dependencies}"
       z="/JE8B/QGFrFLKszYDOjyDJjnTPc=">
      <field:datetime
         dateTimePattern="${flight_departuredate_date_format}"
         field="departureDate"
         id="c_sample_roo_flightapp_domain_Flight_departureDate"
         z="BtcAuQvStTt55J3J6zFybfhkSxA="/>
     . . . .
      <field:select field="flightDescription"
         id=".." itemValue="flightDescId"
         items="${flightdescriptions}"
         path="/flightdescriptions" required="true"
         z="MPt8rEJwJ7fZPqUZPDn6K7+A8OE="/>
   </form:create>
   . . . .
</div>
```

172

A couple of interesting things to notice about the create.jspx file generated by Roo are as follows:

- The <create> custom tag (refer to /WEB-INF/tags/form/create.tagx) is used for creating an HTML form. If you look at the create.tagx file, you will find that it makes use of Spring's form tag library to create a form. The render attribute specifies that the form should not be rendered if there are certain dependencies that we need to create before creating the Flight entity. Soon we will see from where the dependencies variable is coming from.
- The <datetime> custom tag (refer to /WEB-INF/tags/form/fields/ datatime.tagx) is used to create a text field for entering departure the date of the flight. The field attribute identifies the Flight JPA entity's field for which the text field has been created. The text field is associated with a dijit (Dojo's UI JavaScript library) date calendar to simplify entering a date into the field.
- The <select> custom tag (refer to /WEB-INF/tags/form/fields/select. tagx) is used to create a drop-down box for selecting the flight description associated with the flight that we are about to create. Again, the field attribute identifies the Flight JPA entity's field for which the drop-down box has been created. The required attribute specifies whether or not it is mandatory to select a flight description for creating a Flight entity. As the value of the required attribute is true, you must select a flight description from the drop-down to create the Flight entity.

As we can see, Roo intelligently decided that the <datetime> tag should be used for creating fields corresponding to the Date type, such as the departureDate field of the Flight entity. Roo also interpreted the @ManyToOne relationship between the Flight and FlightDescription JPA entities and created a drop-down box (using the <select> tag) for selecting flight descriptions. As the @ManyToOne relationship between the Flight and FlightDescription entities is also annotated with @NotNull (JSR-303 annotation), Roo translates that dependency on the user interface side by setting the required attribute to true for the <select> tag.

Now, let's look at how the dependencies variable is used by the <create> tag to decide whether to render the create Flight form or not. One of the things that you will notice when you go about creating a Flight entity is that it will ask you to first create FlightDescription, as shown in the following screenshot:

| ✓ Create new Flight                                  |
|------------------------------------------------------|
| The following dependencies need to be created first: |
| Flight Description 🕞 No Flight Description found.    |
|                                                      |

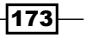

Web Application Development with Spring Web MVC

As shown in the screenshot, instead of displaying the **Create new Flight** form, the web application displays a note saying that we need to first create flight descriptions. The decision to show the note is taken by the dependencies variable, as shown again here:

```
<form:create id="fc_sample_roo_flightapp_domain_Flight"
modelAttribute="flight"
path="/flights" render="${empty dependencies}"
```

The dependencies variable is added to the request by the FlightController. The FlightController identifies the dependencies of the Flight JPA entity based on the relationships in which it participates. As the Flight entity has a not null many-to-one relationship with the FlightDescription entity, the FlightController adds it as a dependency in the dependencies variable, as shown here in the contents of the FlightController Roo Controller.aj file:

```
@RequestMapping(params = "form", method = RequestMethod.GET)
public String FlightController.createForm(Model model)
{
    model.addAttribute("flight", new Flight());
    addDateTimeFormatPatterns(model);
    List dependencies = new ArrayList();
    if (FlightDescription.countFlightDescriptions() == 0)
    {
        dependencies.add(new String[]{"flightDescription",
            "flightdescriptions"});
    }
    model.addAttribute("dependencies", dependencies);
    return "flights/create";
}
```

The createForm method is responsible for rendering the form for creating the Flight entity instances. The given code shows that if no FlightDescription entity instances are found, the createForm method adds a String[] to the dependencies model attribute. The dependencies attribute contains the dependencies, which are not currently available for creating the Flight instances. The form for creating Flight entities is rendered only if the dependencies attribute is empty, something which we have already seen.

We saw earlier that we can switch an element in the JSPX file from the Roo-managed mode to the user-managed mode. In some scenarios, you may want to switch back from the user-managed mode to the Roo-managed mode. Let's look at how we can do so:

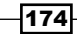

#### Switching elements from user-managed to Roo-managed mode

We saw that Spring Roo does a lot of heavy lifting to create the user interface of the web application. This includes creating JSPX files, installing custom tags, creating Spring Web MVC controllers, creating web application context XML file, creating the web application deployment descriptor, creating tiles definitions, installing themes, and so on. We also saw that the value of the required attribute of the <select> tag for showing flight descriptions was set to true because the Flight JPA entity participates in a not null many-to-one relationship with the FlightDescription entity.

Let's assume that we want the text field of the departureDate field also to be mandatory to create the Flight entity. You have the option to annotate the departureDate field of the Flight JPA entity with @NotNull JSR-303 annotation and let Roo take care of setting the required attribute's value to true for the departureDate text field. Let's further assume that we don't want to make any changes to the Flight entity and a date must be entered in the departureDate field when creating the Flight entity from the user interface. We can do this by simply setting the required attribute's value to true, as shown here:

```
<field:datetime
dateTimePattern="${flight_departuredate_date_format}"
field="departureDate" required="true"
id="c_sample_roo_flightapp_domain_Flight_departureDate"
z="BtcAuQvStTt55J3J6zFybfhkSxA="/>
```

As we have changed the default value of the required attribute from false to true, we have effectively modified the element; therefore, Roo will go ahead and set the value of the z attribute to user-managed. A user-managed element in Spring Roo doesn't participate in round tripping; therefore, if you make any modifications to the departureDate field of the Flight entity, then Roo will *not* make any corresponding modifications to the departureDate element in the create.jspx file. For instance, if you remove the departureDate field from the Flight entity, then Roo will not remove the departureDate element from create.jspx. If you want your modified form element to be Roo-managed again, all you need to do is set the value of the z attribute to ?. The value of ? instructs Roo to re-calculate the value of the z attribute based on the current attributes and their values, making it possible for Roo to figure out if changes happen to the form element in the future.

As we just discussed, you can take control of Roo-managed form elements in JSPX views by adding or modifying one or more attributes. It is recommended that after you make changes to a form element, revert back to the Roo-managed mode by setting the value of the z attribute to ?. In Roo-managed mode any modification to the JPA entities is taken care of by Roo, saving the effort to make adjustments to the views.

#### See also

 Refer to the Round-tripping support in Spring Roo for web controllers and views recipe to see examples of round tripping support in Roo

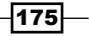

Web Application Development with Spring Web MVC

- Refer to the Adding static views to Roo-generated web application recipe to find out how you can add your custom web pages to Roo-generated web applications
- Refer to the Creating a Spring MVC controller for a specific JPA entity recipe for details on how you can instruct Roo not to generate views for certain functionalities.

## Round-tripping support in Spring Roo for web controllers and views

In Roo-generated applications, you can change JPA entities and let Roo take care of making necessary changes to the controllers and views. In this recipe, we look at an example scenario, which demonstrates how changes to a JPA entity are propagated to corresponding controllers and views.

## **Getting ready**

Delete the contents of the ch04-recipe sub-directory inside the C:\roo-cookbook directory.

Copy the ch04\_web-app.roo script into the ch04-recipe directory.

Execute the ch04\_web-app.roo script that creates the flight-app Roo project, sets up Hibernate as the persistence provider, configures MySQL as the database for the application, creates Flight and FlightDescription JPA entities, and defines a many-to-one relationship between the Flight and FlightDescription entities. If you are using a different database than MySQL or your connection settings are different than what is specified in the script, then modify the script accordingly.

Start the Roo shell from the C:\roo-cookbook\ch04-recipe directory.

Execute the controller all command to create controllers and views corresponding to JPA entities in the flight-app project, as shown here:

```
.. roo> controller all --package ~.web
```

Execute the perform eclipse command to update the project's classpath settings, as shown here:

#### .. roo> perform eclipse

Now, import the project into your Eclipse IDE.

The following code from the FlightDescription.java file shows the FlightDescription entity, which we will modify in this recipe to get a feel of Roo's round-tripping capabilities:

```
@RooJavaBean
@RooToString
@RooEntity(identifierField = "flightDescId",
```

#### Chapter 4

```
identifierColumn = "FLIGHT_DESC_ID",
table = "FLIGHT_DESC_TBL",
finders = {"findFlightDescriptionsByDestinationAndOrigin" })
public class FlightDescription
{
    @NotNull
    @Column(name = "ORIGIN_CITY")
    private String origin;
    @NotNull
    @Column(name = "DESTINATION_CITY")
    private String destination;
    @NotNull
    @Column(name = "PRICE")
    private Float price;
}
```

## How to do it...

To see round-tripping support for web controllers and views, follow the steps given here:

- 1. Open the FlightDescription.java file in your editor.
- 2. Remove the finders attribute and its value from the @RooEntity annotation, and save the FlightDescription.java file. The Roo shell shows the actions taken by Roo in response to the deletion of the finders attribute, as shown here:

```
Updated SRC_MAIN_WEBAPP\WEB-INF\views\menu.jspx
```

```
Deleted SRC_MAIN_JAVA\...\web\FlightDescriptionController_Roo_
Controller_Finder.aj
```

```
\texttt{Deleted SRC\_MAIN\_JAVA} \verb| \dots \verb| domain \verb| FlightDescription\_Roo\_Finder.aj
```

3. Change the name of the origin field to originCity, destination field name to destinationCity and save the FlightDescription.java file. The Roo shell shows the following actions taken by Roo in response to our changes:

```
Updated ...\WEB-INF\views\flightdescriptions\list.jspx
Updated ...\WEB-INF\views\flightdescriptions\show.jspx
Updated ...\WEB-INF\views\flightdescriptions\create.jspx
Updated ...\WEB-INF\views\flightdescriptions\update.jspx
Updated ...\WEB-INF\il8n\application.properties
Updated ...\domain\FlightDescription_Roo_JavaBean.aj
Updated SRC_MAIN_JAVA\...\web\
ApplicationConversionServiceFactoryBean_Roo_ConversionService.aj
Updated SRC_MAIN_JAVA\...\domain\FlightDescription_Roo_ToString.aj
```

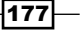

Web Application Development with Spring Web MVC -

4. Remove the @NotNull JSR 303 annotation from the price field and save the FlightDescription.java file. Now, Roo shell shows the following output in response to the change:

Updated...\WEB-INF\views\flightdescriptions\create.jspx Updated...\WEB-INF\views\flightdescriptions\update.jspx

### How it works...

Let's now look at what Spring Roo did when we made modifications to Flight Description.java. The following adjustments were made by Spring Roo in the flight-app project when the finders element was removed:

 Spring Roo removed the FlightDescription\_Roo\_Finder.aj ITD, which contained the implementation of the finder method.

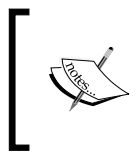

If a JPA entity defines multiple finder methods, then removing a single finder method from the finders attribute of the @ RooEntity annotation will only remove the corresponding finder method from the ITD file.

When the FlightDescriptionController\_Roo\_Controller\_Finder .aj ITD was created initially, it contained a method for showing the form (refer to /WEB-INF/views/flightdescriptions/findFlightDescriptions ByDestinationAndOrigin.jspx), which allows searching for a FlightDescription based on origin and destination cities. It also contained a method to search the FlightDescription instances and display returned results (refer to /WEB-INF/views/flightdescriptions/list.jspx). Now, as the finder method has been removed, the controller methods to show the search form and search results are removed. It is important to note that in Spring Roo 1.1.3, the method responsible for searching entity instances is not created in FlightDescriptionController\_Roo\_Controller\_Finder.aj. This bug is resolved in Spring Roo 1.1.4 and above.

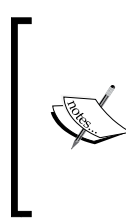

It is important to note that even though the findFlight DescriptionsByDestinationAndOrigin.jspx file is no longer required in the flight-app application, Spring Roo doesn't remove it. You will need to manually remove the JSPX file from your Roo project. This is because Spring Roo doesn't automatically delete JSPX files that are no longer required in the application.

 As the finder method has been removed, the menu option Find by Destination and City is also removed from the menu.jspx file.

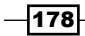

When the origin and the destination field names are modified, then the following modifications are performed by Roo:

- In the FlightDescription\_Roo\_JavaBean.aj ITD, the getter and setter methods for the origin and the destination fields are replaced with the getter and setter methods for originCity and destinationCity, respectively.
- ► In the FlightDescription\_Roo\_ToString.aj ITD, the toString method is modified to include the value of the destinationCity and originCity fields, instead of the origin and the destination fields.
- In the Auto-generating Spring MVC controllers and JSPX views from JPA entities recipe we discussed how the Roo-generated ApplicationConversionService FactoryBean is configured by the <mvc:annotation-driven> element defined in the web application context XML. We saw earlier that the \*\_Roo\_ ConversionService.aj file of the flight-app project introduces static classes into the ApplicationConversionServiceFactoryBean class that represent converters for the Flight and the FlightDescription JPA entities.
- The following code shows the FlightDescriptionConverter static class defined in ApplicationConversionServiceFactoryBean\_Roo\_Conversion Service.aj, which returns the converter for the FlightDescription entity:

```
import org.springframework.core.convert.converter.Converter;
```

```
privileged aspect ApplicationConversionServiceFactoryBean_Roo_
ConversionService {
```

```
static class ApplicationConversionServiceFactoryBean.
FlightDescriptionConverter implements
Converter<FlightDescription, java.lang.String> {
    public String convert(FlightDescription
        flightDescription) {
        return new StringBuilder().
        append(flightDescription.getOrigin()).
        append("").
        append(flightDescription.getDestination()).
        append("").
        append(flightDescription.getPrice()).toString();
        }
    }
...
}
```

179—

In the given code, the FlightDescriptionConverter static class implements Spring's Converter. It converts the FlightDescription JPA entity into a String representation. The String representation of FlightDescription is created by simply concatenating the values of each of its fields.

As we modified the names of the origin and the destination fields to originCity and destinationCity, Roo modifies the FlightDescription Converter class to use the modified getter methods for the fields. The changes that occurred due to these modifications can be outlined as follows:

The application.properties file is modified to add new properties, which act as labels, for the originCity and the destinationCity fields, as shown here:

```
label_sample_roo_flightapp_domain_flightdescription_
destinationcity=Destination City
label_sample_roo_flightapp_domain_flightdescription_
origincity=Origin City
```

As you may have guessed, the property names are derived from the package in which the JPA entity resides, that is the JPA entity name and the name of the field. It is also important to note that once a property is added to the application.properties file, it is never removed or modified by Roo. Roo always creates new properties in the application.properties file. So, if you frequently modify your JPA entity fields, it will result in unwanted proliferation of properties in the application.properties file, which you will need to remove manually.

▶ JSPX views: the create.jspx, update.jspx, show.jspx, and the list.jspx files in /WEB-INF/views/flightdescriptions/ are modified to reflect the change in name of the fields of the FlightDescription JPA entity. It is important to note that if a field defined in the JSPX view is not Roo-managed, that is, the value of the z attribute is 'user-managed' then Roo will not make any modification to the field in response to changes in JPA entities.

When the @NotNull JSR 303 annotation is removed from the price field of FlightDescription, then Roo cascades this change to the /WEB-INF/ views/flightdescriptions/create.jspx and the /WEB-INF/views/ flightdescriptions/update.jspx views. The only change that Roo makes to these views is to remove the required attribute from the <input> custom tag element that shows the price field on the web user interface.

#### There's more...

The round-tripping support for JSPX views in Roo is quite sophisticated and takes care of the following changes in the Roo-managed JPA entity:

- Change in name of fields
- Change in type of fields
- Change in the JSR 303 annotation associated with fields

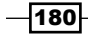

- Removal of fields
- Addition of new fields

If you want a particular element of a JSPX to remain unmodified even if the corresponding field in the Roo-managed JPA entity is modified, then you can manually set the z attribute value to user-managed. The sideeffect of this change is that Roo will create a *new* element in the JSPX views if you add or modify the corresponding JPA entity field.

## See also

- Refer to the *Modifying Roo-generated views* recipe to find how you can modify a view created by Spring Roo
- Refer to the Adding static views to Roo-generated web application recipe to see how Roo supports adding static views to a Spring MVC web application.

# Creating a Spring MVC controller for a specific JPA entity

The controller all command let's you create controllers for all JPA entities for which a corresponding controller doesn't exist. If you want to control the web request path to which the controller is mapped or the operations supported by the controller, then you should use the controller scaffold command.

## **Getting ready**

Delete the contents of the ch04-recipe sub-directory inside the C:\roo-cookbook directory.

Copy the ch04 web-app.roo script into the ch04-recipe directory.

Execute the ch04\_web-app.roo script that creates the flight-app Roo project, sets up Hibernate as the persistence provider, configures MySQL as the database for the application, creates Flight and the FlightDescription JPA entities, and defines a many-to-one relationship between the Flight and FlightDescription entities. If you are using a different database than MySQL or your connection settings are different than what is specified in the script, then modify the script accordingly.

Start the Roo shell from the C:\roo-cookbook\ch04-recipe directory.

181—

Web Application Development with Spring Web MVC -

## How to do it...

The following steps show how to use the controller scaffold command to create controllers for JPA entities:

- 1. Execute the controller scaffold command to create FlightController, as shown here:
  - .. roo> controller scaffold --class ~.web.FlightController --entity
  - ~.domain.Flight -path/myflightpath -disallowedOperations update,delete
- 2. Execute the perform eclipse command to update the classpath settings, and import the project in your Eclipse IDE.

## How it works...

The following table describes the purpose of each of the arguments passed to the controller scaffold command:

| Argument             | Description                                                                                                    |
|----------------------|----------------------------------------------------------------------------------------------------|
| class                | Fully-qualified name of the controller class, which you want                                                                                                    |
| (mandatory)          | to create.                                                                                                    |
| entity               | Fully-qualified name of the Roo-managed JPA entity class                                                                                                    |
| (optional)           | which is used as a form-backing object by the generated<br>controller. The value of this argument translates into the<br>value of the formBackingObject attribute of the @<br>RooWebScaffold annotation.                                                                                                    |
| path                 | Identifies the sub-directory inside /WEB-INF/views/, which                                                                                                    |
| (optional)           | contains the JSPX views corresponding to the controller. The value of this argument translates into the value of the path attribute of the @RooWebScaffold annotation.                                                                                                    |
|                      | The value of the path argument also translates into the value of the @RequestMapping class-level annotation in the generated controller.                                                                                                    |
| disallowedOperations | Comma-separated list of operations, which is not supported                                                                                                    |
| (optional)           | by the generated controller. For instance, if the value is<br>update, delete, then the generated controller doesn't<br>contain methods to update and delete the JPA entity<br>corresponding to which the controller was generated. The<br>only valid values for this argument are update, delete,<br>and create. |

-182

The following code from the FlightController.java file shows the FlightController created by the controller scaffold command:

```
@RooWebScaffold(path = "myflightpath", formBackingObject = Flight.
class, update = false, delete = false)
@RequestMapping("/myflightpath")
@Controller
public class FlightController {
}
```

As the given code shows, the value of the path attribute of the @RooWebScaffold annotation and the @RequestMapping annotations are derived from the value of the path argument of the controller scaffold command. The value of the disallowedOperations argument of the controller scaffold command is used in the @RooWebScaffold annotation to specify the operations that are not supported by the generated controller.

| Element           | Description                                                                                                    |
|-------------------|----------------------------------------------------------------------------------------------------|
| path              | Specifies the folder inside /WEB-INF/views/, which contains the JSPX views created corresponding to the controller.                                                                                                    |
| formBackingObject | Specifies the JPA entity class, which the controller uses as the form-backing object.                                                                                                    |
| update            | Indicates if the update operation is defined by the *_Roo_<br>Controller.aj AspectJ ITD of the controller. If true, Roo<br>creates the JSPX view for updating the corresponding Roo-managed<br>JPA entity. Default value is true.                                                                                          |
| create            | Indicates if the create operation is defined by the *_Roo_<br>Controller.aj AspectJ ITD of the controller. If true, Roo<br>creates the JSPX view for creating the corresponding Roo-managed<br>JPA entity. Default value is true.                                                                                          |
| delete            | Indicates if the delete operation is defined by the *_Roo_<br>Controller.aj AspectJ ITD of the controller. If true, the Roo<br>generated JSPX view provides an option to delete the corresponding<br>Roo-managed JPA entity. Default value is true.                                                                        |
| exposeFinders     | Exposes finder methods defined in the Roo-managed JPA entity.<br>If the finder methods are exposed, a *_Roo_Controller_<br>Finder.aj ITD is created that contains methods for rendering the<br>form for entering search criteria, and for searching entity instances<br>and showing search results. Default value is true. |

The following table describes the elements of the <code>@RooWebScaffold</code> annotation:

183—

Web Application Development with Spring Web MVC

| Element    | Description                                                                                                    |
|------------|----------------------------------------------------------------------------------------------------|
| exposeJson | Indicates that if the corresponding Roo-managed JPA entity is annotated with the @RooJson class-level annotation, then expose controller functionality (create, update, show, and delete) using JSON. The default value is true. |
|            | Refer to the Adding JSON support to domain objects and<br>controllers recipe for details on how to add JSON support to<br>Roo-managed JPA entities and Spring Web MVC controllers.                                               |

The following table describes methods that form part of the \*\_Roo\_Controller.aj ITD, assuming that all controller operations were generated:

| Method     | Description                                                                                                    |
|------------|----------------------------------------------------------------------------------------------------|
| createForm | Shows the form for creating the entity.                                                                                                    |
|            | Creates a new instance of the form-backing object (which is the<br>Roo-managed JPA entity specified by the formBackingObject<br>attribute of the @RooWebScaffold annotation), adds<br>dependencies required for persisting the Roo-managed JPA entity<br>(these dependencies include entities that participate in the<br>relationship, such as FlightDescription is required for<br>persisting a Flight entity), and adds date/time patterns<br>(if required). |
| create     | Persists Roo-managed entity exposed by the controller. Also performs JSR 303 (if available) validation on the entity instance. Adds date/time patterns (if required).                                                                                                    |
| show       | Shows details of a persisted entity instance. Adds date/time patterns (if required).                                                                                                    |
| list       | Shows the list of persistent entity instances. Adds date/time patterns (if required). Also adds support for pagination of data.                                                                                                    |
| updateForm | Shows the form for updating an entity instance. Adds date/time patterns (if required).                                                                                                    |
| update     | Persists changes to an entity instance. Adds date/time patterns (if required).                                                                                                    |
| delete     | Deletes an entity instance.                                                                                                    |

## There's more...

As shown in this recipe, the controller scaffold command provides options to help create a customized controller. Even if you have created controllers using the controller all command, you can still customize the controller by setting the attributes of the @ RooWebScaffold annotation.

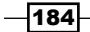

Let's now see how you can override the auto-generated methods in the \*\_Roo\_Controller .aj file:

#### **Overriding auto-generated controller methods**

In some scenarios, you may want to override the auto-generated methods of the \*\_Roo\_ Controller.aj file to provide custom implementation. To override a method defined in ITD, all you need to do is to define a method with the same or different arguments and return types, but with the same name, in your controller Java file.

Let's say that in our flight-app web application we need to address the following requirements:

- Currently, when a Flight entity instance is updated the FlightController shows the updated entity instance in a read-only view. This default functionality needs to be changed such that after update, the controller shows the list of Flight instances.
- To address this requirement, we need to override the default behavior of the update method defined in the FlightController\_Roo\_Controller.aj ITD. To override the default behavior of the update method, all you need to do is to define an update method (with the same or different arguments and return types) in the FlightController.java file, as shown here:

```
@RequestMapping(method = RequestMethod.PUT)
public String update(@Valid Flight flight, ..) {
```

```
return "redirect: /myflightpath/list";
}
```

In the given code, the update method redirects the user to myflightpath/list (instead of /myflightpath/{flightId}) after persisting changes to the Flight entity.

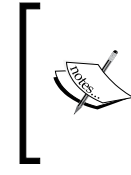

. . . .

In Spring Roo 1.1.3, if you attempt to override a method defined in the \*\_Roo\_Controller.aj file by defining it in your \*Controller.java file, then Roo complains that the method is already defined in your \*Controller.java file. This issue is resolved in Spring Roo 1.1.4 and later versions.

## See also

- Refer to the Manually creating a Spring MVC controller for a JPA entity recipe for manually creating a controller.
- Refer to the Auto-generating Spring MVC controllers and JSPX views from JPA entities recipe for details on how the controller all command is used for generating entities.

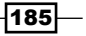

# Manually creating a Spring MVC controller for a JPA entity

If you want to create a custom controller, then Roo offers a controller class command that creates the skeleton structure of a controller and a JSPX view to let you quickly get started.

Let's consider that in our flight-app application we have the following entities:

- Customer: Represents a customer in the flight booking application
- ▶ Address: Represents the address of the customer

For the sake of simplicity, let's assume that there is a one-to-one bidirectional relationship between Customer and Address entities, the Customer being the owner of the relationship. The Customer entity has only one field: the customerName and the Address entity has two fields: addressLine1 and addressLine2.

Let's say the flight-app application requires that the Customer and the corresponding Address entities are created from the same form. When the user enters the customer's name and clicks the **Add address** button (as shown in the next screenshot), then the form is expanded to show the table for entering address information for the customer, and for saving the customer's details. The following screenshot shows the form for entering information:

| Customer name: Ashish Sarin | Add address |
|-----------------------------|-------------|
| Address                     |             |
| Address Line 1              |             |
| Address Line 2              |             |
|                             | Save        |

In the given screenshot, clicking the **Save** button creates a Customer and also the corresponding Address entity instance.

As we have seen earlier, Roo generates views, which allow creating or updating only a single entity at a time. In this scenario, we need to create both Customer and Address entities simultaneously. This not only requires us to create a custom view but also a custom controller.

## **Getting ready**

Delete the contents of the ch04-recipe sub-directory inside the C:\roo-cookbook directory.

Copy the ch04 manual controller.roo script into the ch04-recipe directory.

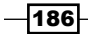

Execute the ch04\_manual\_controller.roo script which creates the flight-app Roo project, sets up Hibernate as the persistence provider, configures MySQL as the database for the application, creates Flight, FlightDescription, Customer, and Address JPA entities, defines the many-to-one relationship between Flight and FlightDescription entities and a one-to-one relationship between the Customer and Address entities. If you are using a different database than MySQL or your connection settings are different than what is specified in the script, then modify the script accordingly.

Start the Roo shell from the C:\roo-cookbook\ch04-recipe directory.

## How to do it...

To see how to use a manually created Spring Web MVC controller for the given application requirement, follow the given steps:

1. Execute the web mvc setup command to set up the Spring Web MVC artifacts, and to convert the Roo project into a web project:

```
.. roo> web mvc setup
```

2. Execute the controller class command, as shown here:

```
.. roo> controller class --class ~.web.CustomerController
--preferredMapping /customer
Created SRC_MAIN_JAVA\sample\roo\flightapp\web\CustomerController.
java
Created SRC_MAIN_WEBAPP\WEB-INF\views\customer
Created SRC_MAIN_WEBAPP\WEB-INF\views\customer\index.jspx
Updated SRC_MAIN_WEBAPP\WEB-INF\il8n\application.properties
Created SRC_MAIN_WEBAPP\WEB-INF\views\menu.jspx
Created SRC_MAIN_WEBAPP\WEB-INF\tags\menu\menu.tagx
Created SRC_MAIN_WEBAPP\WEB-INF\tags\menu\item.tagx
Created SRC_MAIN_WEBAPP\WEB-INF\tags\menu\item.tagx
```

Created SRC\_MAIN\_WEBAPP\WEB-INF\views\customer\views.xml

3. As many dependencies were added to the pom.xml file of the flight-app project during processing of the web mvc setup command, execute the perform eclipse command of Roo to update the .classpath file of the Eclipse project:

.. roo> perform eclipse

Now, import the flight-app project in Eclipse IDE.

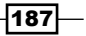

Web Application Development with Spring Web MVC

4. In the Customer.java file, make the association between the Customer and Address entities as mandatory by setting the optional attribute value of the @ OneToOne JPA annotation to false. Also, set the cascade attribute value of @ OneToOne to CascadeType.ALL. The following listing shows the modified @ OneToOne

annotation in Customer.java:

```
import javax.persistence.CascadeType;
```

```
@RooEntity(table = "CUSTOMER_TBL")
public class Customer {
    @NotNull
    @Column(name = "CUST_NAME")
    private String customerName;
```

```
@OneToOne(optional= false, cascade=CascadeType.ALL)
@JoinColumn(name = "CUSTOMER_ID")
private Address address;
```

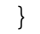

5. In the Address.java file, make the association between the Address and Customer entities as mandatory by setting the optional attribute value of the @OneToOne annotation to false. As the Customer entity is the owner of the relationship, set the mappedBy attribute value of the @OneToOne JPA annotation to address. The following listing shows the modified @OneToOne annotation in Address.java:

```
...
@RooEntity(table = "ADDRESS_TBL")
public class Address {
    @NotNull
    @Column(name = "ADDRESS_LINE1")
    private String addressLine1;
    ...
@OneToOne(optional=false, mappedBy = "address")
    private Customer customer;
}
```

As in Spring Roo 1.1.5, the field reference command doesn't support any argument, which lets you specify the owner of the one-to-one bidirectional relationship; therefore, you need to edit your Java source for specifying the mappedBy attribute value of the @OneToOne annotation. On the other hand, the field set command does provide a mappedBy argument for specifying the relationship owner.

6. Replace the CustomerController.java file in the sample.roo.flightapp. web package of SRC\_MAIN\_JAVA folder with the one contained in the source code folder of this chapter.

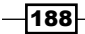

- 7. Replace the index.jspx file in the /WEB-INF/views/customer/ folder with the index.jspx file contained in the source code folder of this chapter.
- 8. Exit the Roo shell and use the following maven command to deploy the flight-app project as a dynamic web application in an embedded Tomcat instance:

```
..ch04-recipe> mvn tomcat:run
```

Now, you can access the flight-app application by accessing the following URL: http://localhost:8080/flight-app

If you see the following web page, then it means you have successfully deployed the flight-app application on the embedded Tomcat instance:

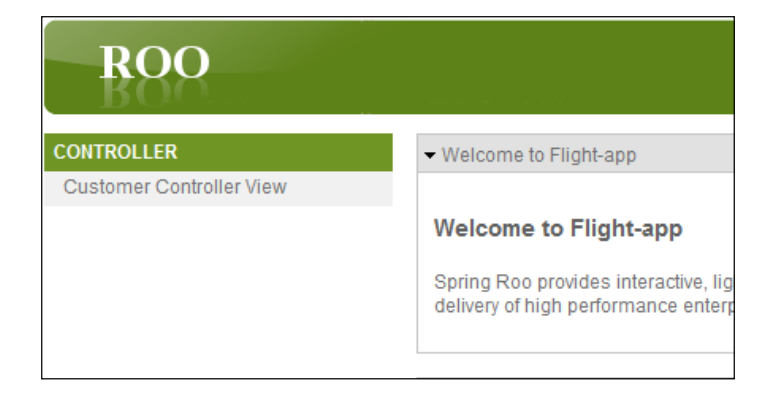

In the given screenshot, selecting the **Customer Controller View** menu option will take you to the form for creating the Customer and Address entities.

## How it works...

The controller class command is used for creating a manual controller. It accepts the following arguments:

- ▶ class: The fully qualified name of the controller class that you want to create.
- preferredMapping: The request path to which the controller maps. The value of the preferredMapping argument is used to derive the value of @ RequestMapping class-level annotation of the generated controller. The value of the preferredMapping is also used to create a sub-folder inside the /WEB-INF/ views/ to contain the JSPX views and the tiles definitions XML file corresponding to the generated controller.

As the output suggests, the following actions are performed by Roo when the controller class command is executed:

 Creates a skeleton CustomerController web controller, leaving the controller implementation details to be provided by the developer.

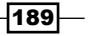

Web Application Development with Spring Web MVC -

- Creates the customer sub-folder inside /WEB-INF/views/.
- Creates a skeleton index.jspx view inside the /WEB-INF/views/customer folder, leaving view details to be provided by the developer.
- Creates a tiles definitions XML file, views.xml, inside the /WEB-INF/views/ customer folder. It contains a single tile definition customer/index, which corresponds to the index.jspx view. As we will see shortly, the skeleton CustomerController implementation makes use of the customer/index tile definition to show the index.jspx view.
- ► Adds the Customer Controller View label to the application.properties file, which is used by the menu.jspx file to display a menu option for invoking the CustomerController web controller.
- Adds a menu option labelled Customer Controller View to the menu.jspx file for invoking the CustomerController web controller.

It is important to note that no AspectJ ITD file is created when the controller class command is executed.

The following code from the CustomerController.java file shows the CustomerController generated by the controller class command:

```
@RequestMapping("/customer/**")
@Controller
```

```
public class CustomerController {
    @RequestMapping
    public void get(ModelMap modelMap, ..) { }
    @RequestMapping(method = RequestMethod.POST, value = "{id}")
    public void post(@PathVariable Long id, ..) { }
    @RequestMapping
    public String index() {
        return "customer/index";
    }
}
```

As the given code shows, the generated controller leaves it up to the developer to write the implementation of the controller. The method index() is invoked when you click the **Customer Controller View** menu option. The index() method simply returns customer/ index, which shows the index.jspx view.

The Roo-generated CustomerController is hardly of any use, so you need to write it's functionality. The CustomerController.java file that accompanies the source code of this chapter contains the necessary functionality for creating the Customer and Address entities. Let's now take a look at the methods defined in the supplied Customer Controller.java file:

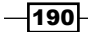

The index() method of the CustomerController sets the Customer JPA entity as the form-backing object and adds another model attribute, which identifies whether to show the address section of the form or not. The following code from the CustomerController. java file shows the index() method:

#### @RequestMapping

```
public String index(Model model) {
  model.addAttribute("showAddressSection", false);
  Customer customer = new Customer();
  customer.setAddress(new Address());
  model.addAttribute("customer", customer);
  return "customer/index";
}
```

The index() method sets the showAddressSection and customer model attributes. The showAddressSection attribute is used as a flag by the index.jspx view to decide whether to show or hide the address section of the form. The customer model attribute represents the Customer JPA entity, which acts as the form-backing object.

Now, when the **Add address** button is clicked by the user, the following showAddress method of the CustomerController is invoked:

```
@RequestMapping(method = RequestMethod.POST,
    params = "user-action=showAddressForm")
public String showAddress(@Valid Customer customer,
    BindingResult result, Model model, ..) {
    if (result.hasErrors()) {
        model.addAttribute("customer", customer);
    } else {
        model.addAttribute("showAddressSection", true);
        model.addAttribute("customer", customer);
    }
    return "customer/index";
}
```

The @RequestMapping annotation in the given code specifies that the showAddress method is invoked when the request type is HTTP POST and the value of the user-action request parameter is the showAddressForm. If no binding or validation errors occur, then the showAddressSection model attribute is set to true.

If the showAddressSection model attribute value is true, then it means the index. jspx view will show the address section of the form to allow users to enter an address for the customer. Now, the user can enter address information and click the **Save** button to persist the Customer and the associated Address JPA entity instance. The following create method of the CustomerController is invoked when the user clicks **Save** button:

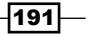

```
@RequestMapping(method = RequestMethod.POST,
```

```
params = "user-action=create")
public String create(@Valid Customer customer, ..) {
    customer.persist();
    return "customer/index";
}
```

The @RequestMapping annotation in the given code indicates that the create method is invoked when the request type is HTTP POST and the value of the user-action request parameter is create.

The following code shows the modified /WEB-INF/views/customer/index.jspx file:

```
<?xml version="1.0" encoding="UTF-8" standalone="no"?>
<jsp:root xmlns:c="http://java.sun.com/jsp/jstl/core"
  xmlns:spring="http://www.springframework.org/tags"
  xmlns:form=http://www.springframework.org/tags/form" ..>
<form:form modelAttribute="customer"
      action="customer" method="POST">
 <form:errors cssClass="errors" delimiter="&lt;p/&gt;" />
 <c:choose>
   <c:when test="${not showAddressSection}">
     <spring:message text="Customer name" />:
     <form:input path="customerName" />
     <input type="submit" value="Add address" />
     <input type="hidden" name="user-action"
            value="showAddressForm" />
   </c:when>
   <c:otherwise>
     <spring:message text="Customer name" />:
        <form:input path="customerName" onclick="blur();" />
        <input type="submit" value="Add address"
           disabled="disabled" />
        <input type="hidden" name="user-action"
             value="create" />
     <thead>
          Address
          </thead>
        >
         <label for="addressLine1">
```

```
192
```

#### Chapter 4

```
Address Line 1
</label>
...
</form:form>
</jsp:root>
```

The given index.jspx file shows that we can create our JSPX views without using custom tag library installed by Spring Roo or we can create our custom tag library and use it for creating JSPX views. The index.jspx makes use of Spring's form tag library to create the HTML form. The showAddressSection model attribute is used to show or hide the address section of the form. The user-action hidden input field is set to an appropriate value, showAddressForm or create, depending upon whether the user clicks the **Add address** or the **Save** button.

## There's more...

We saw how we can use Roo-generated JPA entities and write our custom JSPX views and web controllers to create a web application. Now, we look at a particular limitation with views that are generated by Roo for the @OneToMany relationship:

## Scaffolding Spring Web MVC application for a one-to-many relationship

Spring Roo doesn't scaffold an HTML element for the *one* side of a one-to-many relationship. Let's look at this in the context of an example:

In the flight-app application, a Booking entity instance represents a booking on a flight by a customer. On a particular flight, many bookings are possible; therefore, the relationship between the Flight and Booking entities is one-to-many. The ch04\_one\_to\_many.roo script that accompanies this book does the following:

- Creates Flight and Booking entities
- Creates a one-to-many relationship between Flight and Booking entities
- ► Creates controllers and JSPX views for the entities

Exit the Roo shell and delete the contents of ch04-recipe. Execute the ch04\_one\_ to\_many.roo script and run the generated Spring Web MVC application using maven (as described in the *Packaging, deploying, and using Roo-generated Spring MVC application* recipe).

193

Web Application Development with Spring Web MVC -

Now, create a Booking instance using the **Create new Booking** menu option of the generated web application, as shown in the following screenshot:

| FLIGHT                                | ✓ Create new Booking                       |
|---------------------------------------|--------------------------------------------|
| Create new Flight<br>List all Flights | Booking Date :                             |
| BOOKING                               | SAVE                                       |
| Create new Booking                    |                                            |
| List all Bookings                     | Home   Language: 🏭   Theme: standard   alt |

Once you have created a Booking instance, you are ready to create a new Flight instance and associate a Flight with the newly created Booking instance. To create a new Flight instance, select the **Create new Flight** instance menu option, which shows the form for creating Flight instances, as shown in the following figure:

| Departure Date : |                                                     |
|------------------|-----------------------------------------------------|
| Arrival Date :   |                                                     |
| Bookings :       | This relationship is managed from the Booking side. |
| SAVE             |                                                     |

As the given screenshot shows, Spring Roo didn't scaffold an HTML element to select multiple Booking instances, to help create a one-to-many relationship between Flight and Booking entity instances. So, how do we create the relationship between entities in case the relationship is one-to-many? To use the scaffolded Spring Web MVC application to manage relationships between Booking and Flight entities, specify the @ManyToOne annotated field in the Booking entity (the *many* side of the relationship) to create a many-to-one relationship between the Booking and Flight entities. Now, you can create the Flight instances (without specifying the related Booking instances), and manage the relationship between the Booking and Flight instances from the form for creating the Booking (the *many* side of relationship) instances.

If you don't want to add the <code>@ManyToOne</code> annotated field to the <code>Booking</code> entity, you can modify the /WEB-INF/flights/create.jspx view (which displays the form for creating the <code>Flight</code> instances) to add a field, which shows a multi-select list box that displays the <code>Booking</code> instances. The following <field:simple> custom tag (installed by Roo) in <code>create.jspx</code> shows the message: **This relationship** is managed from the Booking side when you select the menu option to view the form for creating the <code>Flight</code> instances:

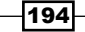

```
<field:simple field="bookings"
id="c_sample_roo_flightapp_domain_Flight_bookings"
messageCode="entity_reference_not_managed"
messageCodeAttribute="Booking" z="..."/>
```

You can replace the <field:simple> tag with the <field:select> tag (installed by Roo), which displays a multi-select list box:

```
<field:select field="bookings"
id="c_sample_roo_flightapp_domain_Flight_bookings"
itemValue="id" items="${bookings}" multiple="true"
path="/bookings"/>
```

If you look at the FlightController\_Roo\_Controller.aj file, you will find a @ModelAttribute annotated method, which stores all Booking instances in a model attribute named bookings. In the given code, the bookings model attribute is referenced by the items attribute of the <field:select> tag to display the Booking instances in a multi-select list box.

#### See also

 Refer to the Creating a one-to-many (or many-to-many) relationship between entities recipe of Chapter 3

## Adding static views to a Roo-generated web application

A static view in a Spring Web MVC application is a view for which you don't explicitly create a controller class. We saw earlier that the Spring Web MVC application scaffolded by Roo configures static views using the <view-controller> element of Spring's mvc schema. The static views don't have an explicit controller, but behind the scenes Spring's built-in ParameterizableViewController is used for rendering static views. Refer to the *Auto-generating Spring MVC controllers and JSPX views from JPA entities* recipe for details on pre-configured static views in the Roo generated web application.

In this recipe, we will look at the web mvc install view command of Roo, which creates a static view.

## **Getting ready**

Delete the contents of ch04-recipe sub-directory inside the C:\roo-cookbook directory.

Copy the ch04\_web-app.roo script into the ch04-recipe directory.

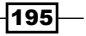

Web Application Development with Spring Web MVC

Execute the ch04\_web-app.roo script that creates the flight-app Roo project, sets up Hibernate as the persistence provider, configures MySQL as the database for the application, creates the Flight and FlightDescription JPA entities and defines a many-to-one relationship between the Flight and FlightDescription entities. If you are using a different database than MySQL or your connection settings are different than what is specified in the script, then modify the script accordingly.

Start the Roo shell from the C:\roo-cookbook\ch04-recipe directory.

Execute the controller all command to create controllers and views corresponding to the JPA entities in the flight-app project, as shown here:

```
.. roo> controller all --package ~.web
```

Execute the perform eclipse command to update the project's classpath settings, as shown here:

```
.. roo> perform eclipse
```

Now, import the flight-app project into your Eclipse IDE.

#### How to do it...

To add static views to a Roo-generated web application execute the web mvc install view command, as shown here:

```
.. roo> web mvc install view --path /static/views --viewName help --title Help
```

```
Created SRC_MAIN_WEBAPP\WEB-INF\views\static\views
Created SRC_MAIN_WEBAPP\WEB-INF\views\static\views\help.jspx
Managed SRC_MAIN_WEBAPP\WEB-INF\il8n\application.properties
Managed SRC_MAIN_WEBAPP\WEB-INF\views\menu.jspx
Created SRC_MAIN_WEBAPP\WEB-INF\views\static\views\views.xml
Managed SRC_MAIN_WEBAPP\WEB-INF\spring\webmvc-config.xml
```

## How it works...

The following table describes the arguments that the web mvc install view command accepts:

| Argument | Description                                                                                      |
|----------|--------------------------------------------------------------------------------------------------|
| path     | Specifies the sub-folder inside the $/{\tt WEB-INF/views}/$ folder in which the view is created. |
| viewName | The name of the view JSPX file.                                                                  |
| title    | Specifies the name of the menu option with which the static view is accessible.                  |
|          |                                                                                                  |

As the output from the web mvc install view command suggests, the following actions are taken by Spring Roo in response to executing the command:

- Creates a /static/views directory inside the /WEB-INF/views folder. Roo uses the value of the path argument to determine the directory to create.
- Creates a help.jspx file inside the /WEB-INF/views/static/views directory. The value of the viewName argument is used as the name of the JSPX file.
- Adds a property with value Help to the application.properties, that is, the value of the title argument is used as the value of the newly added property. The property is used by menu.jspx to show a Help menu option. The Help menu option allows access to the newly created help.jspx view.
- Creates a /WEB-INF/views/static/views/views.xml tiles definitions XML file, containing a single tiles definition for showing the help.jspx view, as shown here:

```
<tiles-definitions>
	<definition extends="default" name="static/views/help">
	<put-attribute name="body"
		value="/WEB-INF/views/static/views/help.jspx"/>
	</definition>
</tiles-definitions>
```

Adds a <view-controller> element to the webmvc-config.xml to allow access to the help.jspx view without requiring to write a controller, as shown here:

```
<mvc:view-controller path="/static/view/help"/>
```

## See also

 Refer to the Manually creating a Spring MVC controller for a JPA entity recipe for details on how to create a custom controller and view

## Internationalizing Roo-generated web applications

Roo supports internationalization of the complete UI by using resource bundles for labels and messages. In this recipe, we will look at the web mvc install language command of Roo and see how it simplifies internationalizing the Roo-generated web user interface.

## **Getting ready**

Delete the contents of ch04-recipe sub-directory inside the C:\roo-cookbook directory.

Copy the ch04\_web-app.roo script into the ch04-recipe directory.

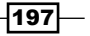

Web Application Development with Spring Web MVC

Execute the ch04\_web-app.roo script that creates the flight-app Roo project, sets up Hibernate as the persistence provider, configures MySQL as the database for the application, creates the Flight and FlightDescription JPA entities and defines a many-to-one relationship between the Flight and FlightDescription entities. If you are using a different database than MySQL or your connection settings are different than what is specified in the script, then modify the script accordingly.

Start the Roo shell from the C:\roo-cookbook\ch04-recipe directory.

Execute the controller all command to create controllers and views corresponding to the JPA entities in the flight-app project, as shown here:

```
.. roo> controller all --package ~.web
```

Execute the perform eclipse command to update the project's classpath settings, as shown here:

```
.. roo> perform eclipse
```

Now, import the project into your Eclipse IDE.

#### How to do it...

For internationalizing the Roo-generated web user interface execute web mvc install language, as shown here:

```
.. roo> web mvc install language --code es
```

```
Created SRC_MAIN_WEBAPP\WEB-INF\i18n\messages_es.properties
Created SRC_MAIN_WEBAPP\images\es.png
Managed SRC_MAIN_WEBAPP\WEB-INF\views\footer.jspx
```

## How it works...

The web mvc install language command accepts a single argument: code, which identifies the language code for which the support needs to be added to the web application. The code argument accepts a pre-defined language code, depending upon the languages supported by Spring Roo. Spring Roo contains translations for the standard messages and labels for the following language codes: de (German), en (English), es (Espanol), it (Italian), nl (Dutch), and sv (Swedish).

When the web mvc install language command is executed, Roo processes the command by taking the following actions:

- ► Creates the messages\_es.properties in /WEB-INF/i18n/ folder
- ▶ Copies an image icon (es.png) for the language in the images directory
- Updates /WEB-INF/views/footer.jspx to show the image icon for the language

To check if the support for the Espanol language is correctly installed, deploy and run the flight-app application. The following screenshot shows the home page of the flight-app application, after the Espanol language support is added:

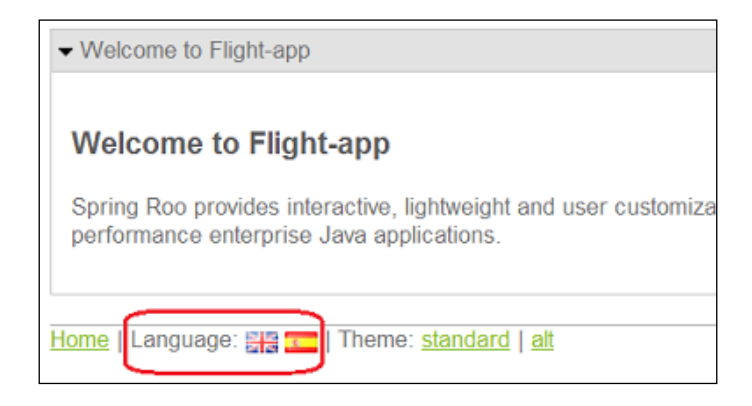

As the given screenshot shows, an additional image icon is displayed to allow users to change the language of the web application to Espanol. When a user clicks the image icon corresponding to a language, the lang request parameter is set in the request, which is used by LocaleChangeInterceptor (configured in the /WEB-INF/spring/webmvc-config.xml) for changing the current locale.

The CookieLocaleResolver configured in the /WEB-INF/spring/webmvc-config. xml stores a cookie named locale in the browser, so that users don't need to change their preferred language every time they access the web application.

## There's more...

In the Auto-generating Spring MVC controllers and the JSPX views from the JPA entities recipe, we discussed that the messages.properties contains messages and labels that are common to all Roo-generated web applications and the application.properties contains application-specific messages and labels.

As Roo can't provide translations for application-specific messages and labels, the web mvc install language command doesn't create an application\_<language-code>. properties file. It is left up to the developer to create an application\_<language-code>. properties file for specific language codes and provide translations.

## See also

 Refer to the Auto-generating Spring MVC controllers and JSPX views from JPA entities recipe for LocaleChangeInterceptor and CookieLocale Resolver configuration

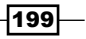

# Adding or modifying themes generated by Roo

A theme is a collection of CSS and image files that define the overall look and feel of the web application. Spring Web MVC framework provides built-in support for defining and applying themes. In the *Auto-generating Spring MVC controllers* and *JSPX views from JPA entities* recipes, we touched upon themes support in Roo-generated Spring Web MVC applications. In this recipe, we'll see in detail how to add new themes to Roo-generated Spring Web MVC applications and to modify default themes installed by Roo.

In this recipe, we'll make the following modifications to the Roo-generated  ${\tt flight-app}$  web application:

- Add a new custom theme
- Modify existing themes to show different background color of menu headings, and different header images
- Add a new standard theme, which is applied if the language is es (that is, Espanol)

## **Getting ready**

Delete the contents of ch04-recipe the sub-directory inside the C:\roo-cookbook directory.

Copy the ch04 web-app.roo script into the ch04-recipe directory.

Execute the ch04\_web-app.roo script that creates the flight-app Roo project, sets up Hibernate as the persistence provider, configures MySQL as the database for the application, creates the Flight and FlightDescription JPA entities and defines a many-to-one relationship between the Flight and FlightDescription entities. If you are using a different database than MySQL or your connection settings are different than what is specified in the script, then modify the script accordingly.

Start the Roo shell from the C:\roo-cookbook\ch04-recipe directory.

Execute the controller all command to create controllers and views corresponding to the JPA entities in the flight-app project, as shown here:

#### .. roo> controller all --package ~.web

Execute the perform eclipse command to update the project's classpath settings, as shown here:

#### .. roo> perform eclipse

Now, import the flight-app project into your Eclipse IDE.

## How to do it...

To add new themes and modify existing themes follow the steps given here:

 Create the custom.properties file in the /WEB-INF/classes folder and set the following properties:

```
styleSheet=resources/styles/custom.css
header image=resources/images/custom image.png
```

The custom.properties file represents the file that defines the *custom* theme that we want to add to the flight-app application.

 Create the standard\_es.properties file in the /WEB-INF/classes folder and set the following properties:

```
styleSheet=resources/styles/standard_es.css
header image=resources/images/standard es image.png
```

The standard\_es.properties file represents the file that defines a standard theme when the language is es.

3. Update the alt.properties file in the /WEB-INF/classes folder so that it has the following properties:

```
styleSheet=resources/styles/alt.css
header_image=resources/images/alt_image.png
```

The alt.properties file represents the file that defines an *alternate* theme. This theme is installed by Roo.

4. Update the standard.properties file in the /WEB-INF/classes folder so that it has the following properties:

```
styleSheet=resources/styles/standard.css
header_image=resources/images/standard_image.png
```

The standard.properties file represents the file that defines a standard theme. This theme is installed by Roo.

- 5. Copy the alt\_image.png (banner image for alternate theme), the custom\_ image.png (banner image for newly added custom theme), the standard\_ es\_image.png (banner image for newly added standard theme when the language is es) and the standard\_image.png (banner image for standard theme) images that accompany this chapter to the SRC\_MAIN\_WEBAPP/images/ folder of the flight-app application.
- 6. Create a copy of SRC\_MAIN\_WEBAPP/styles/alt.css (CSS for alternate theme) and name it custom.css (CSS for newly added custom theme). Change the background color of the menu headings by modifying the background element of the #menu h2 definition, as shown here:

```
#menu h2 {
```

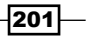

```
color: #fff;
background: #3f0;
text-transform: uppercase;
font-weight:bold;
font-size: 12px;
```

}

 Change the background element of the #menu h2 definition in the standard.css (CSS for standard theme) file, as shown here:

```
#menu h2 {
   color: #fff;
   background: #06c;
   text-transform: uppercase;
   font-weight:bold;
   font-size: 12px;
}
```

8. Create a copy of SRC\_MAIN\_WEBAPP/styles/standard.css and name it standard\_es.css (CSS for newly added standard theme when the language is es). Change the background color of the menu headings by modifying the background element of the #menu h2 definition, as shown here:

```
#menu h2 {
   color: #fff;
   background: #f0f;
   text-transform: uppercase;
   font-weight:bold;
   font-size: 12px;
}
```

9. Modify the /WEB-INF/tags/util/theme.tagx file to add the hyperlink for switching to the custom theme (or you can copy the theme.tagx file that accompanies the source code of this chapter):

```
<spring:message code="global_theme_custom"
var="theme_custom" />
<a href="${url_theme3}" title="${theme_custom}">${theme_custom}</a>
```

The <spring:message> tag in the given code displays the **custom** link, which allows switching the theme to custom.

10. Add the following property to the/WEB-INF/i18n/messages.properties file:

global\_theme\_custom=custom

This property is used by the theme.tagx to display the **custom** link.

11. Update the /WEB-INF/views/header.jspx file to use the header\_image property defined in the theme files for the banner image (or use the header.jspx file that accompanies this chapter):

<spring:theme code="header\_image" var="headerImg"/>
<spring:url value="/\${headerImg}" var="banner" />

12. Add language support for es (Espanol) using the web mvc install language command, as shown here:

```
.. roo> web mvc install language --code es
```

- 13. Deploy the flight-app application to embed a Tomcat instance using maven, as shown here:
  - .. recipe> mvc tomcat:run

## How it works...

Let's take a deep dive into how themes are configured and used in Spring MVC applications:

In webmvc-config.xml, ResourceBundleThemeSource is configured by Spring Roo. When using the ResourceBundleThemeSource all theme resources (images and CSS) are defined in a properties file (a theme source), which resides in the classpath root (that is, the /WEB-INF/classes directory). So, each properties file in the /WEB-INF/classes constitutes a theme definition file. Now, by default Roo creates two properties file in /WEB-INF/classes directory: standard.properties and alt.properties. We can say that we have two themes installed by default in the Roo-generated Spring Web MVC applications. So, what does these property files contain? Each properties file contains information about the CSS and images that form part of the theme. The alt.properties file contains the following property:

styleSheet=resources/styles/alt.css

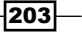
Web Application Development with Spring Web MVC \_

The standard.properties file contains the following property:

styleSheet=resources/styles/standard.css

As you can see, both alt.properties and standard.properties define a styleSheet property, which refers to a CSS file. Depending upon the theme you choose in the Roogenerated web application, an appropriate style sheet is applied to the web application.

The next question that you may ask is—how the Spring Web MVC application comes to know which theme to apply? Well, this is where the following Roo-generated CookieThemeResolver configuration comes into play:

```
<bean class="org.springframework.web.servlet.theme.
CookieThemeResolver"
id="themeResolver" p:cookieName="theme"
p:defaultThemeName="standard"/>
```

The cookieName attribute specifies the name of the cookie, which contains the theme that applies to the web application. If no cookie is found, then the configuration uses the theme identified by the defaultThemeName attribute, which happens to be standard; therefore, the theme defined by standard.properties is used by default by the Roo-generated Spring Web MVC application.

Now, we know how themes are defined using property files and how a theme is configured for Spring Web MVC application. Let's now see how theme resources are accessed by JSPX views:

JSPX views access theme resources such as images and CSS defined in property files using the <theme> tag of Spring's tag library, as shown here:

<spring:theme code="header image" var="headerImg"/>

The code attribute identifies the name of the property, which you want to access from the theme properties file. The var attribute of the <theme> tag specifies the name of the variable in which the property value is stored. The theme property file from which the property is read is dependent upon the current theme that applies to the web application. For instance, if the current theme is standard, then the header\_image property is read from the standard. properties file, if the current theme is custom, then header\_image property is read from the custom.properties file, and so on.

The ResourceBundleThemeSource supports configuring localized themes also. For instance, the standard\_es.properties file in /WEB-INF/classes defines theme resources, which apply when the language is es and the theme is standard.

Now, coming to how you add your custom theme name at the bottom of the web page of the Roo-generated web application. All you need to do is to modify the theme.tagx file, which is responsible for showing all the theme hyperlinks. When you select the theme of your choice, the ThemeChangeInterceptor comes into picture, which allows for changing the current theme on every request.

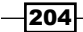

The following screenshot shows how the home page of the flight-app application looks when the current theme is the modified standard theme:

| IMAGE (Standard)               |                                                                                                    |  |
|--------------------------------|----------------------------------------------------------------------------------------------------|--|
| FLIGHT DESCRIPTION             | ✓ Welcome to Flight-app                                                                             |  |
| Create new Flight Description  |                                                                                                    |  |
| List all Flight Descriptions   | Welcome to Flight-app                                                                               |  |
| Find by Destination And Origin |                                                                                                    |  |
| FLIGHT                         | Spring Roo provides interactive, lightweight and<br>delivery of high performance enterprise Java ap |  |
| Create new Flight              | dontoly of high ponetical action processing ap                                                      |  |
| List all Flights               |                                                                                                    |  |
|                                | Home   Language: 🏭 🚾   Theme: standard   alt                                                        |  |

In the given screenshot, you'll notice the change in the background color of the menu headings such as **FLIGHT DESCRIPTION** and **FLIGHT**. You'll also notice that instead of the default header image, an image containing text **IMAGE (Standard)** is displayed. As we have copied different images for each theme, a different image is displayed, which identifies the theme, which currently applies to the web application.

The following screenshot shows the home page of the flight-app application when we select the Espanol language from the footer, without changing the current standard theme:

| IMAGE (Standard_es)               |                                                                                      |  |
|-----------------------------------|--------------------------------------------------------------------------------------|--|
| FLIGHT DESCRIPTION                | <ul> <li>Bienvenido a Flight-app</li> </ul>                                          |  |
| Crear nuevo Flight Description    |                                                                                      |  |
| Listar Flight Descriptions        | Bienvenido a Flight-app                                                              |  |
| Buscar por Destination And Origin |                                                                                      |  |
| FLIGHT                            | Spring Roo proporciona herramientas intel<br>entregar rápidamente aplicaciones empre |  |
| Crear nuevo Flight                |                                                                                      |  |
| Listar Flights                    |                                                                                      |  |
|                                   | Inicio   Idioma: 🏭 🚾   Tema: estándar   alt                                          |  |

Again, notice the change in the background color of the menu headings and the change in the header image.

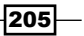

Web Application Development with Spring Web MVC -

The following screenshot shows the home page of the flight-app web application when the chosen language is *English* and the theme is custom:

| (Custom)                                                                                                    |                                |
|----------------------------------------------------------------------------------------------------|--------------------------------|
| app                                                                                                    | FLIGHT DESCRIPTION             |
|                                                                                                    | Create new Flight Description  |
| aht-app                                                                                                    | List all Flight Descriptions   |
| · ···                                                                                                    | Find by Destination And Origin |
| s interactive, lightweight and user customizable tooling that enables rapid<br>prmance enterprise, lava applications | FLIGHT                         |
|                                                                                                    | Create new Flight              |
|                                                                                                    | List all Flights               |
| Theme: <u>standard   alt   custom</u> Sponsored by SpringSource 🌖                                                    |                                |

#### There's more...

In some scenarios, you may have additional properties files in your /WEB-INF/classes directory. For instance, you may have a log4j.properties file inside /WEB-INF/ classes for use by the log4j library. In such scenarios, you may want to keep your theme properties files in a different folder than the classpath root. You can do so by using the basenamePrefix property of ResourceBundleThemeSource. For instance, consider the following configuration of the ResourceBundleThemeSource in webmvc-config.xml file:

```
<bean class="org.springframework.ui.context.support.
    ResourceBundleThemeSource" id="themeSource"
    p:basenamePrefix="themes."/>
```

The value themes. of the basenamePrefix attribute effectively says that ResourceBundleThemeSource should look for themes inside the /WEB-INF/ classes/themes directory.

#### See also

 Refer to the Auto-generating Spring MVC controllers and JSPX views from JPA entities recipe to know more about configurations defined in the webmvc-config.xml file

## Adding JSON support to domain objects and controllers

Let's say that you have developed the persistence layer of your application using Roo. Now, you want to expose the CRUD operations and dynamic finder methods defined in the Roogenerated JPA entities to the outside world via a RESTful interface.

Roo supports exposing CRUD operations and dynamic finders of JPA entities via RESTful interfaces that use JSON documents for exchanging data. As JSON is used by Roo-generated RESTful interfaces, you can modify JSPX pages of the Roo-generated Spring Web MVC application to use Ajax to interact with these RESTful interfaces.

Roo provides two commands for adding JSON support to existing classes in the Roo project:

- ▶ json add: Adds JSON support to the class specified using the class argument
- json all: Adds JSON support to all the classes annotated with the @RooJavaBean annotation

The json add and json all commands add the @RooJson annotation to Java classes. the @RooJson annotation results in the creation of a \*\_Roo\_Json.aj AspectJ ITD corresponding to the class annotated with the @RooJson annotation. In this recipe, we'll look at the \* Roo Json.aj AspectJ ITD and at the @RooJson annotation.

It is important to note that @RooJson annotation allows you to control auto-generation of JSON related methods in the corresponding \*\_Roo\_Json.aj ITD file.

#### **Getting ready**

Delete the contents of the ch04-recipe sub-directory inside the C:\roo-cookbook directory.

Copy the ch04 web-app.roo script into the ch04-recipe directory.

Execute the ch04\_web-app.roo script that creates the flight-app Roo project, sets up Hibernate as the persistence provider, configures MySQL as the database for the application, creates the Flight and FlightDescription JPA entities, and defines a many-to-one relationship between the Flight and FlightDescription entities. If you are using a different database than MySQL or your connection settings are different than what is specified in the script, then modify the script accordingly.

Start the Roo shell from the C:\roo-cookbook\ch04-recipe directory.

Execute the controller all command to create controllers and JSPX views corresponding to JPA entities in the flight-app project, as shown here:

.. roo> controller all --package ~.web

Execute the perform eclipse command to update the project's classpath settings, as shown here:

#### .. roo> perform eclipse

Now, import the flight-app project into your Eclipse IDE.

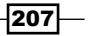

Web Application Development with Spring Web MVC -

#### How to do it...

To add the json support execute the json add command against the Flight JPA entity:

```
~.domain.Flight roo> json add --class ~.domain.Flight
Updated SRC_MAIN_JAVA\...\domain\Flight.java
Created SRC_MAIN_JAVA\...\domain\Flight_Roo_Json.aj
Created SRC_MAIN_JAVA\...\web\FlightController_Roo_Controller_Json.aj
```

Alternatively, add the @RooJson annotation to the Flight.java class. Adding the @ RooJson annotation to the Flight entity has the same effect as executing the json add command against the Flight entity. Adding the @RooJson annotation will result in autogeneration of Flight\_Roo\_Json.aj and FlightController\_Roo\_Controller\_Json. aj AspectJ ITDs.

#### How it works...

Executing the json add command annotates the class (specified via class argument) with the @RooJson annotation. If a class is annotated with the @RooJson annotation, Roo creates a \*\_Roo\_Json.aj AspectJ ITD, which defines methods for converting objects of the class to JSON documents and vice versa.

We saw that when the json addon command was executed against the Flight entity, it also resulted in the creation of a FlightController\_Roo\_Controller\_Json.aj AspectJ ITD. This ITD is created if the value of the @RooWebScaffold's exposeJson attribute in the FlightController.java class is true. If the @RooWebScaffold's exposeJson attribute is not specified, the default value is true.

If the value of the exposeJson attribute is true and the JPA entity used as the form-backing object by the web controller is annotated with the @RooJson annotation, Roo creates a \*\_ Roo\_Controller\_Json.aj ITD corresponding to the web controller class. This ITD defines JSON-based methods to perform CRUD operations and execute dynamic finder methods of the JPA entity. For instance, the FlightController\_Roo\_Controller\_Json.aj ITD introduces JSON-related methods into the FlightController.java class for performing CRUD operations on the Flight entity.

The following listing shows the methods defined in the Flight\_Roo\_Json.aj ITD file that was created corresponding to the @RooJson annotated Flight entity:

```
import flexjson.JSONDeserializer;
import flexjson.JSONSerializer;
privileged aspect Flight_Roo_Json {
  public String Flight.toJson() {
    return new JSONSerializer().exclude("*.class").
```

208

#### Chapter 4

In the given code listing, Roo makes use of the Flexj son library to incorporate support for serializing and deserializing JSON documents. The auto-generated JSON methods that are defined in Flight\_Roo\_Json.aj are:

- ▶ toJson: Converts the current Flight object into a JSON document
- fromJsonToFlight: Converts the JSON document passed as an argument into the Flight object
- toJsonArray: Converts a collection of Flight objects into a JSON document containing an array
- fromJsonArrayToFlights: Converts a JSON array document into a collection of Flight objects
- ► If you want to customize the names of the JSON methods generated by @RooJson, you can use the following attributes of @RooJson annotation:
  - fromJsonArrayMethod: For customizing the name of the fromJsonArrayTo<class\_name> method
  - fromJsonMethod: For customizing the name of the fromJson<class\_name> method
  - toJsonArrayMethod: For customizing the name of the toJsonArray method
  - toJsonMethod: For customizing the name of the toJson method

The <class\_name> refers to the name of the JPA entity class to which the JSON method applies. If the value of an element is "", then the corresponding method is not generated by Roo in the \* Roo Json.aj file.

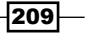

Web Application Development with Spring Web MVC -

It is important to note that you can use the json add command to add JSON support to any class. For instance, if you create a MyKlass class and annotate it with @RooJson, then Roo will auto-generate the given methods where the <class-name> is MyKlass.

#### **Excluding fields from serializing**

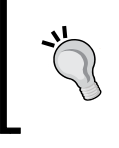

To exclude a field from serializing to JSON format, all you need to do is to annotate the field or the corresponding getter method with the @JSON(include=false) annotation.

In some JavaScript libraries, such as EXT JS, it is expected that the JSON document contains a root node. You can instruct Roo to set the root node of the generated JSON document either by using the rootName argument of the json add command or by setting the rootName attribute of the @RooJson annotation. When the rootName argument of the json add command is used, the generated @RooJson annotation's rootName attribute is set to the value of the rootName command argument.

The following code snippet shows the Flight\_Roo\_Json.aj ITD when the rootName attribute of the @RooJson annotation on the Flight.java file is set to myRoot:

```
import flexjson.JSONDeserializer;
import flexjson.JSONSerializer;
privileged aspect Flight_Roo_Json {
 public String Flight.toJson() {
   return new JSONSerializer().
     rootName("myRoot").exclude("*.class").serialize(this);
 }
 . . .
 public static String Flight.toJsonArray(
   Collection<Flight> collection) {
    return new JSONSerializer().
      rootName("myRoot").exclude("*.class").
      serialize(collection);
 }
 . . .
}
```

The given code shows that if the rootName attribute of the @RooJson annotation is specified, the toJson and toJsonArray methods of the \*\_Roo\_Json.aj ITD set the root node of the JSON document to myRoot using the rootName method of the JSONSerializer object of Flexjson. The argument passed to the rootName method is the value set for the rootName attribute of the @RooJson annotation.

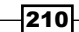

The following code shows the FlightController\_Roo\_Controller\_Json.aj ITD, which was generated because the value of the @RooWebScaffold's exposeJson attribute is true in the FlightController.java file:

```
import org.springframework.http.ResponseEntity;
import org.springframework.web.bind.annotation.ResponseBody;
privileged aspect FlightController_Roo_Controller_Json {
  @RequestMapping(value = "/{flightId}",
    method = RequestMethod.GET,
    headers = "Accept=application/json")
  @ResponseBody
  public Object FlightController.
     showJson(@PathVariable("flightId") Long flightId) {
    Flight flight = Flight.findFlight(flightId);
    if (flight == null) {
      HttpHeaders headers= new HttpHeaders();
      headers.add("Content-Type", "application/text");
      return new ResponseEntity<String>(headers,
         HttpStatus.NOT_FOUND);
    }
    return flight.toJson();
  }
}
```

The given code shows the showJson method that the ITD adds to the FlightController. java class. The showJson method represents one of many JSON related methods defined in the ITD. The showJson method returns a Flight object as a JSON document. The showJson method returns the JSON representation of the Flight entity whose identifier is specified via request URI. If the request URI is /flights/10, then the showJson method returns the JSON representation of the Flight entity instance whose identifier value is 10. the @ResponseBody annotation instructs the Spring Web MVC framework to write the response to the HTTP response body. The headers attribute of the @RequestMapping annotation specifies the request headers that must be present in the web request.

To test the JSON related methods defined in FlightController\_Roo\_Controller\_Json. aj, you can use the Poster add-on of Firefox or you can use the curl command of Linux.

#### See also

 Refer to the Creating a Spring MVC controller for a specific JPA entity and Autogenerating Spring MVC controllers and JSPX views from JPA entities recipes to view details of methods generated by Roo

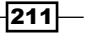

### **Creating and executing Selenium tests for web controllers**

Automated web application testing is an important part of any web application development effort. Spring Roo provides supports for auto-generating Selenium tests for the Spring Web MVC controllers. In this recipe, we'll look at how to generate Selenium tests for web controllers using Roo and how to use the Selenium maven plugin to execute them.

#### **Getting ready**

Delete the contents of ch04-recipe sub-directory inside the C:\roo-cookbook directory.

Copy the ch04 web-app.roo script into the ch04-recipe directory.

Execute the ch04\_web-app.roo script that creates the flight-app Roo project, sets up Hibernate as the persistence provider, configures MySQL as the database for the application, creates the Flight and FlightDescription JPA entities and defines a many-to-one relationship between Flight and FlightDescription entities. If you are using a different database than MySQL or your connection settings are different than what is specified in the script, then modify the script accordingly.

Start the Roo shell from the C:\roo-cookbook\ch04-recipe directory.

Execute the controller all command to create controllers and views corresponding to the JPA entities in the flight-app project, as shown here:

#### .. roo> controller all --package ~.web

Execute the perform eclipse command to update the project's classpath settings, as shown here:

#### .. roo> perform eclipse

Now, import the flight-app project into your Eclipse IDE.

Install the Firefox web browser, which is used by default for executing Selenium tests. If you want to use any other web browser, then refer to the *How it works...* section of this recipe.

#### How to do it...

The following steps demonstrate how to create Selenium tests:

1. Execute the selenium test command to create the Selenium test for FlightDesciptionController, as shown here:

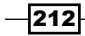

```
..roo> selenium test --controller ~.web.
FlightDescriptionController --name testFlightDescriptionController
--serverUrl http://localhost:8080/
Created SRC_MAIN_WEBAPP\selenium
Created SRC_MAIN_WEBAPP\selenium\test-flightdescription.xhtml
Created SRC_MAIN_WEBAPP\selenium\test-suite.xhtml
Managed SRC_MAIN_WEBAPP\WEB-INF\il8n\application.properties
Managed SRC_MAIN_WEBAPP\WEB-INF\views\menu.jspx
Managed ROOT\pom.xml
```

2. Execute the selenium test command to create the Selenium test for FlightController, as shown here:

```
..roo> selenium test --controller ~.web.FlightController --name
testFlightController --serverUrl http://localhost:8080/
```

Created SRC\_MAIN\_WEBAPP\selenium\test-flight.xhtml Managed SRC MAIN WEBAPP\selenium\test-suite.xhtml

3. Exit the Roo shell and run the flight-app project inside the embedded Tomcat (or jetty) instance, by executing the tomcat:run goal:

```
.. recipe> mvn tomcat:run
```

- 4. Open another command prompt and execute the selenium:selenese maven goal to execute the Selenium tests, as shown here:
  - .. recipe> mvn selenium:selenese

### How it works...

The selenium test command creates the Selenium test for a web controller. The following table describes the arguments accepted by the selenium test command:

| Argument   | Description                                                                                                    |
|------------|----------------------------------------------------------------------------------------------------|
| controller | Specifies the fully-qualified name of the web controller for which the Selenium test needs to be created.                                                                                                    |
| name       | It is the name given to the generated Selenium test.                                                                                                    |
| serverUrl  | The URL of the server where the web application is running. The default value of the serverUrl argument is http://localhost:8080/.<br>The serverUrl argument value is used when executing Selenium tests using the Selenium maven plugin. |

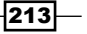

When the selenium test command is executed for the first time, Roo performs the following tasks:

- Creates the SRC\_MAIN\_WEBAPP/selenium folder, in which all Selenium tests are created
- Creates the test-<JPA-entity-name>.xhtml file, which represents the Selenium script for testing the web controller. The <JPA-entity-name> is the name of the JPA entity managed by the web controller.
- Creates a test-suite.xhtml file, which contains the collection of Selenium tests that form part of the web application.
- Adds a new label property to the application.properties file with the value of Selenium Tests. The label is used by the menu.jspx file to show a menu category under which you'll find a hyperlink **Test Suite**. Clicking the **Test Suite** link shows the list of all the Selenium tests that form part of the web application.
- Updates the pom.xml file to configure the Selenium maven plugin. The following XML fragment shows the configuration of the Selenium maven plugin:

```
<plugin>
```

The <configuration> element configures settings for the Selenium maven plugin. The <suite> element identifies the Selenium test suite, which is executed when you run the selenium:selenese goal. The <browser> element specifies the web browser to use for executing Selenium tests. The value \*firefox indicates that the tests are executed using the Firefox web browser. If you want to use IE for executing the Selenium tests, then specify \*iexplore as the value of the <browser> element. If you want to use any other browser, then specify \*custom as the value. The <startURL> identifies the URL where the Selenium server is running. The Selenium server acts as a proxy between the browser running the selenium tests and the web application being tested. The selenium:selenese goal starts the Selenium server, executes tests defined in the test suite and stops the server when the execution of tests completes. The <results> element specifies the location where the Selenium test results are stored. The \${project.build.directory} variable refers to the target directory of your project.

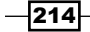

When you execute the selenium: selenese goal, the Firexfox web browser is automatically opened and tests defined in the test-suite.xhtml are executed. The result of the execution is saved in the /target/selenium.html file.

Let's now look at the XHTML files (representing Selenium test scripts) that were created when we executed the selenium test command:

#### **Selenium test scripts**

The Selenium scripts are simple HTML files. The following listing shows the content of the test-flightdescription.xhtml script:

```
<html ..>
. .
<title>testFlightDescriptionController</title>
. .
. .
open
 http://localhost:8080/flight-app/flightdescriptions?
  form&lang=en_IN
 td>type
 _origin_id
 someOrigin1
 . .
 clickAndWait
 //input[@id='proceed']
 . .
</html>
```

215

Web Application Development with Spring Web MVC -

The HTML test script of Selenium consists of multiple table rows (that is, elements) and each row has three columns (represented by elements). There is a specific semantic associated with each column. The first column identifies the Selenium command to be executed. For instance, the open command instructs Selenium to open a URL and the type command enters a value in an input type HTML element. The type command may also be used for selecting a value in a drop-down box, selecting a checkbox, and so on. The clickAndWait command instructs Selenium to perform a click action and waits for the new page to load in response to the click action. The second column in the table row identifies the target of the Selenium command. For instance, the test-flightdescription.xhtml, open command opens the following URL:

http://localhost:8080/flight-app/flightdescriptions?form& lang=en IN

The given URL opens the web page for creating the FlightDescription JPA entities. This is the same form, which opens up when you select the **Create new Flight Description** menu option in the flight-app web application.

The type command shown in the test-flightdescription.xhtml enters value for the input field with the id value as \_origin\_id. The id attribute's value of the **Origin** field on the HTML form for creating the FlightDescription entity is \_origin\_id. The clickAndWait command makes use of XPath expression to instruct Selenium to click the button whose id attribute's value is proceed. The id attribute's value of the **Save** button on the form for creating the FlightDescription entity instances has the value proceed.

The third column of the table row in the Selenium script specifies the value that is used by the command for performing its action. For instance, in the test-flightdescription. xhtml file, the type command sets the value of the input field with the id \_origin\_id to the value someOrigin1 (the value specified in the third element). Depending upon the command, the second and third columns of a table row might be empty. For instance, in the case of the open and clickAndWait commands, the third column of the table row is empty.

If you look at the test-flightdescription.xhtml script in its entirety, it is opening the form for creating new FlightDescription entities, entering values for the input fields in the form and clicking the **Save** button. This means, a successful execution of testflightdescription.xhtml means a FlightDescription JPA entity is created in the database. Similarly, the test-flight.xhtml script creates a Flight JPA entity instance.

#### Selenium test suite

The test-suite.xhtml file created by Roo in the SRC\_MAIN\_WEBAPP/selenium folder specifies the tests that are executed by the Selenium maven plugin. The following listing shows the contents of the test-suite.xhtml file:

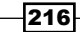

```
<html xmlns="http://www.w3.org/1999/xhtml" lang="en" xml:lang="en">
 . .
 <a href="http://localhost:8080/flight-app">
       /resources/selenium/test-flightdescription.xhtml">
       testFlightDescriptionController
    </a>
   >
    <a href="http://localhost:8080/flight-app
      /resources/selenium/test-flight.xhtml">
      testFlightController
    </a>
   </body>
</html>
```

In the test-suite.xhtml, each element specifies a Selenium test script that is executed as part of the test suite. The important point to notice is the URL used to specify the location of the test scripts. The test-flightdescription.xhtml and the testflight.xhtml are served statically by the ResourceHttpRequestHandler handler, which is configured in the webmvc-config.xml via the resources element of the mvc schema, as shown here:

```
<mvc:resources location="/,
    classpath:/META-INF/web-resources/"
    mapping="/resources/**" />
```

Refer to the Auto-generating Spring MVC controllers and JSPX views from JPA entities recipe for more information on the configuration of the <resources> element.

It is important to note that Selenium tests are executed in the order they are specified in the test-suite.xhtml file.

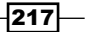

Web Application Development with Spring Web MVC

You can view the details of tests that form part of the test suite by deploying your Roogenerated web application and selecting the **Test Suite** menu option under the **SELENIUM TESTS** category, as shown in the following screenshot:

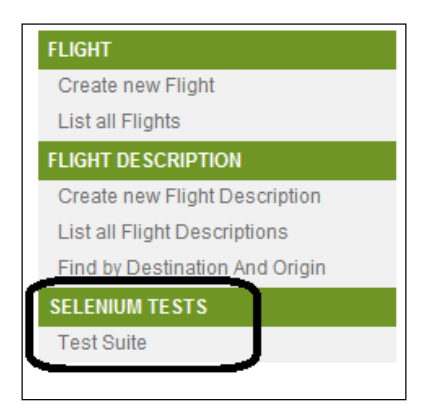

In the case of the flight-app application, selecting the **Test Suite** option shows the test-suite.xhtml, which in turn you can use to view details of the test-flightdescription.xhtml and test-flight.xhtml files.

#### There's more...

The following are some of the important points to notice about Selenium tests generated by Spring Roo:

- The round-tripping support is not available for Selenium tests generated by Spring Roo. For instance, if you add, remove, or modify an attribute of the Flight JPA entity, then the corresponding Selenium test script test-flight.xhtml is not modified by Roo. You can remove the Roo-generated Selenium test scripts and regenerate them using the selenium test command.
- ► As we saw, Roo generates Selenium tests only for creating the form-backing object exposed by the controller. So, you can't create a Selenium test for a controller, which doesn't support creation of form-backing objects, that is, the value of the create attribute of the @RooWebScaffold annotation in the controller is false. If you execute the selenium test command against a controller that specifies the value of the @RooWebScaffold'S create attribute as false, then the Roo complains that the creation of the Selenium test is not supported by the controller.
- Roo doesn't generate Selenium tests for manually created controllers. So, if you generate a controller, which doesn't have a @RooWebScaffold annotation, then you can't use Roo to generated the Selenium test for it. If you execute the selenium test command against a controller, which isn't annotated with the @RooWebScaffold annotation, then Roo complains that the controller doesn't seem to be a Roo-generated controller.

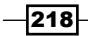

Roo generates the Selenium tests by introspecting the properties of the form-backing object (which is a JPA entity in case of the Roo generated controllers) exposed by the Roo-generated controllers. The generated Selenium test assumes that the form for creating the JPA entity (exposed by the web controller as a form-backing object) will always be displayed, which is not always the case. For instance, if you access the **Create new Flight** menu option, then it will not show the form to create the Flight instance if we haven't already created one or more FlightDescription instances. So, if test-suite.xhtml specifies execution of test-flight.xhtml before the test-flightdescription.xhtml, then the test-flight.xhtml execution will fail if no FlightDescription instances have already been created.

The Spring Roo generated Selenium test doesn't perform a thorough testing of the Roogenerated web application functionality; it only tests the controller functionality that creates the JPA entity instance. It is recommended that you use the Selenium-IDE (available as a Firefox plugin) to record and execute test scripts. If you are looking for a more sophisticated testing approach, then you can use the Selenium-IDE to create a test script, save it as a JUnit4 or TestNG test, modify the test to address specific testing requirements (like, verifying if the JPA entity instance was saved successfully by retrieving it from the database) and execute the JUnit4 or TestNG tests using the maven Surefire plugin.

#### See also

 Refer to the Creating integration test for persistent entities recipe of Chapter 2 for details on how Roo supports auto-generation of integration tests for JPA entities

219-

# **5** Web Application Development with GWT, Flex, and Spring Web Flow

In this chapter, we will cover:

- ▶ Scaffolding GWT applications from JPA entities
- Getting started with Flex application development
- Scaffolding a Flex application from JPA entities
- Getting started with Spring Web Flow

## Introduction

In the previous chapter, we saw that Roo scaffolds Spring Web MVC controllers and JSPX views from JPA entities that are in the application. In this chapter, we'll look at Roo commands that scaffold GWT and Flex front-ends from JPA entities. Additionally, in this chapter, we'll see how we can use Roo to add support for Spring Web Flow in our application.

Web Application Development with GWT, Flex, and Spring Web Flow \_\_\_\_\_

## Scaffolding GWT applications from JPA entities

In this recipe, we'll look at the gwt setup command, which scaffolds GWT artifacts from JPA entities.

#### **Getting ready**

Create a new directory (C:\roo-cookbook\ch05-gwt) in your system. Copy the ch05\_ gwt\_app.roo script that accompanies this book to the ch05-gwt directory. Start the Roo shell from the ch05-gwt directory and execute the ch05\_gwt\_app.roo script using the script command. Executing the ch05\_gwt\_app.roo script does the following:

- Creates a flightapp-gwt Eclipse project
- Sets up Hibernate as a persistence provider
- Configures MySQL as the database for the application
- Creates Flight and FlightDescription JPA entities and defines a many-to-one relationship between Flight and FlightDescription entities

If you are using a different database than MySQL or your connection settings are different from what is specified in the script, then modify the script accordingly.

Install the **Google Plugin for Eclipse IDE** (http://code.google.com/eclipse/); it simplifies developing GWT applications using Eclipse IDE.

### How to do it...

Follow these steps to scaffold GWT applications:

1. Execute gwt setup command, as shown here:

```
..roo>gwt setup
....
Created SRC_MAIN_WEBAPP\WEB-INF\spring
Created SRC_MAIN_WEBAPP\WEB-INF\spring\webmvc-config.xml
Created SRC_MAIN_WEBAPP\WEB-INF\web.xml
Updated ROOT\pom.xml[...]
Created ROOT\pom.xml[...]
Created SRC_MAIN_JAVA\sample\roo\flightapp\client
Created SRC_MAIN_JAVA\sample\roo\flightapp\ApplicationScaffold.
gwt.xml
Created SRC_MAIN_JAVA\sample\roo\flightapp\client\managed\request
Created SRC_MAIN_JAVA\sample\roo\flightapp\client\scaffold\request
```

```
Created SRC_MAIN_WEBAPP\index.html
Created SRC_MAIN_WEBAPP\ApplicationScaffold.html
....
```

Note that only partial output has been shown above for brevity.

 As of Spring Roo 1.1.3, gwt setup command creates GAE-specific (Google App Engine) Java files that you must remove from the generated source. To do so, remove the following folders from the flightapp-gwt project before going to the next step:

```
src/main/java/sample/roo/flightapp/server/gae
src/main/java/sample/roo/flightapp/shared/gae
src/main/java/sample/roo/flightapp/client/scaffold/gae
```

If you are using Spring Roo 1.1.5, GAE-specific Java files are not generated.

 Execute the perform eclipse command to update the .classpath file of the flightapp-gwt Eclipse project and to convert the nature of the project to gwt:

```
.. roo>perform eclipse
```

- 4. Import the flightapp-gwt project into your Eclipse IDE. Add the Google Web Toolkit library to the build path (Project properties | Java Build Path | Add Library) of the flightapp-gwt project, so that the project doesn't show any compilation errors in Eclipse IDE.
- 5. If you want to run the GWT application using the GWT Maven plugin (http://mojo.codehaus.org/gwt-maven-plugin/), then exit the Roo shell and execute gwt:run goal of the GWT maven plugin, as shown here (alternatively, you may go to the next step):

```
..recipe>mvn clean compile gwt:run
```

Executing the gwt:run goal opens the **GWT Development Mode** window, as shown here:

| 1.2 |                        |         |         |                        |            |                        |
|-----|------------------------|---------|---------|------------------------|------------|------------------------|
|     | 🎏 GWT Development Mode |         |         |                        |            |                        |
|     | 🔞 Development Mode     | Jetty   |         |                        |            |                        |
|     | Launch GWT Module      |         |         |                        |            |                        |
| l   |                        |         |         |                        |            |                        |
|     |                        | Startup | URL: // | Application Scaffold.h | itml 🔻     | Launch Default Browser |
| I   |                        |         |         |                        |            |                        |
|     |                        |         |         | E                      | Expand All | Collapse All           |
| I   |                        |         |         |                        |            |                        |

223

Web Application Development with GWT, Flex, and Spring Web Flow \_\_\_\_

Click the **Launch Default Browser** button in the **GWT Development Mode** window to launch the flightapp-gwt application. If not already installed, you'll be prompted to install the **Google Web Toolkit Developer Plugin** for your browser, which is required when you are running a GWT application in development mode.

6. If you want to run the GWT application from your Eclipse IDE, then right-click the flightapp-gwt project in Eclipse IDE and select Google | Web Toolkit Settings... option. Select the Web Application option and check the option This project has a WAR directory, as shown here:

| Properties for flightapp-gwt                                                                                                 |                                                                                                    |  |
|----------------------------------------------------------------------------------------------------|----------------------------------------------------------------------------------------------------|--|
| type filter text                                                                                                    | Web Application                                                                                       |  |
| <ul> <li>Resource</li> <li>Aspect) Build</li> <li>Aspect) Compiler</li> <li>Builders</li> <li>Deployment Assembly</li> </ul> | This project has a WAR directory WAR directory: src/main/webapp Launch and deploy from this directory |  |
| <ul> <li>Google</li> <li>App Engine</li> <li>Web Application</li> <li>Web Toolkit</li> <li>Java Build Path</li> </ul>        | Suppress warnings about these build path entries being           JAR file         Location            |  |

As shown in the screenshot, set the **WAR directory** value to src/main/
webapp—Maven's standard WAR directory that contains the Application
Scaffold.html host page. Make sure that the Launch and deploy from this
directory option is unchecked.

7. Right-click on the **flightapp-gwt** project in Eclipse IDE and select the **Run As** | **Web Application** option. Select ApplicationScaffold.html (or index.html) page in the **HTML Page Selection** dialog, as shown in the following figure:

| HTML Page Selection           |                                |  |
|-------------------------------|--------------------------------|--|
|                               |                                |  |
| Select an item to open (? = a | ny character, * = any string): |  |
|                               |                                |  |
| Matching items:               |                                |  |
| ApplicationScaffold.html      |                                |  |
| index.html                    |                                |  |
|                               |                                |  |
|                               |                                |  |

224

The HTML page that you select on this screen represents a host HTML page that is responsible for loading the GWT application. Both ApplicationScaffold. html and index.html files are located in the src/main/webapp directory of the flightapp-gwt GWT application.index.html is a simple HTML page that simply loads the ApplicationScaffold.html page—the host HTML page of flightapp-gwt GWT application.

When you are running the GWT application for the first time, you will be asked to select the location of the WAR directory of the flightapp-gwt project, which is target/flightapp-gwt-0.1.0.BUILD-SNAPSHOT.

8. The Run As | Web Application option starts the embedded Jetty server (bundled with Google Plugin for Eclipse) and runs the GWT application in the development mode. In development mode, the GWT application executes like a regular Java application, and is not compiled to JavaScript. This makes it possible to debug the GWT application during the development phase and when the application is ready for production, simply compile the GWT application to create corresponding JavaScript files. In the development mode, Eclipse IDE shows a new Development Mode view with the link to access the GWT application, as shown here:

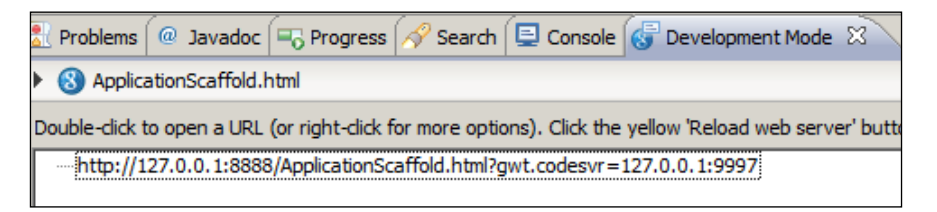

9. Click the URL displayed in the **Development Mode** view to open it in the default web browser or right-click the URL to select the browser in which you want to open it. If the flightapp-gwt application is successfully deployed, you'll see the home page of the application, as shown here:

| Data Browser       |                 |         |                |
|--------------------|-----------------|---------|----------------|
| Flights            | + Create Flight |         |                |
| FlightDescriptions | ld              | Version | Departure Date |

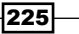

Web Application Development with GWT, Flex, and Spring Web Flow \_\_\_\_\_

You can now use the **Flights** and **FlightDescriptions** menu options to perform CRUD operations on Flight and FlightDescription JPA entities.

#### How it works...

The gwt setup command is processed by the GWT add-on of Spring Roo.

You might be wondering, why the Roo-generated GWT user interface doesn't show a link corresponding to the findFlightDescriptionsByDestinationAndOrigin finder method in the FlightDescription JPA entity? As of Spring Roo 1.1.5, the GWT add-on doesn't add finder functionality to the scaffolded GWT application.

The gwt setup command does the heavy lifting of scaffolding GWT Activities, Places, Proxies, and Views for performing CRUD operations on JPA entities. Let's first take a look at the Roogenerated GWT module descriptor file, ApplicationScaffold.gwt.xml, which describes a GWT module.

#### **GWT** module descriptor

Roo creates ApplicationScaffold.gwt.xml in the root package, sample.roo. flightapp, of the flightapp-gwt project. It defines module dependencies, source paths, properties, deferred binding configurations, and module entry points. Let's look at some of the important elements defined in ApplicationScaffold.gwt.xml.

By default, the name of the GWT module is derived from the location of the module descriptor. As Roo creates the ApplicationScaffold.gwt.xml file in the sample. roo.flightapp package, the name of the module is sample.roo.flightapp. ApplicationScaffold.The ApplicationScaffold.gwt.xml file renames the module to applicationScaffold using the rename-to attribute of the <module> element, as shown here:

```
<module rename-to="applicationScaffold">
```

The GWT compiler generates JavaScript code in the directory identified by the module name; therefore, the code for our applicationScaffold module is generated in the applicationScaffold sub-directory of the generated WAR file.

The <inherits> element of the module descriptor specifies modules on which the module is dependent upon. For instance, applicationScaffold is dependent on User, Logging, Activity, Places, and so on, built-in modules of GWT, as shown here:

```
<inherits name='com.google.gwt.activity.Activity'/>
<inherits name='com.google.gwt.place.Place'/>
<inherits name="com.google.gwt.user.User"/>
<inherits name='com.google.gwt.logging.Logging'/>
```

The <source> element of the module descriptor specifies package, including its sub-packages (relative to the classpath location of ApplicationScaffold.gwt.xml file), which contain Java classes that GWT compiler needs to translate into JavaScript, as shown here for applicationScaffold module:

```
<source path='client'/> <source path='shared'/>
```

The given <source> element instructs the GWT compiler to translate Java classes contained in sample.roo.flightapp.client and sample.roo.flightapp.shared packages, and their sub-packages.

The <public> element of module descriptor specifies packages (and their sub-packages) that contain publicly accessible resources, like images and CSS files, as shown here:

```
<public path="public"/>
```

As with the <source> elements, the <public> element specifies the location of packages relative to the classpath location of the module descriptor file.

The ApplicationScaffold.gwt.xml file configures logging for the module, as shown here:

```
<set-property name="gwt.logging.enabled" value="TRUE"/>
<set-property name="gwt.logging.logLevel" value="INFO"/>
<set-property name="gwt.logging.consoleHandler"
   value="ENABLED"/>
<set-property name="gwt.logging.developmentModeHandler"
   value="ENABLED"/>
<set-property name="gwt.logging.simpleRemoteHandler"
   value="DISABLED"/>
...
```

In this code, gwt.logging.enabled property enables logging for the applicationScaffold module, gwt.logging.logLevel property sets the logging level to INFO, gwt.logging.consoleHandler property enables logger output to appear in the IDE console, gwt.logging.developmentModeHandler property enables logger output to appear in the 'Development Mode' console of the IDE and gwt.logging. simpleRemoteHandler property disables remote logging of log messages. Later in this recipe, we'll see that gwt.logging.simpleRemoteHandler property is set to ENABLED to enable logging messages on the server-side.

Roo-generated GWT applications by default provide support for the mobile Safari browser. So, if you are developing a GWT application, it'll work seamlessly on mobile phones that use the mobile Safari browser. If the application is accessed using the mobile Safari browser, then the GWT application will create a web UI suitable for display in mobile devices. To support both desktop and mobile Safari browsers, the applicationScaffold module makes use of the deferred binding feature of the GWT compiler.

227—

Web Application Development with GWT, Flex, and Spring Web Flow \_\_\_\_\_

To use the deferred binding feature, the <define-property> element of module descriptor is used to define a new property named mobile.user.agent, as shown here:

```
<define-property name="mobile.user.agent"
    values="mobilesafari, none"/>
```

The values attribute specifies a comma-separated list of values that the mobile.user. agent property can accept.

To set the mobile.user.agent property value, the module descriptor makes use of the <property-provider> element, as shown here:

```
<property-provider name="mobile.user.agent">
    <![CDATA[
        var ua = navigator.userAgent.toLowerCase();
        ...
]]>
```

The CDATA section contains the JavaScript that is used to obtain the value of the mobile.user.agent from the *user-agent* information sent by the web browser to the server hosting the GWT application.

Now, the most important part: the deferred binding rule is defined using a replacement technique in the applicationScaffold module descriptor file, as shown here:

```
<replace-with

class="...client.scaffold.ioc.MobileInjectorWrapper">

<when-type-is

class="...client.scaffold.ioc.DesktopInjectorWrapper"/>

<all>

<when-property-is name="mobile.user.agent"

value="mobilesafari"/>

</all>

</replace-with>
```

This configuration instructs the GWT compiler to replace the code of Desktop Injectorrapper with MobileInjectorWrapper (while generating JavaScript for the applicationScaffold module) if the value of mobile.user.agent property is mobilesafari. This is possible because both DesktopInjectorWrapper and MobileInjectorWrapper implement the same interface, InjectorWrapper. When the GWT compiler executes, it uses deferred binding rules (defined in the module descriptor file) to generate separate flightapp-gwt application's JavaScript code for mobile Safari and desktop browsers. This ensures that the desktop and mobile browsers download JavaScript code meant specifically for that browser type. For instance, the mobile Safari browser will not download JavaScript code that is specific to the desktop web browser and vice versa. The classes that need to create an instance of DesktopInjectorWrapper of MobileInjectorWrapper make use of the create static method of the com.google.gwt.core.client.GWT class to instruct the GWT compiler to instantiate the DesktopInjectorWrapper or MobileInjectorWrapper instance using deferred binding.

- 228

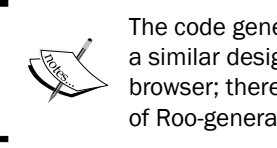

The code generated for mobile Safari browser follows a similar design approach as the code for the desktop browser; therefore, in this book we'll limit the discussion of Roo-generated code specific to desktop browser.

A module descriptor also describes *entry points* into the GWT application using <entry-point> element, as shown here for applicationScaffold module:

```
<entry-point
class="sample.roo.flightapp.client.scaffold.Scaffold"/>
```

The above code suggests that Scaffold class represents the entry point for the applicationScaffold module. Scaffold class implements com.google.gwt.core. client.EntryPoint interface of GWT—a mandatory requirement for entry point classes.

#### The GWT module's entry point

As mentioned earlier, the Scaffold class of the flightapp-gwt application represents an entry point into the applicationScaffold module. The Scaffold class implements GWT's EntryPoint interface and implements its onModuleLoad method to bootstrap the flightapp-gwt application, as shown here:

```
Scaffold.java
package sample.roo.flightapp.client.scaffold;
import com.google.gwt.core.client.EntryPoint;
import com.google.gwt.core.client.GWT;
public class Scaffold implements EntryPoint {
    final private InjectorWrapper injectorWrapper =
        GWT.create(DesktopInjectorWrapper.class);
    public void onModuleLoad() {
        injectorWrapper.getInjector().getScaffoldApp().run();
    }
}
```

The first thing to notice in this code is the use of the create method of the com. google.gwt.core.client.GWT class to create the DesktopInjectorWrapper instance. As the DesktopInjectorWrapper implementation needs to be replaced by MobileInjectorWrapper for the mobile Safari browser, DesktopInjectorWrapper is created using the create method of the GWT class.

229

The onModuleLoad method is like Java's main method, and is responsible for initializing the flightapp-gwt application. In the Scaffold class, the onModuleLoad method is responsible for creating the application's web UI, registering event handlers with EventBus, and so on. The DesktopInjectorWrapper and MobileInjectorWrapper classes represent a wrapper around GIN's Ginjector implementation.

#### **Dependency injection using GIN**

GIN is a dependency injection framework that uses Google Guice framework to support dependency injection in GWT applications. In GWT applications, references to objects that are needed throughout the application can be created using GIN or a factory. The Roogenerated flightapp-gwt GWT application makes use of GIN to create EventBus, ApplicationRequestFactory, and PlaceController—objects that are used across the flightapp-gwt application. The following table describes the importance of these objects in the flightapp-gwt application:

| Object                    | Description                                                                                                    |
|---------------------------|----------------------------------------------------------------------------------------------------|
| EventBus                  | The EventBus is used in a GWT application for publishing events and registering event handlers.                                                                                                    |
| ApplicationRequestFactory | A Roo-generated interface that extends GWT's<br>RequestFactory interface. The implementation<br>of this interface is generated by the GWT compiler.<br>The flightapp-gwt application makes use of<br>RequestFactory to interact with the JPA layer.                                                                                                    |
| PlaceController           | A GWT Place represents a location in a GWT<br>application. If you select the <b>Flights</b> menu option<br>from the UI of the flightapp-gwt application,<br>then it represents a <i>place</i> . Now, if you select<br>the <b>FlightDescriptions</b> option from the UI, then it<br>represents a different place in the application.<br>GWT's PlaceController is used to navigate from<br>one place to another in the GWT application. |

Now that we know what objects are used across the flightapp-gwt application, let's look at how GIN creates these objects and how these objects are injected into objects that depend on them.

230

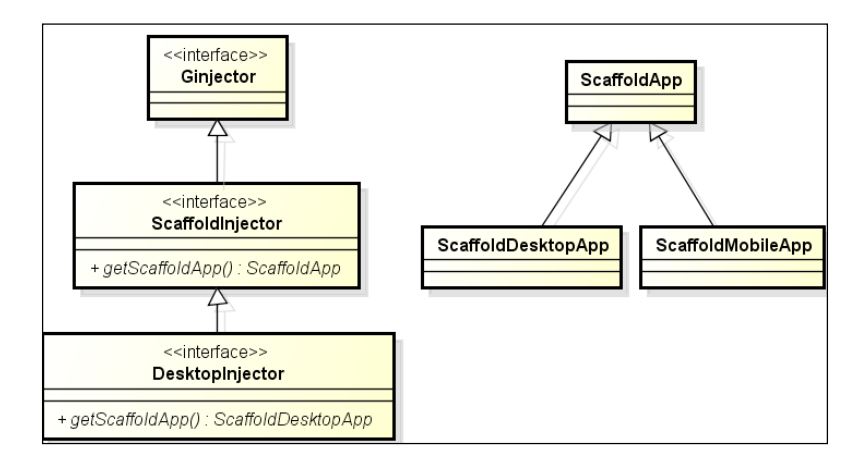

To understand how Ginjector is used in flightapp-gwt, let's look at the following class diagram:

In this class diagram, the Ginjector interface is part of GIN API. The ScaffoldInjector and DesktopInjector are generated by Roo. The following are the important points to notice in the above class diagram:

- ScaffoldInjector extends the Ginjector interface and defines a single method getScaffoldApp, which returns an instance of type ScaffoldApp.
- ScaffoldApp is a Roo-generated class that defines the contract for initializing the GWT application for both the desktop and mobile browser.
- The DesktopInjector extends ScaffoldInjector and overrides the getScaffoldApp method to return ScaffoldDestopApp. This change in return type is perfectly legal because ScaffoldDesktopApp is a subclass of the ScaffoldApp class.
- ScaffoldDesktopApp is responsible for creating the web UI, tailored for the desktop web browser, and performing all the initialization work before the application is put into service. Similarly, ScaffoldMobileApp is responsible for creating the web UI for the mobile browser.

GIN's Ginjector interface is at the heart of the GIN framework and is responsible for performing dependency injection. To use Ginjector, a GWT application must do the following:

 Define an interface that extends Ginjector—this is the DesktopInjector interface in the case of flightapp-gwt. The GWT compiler is responsible for providing the implementation of this interface.

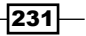

Web Application Development with GWT, Flex, and Spring Web Flow \_\_\_\_

- Define one or more methods in the interface to return a top-level object that the rest of the application would use. The Ginjector creates the top-level object by injecting dependencies of the lower-level objects based on the bindings configured by the Ginjector. In the case of the flightapp-gwt application, ScaffoldDesktopApp and ScaffoldMobileApp represent top-level objects.
- Define a GinModule or AbstractGinModule (both are part of GIN API) class that defines bindings for the dependencies. The ScaffoldModule class in flightapp-gwt defines bindings for EventBus, PlaceController, and ApplicationRequestFactory.
- Annotate the method, contructor, or field of your classes where you want Ginjector to perform dependency injection with the @Inject annotation (part of Guice API). In the case of flightapp-gwt, ApplicationDetailsActivites, ApplicationMasterActivities, and so on, make use of the @Inject annotation to let Ginjector inject dependencies.

Let's now look at the code created by Roo corresponding to each of the activities described previously.

The following code shows the DesktopInjector interface:

```
DesktopInjector.java
package sample.roo.flightapp.client.scaffold.ioc;
...
import sample.roo.flightapp.client.scaffold.ScaffoldDesktopApp;
import com.google.gwt.inject.client.GinModules;
@GinModules(value = {ScaffoldModule.class})
public interface DesktopInjector extends ScaffoldInjector {
    ScaffoldDesktopApp getScaffoldApp();
}
```

DesktopInjector extends the ScaffoldInjector interface (which in turn extends GIN's Ginjector interface) and defines a single method—getScaffoldApp, which returns the ScaffoldDesktopApp object. So, the responsibility of Ginjector implementation generated by the GWT compiler is to return an instance of ScaffoldDesktopApp with all its dependencies injected with appropriate implementations.

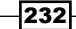

}

The @GinModules annotation specifies the class (which implements the GinModule interface or extends the AbstractGinModule abstract class) responsible for defining dependencies and their providers. The following code shows the ScaffoldModule class, which binds EventBus, PlaceController, and ApplicationRequestFactory dependencies to their respective providers:

```
ScaffoldModule.java
package sample.roo.flightapp.client.scaffold.ioc;
import com.google.gwt.event.shared.EventBus;
import com.google.gwt.event.shared.SimpleEventBus;
import com.google.gwt.inject.client.AbstractGinModule;
import com.google.gwt.place.shared.PlaceController;
import com.google.inject.Inject;
import com.google.inject.Provider;
import com.google.inject.Singleton;
public class ScaffoldModule extends AbstractGinModule {
 @Override
 protected void configure() {
  bind(EventBus.class).
     to(SimpleEventBus.class).in(Singleton.class);
 bind(ApplicationRequestFactory.class).
     toProvider(RequestFactoryProvider.class).
     in(Singleton.class);
  bind(PlaceController.class).
     toProvider(PlaceControllerProvider.class).
     in(Singleton.class);
 }
 static class PlaceControllerProvider implements
     Provider<PlaceController> {
  private final PlaceController placeController;
  @Inject
  public PlaceControllerProvider(EventBus eventBus) {
   this.placeController = new PlaceController(eventBus);
  }
  public PlaceController get() {
   return placeController;
  }
```

233

Web Application Development with GWT, Flex, and Spring Web Flow \_

```
}
static class RequestFactoryProvider implements
    Provider<ApplicationRequestFactory> {
    ...
}
}
```

The Roo-generated ScaffoldModule class extends AbstractGinModule and overrides the configure method to associate dependencies with their providers. The bind method of AbstractGinModule binds a dependency to its provider. The in(Singleton.class) instructs that only a single instance of EventBus, PlaceController, and ApplicationRequestFactory are created for the application. The PlaceControllerProvider and RequestFactoryProvider static inner classes represent provider for the PlaceController and RequestFactory instances, respectively. SimpleEventBus (part of GWT API) is an implementation of EventBus.

An important point to notice in this code is the use of @Inject annotation by PlaceControllerProvider for instructing Ginjector to inject an implementation of EventBus. So, if you are creating a hierarchy of objects, then define the method in Ginjector, which returns the top-level object because the lower-level objects in the hierarchy can make use of Ginjector's dependency injection feature using the @Inject annotation.

The following figure summarizes how the Scaffold class makes use of the GIN framework to bootstrap the application:

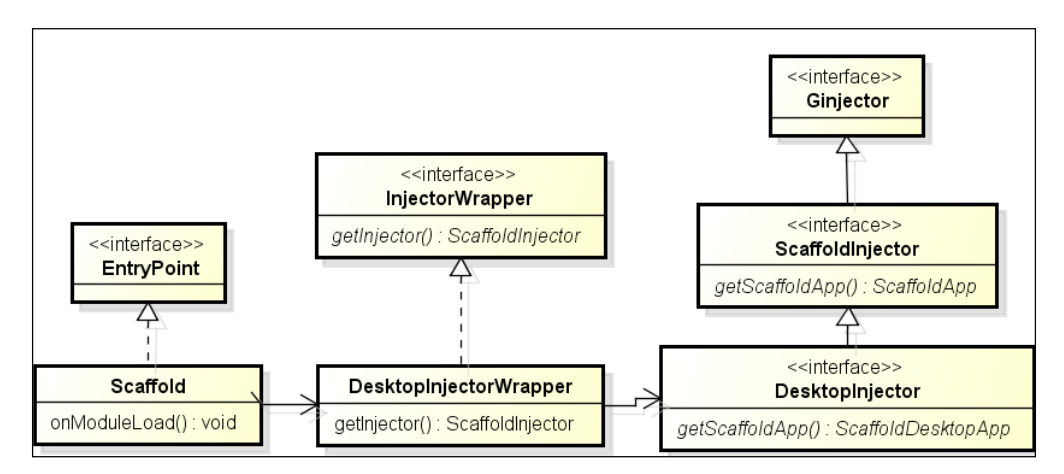

The Scaffold class' onModuleLoad method invokes the getInjector method of DesktopInjectWrapper to access Ginjector implementation, followed by a call to getScaffoldApp to obtain an instance of ScaffoldDesptopApp. The following sequence diagram further clarifies the sequence of method invocations between classes:

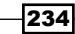

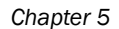

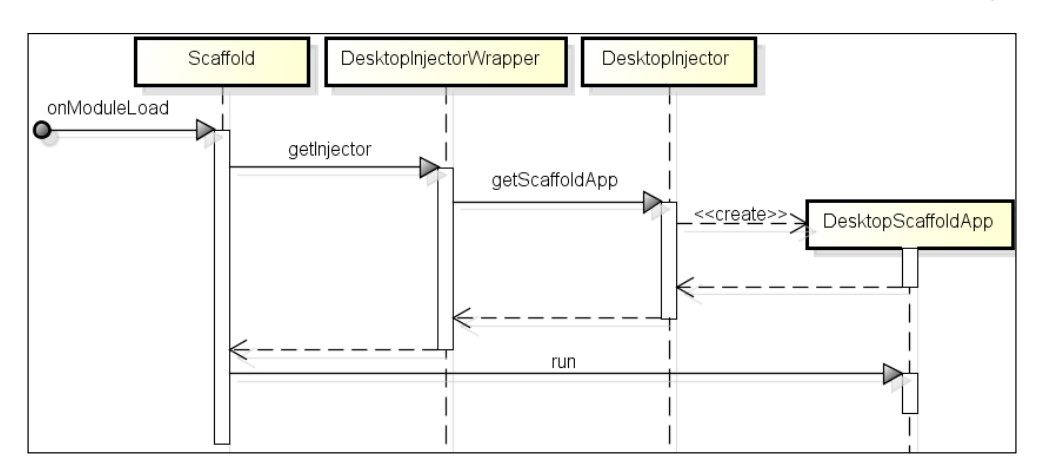

In the above sequence diagram, the call to the run method of DesktopScaffoldApp results in initialization of the web UI.

Now that we know how the flightapp-gwt application makes use of GIN and initializes itself, we'll look at GWT's EntityProxy and RequestFactory interfaces and how scaffolded code makes use of them.

#### EntityProxy, RequestContext, and RequestFactory interfaces

An entity proxy represents a client-side (the JavaScript-side) object that mimics an entity on the server-side, which is a JPA entity in the case of the flightapp-gwt GWT application. Entity proxies act as means to transfer data between client and the server. In GWT, a client-side object that acts as an entity proxy extends GWT's EntityProxy interface and defines abstract getter and setter methods for the fields defined in the corresponding server-side entity. In flightapp-gwt, we have Flight and FlightDescription JPA entities; therefore, Roo generates corresponding entity proxies FlightProxy and FlightDescriptionProxy, respectively. By default, Roo creates abstract getter and setter methods in entity proxy for all the attributes defined in the corresponding JPA entity class. The following code shows the FlightProxy entity proxy:

```
FlightProxy.java
package sample.roo.flightapp.client.managed.request;
import com.google.gwt.requestfactory.shared.EntityProxy;
import com.google.gwt.requestfactory.shared.ProxyForName;
import org.springframework.roo.addon.gwt.RooGwtMirroredFrom;
@RooGwtMirroredFrom("sample.roo.flightapp.domain.Flight")
@ProxyForName("sample.roo.flightapp.domain.Flight")
public interface FlightProxy extends EntityProxy {
    abstract Long getId();
```

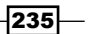

Web Application Development with GWT, Flex, and Spring Web Flow \_\_\_\_

```
abstract Integer getVersion();
abstract Date getDepartureDate();
abstract Date getArrivalDate();
abstract FlightDescriptionProxy getFlightDescription();
abstract void setId(Long id);
...
```

Roo's @RooGwtMirroredFrom annotation specifies the fully-qualified class name of the JPA entity for which the FlightProxy entity proxy was created.

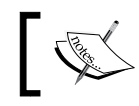

}

It is the @RooGwtMirroredFrom annotation that keeps the entity proxy in-sync with the corresponding JPA entity.

The GWT's @ProxyForName annotation specifies the server-side entity represented by the entity proxy. Notice that in the above code the getFlightDescription method is defined to return FlightDescriptionProxy because it represents the entity proxy corresponding to the FlightDescription JPA entity.

To invoke server-side services, the GWT application's client-side code needs to have client-side stubs for remote services. The client-side code makes use of service stubs to invoke remote services. A service stub is defined by an interface that extends GWT's RequestContext interface and defines methods with a signature similar to that of the corresponding remote service methods. We'll shortly see the difference between methods defined in the remote service class and the client-side service stub.

By default, Roo generates rich entities and the resulting application doesn't have a service layer; therefore, in the case of the Roo-generated GWT application a service stub defines methods corresponding to the JPA entity class. The following code shows the Roo-generated FlightRequest service stub corresponding to the Flight JPA entity in flightapp-gwt application:

```
FlightRequest.java
package sample.roo.flightapp.client.managed.request;
import com.google.gwt.requestfactory.shared.InstanceRequest;
import com.google.gwt.requestfactory.shared.Request;
import com.google.gwt.requestfactory.shared.RequestContext;
import com.google.gwt.requestfactory.shared.ServiceName;
import org.springframework.roo.addon.gwt.RooGwtMirroredFrom;
```

```
@RooGwtMirroredFrom("sample.roo.flightapp.domain.Flight")
@ServiceName("sample.roo.flightapp.domain.Flight")
public interface FlightRequest extends RequestContext {
```

```
-236
```

#### Chapter 5

```
abstract Request<java.lang.Long> countFlights();
abstract Request<java.util.List<...FlightProxy>>
findAllFlights();
....
abstract InstanceRequest<...FlightProxy, java.lang.Void>
remove();
abstract InstanceRequest<...FlightProxy, java.lang.Void>
persist();
}
```

As this code shows, a FlightRequest service stub extends GWT's RequestContext interface. GWT's @ServiceName annotation specifies the full-qualified name of the serverside service class corresponding to the client-side service stub, which is the Flight JPA entity in the case of the FlightRequest stub. The above code shows that the FlightRequest service stub defines methods that return the following:

- Request<T> where T represents the actual return type of the corresponding method on the server-side class. For instance, countFlights method returns java.long.Long in Flight JPA entity, and so does the countFlights method in FlightRequest stub. If a method on the server-side service class returns an entity, then the client-side service stub returns the corresponding entity proxy. For instance, findAllFlights method in Flight JPA entity returns a java.util. List<Flight>, so the findAllFlights method in FlightRequest stub returns java.util.List<FlightProxy>. It is important to note that the methods corresponding to static methods of the server-side service return Request<T> type in the client-side service stub.
- InstanceRequest<P,T> where P represents the entity type on which the corresponding server-side service method acts and T represents the actual return type of the method. For instance, persist method of Flight JPA entity acts on Flight entity instance and returns void; therefore, the return type of the corresponding method in FlightRequest Stub is InstanceRequest<FlightProxy, java.lang.Void>. Note that the only stub methods corresponding to instance methods on the server-side service return InstanceRequest.

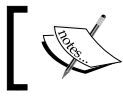

It is Roo's @RooGwtMirroredFrom annotation that keeps the client-side stub in-sync with the corresponding JPA entity.

Now, let's look at how RequestFactory helps with communication between client-side and server-side code.

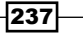

Web Application Development with GWT, Flex, and Spring Web Flow \_

RequestFactory acts as a communication bridge between the entity proxy and the corresponding entity on the server-side. RequestFactory manages entity proxies and is responsible for copying server-side entity attribute values to corresponding entity proxy and vice versa. In your GWT application, you are required to define an interface that extends RequestFactory interface and provide methods that return client-side stubs for server-side services. Roo creates an ApplicationRequestFactory class (we discussed earlier that this was created using GIN), which is shown here:

```
package sample.roo.flightapp.client.managed.request;
import sample.roo.flightapp.shared.scaffold.ScaffoldRequestFactory;
public interface ApplicationRequestFactory extends
    ScaffoldRequestFactory {
    FlightRequest flightRequest();
    FlightDescriptionRequest flightDescriptionRequest();
}
```

The following class diagram shows the inheritance hierarchy of the ApplicationRequestFactory Class:

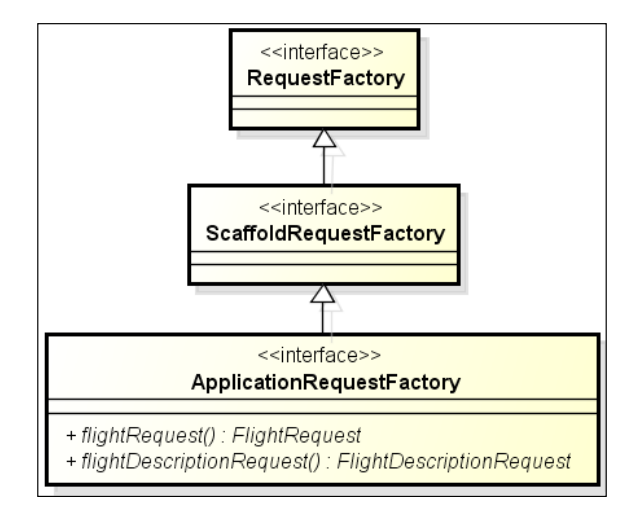

The above figure shows that ApplicationRequestFactory extends the Roo-generated ScaffoldRequestFactory interface, which in turn extends GWT's RequestFactory interface. The hierarchy is created such that if you want to define your custom client-side service stub methods, then you can add them to the ScaffoldRequestFactory.

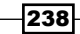

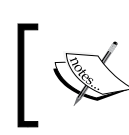

ApplicationRequestFactory is managed by Roo; therefore, you should not modify it manually to add custom client-side service stub methods. Instead, add them to ScaffoldRequestFactory.

The interaction between entity proxy and server-side entity is achieved by configuring GWT's RequestFactoryServlet in the web.xml file of the GWT web application.

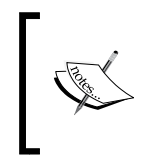

You don't need to configure RequestFactoryServlet in the web.xml file of the flightapp-gwt project because when you execute the gwt setup command, Roo configures GWT's RequestFactoryServlet in the web.xml file.

The following code shows the configuration of RequestFactoryServlet in the web.xml file of the flightapp-gwt application:

This configuration shows that by default Roo maps the RequestFactoryServlet to /gwtRequest URL, which you can change. If you change the URL mapping of RequestFactoryServlet, then you also need to change how ApplicationRequestFactory is created by ScaffoldModule—the Roo-generated GIN module we discussed earlier.

RequestFactory requires that the server-side entity must define a no-argument constructor, getId, getVersion, and find<Entity> methods. The getVersion should return the version, getId should return the unique ID associated with entity instance, and the find<Entity> method which accepts entity ID and returns the corresponding entity instance. So, if you create entities using the Roo entity command, then make sure that you don't set the name of the identifier field or version field to anything other than id and version, respectively. When you execute the Roo gwt setup command, and Roo finds that the names of ID and version fields is different from id and version, then it doesn't scaffold the GWT application.

Let's now look at some of the Roo-generated GWT activities and places.

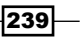
Web Application Development with GWT, Flex, and Spring Web Flow \_\_\_\_\_

#### **Activities and places**

Roo-generated GWT code consists of many base classes and interfaces that attempt to provide a consistent approach to performing CRUD operations on JPA entities. In this section, we'll look at some of the important classes and interfaces and concepts which will give you a starting point to understand the Roo-generated GWT code.

The Roo-generated GWT web UI consists of a **Master display region** and a **Detail display region**. The **Master display region** shows the list of entities that can be managed from the web UI. The widget that shows **Flight** and **FlightDescriptions** in a list represents the **Master display region**. The **Detail display region** shows activities that can be performed on each of the entities displayed in the **Master display region**. The region that shows the list of Flight or FlightDescription entity instances in the system, the form to create a new entity instance, the form to edit an entity instance, and so on, represents the **Detail display region**.

| Master display<br>region |                    | Detail display<br>region |             |        |
|--------------------------|--------------------|--------------------------|-------------|--------|
|                          | Flights            | 🕂 Create                 |             |        |
|                          | FlightDescriptions | Id                       | Version     | Origin |
|                          | -                  | New Flight               | Description |        |
|                          |                    | Origin:                  | NYC         |        |
|                          |                    | Destination              | NEW DELHI   |        |
|                          |                    | Price:                   | 1200        | ]      |
|                          |                    | Save                     | ncel        |        |

The following figure shows the **Master display region** and **Detail display region** in the flightapp-gwt application:

Let's now look at some of the examples of activities, places and views, in the Roo-generated flightapp-gwt application.

240

Activities are responsible for driving views and handling events generated by user interaction in a display region. It is created by implementing GWT's Activity interface or by extending GWT's AbstractActivity abstract class. The following diagram shows some of the activities that were generated by Roo for flightapp-gwt application:

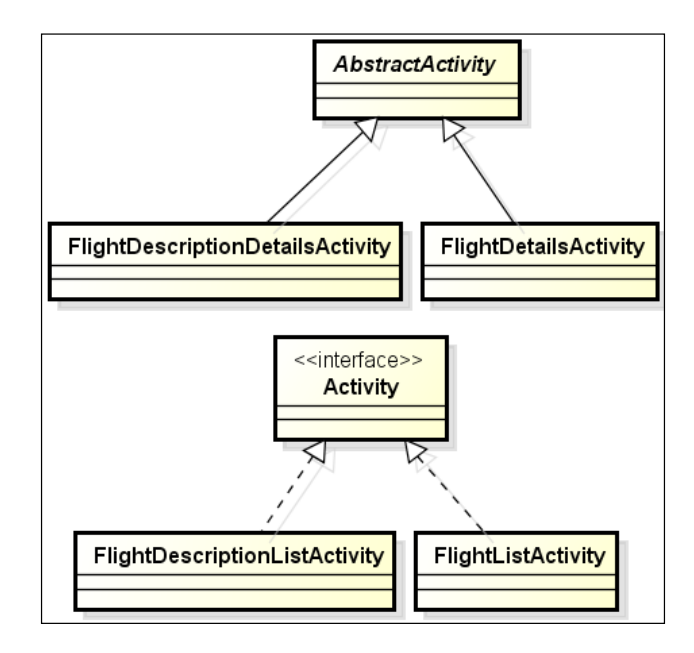

This diagram shows that FlightDescriptionDetailsActivity and

FlightDetailsActivity inherit from the AbstractActivity abstract class, and FlightDescriptionListActivity and FlightListActivity classes implement the Activity interface. <entity-name>DetailsActivity activities drive views and manage user interactions when an existing entity instance's details are displayed in the **Detail display region**. <entity-name>ListActivity activities drive views and manage user interactions when the list of entity instances are displayed in the **Detail display region**.

241—

Web Application Development with GWT, Flex, and Spring Web Flow \_

Places are locations within the display region that can be translated into a URL. An Activity is mapped to a place (changeable into a URL), which makes Activities accessible via URL. A place is created by extending GWT's Place abstract class. The place implementation class also defines how the place instance can be translated into a URL. ProxyPlace and ProxyListPlace classes generated by Roo in flightapp-gwt are examples of places in GWT. The following figure shows the attributes defined by the ProxyPlace and ProxyListPlace classes:

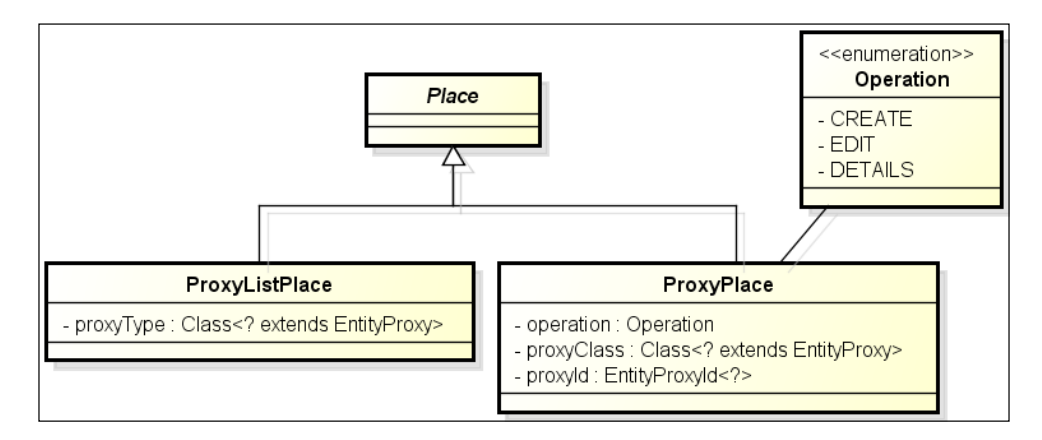

The ProxyPlace corresponds to a place in the 'detail' display region and ProxyListPlace corresponds to a place in the **Master display region**. When a ProxyPlace instance is created, it knows the EntityProxy for which the place instance is being created (identified by proxyClass attribute), the operation to be performed (identified by operation attribute) on the EntityProxy, and the unique identifier (identified by proxyId attribute of type EntityProxyId) of the EntityProxy. Similarly, when ProxyListPlace is created, it knows about the EntityProxy for which the place instance is being created (identified by the proxyType attribute).

Each display region is associated with an ActivityMapper, which maps each Place in the display region to an Activity. It is created by implementing GWT's ActivityMapper interface. ActivityMapper defines a single method getActivity(Place place), which returns an activity corresponding to a place. In the flightapp-gwt application, ApplicationMasterActivities is an ActivityMapper for the **Master display region** and ApplicationDetailsActivities is an ActivityMapper for the **Detail display region**. The following class diagram shows the ActivityMappers created by Roo in the flightapp-gwt project:

242

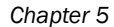

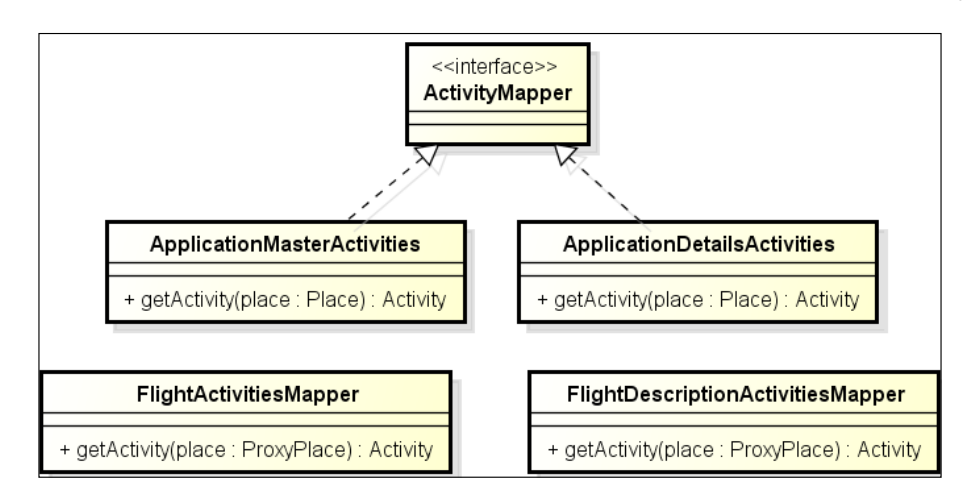

This figure shows that Roo creates FlightActivitiesMapper and

FlightDescriptionActivitiesMapper classes corresponding to the Flight and FlightDescription JPA entities. Even though these activity mappers don't implement GWT's ActivityMapper interface, they act as activity mappers in the flightappgwt application. These activity mappers return Activity instances specific to the EntityProxy. The getActivity method of an <entity-name>ActivitiesMapper class accepts a ProxyPlace (which represents a place in the **Detail display region**) argument and returns an Activity for that place. The ApplicationDetailsActivities activity mapper (which applies to the **Detail display region** of the web UI) is responsible for creating the FlightActivitiesMapper and FlightDescriptionActivities instances depending upon the JPA entity on which the user actions are to be performed. The ApplicationMasterActivities returns either the FlightListActivity or FlightDescriptionListActivity instance, depending upon the JPA entity selected from the **Master display region**.

243

Web Application Development with GWT, Flex, and Spring Web Flow \_

An ActivityManager is associated with a display region and starts and stops an activity when a user navigates from one place to another. It is created by creating an instance of GWT's ActivityManager class by passing an ActivityMapper instance and an EventBus instance. In flightapp-gwt, ActivityManager is created for both 'master' and **Detail display region** when the run method of ScaffoldDesktopApp is executed, as shown in the following sequence diagram:

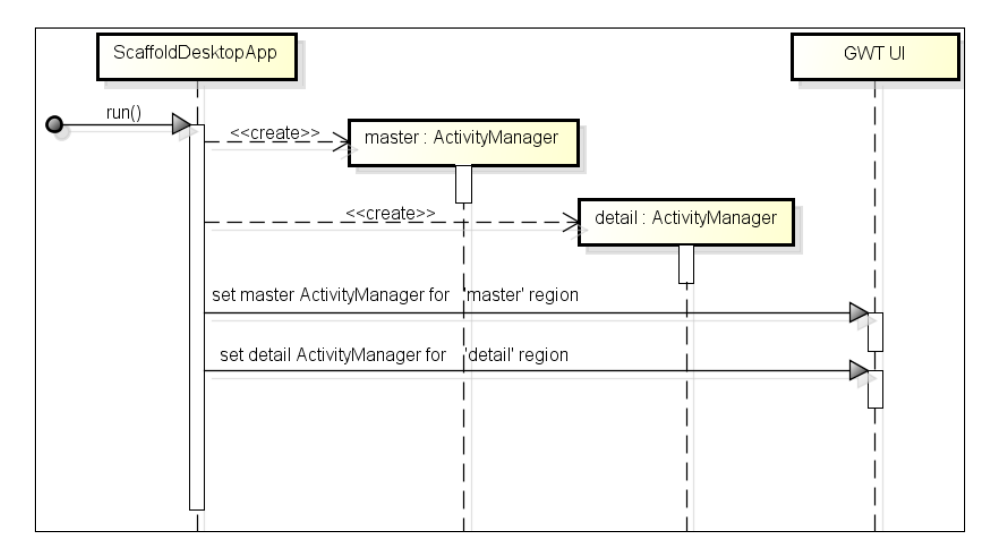

#### Dealing with entity proxy-specific processing

Roo creates an abstract generic class, ApplicationEntityTypesProcessor<T>, for dealing with different entity proxies in the scaffolded GWT application. ApplicationEntity TypesProcessor<T> is implemented by classes that perform a functionality based on entity proxy type. The following code listing shows the ApplicationEntityTypesProcessor<T> class of the flightapp-gwt project:

```
ApplicationEntityTypesProcessor.java
package sample.roo.flightapp.client.managed.request;
public abstract class ApplicationEntityTypesProcessor<T> {
    private final T defaultValue;
    private T result;
    private static void process(
        ApplicationEntityTypesProcessor<?> processor,
        Class<?> clazz) {
        if (FlightProxy.class.equals(clazz)) {
    }
}
```

244

```
processor.handleFlight((FlightProxy) null);
    return;
  if (FlightDescriptionProxy.class.equals(clazz)) {
  processor.handleFlightDescription(
               (FlightDescriptionProxy) null);
   return;
  processor.handleNonProxy(null);
public abstract void handleFlight(FlightProxy proxy);
public abstract void
```

```
handleFlightDescription(FlightDescriptionProxy proxy);
```

```
public T process(Class<?> clazz) {
```

```
setResult(defaultValue);
 ApplicationEntityTypesProcessor.process(this, clazz);
  return result;
}
. . . .
```

ApplicationEntityTypesProcessor<T> class represents a generic class. The handleFlight and handleFlightDescription methods are defined as abstract methods; therefore, subclasses need to provide implementation of these methods.

}

}

}

ł . . .

You'll find an abstract handleXXX method defined for each entity proxy in the ApplicationEntityTypesProcessor<T> class.

The result attribute identifies the result to return when the public process method of the ApplicationEntityTypesProcessor<T> class is invoked. Note that the return type of the result attribute is a generic type-determined by the generic type associated with the class. The public process method accepts the class or object of the entity proxy as the argument and internally invokes the private process method, which in turn calls the handleFlight or handleFlightDescription method, depending upon the entity proxy object or class.

So, what is the handlexxx method expected to do in the implementation class? It simply sets a return value, which is returned when the public process method is called. Let's see this in the context of an example.

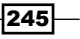

Chapter 5

Web Application Development with GWT, Flex, and Spring Web Flow -

We mentioned earlier that the ApplicationDetailsActivities class represents an ActivityMapper for the **Detail display region** of the Roo-generated GWT application. The ApplicationDetailsActivity returns a FlightActivityMapper (specific to the FlightProxy entity proxy) or FlightDescriptionActivityMapper instance (specific to the FlightDescriptionProxy entity proxy) by implementing the ApplicationEntityT ypesProcessor<T> class.

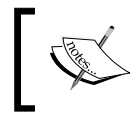

ApplicationDetailsActivities extends the ApplicationDetailsActivities\_Roo\_Gwt class, which actually implements the ActivityMapper GWT interface.

The following code shows how ApplicationDetailsActivities makes use of the Appli cationEntityTypesProcessor<T> class:

```
ApplicationDetailsActivities Roo Gwt.java
public Activity getActivity(Place place) {
 . . . .
 final ProxyPlace proxyPlace = (ProxyPlace) place;
   return new ApplicationEntityTypesProcessor<Activity>() {
   @Override
   public void handleFlight(FlightProxy proxy) {
     setResult(new FlightActivitiesMapper(requests,
          placeController).getActivity(proxyPlace));
   }
   @Override
   public void handleFlightDescription(FlightDescriptionProxy
       proxy) {
    setResult(new FlightDescriptionActivitiesMapper(requests,
       placeController).getActivity(proxyPlace));
 }.process(proxyPlace.getProxyClass());
}
```

In this code, the following are the important points to note:

- ► ApplicationEntityTypesProcessor<T> is associated with Activity type.
- The handleFlight method sets the return value to the Activity returned from FlightActivityMapper.
- ► The handleFlightDescription method sets the return value to the Activity returned from FlightDescriptionActivityMapper.
- The process method of ApplicationEntityTypesProcessor<T> is invoked at the end to obtain the return value set by the handleFlight or handleFlightDescription method.

246

This code showed that ApplicationEntityTypesProcessor<T> generic class is associated with an Activity type and is used to retrieve Activity specific to FlightProxy or FlightDescriptionProxy. Similarly, Roo-generated GWT code makes use of ApplicationEntityTypesProcessor<T> class to perform other entity proxyspecific processing, like rendering the list of entities in the **Master display region**.

#### There's more...

Let's now look at:

- How to compile and run the Roo-generated GWT application in an embedded Jetty container
- ▶ How to access the mobile version of the Roo-generated flightapp-gwt application
- ▶ Round-tripping support in the Roo-generated GWT application
- How to enable remote logging

### Compiling and running the GWT application in an embedded Jetty container

In the Development Mode, the GWT application is not compiled into JavaScript. You can compile the GWT application into JavaScript and run it using an embedded Jetty container by executing mvn jetty:run-exploded command, as shown here:

```
C:\roo-cookbook\ch05-gwt> mvn jetty:run-exploded
```

You can now access the flightapp-gwt application by entering the following URL: http://localhost:8080/flightapp-gwt/index.html

#### Accessing the mobile version of the GWT application

If you have compiled and deployed the flightapp-gwt application using the mvn jetty:run-exploded command, then access the mobile version of the flightapp-gwt application using the following URL:

```
http://localhost:8080/flightapp-gwt/index.html&m=true
```

If you are running the flightapp-gwt application in Development Mode, then use the following URL:

```
http://127.0.0.1:8888/ApplicationScaffold.html?gwt.
codesvr=127.0.0.1:9997&m=true
```

247

Web Application Development with GWT, Flex, and Spring Web Flow \_

In either case, you'll see the mobile version of the flightapp-gwt application, as shown here:

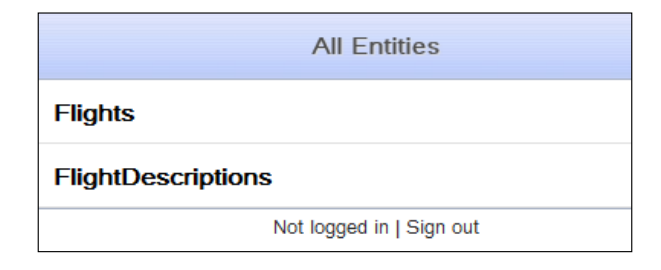

In this screenshot, the **Flights** and **FlightDescriptions** options are clickable, and by selecting them you can get started with performing CRUD operations on JPA entity instances.

#### **Round-tripping support for GWT applications**

If you add, modify, or delete any field from a JPA entity in the Roo-scaffolded GWT application, then Roo makes the necessary changes to GWT artifacts accordingly. To see Roo's round-tripping support for the scaffolded GWT application, start the Roo shell from the root directory of the flightapp-gwt project and add an aircraftModel field to the FlightDescription entity using the field command or by editing the FlightDescription.java file directly from your IDE. In response to the addition of the aircraftModel attribute, the Roo shell shows the following actions taken by Roo:

```
Updated ...FlightDescriptionProxy.java
Updated ...FlightDescriptionListView_Roo_Gwt.java
Updated ...FlightDescriptionDetailsView_Roo_Gwt.java
Updated ...FlightDescriptionDetailsView.ui.xml
Updated ...FlightDescriptionEditView_Roo_Gwt.java
Updated ...FlightDescriptionEditView.ui.xml
```

• • •

The output shows that Roo updates the GWT entity proxy, FlightDescriptionProxy, and other GWT artifacts to reflect the modification to the FlightDescription JPA entity. The other important thing to notice is that most of the modifications are limited to \*\_Roo\_Gwt.java files—files that are managed by Roo. So, if you make changes to files that don't follow the naming convention \*\_Roo\_Gwt.java, then such changes will be preserved by Roo (except in the case that you are modifying Java files in the \*.client.managed.\* package). In the Roo-scaffolded GWT application, \*\_Roo\_Gwt.java files are equivalent to \*\_Roo\_\*. aj AspectJ ITD files, that is, Roo attempts to minimize the impact on the scaffolded GWT code by only modifying \*\_Roo\_Gwt.java files.

248

#### **Enabling remote logging**

The GWT logging framework emulates Java Logging API, making it possible to log messages from the Java code that resides in the sample.roo.client package and its sub-packages. As we mentioned earlier, Java classes contained inside the sample.roo.client package and its sub-packages are translated into JavaScript by the GWT compiler. The remote logging capability in GWT enables client code to send log messages to the server-side logging infrastructure. To configure remote logging, set the value of the gwt.logging.simpleRemoteHandler property to ENABLED in the ApplicationScaffold.gwt.xml file:

```
<set-property name="gwt.logging.simpleRemoteHandler"
    value="ENABLED"/>
```

The above configuration enables remote logging of messages. GWT provides a RemoteLoggingServiceImpl servlet, which acts as a handler for logging messages received from the client-side. You'll need to configure RemoteLoggingServiceImpl servlet in your web.xml file, as shown here:

```
<servlet>
  <servlet-name>remoteLogger</servlet-name>
  <servlet-class>
com.google.gwt.logging.server.RemoteLoggingServiceImpl
  </servlet-class>
  </servlet>
  <servlet-mapping>
   <servlet-name>remoteLogger</servlet-name>
   <url-pattern>
      /applicationScaffold/remote_logging
  </url-pattern>
  </servlet-mapping>
</servlet-mapping>
</servlet-mapping>
</servlet-mapping>
</servlet-mapping>
</servlet-mapping>
</servlet-mapping>
</servlet-mapping>
</servlet-mapping>
</servlet-mapping>
</servlet-mapping>
</servlet-mapping>
</servlet-mapping>
</servlet-mapping>
</servlet-mapping>
</servlet-mapping>
</servlet-mapping>
</servlet-mapping>
</servlet-mapping>
</servlet-mapping>
</servlet-mapping>
</servlet-mapping>
</servlet-mapping>
</servlet-mapping>
</servlet-mapping>
</servlet-mapping>
</servlet-mapping>
</servlet-mapping>
```

The important point to note is that the RemoteLoggingServiceImpl servlet should be mapped to the /<module\_name>/remote\_logging URL.

As the method names of the Java class in the client-side are obfuscated when the GWT compiler converts them into JavaScript, you need to resymbolize or deobfuscate them by setting the following properties in the ApplicationScaffold.gwt.xml file:

```
<set-property name="compiler.emulatedStack" value="true" />
<set-configuration-property
name="compiler.emulatedStack.recordLineNumbers"
value="true" />
<set-configuration-property
name="compiler.emulatedStack.recordFileNames"
value="true" />
```

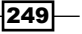

Web Application Development with GWT, Flex, and Spring Web Flow \_\_\_\_\_

Also, you'll need to create a symbol maps directory using the -extra option of GWT compiler and place it inside a directory accessible to the server-side code, like the WEB-INF/classes directory of the generated WAR file.

#### See also

 Refer to the Auto-generating Spring MVC controllers and JSPX views from JPA entities recipe in Chapter 4, Web Application Development with Spring Web MVC for details on how Roo scaffolds a Spring MVC application from JPA entities

# Getting started with Flex application development

In the previous recipe, we saw how we can scaffold a complete GWT application using Roo. In this recipe, we'll see how Roo simplifies setting up Flex for your Roo project. In the next recipe Scaffolding Flex application from JPA entities we'll look at how Roo generates a fully-functional Flex application to perform CRUD operations on JPA entities.

#### **Getting ready**

At the time of writing this book, Flex addon is not compatible with Spring Roo 1.1.3 and above; therefore, download Spring Roo 1.1.2.

At the time of writing this recipe, the Flex addon used is the snapshot version dated 15-Aug-2011 from the Flex Spring Roo addon repository (http://s3browse. springsource.com/browse/maven.springframework.org/snapshot/ org/springframework/flex/roo/addon/org.springframework.flex. roo.addon/1.0.0.BUILD-SNAPSHOT/). Download the JAR file named org. springframework.flex.roo.addon-xx.jar and copy it to Roo's bundle directory or install it using the osgi start (explained in *Chapter 7, Developing Add-ons and Removing Roo from Projects*) command.

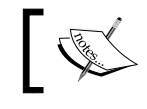

Flex add-on is an example of an installable add-on. For more information on installable add-ons, see *Chapter 7*, *Developing Add-ons and Removing Roo from Projects*.

# ]

Create a new directory C:\roo-cookbook\ch05-flex in your system and start the Roo shell from the ch05-flex directory. Enter the help command and check whether you see flex setup, flex remoting scaffold, and flex remoting all commands in the output. If you see the flex commands in the output of the help command, it means you have successfully installed the Flex addon.

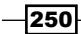

Copy the ch05\_flex\_app.roo script that accompanies this book to the ch05-flex directory. Now, execute the ch05\_flex\_app.roo script using the script command. Executing the ch05\_flex\_app.roo script creates a flightapp\_flex Eclipse project, sets up Hibernate as persistence provider, configures MySQL as the database for the application, creates Flight and FlightDescription JPA entities, and defines a many-toone relationship between the Flight and FlightDescription entities. If you are using a different database than MySQL or your connection settings are different than what is specified in the script, then modify the script accordingly.

Though not required, you may also want to download Flash Builder 4 and install it as the Eclipse plugin to simplify editing MXML and ActionScript files generated by Roo in this recipe.

#### How to do it...

To set up the flex application, follow the steps given here:

 Execute the flex setup command to create Spring BlazeDS integration-related configuration artifacts in the flightapp\_flex project:

```
... roo> flex setup
Created SRC_MAIN_WEBAPP\WEB-INF\flex
Created SRC MAIN WEBAPP\WEB-INF\flex\services-config.xml
. . .
Created SRC MAIN WEBAPP\WEB-INF\spring
Created SRC_MAIN_WEBAPP\WEB-INF\spring\flex-config.xml
Created SRC MAIN WEBAPP\WEB-INF\spring\webmvc-config.xml
. . .
Created SRC MAIN WEBAPP\WEB-INF\web.xml
Managed SRC MAIN WEBAPP\WEB-INF\web.xml
. . .
Managed SRC_MAIN_WEBAPP\WEB-INF\spring\webmvc-config.xml
Managed ROOT\pom.xml [Added dependency com.adobe.flex.
framework:flex-framework:4.0.0.14159]
Managed ROOT\pom.xml [Added dependency org.springframework.
flex:spring-flex-core:1.5.0.BUILD-SNAPSHOT]
. . .
Created ROOT\.flexProperties
Created ROOT\.actionScriptProperties
. . .
Created ROOT\src\main\flex\flightapp flex scaffold.mxml
Created SRC MAIN WEBAPP\flightapp flex scaffold.html
Created ROOT\src\main\flex\flightapp flex scaffold-config.xml
```

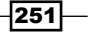

Web Application Development with GWT, Flex, and Spring Web Flow \_\_\_\_

 Include the Maven repository for Spring snapshot versions in your pom.xml file so that the Flex add-on can download Flex add-on dependencies that are not yet available in milestone or in the release Maven repository of Spring:

```
<repositories>
<repository>
<id>spring-maven-snapshot</id>
<name>Spring Maven Snapshot Repository</name>
<url>
http://maven.springframework.org/snapshot
</url>
</repository>
....
</repositories>
```

3. Configure the plugin repository for the Flexmojos Maven plugin (refer to the plugin documentation for more details: http://repository.sonatype.org/content/sites/flexmojos-site/3.8/plugin-info.html) in the pom.xml file, as shown here:

```
<pluginRepositories>
<pluginRepository>
<id>flexmojos-repository</id>
<url>
    http://repository.sonatype.org/content/groups/flexgroup/
</url>
</pluginRepository>
...
</pluginRepositories>
```

 Execute the perform eclipse command to update the project's classpath settings with the newly added dependencies in pom.xml file. It also adds Flex and ActionScript nature to the flightapp\_flex Eclipse project.

#### How it works...

The flex setup command is processed by the Flex add-on of Roo.

The flex setup command configures Spring BlazeDS integration and creates the necessary artifacts that are required for developing a Flex 4 application. The following table describes some of the important directories and files that were created by the flex setup command:

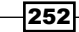

| Directory / File                                              | Description                                                                                                    |
|---------------------------------------------------------------|----------------------------------------------------------------------------------------------------|
| SRC_MAIN_WEBAPP\<br>history                                   | Contains history.css, history.js, and historyFrame.html files that are responsible for managing browser history.                                                                                                    |
| SRC_MAIN_WEBAPP\WEB-<br>INF\flex\services-<br>config.xml      | The services-config.xml is a BlazeDS configuration file that contains channels and corresponding endpoint configurations for the BlazeDS.                                                                                                    |
| SRC_MAIN_WEBAPP\<br>WEB-INF\spring\flex-<br>config.xml        | The flex-config.xml configures BlazeDS<br>MessageBroker as a Spring-managed bean.                                                                                                    |
| SRC_MAIN_WEBAPP\WEB-<br>INF\spring\webmvc-<br>config.xml      | Spring's web application context XML, which is loaded<br>by DispatcherServlet defined in the web.xml file.<br>Additionally, the webmvc-config.xml file imports bean<br>definitions from flex-config.xml.                                                                                                    |
| ROOT\html-template                                            | The html-template directory contains an index.<br>template.html file that acts as an HTML template for<br>embedding the Flex application.                                                                                                    |
|                                                               | Roo generates a flightapp_flex_scaffold.html file<br>(based on the index.template.html file) in the SRC_<br>MAIN_WEBAPP directory for embedding our Flight App Flex<br>application. So, to load our Flight App Flex application, we'll<br>need to load the flightapp_flex_scaffold.html<br>page in the web browser.                            |
| ROOT\src\main\flex\<br>flightapp_flex_<br>scaffold.mxml       | The flightapp_flex_scaffold.mxml is the main application MXML file that defines the layout of the application and the initial user interface.                                                                                                    |
| ROOT\src\main\flex\<br>flightapp_flex_<br>scaffold-config.xml | The flightapp_flex_scaffold-config.xml XML<br>file overrides the default Flex compiler settings. In the<br>Scaffolding Flex application from JPA entities recipe we'll<br>see that this XML file contains fully-qualified ActionScript<br>class names that correspond to the main views (MXML files)<br>scaffolded by Roo for each JPA entity. |

Let's now look at the important configuration files created by Spring Roo.

The webmvc-config.xml file is Spring's web application context XML file, and is loaded by DispatcherServlet configured in the web.xml file of the flightapp\_flex project. The webmvc-config.xml file imports bean definitions in the flex-config.xml application context XML file, as shown here:

```
webmvc-config.xml
<beans ....>
....
<import resource="flex-config.xml"/>
</beans>
```

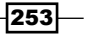

Web Application Development with GWT, Flex, and Spring Web Flow \_\_\_\_

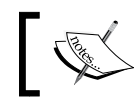

For information on other elements defined in webmvc-config. xml file, please refer to Chapter 4, Web Application Development with Spring Web MVC.

## ]

The flex-config.xml makes use of the <message-broker> element of Spring's flex schema to configure and initialize a BlazeDS MessageBroker, as shown here:

</beans>

By default, the <message-broker> element considers the /WEB-INF/flex/servicesconfig.xml file as the configuration file for BlazeDS MessageBroker. If you change the name or location of the services-config.xml file in flightapp\_flex, then use the services-config-path attribute of the <message-broker> element to specify your BlazeDS configuration XML file.

The <mapping> element of the flex schema maps incoming requests from the DispatcherServlet to /messagebroker/\* path—the path to which BlazeDS MessageBroker channels are mapped in services-config.xml, as we'll see shortly.

The <message-service> element configures a BlazeDS flex.messaging.services. MessageService object that provides a publish-subscribe messaging between producers and consumers of messages in the application. The default-channels attribute specifies the message channel(s) used by Flex clients to access MessageService or to receive messages from it. The longpolling-amf value refers to the AMFChannel configured in services-config.xml, with polling enabled.

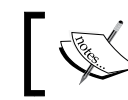

It is important to note that even though Roo configures MessageService, it is not used by the Roo-generated Flex application.

The following listing shows the channels configured in the Roo-generated services-config.xml file:

```
<endpoint
       url="http://{server.name}:{server.port}/
       {context.root}/messagebroker/amf"
         class="flex.messaging.endpoints.AMFEndpoint"/>
  </channel-definition>
  . . .
  <channel-definition id="longpolling-amf"
       class="mx.messaging.channels.AMFChannel">
     <endpoint url="http://{server.name}:{server.port}/</pre>
       {context.root}/messagebroker/amflongpolling"
       class="flex.messaging.endpoints.AMFEndpoint"/>
      <properties>
         <polling-enabled>true</polling-enabled>
      </properties>
  </channel-definition>
  . . .
</channels>
```

This code listing shows channel definitions as created by Roo. A <channel-definition> element defines a channel. The id attribute is a unique identifier of a channel and is used by Flex clients to connect to an endpoint. The class attribute identifies the type of the channel. The enclosing <endpoint> element defines the endpoint corresponding to the channel. The url attribute of the <endpoint> element specifies the URL of the server and class attribute specifies the endpoint class. Flex components make use of channels to communicate with BlazeDS endpoints. For instance, the above code listing indicates that AMFChannel is used by Flex to communicate with the AMFEndpoint.

The {server.name} and {server.port} tokens used by the url attribute value are replaced at runtime based on the URL of the server from which the SWF file is downloaded. The {context.root} token is replaced with a value that is calculated at compile-time based on the <contextRoot> configuration option defined in the pom.xml file for the Flexmojos Maven plugin. Later in this recipe, we'll look at the Flexmojos Maven plugin configuration generated by Roo for the flightapp\_flex project.

The incoming requests to DispatcherServlet are routed to the BlazeDS MessageBroker, because the <mapping-pattern> element value (that is, /messagebroker/\*) in flex-config.xml maps to the url attribute value (http://../messagebroker/..) of the <endpoint> elements in services-config.xml.

We saw earlier that the longpolling-amf channel is used as the default channel by MessageService for transporting messages. The <polling-enabled> property of the channel is set to true, which means that polling is enabled for the longpolling-amf channel.

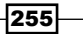

Web Application Development with GWT, Flex, and Spring Web Flow \_\_\_\_\_

The following <services> element of the services-config.xml file shows the application-level default channels configuration:

```
<services>
   <default-channels>
      <channel ref="amf"/>
   </default-channels>
</services>
```

This <default-channels> element specifies that if a Flex component doesn't specify the channel to be used, then use the amf channel for communication.

Roo also configures server-side logging in services-config.xml using the <logging> element, as shown here:

```
<logging>
     <target class="flex.messaging.log.ConsoleTarget"
            level="Warn">
          <properties>
               <prefix>[BlazeDS] </prefix></prefix>
               <includeDate>false</includeDate>
               <includeTime>false</includeTime>
               <includeLevel>false</includeLevel>
               <includeCategory>false</includeCategory>
          </properties>
          <filters>
               <pattern>Endpoint.*</pattern>
               <pattern>Service.*</pattern>
               <pattern>Configuration</pattern>
          </filters>
     </target>
</logging>
```

The logging configuration specifies where the log messages are written, what types of messages are written, how they are written, and the log messages generated by each category (like Endpoint, Service, and so on) are written. The class attribute (of target element) value of flex.messaging.log.ConsoleTarget means that the log messages are written to standard ouput.level="Warn" means that only warning level messages are written. In the above code, the ruproperties> element specifies that log messages are prefixed with [BlazeDS] and include date, time, logging level, and category. The <filters> element limits the logging to the categories defined by the <pattern> sub-elements.

Let's now look at the scaffolded MXML file which serves as the main application file—the MXML file that contains the Application component of Flex's Spark component library.

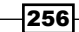

```
The following code listing shows the flightapp flex scaffold.mxml file:
   flightapp_flex_scaffold.mxml
   <s:Application xmlns:fx="http://ns.adobe.com/mxml/2009"</pre>
         xmlns:s="library://ns.adobe.com/flex/spark"
         xmlns:mx="library://ns.adobe.com/flex/mx"..>
    <fx:Script>
     <![CDATA[
      . . .
      protected function
         entityList doubleClickHandler(event:MouseEvent):void
      {
        . . .
      }
     ]]>
    </fx:Script>
    <fx:Declarations>
     <s:ArrayList id="entities">
     </s:ArrayList>
     <s:ChannelSet id="remotingChannels">
      <s:AMFChannel id="amf" url=
       "http://localhost:8080/flightapp_flex/messagebroker/amf"/>
     </s:ChannelSet>
    </fx:Declarations>
    <s:Group id="mainGroup" height="100%" width="100%">
     <s:layout>
      <s:HorizontalLayout/>
     </s:layout>
     <s:Panel id="entityPanel" title="Entity List" height="100%">
      <s:List id="entityList" dataProvider="{entities}"
         width="100%" height="100%"
        toolTip="Double-Click the selected Entity"
        doubleClickEnabled="true"
        doubleClick="entityList_doubleClickHandler(event)"/>
     </s:Panel>
    </s:Group>
   </s:Application>
```

257

Web Application Development with GWT, Flex, and Spring Web Flow \_\_\_\_

This MXML shows the user interface of the flightapp\_flex application. The <Panel> tag creates a Spark Panel component which contains a Spark List component. The List component shows the list of entities that can be managed from the user interface. The list of entities is defined by the <ArrayList> tag. Notice that the value of the dataProvider attribute of the <List> tag is {entities} and the id attribute value of the <ArrayList> tag is entities, which means that the list of entities displayed by the List component comes from the list defined by the <ArrayList> tag. Well, the <ArrayList> tag doesn't contain any element; therefore, for now, the list is empty.

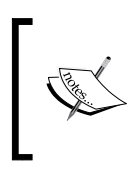

The <ArrayList> tag is populated with child elements when we execute flex remoting all or flex remoting scaffold commands to scaffold a remoting destination corresponding to a JPA entity, as we'll see in the Scaffolding Flex application from the JPA entities recipe.

The doubleClick attribute of <List> specifies that the entityList\_ doubleClickHandler(event) ActionScript method to be invoked when a user double clicks an item in the list. In the Scaffolding remoting destination from the JPA entities recipe, we'll go through the implementation detail of the entityList\_ doubleClickHandler(event) method.

The <ChannelSet> tag creates a ChannelSet—a set of channels for communication with the BlazeDS server. We saw earlier that Roo defines the amf channel (channel type being AMFChannel) as the default application-wide channel in services-config.xml; therefore, the Roo-generated <ChannelSet> tag creates an AMFChannel using the <AMFChannel> tag. The url attribute of <AMFChannel> specifies the corresponding endpoint URL.

> As the url attribute of the <AMFChannel> tag specifies the location of the BlazeDS server as localhost, your Roo-generated flightapp\_flex application will work only if your BlazeDS server is running locally. To avoid hardcoded endpoint URLs, it is recommended that you externalize ChannelSet configuration into an XML file that is parsed when the Flex application is initialized and later used to communicate with the BlazeDS server.

As mentioned earlier, Roo generates a flightapp\_flex\_scaffold-config.xml configuration file that overrides the default Flex compiler settings. Notice that the naming convention followed by the file is: <MXML file name>-config.xml, where <MXML file name> is the name of the MXML file corresponding to the configuration file which was created. When an MXML file named myApp.mxml is compiled, Flex compiler looks for a configuration file named myApp-config.xml in the same location as the MXML file, and uses it to override the default compiler options.

258

#### Chapter 5

The following listing shows the content of the flightapp\_flex\_scaffold-config.xml file:

```
<flex-config xmlns="http://www.adobe.com/2006/flex-config">
<includes append="true">
</includes>
</flex-config>
```

As this code shows, flightapp\_flex\_scaffold-config.xml doesn't do anything interesting. In the Scaffolding Flex application from JPA entities recipe, we'll discuss this file in detail once it's updated after the execution of the flex remoting all or flex remoting scaffold command.

#### There's more...

We mentioned earlier that Roo configures the Flexmojos Maven plugin in the pom.xml file of the flightapp flex project. Let's now look at the Flexmojos plugin configuration in detail.

#### Flexmojos Maven plugin configuration

Flexmojos Maven plugin offers many features, but for brevity we'll focus only on the flexmojos:compile-swf goal, which is responsible for compiling the Flex project's sources (MXML and ActionScript files) and package it into an SWF file. The following listing shows the configuration of Flexmojos Maven plugin in the pom.xml file of the flightapp\_flex project:

```
pom.xml
<plugin>
 <groupId>org.sonatype.flexmojos</groupId>
 <artifactId>flexmojos-maven-plugin</artifactId>
 <version>3.7.1</version>
 <executions>
  <execution>
   <id>compile-scaffold-swf</id>
   <phase>process-resources</phase>
   <goals>
     <goal>compile-swf</goal>
   </goals>
   <configuration>
     <incremental>true</incremental>
     <sourceFile>
       ${basedir}/src/main/flex/${project.name}_scaffold.mxml
     </sourceFile>
     <sourcePaths>
       <path>${basedir}/src/main/flex</path>
     </sourcePaths>
     <output>
```

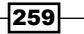

```
Web Application Development with GWT, Flex, and Spring Web Flow _____
```

```
${basedir}/src/main/webapp/${project.name}_scaffold.swf
     </output>
     <contextRoot>/${project.build.finalName}</contextRoot>
       <services>
         ${basedir}/src/main/webapp/WEB-INF/
         flex/services-config.xml
       </services>
      <debug>true</debug>
    </configuration>
   </execution>
  </executions>
  <dependencies>
    <dependency>
      <groupId>com.adobe.flex</groupId>
      <artifactId>compiler</artifactId>
      <version>4.0.0.14159</version>
      <type>pom</type>
    </dependency>
  </dependencies>
</plugin>
```

In this listing, the <configuration> element configures the Flexmojos Maven plugin. The <sourceFile> element identifies the main application MXML file to be compiled by the plugin, which is the flightapp\_flex\_scaffold.mxml file. The <sourcePaths> specifies the base directory or directories where the project's ActionScript files are located, which corresponds to /src/main/flex— the directory, which is created when you execute the flex remoting all or flex remoting scaffold command. The <output> specifies the name and location of the generated SWF file, which is SRC\_MAIN\_WEBAPP/ flightapp\_flex\_scaffold.swf for the flightapp\_flex project. The <contextRoot> element specifies the context root of the web application, which corresponds to the value / flightapp\_flex-0.1.0.BUILD-SNAPSHOT. The value of <contextRoot> element is used to replace the {context.root} token specified in the endpoint URLs defined in services-config.xml file. The <services> element specifies the services-config. xml file that defines channels and corresponding endpoints.

The <dependency> element specifies that the Flexmojos Maven plugin is dependent on Flex compiler. Note that the dependency type is pom and not jar. As the dependency type is pom, dependencies specified in the corresponding pom file (which you can find at https://repository.sonatype.org/content/groups/flexgroup/) are added to the required dependencies of the Flexmojos Maven plugin.

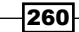

#### See also

 Refer to the Scaffolding a Flex application from JPA entities recipe, to see how to scaffold remoting destinations and Flex user interface using Roo

### Scaffolding a Flex application from JPA entities

In the previous recipe, we saw how to set up a project to use Flex and Spring BlazeDS integration. In this recipe, we go a step further and scaffold a complete Flex application that interacts with BlazeDS to perform CRUD operations on the JPA entities.

#### **Getting ready**

This recipe is an extension of the previous recipe, *Getting started with Flex application development*; therefore, perform the steps described in the previous recipe to set up the flightapp flex project to use the Flex and Spring BlazeDS integration.

Start the Roo shell from the C:\roo-cookbook\ch05-flex directory—the directory in which the flightapp\_flex project was created when you went through the Getting started with Flex application development recipe.

#### How to do it...

To scaffold a flex application, follow the steps given here:

```
1. Execute the flex remoting all command, as shown here:
```

```
.. roo> flex remoting all --package ~.flex
Created SRC_MAIN_JAVA\sample\roo\flightapp\flex
Created ..FlightDescriptionService.java
Created ..FlightDescriptionService_Roo_Service.aj
..
Created ROOT\src\main\flex\sample\roo\flightapp\domain
Created ..FlightDescription.as
Updated ROOT\src\main\flex\flightapp_flex_scaffold.mxml
Updated ROOT\src\main\flex\flightapp_flex_scaffold.config.xml
Created ROOT\src\main\flex\sample\roo\flightapp\presentation\
flightdescription
Created ..FlightDescriptionEvent.as
```

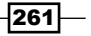

Web Application Development with GWT, Flex, and Spring Web Flow \_\_\_\_\_

```
Created ..FlightDescriptionView.mxml
Created ..FlightDescriptionForm.mxml
```

- 2. The output shown here has been organized such that the directory which is created by Roo comes first, followed by the files that are created in the directory. The Spring Roo shell will not show the output as it has been shown above. For brevity, the output shows only the files that were created corresponding to the FlightDescription JPA entity.
- 3. Exit the Roo shell and execute mvn install from the directory containing the flightapp\_flex project to build the flightapp\_flex project:

```
C:\roo-cookbook\ch05-flex>mvn install
```

4. Execute the tomcat:run goal (from the directory containing the flightapp\_flex Roo project) of the Tomcat Maven plugin to start the embedded Tomcat instance:

```
C:\roo-cookbook\ch05-flex>mvn tomcat:run
```

5. Open the web browser and access the flightapp\_flex\_scaffold. html file, which acts as the HTML wrapper for our Flex application: http:// localhost:8080/flightapp\_flex/flightapp\_flex\_scaffold.html. If Flash Player 10 or above is not already installed for your web browser, you'll be asked to install it. It is also recommended that you install Flash Debugger for your web browser to view any exceptions raised while interacting with the Flex application. If you see the following Flex application user interface, then it means you have successfully deployed your Flex application on Tomcat:

| Entity List       |
|-------------------|
| FlightDescription |
| Flight            |
|                   |
|                   |
|                   |

- 6. This screenshot shows the list of JPA entities that can be managed using the Flex application. As the flightapp\_flex project contained Flight and FlightDescription entities, they are shown in the list.
- 7. To perform CRUD operations on the FlightDescription and Flight entity instances, double-click the JPA entity name in the list. The following screenshot shows the screen that is displayed when you double-click the **FlightDescription** item in the list:

262

#### Chapter 5

| Entity List       | FlightDescription List |             |  |
|-------------------|------------------------|-------------|--|
| FlightDescription | New FlightDescription  |             |  |
| Flight            | Origin                 | Destination |  |
|                   |                        |             |  |
|                   |                        |             |  |
|                   |                        |             |  |
|                   |                        |             |  |
|                   |                        |             |  |

### How it works...

The flex remoting all command is processed by the Flex add-on of Spring Roo.

Flex clients interact with server-side BlazeDS remoting destinations (which are Java objects) via BlazeDS RemotingService. As we are using Spring BlazeDS integration, remoting destinations are configured as Spring service components, and the RemotingService is configured with sensible defaults by the <message-broker> element of Spring's flex schema (refer SRC\_MAIN\_WEBAPP\WEB-INF\spring\flex-config.xmlfile). The package argument of the flex remoting all command specifies the package in which the remoting destinations are created.

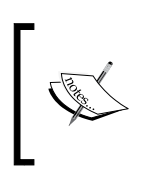

It is important to note that Flex clients interact with messaging destinations (which could be a JMS queue or topic) using the MessageService and with remoting destinations (Java objects) using the RemotingService.

263

Web Application Development with GWT, Flex, and Spring Web Flow \_\_\_\_

The following table describes the important directories and files that are created when the flex remoting all command is executed:

| Directory / file                                                                   | Description                                                                                                    |  |
|------------------------------------------------------------------------------------|----------------------------------------------------------------------------------------------------|--|
| SRC_MAIN_JAVA\sample\<br>roo\flightapp\flex                                        | Contains remoting destinations created by Roo<br>corresponding to each JPA entity in the flightapp_flex<br>application for which a remoting destination doesn't exist.<br>This directory is created based on the package argument<br>value of the flex remoting all command. |  |
| ROOT\src\main\flex\<br>sample\roo\flightapp\<br>domain                             | Contains Roo-generated ActionScript classes that map to JPA entities in the flightapp_flex application.                                                                                                    |  |
| ROOT\src\main\flex\<br>sample\roo\flightapp\<br>presentation\<br>flightdescription | Contains MXML files and ActionScript classes for performing CRUD operations on the FlightDescription JPA entity. The name of the directory is derived from the name of the JPA entity.                                                                                       |  |
| ROOT\src\main\flex\<br>sample\roo\flightapp\<br>presentation\flight                | Contains MXML files and ActionScript classes for performing CRUD operations on the Flight JPA entity. The name of the directory is derived from the name of the JPA entity.                                                                                                  |  |

When the flex remoting all command is executed, it creates a remoting destination (which is also Spring's service component) corresponding to each JPA entity in the application for which a remoting destination doesn't already exist. A remoting destination defines methods to perform CRUD operations on the corresponding JPA entity. The following code listing shows the remoting destination, FlightDescriptionService class, created by Roo corresponding to the FlightDescription JPA entity:

```
FlightDescriptionService.java
package sample.roo.flightapp.flex;
import org.springframework.flex.roo.addon.RooFlexScaffold;
import sample.roo.flightapp.domain.FlightDescription;
import org.springframework.flex.remoting.RemotingDestination;
import org.springframework.stereotype.Service;
@RooFlexScaffold(entity = FlightDescription.class)
@RemotingDestination
@Service
public class FlightDescriptionService {
}
```

264

In this code, @RooFlexScaffold annotation instructs Roo to generate a corresponding AspectJ ITD file. This AspectJ ITD file introduces methods into the FlightDescriptionService class for performing CRUD operations on the FlightDescription entity. The entity attribute of @RooFlexScaffold annotation specifies the JPA entity managed by the FlightDescriptionService class. The @ RemotingDestination annotation of Spring indicates that FlightDescriptionService class is exported as a remoting destination.

Spring-managed MessageBroker is responsible for routing messages received from the Flex clients to RemotingService, which in turn invokes the method on the Spring-managed remoting destination. The @Service annotation indicates that FlightDescriptionService represents Spring's service component. The use of the @ Service annotation ensures that FlightDescriptionService is auto-registered with Spring's web application context, using the classpath scanning feature of Spring (refer to the <component-scan> element defined in the webmvc-config.xml file).

The following code listing shows the AspectJ ITD file created corresponding to the @ RooFlexScaffold annotation in the FlightDescriptionService class:

```
FlightDescriptionService Roo Service.aj
package sample.roo.flightapp.flex;
import java.lang.Long;
import java.util.List;
import sample.roo.flightapp.domain.FlightDescription;
privileged aspect FlightDescriptionService Roo Service {
  public FlightDescription
       FlightDescriptionService.show(Long id) {
    . . .
    return FlightDescription.findFlightDescription(id);
  }
  public List<FlightDescription>
       FlightDescriptionService.list() {
    return FlightDescription.findAllFlightDescriptions();
  }
  . . .
}
```

This code shows that FlightDescriptionService\_Roo\_Service.aj introduces CRUD operations for the FlightDescription JPA entity in the FlightDescriptionService class. Though not shown in the above code, pagination support is also introduced for reading the list of FlightDescription JPA entities.

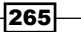

Web Application Development with GWT, Flex, and Spring Web Flow -

The name of the AspectJ ITD file corresponding to the <code>@RooFlexScaffold</code> annotation has the following naming convention: <JPA-entity-name>Service\_Roo\_Service.aj, where <JPA-entity-name> is the name of the JPA entity specified by the entity attribute of the <code>@RooFlexScaffold</code> annotation.

Invoking Spring-managed remoting destination methods from the Flex client may require sending and receiving objects. For instance, the show method of FlightDescriptionService returns a FlightDescription object and the create method accepts a FlightDescription object. Flex allows exchanging data between the Flex client and remoting destination method by auto-converting the ActionScript object to the Java object and vice versa. As the Flex client in the flightDescriptionService remoting destination, Roo generates ActionScript classes corresponding to the JPA entity managed by FlightDescriptionService. The following code shows the Roo-generated FlightDescription.as ActionScript class corresponding to the FlightDescription JPA entity:

```
FlightDescription.as
package sample.roo.flightapp.domain{
    [RemoteClass(alias="sample.roo.flightapp.domain.FlightDescription")]
    public class FlightDescription {
        public var destination:String;
        public var id:Number;
        public var origin:String;
        public var price:Number;
        public var version:Number;
    }
}
```

This code shows that the FlightDescription.as ActionScript class defines the same attributes as the corresponding FlightDescription JPA entity. The [RemoteClass] metadata tag specifies the remote Java object to which the ActionScript object maps. The alias attribute specifies the fully-qualified class name of the remote Java object to which the ActionScript object maps.

Roo creates ActionScript and MXML files corresponding to each JPA entity so that CRUD operations can be performed on JPA entities from the scaffolded Flex user interface. The following table describes each of these Roo-generated files (located in ROOT\src\main\flex\sample\roo\flightapp\presentation\flightdescription and ROOT\src\main\flex\sample\roo\flightapp\presentation\flightdescription is complexed.

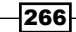

| File                                              | Description                                                                                                    |
|---------------------------------------------------|----------------------------------------------------------------------------------------------------|
| <jpa-entity-<br>name&gt;Event.as</jpa-entity-<br> | Subclass of flash.events.Event that defines different<br>event types, like create, edit, and delete events that are<br>generated when a JPA entity is created, edited, or modified.<br>In flightapp_flex project, FlightEvent.as and<br>FlightDescriptionEvent.as represent event<br>classes.                                                                  |
| <jpa-entity-name>View.<br/>mxml</jpa-entity-name> | MXML file that shows the list of entity instances and<br>options to create, edit, and delete entity instances. In the<br>flightapp_flex project, FlightView.mxml and<br>FlightDescriptionView.mxml MXML files show list<br>of Flight and FlightDescription entity instances,<br>respectively, and options to create, edit, and delete the<br>entity instances. |
| <jpa-entity-name>Form.<br/>mxml</jpa-entity-name> | The MXML file that shows the form for creating<br>entity instances. In the flightapp_flex project,<br>FlightForm.mxml and FlightDescriptionForm.<br>mxml files show the form for creating Flight and<br>FlightDescription JPA entity instances, respectively.                                                                                                  |

The following code shows the FlightDescriptionEvent.as ActionScript class created by Roo:

```
package sample.roo.flightapp.presentation.flightdescription
{
  import flash.events.Event;
  import sample.roo.flightapp.domain.FlightDescription;
  public class FlightDescriptionEvent extends Event {
  public static const CREATE:String =
                              "flightDescriptionCreate";
  public static const UPDATE:String =
                              "flightDescriptionUpdate";
   public static const DELETE:String =
                              "flightDescriptionDelete";
   public var flightDescription:FlightDescription;
   public function FlightDescriptionEvent(type:String,
     flightDescription:FlightDescription,
    bubbles:Boolean = true, cancelable:Boolean = false) {
       this.flightDescription = flightDescription;
       super(type, bubbles, cancelable);
     }
   }
}
```

267—

Web Application Development with GWT, Flex, and Spring Web Flow \_\_\_\_\_

The FlightDescriptionEvent class is a subclass of the flash.events.Event class and defines three different types of events: flightDescriptionCreate, flightDescriptionUpdate, and flightDescriptionDelete. The FlightDescription ActionScript object (which corresponds to the FlightDescription JPA entity on the server-side) represents the payload carried by the FlightDescriptionEvent event type.

As mentioned earlier, in the flightapp\_flex application, flightapp\_flex\_scaffold. mxml file defines the initial user interface of the application. When the flex remoting all command was executed, we saw in the output that the flightapp\_flex\_scaffold.mxml file was updated. The following code shows the modification that was made by Roo to the flightapp\_flex\_scaffold.mxml file:

```
flightapp_flex_scaffold.mxml
. . .
<fx:Declarations>
  <s:ArrayList id="entities">
    <fx:String>FlightDescription</fx:String>
    <fx:String>Flight</fx:String>
  </s:ArrayList>
 </fx:Declarations>
  . . .
 <s:Panel id="entityPanel" title="Entity List" height="100%">
   <s:List id="entityList" dataProvider="{entities}"
     width="100%" height="100%"
     toolTip="Double-Click the selected Entity"
    doubleClickEnabled="true"
     doubleClick="entityList doubleClickHandler(event)"/>
  </s:Panel>
 </s:Group>
```

If you compare this code with the code of the flightapp\_flex\_scaffold.mxml file that we saw in the previous recipe, you'll notice that the only change that happened is the addition of the <fx:String> elements to the <ArrayList>. Roo creates an <fx:String> element corresponding to each JPA entity in the application. By default, the value of the <fx:String> element is the simple name of the corresponding JPA entity. As the <List> component makes use of <ArrayList> as its data provider, the <List> component now displays **Flight** and **FlightDescription** list items in the user interface, as shown here:

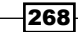

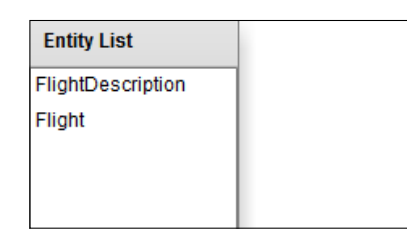

This screenshot shows that Roo doesn't generate a list item corresponding to the finder method, findFlightDescriptionsByDestinationAndOrigin, defined in FlightDescription JPA entity.

When you double-click an item in the list shown above, it invokes the entityList\_ doubleClickHandler ActionScript method defined in the flightapp\_flex\_scaffold. mxml file, which displays the user interface generated either by FlightView.mxml or FlightView.mxml, depending upon the list item double-clicked. The following code shows the entityList doubleClickHandler method:

```
protected function
   entityList doubleClickHandler(event:MouseEvent):void {
  . .
  var selectedEntity:String = entityList.selectedItem;
  var selectedEntityPackage:String =
    selectedEntity.toLowerCase();
  var viewClass:Class =
    getDefinitionByName("sample.roo.flightapp.presentation."
    + selectedEntityPackage+"::"+selectedEntity+"View")
    as Class;
    if (viewClass != null) {
     var newView:UIComponent = UIComponent(new viewClass());
     . . .
     mainGroup.addElement(newView);
    }
  . . .
}
```

As MXML files are compiled into ActionScript classes, FlightDescriptionView.mxml and FlightView.mxml files are converted to FileDescriptionView and FlightView ActionScript classes, respectively. The entityList\_doubleClickHandler method obtains the selected item value from the list (which is either **FlightDescription** or **Flight**) and appends 'View' string to it—making the concatented value to FlightDescriptionView or FlightView. The entityList\_doubleClickHandler then creates an instance of FlightDescriptionView or FlightView and adds it to the main user interface.

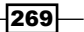

Web Application Development with GWT, Flex, and Spring Web Flow \_

The following sequence diagram summarizes the role played by the  $entity_doubleClickHandler$  method:

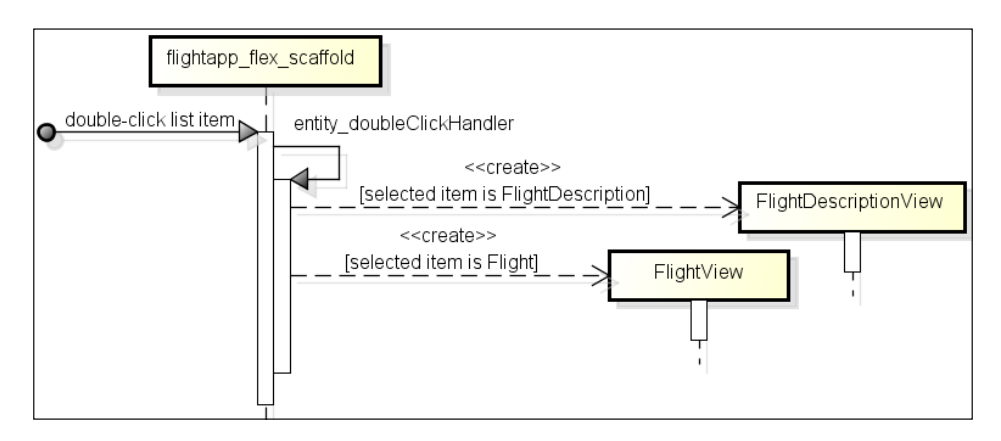

It is important to note that the entityList\_doubleClickHandler method of the flightapp\_flex\_scaffold.mxml file never directly references either the FlightView or FlightDescriptionView ActionScript class. In fact, FlightView and FlightDescriptionView classes are not referenced by any other MXML or ActionScript class in the flightapp\_flex project. The side-effect of this is that the Flex compiler doesn't include FlightDescriptionView and FlightView in the generated SWF file. To instruct Flex compiler to include FlightDescriptionView and FlightView ActionScript classes, Roo adds their fully-qualified name in the flightapp\_flex\_scaffold-config.xml file, as shown here:

The <symbol> elements specify the ActionScript classes that should be included in the generated SWF file by the Flex compiler.

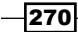

The FlightDescriptionView.mxml shows a **New FlightDescription** button, and if clicked, it invokes the showForm method. The showForm method of FlightDescriptionView. mxml shows the form (represented by FlightDescriptionForm.mxml) for creating FlightDescription entity instances, as shown here:

| FlightDescription Form × |        |  |
|--------------------------|--------|--|
| Origin                   | X      |  |
| Destination              | Y      |  |
| Price                    | 1500   |  |
| Save                     | Cancel |  |

The following sequence diagram shows what happens behind the scenes when you click on the **New FlightDescription** button:

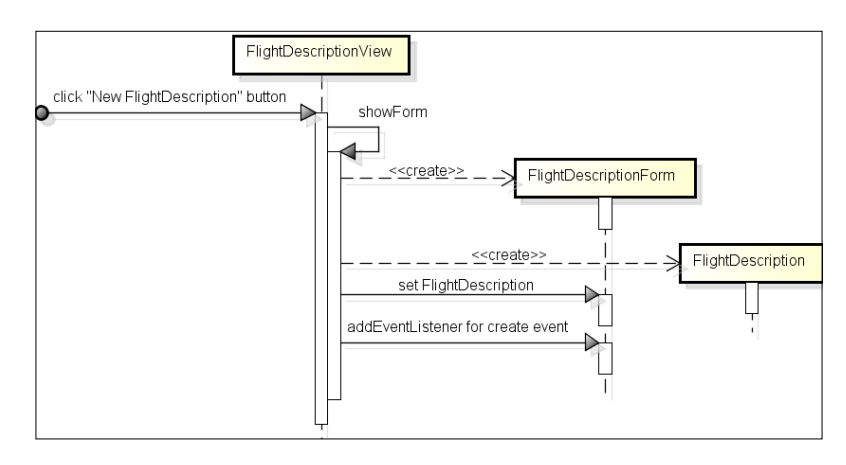

This sequence diagram shows that the showForm method creates FlightDescriptionForm and FlightDescription objects. The FlightDescription object (which corresponds to FlightDescription JPA entity) acts as the formbacking object that we see in web applications. The showForm methods sets the FlightDescription object in the FlightDescriptionForm instance. Also, showForm adds an event listener for the FlightDescriptionEvent. CREATE event to FlightDescriptionForm.

The following code shows the showForm method:

```
private function showForm
  (flightDescription:FlightDescription = null):void {
  var form:FlightDescriptionForm =
    PopUpManager.createPopUp(this, FlightDescriptionForm, true)
```

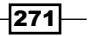

Web Application Development with GWT, Flex, and Spring Web Flow \_

```
as FlightDescriptionForm;
...
form.flightDescription = flightDescription != null ?
flightDescription : new FlightDescription();
form.addEventListener(FlightDescriptionEvent.CREATE,
    flightDescriptionView_flightDescriptionCreateEventHandler);
}
```

This code shows that, the addEventListener method accepts the type of event that FlightDescriptionForm object listens to, which is FlightDescriptionEvent. CREATE. The addEventListener also accepts the name of the handler method that is invoked when the event is received by the FlightDescriptionForm object. So, if the FlightDescriptionEvent. CREATE event is received by the FlightDescriptionForm object, it results in the invocation of the flightDescriptionView\_ flightDescriptionCreateEventHandler method. We'll come back to the handler method, but first let's look at how the FlightDescriptionEvent.CREATE event is generated.

The following sequence diagram shows that the FlightDescriptionEvent.CREATE event is generated when the user presses the **Save** button to create a FlightDescription JPA entity instance:

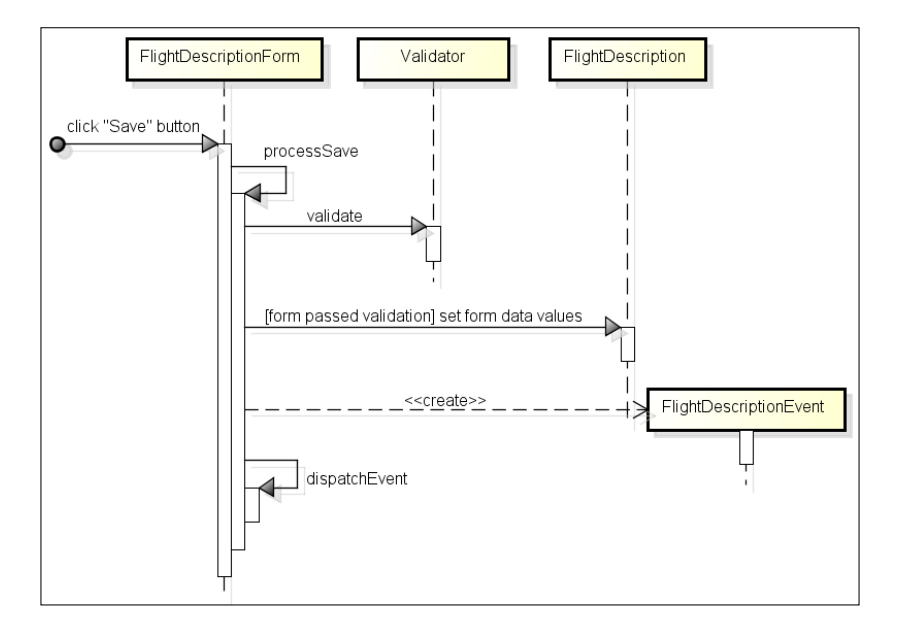

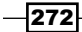

This sequence diagram shows that when the **Save** button is clicked, it results in the invocation of the processSave method defined in FlightDescriptioForm.mxml. The processSave method validates the form data entered by the user using the mx.validators.Validator. If the data validation succeeds, form data is set in the FlightDescription ActionScript object. The processSave method now creates a FlightDescriptionEvent event of type FlightDescriptionEvent.CREATE and passes the FlightDescription ActionScript object as the payload of the event. Invoking the dispatchEvent method results in dispatching the newly created event to listeners.

```
So, after receiving the FlightDescriptionEvent.CREATE event,
flightDescriptionView_flightDescriptionCreateEventHandler is invoked,
as explained earlier. The following code shows the flightDescriptionView_
flightDescriptionCreateEventHandler method, which invokes the
FlightDescriptionService's create method to create an instance of the
FlightDescription JPA entity:
```

```
protected function
  flightDescriptionView_flightDescriptionCreateEventHandler
    (event:FlightDescriptionEvent):void {
    flightDescriptionService.create(event.flightDescription);
}...
```

The flightDescriptionService object in the previous code represents a mx.rpc. remoting.RemoteObject, which is used by Flex clients to access remoting destinations. RemoteObject is defined in FlightDescriptionView.mxml using the <RemotObject> tag, as shown here:

```
<s:RemoteObject channelSet="{remotingChannels}"
destination="flightDescriptionService"
fault="flightDescriptionService_faultHandler(event)"
id="flightDescriptionService">
...
</s:RemoteObject>
```

In this code, {remotingChannels} identifies the ChannelSet to use for communication
with server-side Java objects. We saw in the previous recipe that remoting channels used
by the flightapp\_flex application are defined in the flightapp\_flex\_scaffold.
mxml file using the <ChannelSet> tag. The destination attribute specifies the remoting
destination that is accessed via RemoteObject.

#### There's more...

The Flex Add-on provides round-tripping support, that is, modifications to JPA entities are propagated to MXML and ActionScript files.

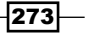

Web Application Development with GWT, Flex, and Spring Web Flow \_

Flex Addon doesn't provide any support for controlling the methods that form a part of the Spring-managed remoting destinations. For instance, you can't control the methods that are part of the FlightDescriptionService\_Roo\_Service.aj file using @ RooFlexScaffold annotation.

If you want that a method in the Spring-managed remoting destination is not accessible to Flex clients, then all you need to do is to either perform push-in refactoring or define the method in the corresponding Java class and add the <code>@RemotingExclude</code> annotation of Spring to the method.

Spring Roo makes use of JSR 303 annotations specified in the JPA entity to add Flex validators in the MXML files. For instance, if a JPA entity field specifies @NotNull JSR 303 annotation then Roo adds a Flex StringValidator or Numbervalidator that checks that the field on the form is not blank. Note that Flex addon support for JSR 303 annotations is limited.

#### See also

 Refer to the Getting started with Flex application development to see how you can set up Flex for your Roo project

### **Getting started with Spring Web Flow**

In Chapter 4, Web Application Development with Spring Web MVC we saw that Roo simplifies building Spring Web MVC applications. In this recipe, we'll look at how Roo sets up your Roo project to use Spring Web Flow—a framework that is built on top of Spring Web MVC.

Spring Web Flow allows modelling a web application as a set of flows, where each flow represents a finite state machine.

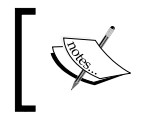

The support for Spring Web Flow is broken in Spring Roo 1.1.3; therefore, you must use Spring Roo 1.1.4 or 1.1.5 to execute this recipe. This recipe has been developed using Spring Roo 1.1.5.

#### **Getting ready**

Create a new directory C:\roo-cookbook\ch05-webflow in your system and copy the ch05\_webflow\_app.roo script that accompanies this book to the ch05-webflow directory.

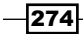

Start the Roo shell from the ch05-webflow directory and execute the ch05\_webflow\_ app.roo script using the script command. Executing the ch05\_webflow\_app.roo script creates a flightapp-webflow Eclipse project, sets up Hibernate as persistence provider, configures MySQL as the database for the application, and creates Flight, FlightDescription, Customer, and Address JPA entities. The Customer entity has a one-to-one relationship with the Address entity and Flight has a many-to-one relationship with the FlightDescription entity. If you are using a different database than MySQL or your connection settings are different than what is specified in the script, then modify the script accordingly.

#### How to do it...

To set up the Spring Web Flow framework, follow the steps given here:

1. Execute the web flow Roo command to create a Customer flow, as shown here:

```
.. roo> web flow --flowName customer
Created SRC MAIN WEBAPP\WEB-INF\spring
Created SRC MAIN WEBAPP\WEB-INF\spring\webflow-config.xml
Created SRC MAIN WEBAPP\WEB-INF\spring\webmvc-config.xml
. . .
Created SRC MAIN WEBAPP\WEB-INF\views\customer
Created SRC MAIN WEBAPP\WEB-INF\views\customer\flow.xml
Created SRC MAIN WEBAPP\WEB-INF\views\customer\view-state-1.jspx
Created SRC_MAIN_WEBAPP\WEB-INF\views\customer\view-state-2.jspx
Created SRC MAIN WEBAPP\WEB-INF\views\customer\end-state.jspx
Created SRC_MAIN_WEBAPP\WEB-INF\views\menu.jspx
Created SRC MAIN WEBAPP\WEB-INF\views\customer\views.xml
. . .
Updated ROOT\pom.xml [...; added dependency org.springframework.
webflow:spring-webflo
w:2.2.1.RELEASE]
```

2. Execute the perform eclipse command to update the project's classpath settings:

```
.. roo> perform eclipse
```

- 3. You can now import the flightapp webflow project into your Eclipse IDE.
- 4. Exit the Roo shell and execute the tomcat : run goal of the Tomcat Maven plugin from the ch05-webflow directory to deploy the flightapp\_webflow project to the embedded Tomcat container:

```
C:\roo-cookbook\ch05-webflow> mvn tomcat:run
```

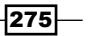
Web Application Development with GWT, Flex, and Spring Web Flow

5. Open the http://localhost:8080/flightapp\_webflow URL in your favorite browser. If you see the following page, then it means your application is successfully deployed in the embedded Tomcat container:

| ROO                 |                                                                                                    |
|---------------------|----------------------------------------------------------------------------------------------------|
| FLOWS               | Welcome to Flightapp_webflow                                                                                         |
| Enter Customer flow |                                                                                                    |
|                     | Welcome to Flightapp_webflow                                                                                         |
|                     | Spring Roo provides interactive, lightweight and user co<br>delivery of high performance enterprise Java application |
|                     | Home   Language: 📰   Theme: <u>standard   alt</u>                                                                    |

6. Click the **Enter Customer flow** menu option to start the sample flow installed by the web flow command. This screenshot shows the first step in the flow when the Customer flow is started:

| ROO                |                                                                                                    |
|--------------------|----------------------------------------------------------------------------------------------------|
| FLOWS              | ▼ Spring Web Flow - View State One                                                                            |
| Enter Customer now | Spring Web Flow - View State One                                                                              |
|                    | This is a simple example to get started with Spring Web Flow another view state (Proceed) or to an end state. |
|                    | CANCEL PROCEED                                                                                                |
|                    | Home   Language: 闘寶   Theme: <u>standard   alt</u>                                                            |

7. The **CANCEL** button ends the Customer flow and the **PROCEED** button takes you to next step in the flow.

-276-

#### How it works...

Spring Web Flow allows creating a web application as a set of flows, where each flow defines a series of states, transitions, and actions. The web flow command, processed by the Spring Web Flow add-on, creates artifacts that are required to quickly get started with developing web applications using Spring Web Flow. The flowName is an optional argument that specifies the name of the flow which you want to create. If the flowName argument is not specified, Roo creates a sample flow.

When the web flow command is executed for the first time, it mostly creates files and directories that you've already seen in *Chapter 4*, *Web Application Development with Spring Web MVC*. In this recipe, we'll focus on files and directories that Roo creates specifically for developing applications with Spring Web Flow. It is important to note that the web flow command only creates a sample flow, which gives you the starting point to create your custom flow.

As the output of the web flow command shows, Roo not only creates the webmvc-config .xml file (which is also created when you execute the webmvc install command) but also creates a webflow-config.xml file. The webflow-config.xml file is the application context XML file that defines Spring Web Flow-specific special beans like FlowHandler Mapping, FlowHandlerAdapter, and so on. The webmvc-config.xml web application context XML defines the beans that we discussed in *Chapter 4*, Web Application Development with Spring Web MVC. Additionally, it now imports the bean definitions in webflow-config. xml, using the <import> element of Spring's beans schema, as shown here:

<import resource="webflow-config.xml"/>

The value of flowName argument is used by Roo to create a directory with the same name in the/WEB-INF/views folder, containing flow-related artifacts. By default, Roo only creates an example flow to let you get started with creating your own flow. The following table describes the flow-related artifacts that were created in the /WEB-INF/views/customer directory when we executed the web flow --flowName customer command:

| File name         | Description                                                                                                   |
|-------------------|----------------------------------------------------------------------------------------------------|
| flow.xml          | XML file that defines the flow states, transitions, and actions                                               |
| view-state-1.jspx | JSPX file that corresponds to the first view state of the<br>Customer flow                                    |
| view-state-2.jspx | JSPX file that corresponds to the second view state of the<br>Customer flow                                   |
| end-state.jspx    | JSPX file that corresponds to the end view state of the<br>Customer flow                                      |
| views.xml         | Tiles configuration XML file, which contains tiles definitions for<br>showing JSPX pages in the Customer flow |

Let's first look at how we define a flow in a flow definition XML file.

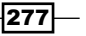

Web Application Development with GWT, Flex, and Spring Web Flow \_

The following listing shows the flow.xml file that was created in the WEB-INF/views/ customer folder:

</flow>

As this code shows, every flow definition XML file begins with the <flow> root element. A <view-state> element defines a view state—a state in which a view is rendered. The id attribute of the <view-state> element uniquely identifies the state in the flow definition XML file. As the first state defined in the flow definition, XML file is the start state of the flow, view-state-1 represents the start state of Customer flow. The view attribute of the <view-state> element specifies the view that should be rendered to the user. As Roogenerated Spring Web Flow application makes use of Apache Tiles 2 framework, the value of the view attribute value is determined based on the tiles definition contained in the WEB-INF/ views/customer/views.xml file. The <end-state> element defines the end state of the flow. The view attribute defines the logical name of the view that is rendered when the end state of the flow. The view attribute defines the logical name of the view that is rendered when the end state of the flow. The view attribute defines the logical name of the view that is rendered when the end state of the flow is reached. A flow may define multiple end states and in some cases the end state may not render a view.

The <transition> element specifies the state to which the flow is transitioned when an event occurs. The on attribute specifies the event that triggers the transition and the to attribute specifies the state to which the flow transitions. For instance, if the Customer flow is in view-state-1 state and success event is received, then the flow transitions to view-state-2 state and if cancel event is received, then the flow transitions to end-state. As you can see, the state transitions result in navigation from one page to another page in a Spring Web Flow application.

Let's now look at the beans defined in Roo-generated webflow-config.xml file for the flightapp\_webflow project.

#### **Spring Web Flow configuration**

The webflow-config.xml defines a HandlerMapping that returns a FlowHandler for initiating execution of a flow, as shown here:

```
<bean class=
"org.springframework.webflow.mvc.servlet.FlowHandlerMapping">
    <property name="order" value="0" />
    <property name="flowRegistry" ref="flowRegistry" />
</bean>
```

The order property specifies the priority assigned to the FlowHandlerMapping with respect to other HandlerMapping implementations configured in the web application context. The value can be anything from Integer.MIN\_VALUE to Integer.MAX\_VALUE. The lower the value of the order property, the higher the priority of the HandlerMapping implementation. So, if a HandlerMapping implementation configured in the web application context specifies a value of order property more than 0, then it has a lower priority than FlowHandlerMapping. The priority of a HandlerMapping implementation comes into play when DispatcherServlet attempts to find a handler for processing the request.

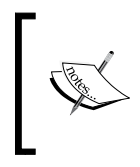

The HandlerMapping configuration with highest priority (that is, lowest order value) is first consulted by DispatcherServlet to find a matching handler and HandlerMapping configuration that doesn't specify an order property is given the lowest priority.

The flowRegistry property of FlowHandlerMapping specifies a FlowDefinitionRegistry that contains a registry of all the flow definitions in the application. The following <flow-registry> element of Spring's webflow schema defines a flow registry:

```
<webflow:flow-registry id="flowRegistry"
   flow-builder-services="flowBuilderServices"
   base-path="/WEB-INF/views">
   <webflow:flow-location-pattern value="/**/flow.xml" />
   </webflow:flow-registry>
```

The base-path attribute specifies the location relative to which flow definition XML files are located. The value /WEB-INF/views of the base-path attribute means that the flow definition XML files are located relative to the /WEB-INF/views folder. The <flow-location-pattern> specifies the location pattern for finding the flow definition XML files, relative to the base-path. The value /\*\*/flow.xml means that the flow.xml files inside the /WEB-INF/views folder or its subfolder represent the flow definition XML files.

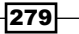

Web Application Development with GWT, Flex, and Spring Web Flow -

Flows are registered in the flow registry with a unique ID, which is determined by the name of the flow definition XML file (if base-path attribute is not specified) or by the location of the flow definition XML file relative to the base-path attribute value. As the Roo-generated webflow-config.xml file makes use of the base-path attribute, the unique ID assigned to the flow is determined by the location of the flow definition XML files relative to the base-path attribute value. For instance, the Customer flow definition XML file in the flightapp\_webflow project is located in the /WEB-INF/views/customer folder (relative to base-path) and the base-path attribute is /WEB-INF/views. If we subtract the base-path value (/WEB-INF/views) from the flow definition XML location (/WEB-INF/views/customer), then it returns the unique ID of the flow with which it is registered in the flow registry—which is customer for the Customer flow.

When a request is received (via DispatcherServlet) by the FlowHandlerMapping, it checks whether the flow registry contains a flow whose unique ID matches the current request path. If a match is found, then it returns a FlowHandler that starts execution of the matched flow, else it returns null. When null is returned, DispatcherServlet consults the next HandlerMapping in the web application context to find the handler for processing the request.

The flow-builder-services attribute of the <flow-registry> element specifies an implementation of FlowBuilderServices, which is used for configuring custom services that are required to build flows registered in the flow registry. For instance, if you want to configure a custom ConversionService or ViewFactoryCreator, you can specify reference to a FlowBuilderServices instance as the value of the flowbuilder-services attribute value. As Roo-generated Spring Web Flow application makes use of Apache Tiles 2 framework, FlowBuilderServices is configured with a ViewFactoryCreator that maps a URL to a TilesView (described in detail in Chapter 4, Web Application Development with Spring Web MVC), as shown here:

```
<bean id="mvcViewFactoryCreator" class=
"org.springframework.webflow.mvc.builder.MvcViewFactoryCreator">
    cproperty name="viewResolvers" ref="tilesViewResolver" />
</bean>
```

The MvcViewFactoryCreator is an implementation of the ViewFactoryCreator, which creates a ViewFactory for rendering Spring Web MVC-based views, like JSPs. The viewResolvers property of MvcViewFactoryCreator specifies the view resolution strategy. The tilesViewResolver (defined in the webmvc-config.xml file) represents a UrlBasedViewResolver that resolves view names corresponding to URLs. As Roogenerated Spring Web Flow application makes use of Apache Tiles 2 framework, the UrlBasedViewResolver resolves a URL to a TilesView, as shown here:

```
<bean class=
"org.springframework.web.servlet.view.UrlBasedViewResolver"
    id="tilesViewResolver">
        <property name="viewClass" value=
            "org.springframework.web.servlet.view.tiles2.TilesView"/>
</bean>
```

Refer to Chapter 4, Web Application Development with Spring Web MVC for more information on UrlBasedViewResolver.

Let's now take a step back and see how request is mapped to a flow and how the view is resolved corresponding to the view state of the Customer flow. If you look at the menu.jspx file, you'll find that the menu option **Enter Customer flow** refers to the/customer URL, as shown here:

```
<menu:item id="i_flows_customer" messageCode="webflow_menu_enter" url="/customer" z=".."/>
```

So, when you click the **Enter Customer flow** menu option, FlowHandlerMapping attempts to find the flow whose unique ID is customer (removing the leading '/' from the request path gives the flow ID to look for). As our Customer flow has a customer unique ID, FlowHandlerMapping returns a FlowHandler instance that starts the execution of Customer flow. As the first <view-state> element in flow.xml of Customer flow defines the start state of the Customer flow, view corresponding to the first <view-state> element is rendered. The view attribute of the first <view-state> element is customer/view-state-1, which represents a logical view name. As the Roo-generated Spring Web Flow application makes use of Apache Tiles 2 framework, the Tiles configuration XML files (including /WEB-INF/views/customer/views.xml Tiles configuration XML file) in the application are consulted to find the tiles definition corresponding to the logical view name customer/view-state-1. The following listing shows the /WEB-INF/views/customer/views.xml file:

```
<tiles-definitions>
<definition extends="default" name="customer/*">
<put-attribute name="body"
value="/WEB-INF/views/customer/{1}.jspx"/>
</definition>
</tiles-definitions>
```

The <definition> element's name attribute value is customer/\*, which matches the logical view name customer/view-state-1. So, we now know the tiles definition that applies to the first <view-state> element of the Customer flow. Another interesting thing to notice is the use of token {1} in the value of <put-attribute> element. The token {1} refers to the first value that appears in the logical view name after the customer/string— which is view-state-1 for the first <view-state> element of the Customer flow. Similarly, if the logical view name is customer/x/y/z, then the value of token {1} is x, token {2} is y, and {3} is z. This makes the view rendered for the first <view-state> element of the Customer of the Customer flow as /WEB-INF/views/customer/view-state-1.jspx.

Web Application Development with GWT, Flex, and Spring Web Flow \_\_\_\_\_

Now, coming back to webflow-config.xml, the flows are started by FlowHandler and executed by FlowExecutor, and the following FlowHandlerAdapter implementation is configured:

```
<bean class=
"org.springframework.webflow.mvc.servlet.FlowHandlerAdapter">
    <property name="flowExecutor" ref="flowExecutor" />
</bean>
<webflow:flow-executor id="flowExecutor" />
```

The <flow-executor> element of Spring's webflow schema installs a FlowExecutor, which is used by the FlowHandler implementation to execute a flow. You can create a custom FlowHandler implementation if you like, by extending AbstractFlowHandler class.

## Developing applications using both Spring Web MVC and Spring Web Flow

You'll also find that the following beans are configured in the webflow-config.xml file:

```
<bean class="org.springframework.web.servlet.mvc.annotation.
AnnotationMethodHandlerAdapter" />
<bean class="org.springframework.web.servlet.mvc.</pre>
```

```
SimpleControllerHandlerAdapter" />
```

The AnnotationMethodHandlerAdapter is used when you are using @Controller annotated controllers in Spring Web MVC and SimpleControllerHandlerAdapter is used when you are using controllers that implement Spring Web MVC's Controller interface.

You might be wondering why these HandlerAdapter implementations are configured when we are using Spring Web Flow and not Spring Web MVC. Well, Spring Web Flow is usually used along with Spring Web MVC because not everything in your web application may represent a flow. For instance, in a Flight Booking application, Booking may represent a process spanning a series of steps but creation of a Flight entity may not. This is the reason why execution of the web flow command not only enables development using Spring Web Flow but also using Spring Web MVC. If you look at webmvc-config.xml file, it defines <annotationdriven> element of Spring's mvc schema, as shown here:

```
<mvc:annotation-driven/>
```

The <annotation-driven> element configures AnnotationMethodHandlerAdapter and DefaultAnnotationHandlerMapping beans to support developing Spring Web MVC applications using annotated controllers. As webflow-config.xml explicitly defines FlowHandlerAdapter, it overrides the AnnotationMethodHandlerAdapter bean configured implicitly by <annotation-driven>. This is the reason why the AnnotationMethodHandlerAdapter bean is explicitly configured by Roo in the webflowconfig.xml file.

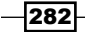

To see how Spring Web Flow and Spring Web MVC co-exist in the same application, scaffold Spring Web MVC controller for Flight and FlightDescription JPA entities in flighapp\_ webflow project, as shown here:

```
.. roo> controller scaffold --class ~.controller.FlightController
--entity ~.domain.Flight
```

```
.. roo> controller scaffold --class ~.controller.
FlightDescriptionController --entity ~.domain.FlightDescription
```

Executing controller scaffold Roo command will generate Spring Web MVC annotated controllers in the com.sample.flightapp.controller package. Also, it will generate JSPX views and a tiles configuration XML file corresponding to the Flight and FlightDescription JPA entities in /WEB-INF/views/flights and /WEB-INF/ views/flightdescriptions folders, respectively. Now, exit the Roo shell and deploy the flightapp webflow project to the embedded Tomcat container as shown here:

#### C:\roo-cookbook\ch05-webflow> mvn tomcat:run

Open http://localhost:8080/flightapp\_webflow URL in your favorite browser. If you see the following page, then it means your application is successfully deployed on the embedded Tomcat container:

| ROO                            |                                                                                       |
|--------------------------------|---------------------------------------------------------------------------------------|
| FLOWS                          | ✓ Welcome to Flightapp_webflow                                                        |
| Enter Customer flow            |                                                                                       |
| FLIGHT                         | Welcome to Flightapp_webflow                                                          |
| Create new Flight              |                                                                                       |
| List all Flights               | Spring Roo provides interactive, lightwei<br>delivery of high performance enterprise. |
| FLIGHT DESCRIPTION             |                                                                                       |
| Create new Flight Description  |                                                                                       |
| List all Flight Descriptions   | Home   Language: 🏭   Theme: standard                                                  |
| Find by Destination And Origin |                                                                                       |

As this screenshot shows, the flightapp\_webflow application consists of both Spring Web Flow flows (created via the web flow command) and Spring Web MVC controllers (created via the controller scaffold command).

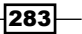

Web Application Development with GWT, Flex, and Spring Web Flow \_\_\_\_\_

#### There's more...

Spring Web Flow provides support for associating model attributes with a view state, making it possible to create a flow consisting of form submissions. For instance, you can modify Customer flow such that the user first enters details in a customer form (which binds form field values to the Customer JPA entity), followed by address details (which binds form field values to the Address JPA entity), and in the end both Customer and Address entity instances are persisted in the database.

#### See also

 Refer to the Creating Spring MVC controllers and JSPX views from JPA entities recipe in Chapter 4, Web Application Development with Spring Web MVC to see a description of beans defined in webmvc-config.xml file

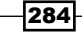

In this chapter, we will cover:

- Sending e-mails using JavaMail API
- Sending and receiving JMS messages
- Configuring Spring security for your application
- ► Using Spring Security with Apache Directory Server
- Deploying a GWT application on GAE
- Deploying a Spring Web MVC application on GAE
- Adding search capability to your domain model with Solr

## Introduction

In this chapter, we look at Roo commands that support sending e-mails via JavaMail API, sending and receiving JMS messages, configuring Spring Security for an application, deploying Spring and GWT applications to Google App Engine (GAE), and adding search capability to an application's domain model using Solr search server.

### Sending e-mails using JavaMail API

Spring framework provides classes such as JavaMailSenderImpl, SimpleMailMessage, and so on, which simplify sending e-mails via JavaMail API. In this recipe, we'll look at Roo commands that help with the configuration of these classes. To verify that the emailing feature in our application is working correctly, we'll send an e-mail via Gmail.

#### **Getting ready**

Create a new directory C:\roo-cookbook\ch06-email in your system. Copy the ch06\_ web\_app.roo script to the ch06-email directory. If you are using a different database than MySQL or your connection settings are different than what is specified in the script, then modify the script accordingly.

Start the Roo shell from the ch06-email directory and execute the ch06\_web\_app.roo script using the script command. Executing the Roo script will create a flightapp-web eclipse project that represents a Spring Web MVC application consisting of Flight and FlightDescription JPA entities.

#### How to do it...

To simplify e-mail sending, follow the steps given here:

 Execute the email sender setup command, by providing username and password argument values for the Gmail account through which you want to send e-mails. In the following command, replace the <username> and <password> argument values with the values that reflect your Gmail account username and password, respectively. It is important to note that you don't need to specify @gmail.com as the value of username, as it is derived from the hostServer argument. If you are using a different mail server for sending e-mails, then modify the argument values accordingly.

... roo> email sender setup --hostServer smtp.gmail.com --port 587
--protocol SMTP --username <username> --password <password>

Updated SRC\_MAIN\_RESOURCES\META-INF\spring\applicationContext.xml Updated ROOT\pom.xml [Added dependencies ..., javax. mail:mail:1.4.1, javax.activation:activation:1.1.1] Created SRC MAIN RESOURCES\META-INF\spring\email.properties

 Execute the email template setup command to specify the sender of the e-mail message and the subject of the e-mail (replace <username> with your Gmail account username), as shown here:

286

```
... roo> email template setup --from <username>@gmail.com
--subject "A new Flight instance has been created"
```

Updated SRC\_MAIN\_RESOURCES\META-INF\spring\applicationContext.xml Updated SRC\_MAIN\_RESOURCES\META-INF\spring\email.properties

3. Add Spring's MailSender and SimpleMailMessage fields, along with a sendMessage method, to FlightController.java using the field email template command, as shown here:

```
... roo> field email template --class ~.web.FlightController
```

```
Updated ...flightapp\web\FlightController.java
```

Execute the perform eclipse command to update the project's classpath settings:

```
.. roo> perform eclipse
```

- 5. Import the flightapp-web Eclipse project into Eclipse IDE.
- 6. Open FlightController\_Roo\_Controller.aj file, copy the declaration that introduces create(...) method in FlightController.java and paste it in the FlightController.java file.

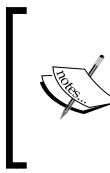

If you are using Spring Roo 1.1.3, then remove the create method declaration from FlightController\_Roo\_ Controller.aj file. This is required because the create declaration from FlightController\_Roo\_Controller. aj file is not automatically removed in Spring Roo 1.1.3.

The create method of the FlightController class is invoked when the user enters flight information and submits the request to create a new Flight instance. After adding the create(...) method, your FlightController.java should look as follows:

```
@RooWebScaffold(...)
@RequestMapping("/flights")
@Controller
public class FlightController {
    @Autowired
    private transient MailSender mailTemplate;
    @Autowired
    private transient SimpleMailMessage simpleMailMessage;
    @RequestMapping(method = RequestMethod.POST)
    public String create(@Valid Flight flight,
        BindingResult bindingResult, Model uiModel,
        HttpServletRequest httpServletRequest) {
    ...
```

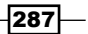

Emailing, Messaging, Spring Security, Solr, and GAE -

```
flight.persist();
return "redirect:/flights/" +
    encodeUrlPathSegment(flight.getFlightId().toString(),
    httpServletRequest);
}
public void sendMessage(java.lang.String mailTo,
    java.lang.String message) {
    ...
}
```

In the given code, the create method has been directly added to the FlightController.java by copying it from the FlightController\_ Roo\_Controller.aj AspectJ ITD file. In the ITD, the create method is declared as shown here:

```
public String FlightController.create(...)
```

Make sure that you remove the FlightController from the name of the method when you copy it to the FlightController.java file. So, this method in FlightController.java becomes:

```
public String create(...)
```

When you add the create(...) method in FlightController.java with the same signature as in FlightController\_Roo\_Controller.aj, then Roo removes the create(...) method from FlightController\_Roo\_Controller. aj. Refresh the flightapp-web project in Eclipse IDE so that modifications made by Roo are visible.

7. Now, modify the create(...) method in FlightController.java by adding the following piece of code just after the call to flight.persist() method:

```
sendMessage("<username>@gmail.com", "A new instance of Flight
entity with id " + flight.getFlightId() + " has been created.");
```

In this code, replace <username> with your Gmail account username.

8. Exit the Roo shell and execute the tomcat:run goal of the Tomcat maven plugin from the ch06-email directory to deploy the flightapp-web project in an embedded Tomcat container, as shown here:

```
C:\roo-cookbook\ch06-email> mvn tomcat:run
```

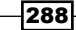

Access the flightapp-web application from the web browser using the following URL: http://localhost:8080/flightapp-web. You should now see the following home page of the flightapp-web application:

| ROO                            |                                              |
|--------------------------------|----------------------------------------------|
| FLIGHT                         | ✓ Welcome to Flightapp-web                   |
| Create new Flight              |                                              |
| List all Flights               | Welcome to Flightapp-web                     |
| FLIGHT DESCRIPTION             |                                              |
| Create new Flight Description  | Spring Roo provides interactive, lightweight |
| List all Flight Descriptions   | denvery of high performance enterprise save  |
| Find by Destination And Origin |                                              |
|                                | Home   Language: 🎇   Theme: standard   alt   |

Select the **Create new Flight Description** option from the menu, which shows the form for creating a new FlightDescription entity instance. Once you have created the FlightDescription instance, select the **Create new Flight** menu option to create a Flight instance. The following screenshot shows the form for creating a Flight instance:

| ✓ Create new Flight             |                  |
|---------------------------------|------------------|
| Departure Date :                | 2/3/2011         |
| Arrival Date :                  | 2/4/2011         |
| Flight Description<br>:<br>SAVE | India NYC 1200.0 |

Enter **Departure Date**, **Arrival Date**, and **Flight Description** information and click the **Save** button. Saving the Flight instance will result in sending an e-mail to your Gmail account, with the subject as **A new Flight instance has been created** and the message **A new instance of Flight entity with ID 1 has been created**. As you create more Flight instances, an e-mail is sent to your Gmail account for each Flight instance created.

#### How it works...

JavaMail API provides classes such as Session, Transport, Authenticator, and so on, that are used for composing, sending, and reading e-mails. If you want to directly use the JavaMail API to send an e-mail message, then you'll need to know how to use different JavaMail API classes and interfaces. Spring framework abstracts the inner workings of JavaMail API by providing a set of classes and interfaces, which simplifies writing programs that require the functionality of sending e-mails. Also, Spring provides an exception hierarchy, which abstracts exceptions thrown during composing, parsing, and sending e-mails or while authenticating with the mail server.

The following figure shows the important classes and interfaces of Spring that provide e-mail sending functionality. You can find these classes and interfaces in the org. springframework.mail and org.springframework.mail.javamail packages of the Spring framework.

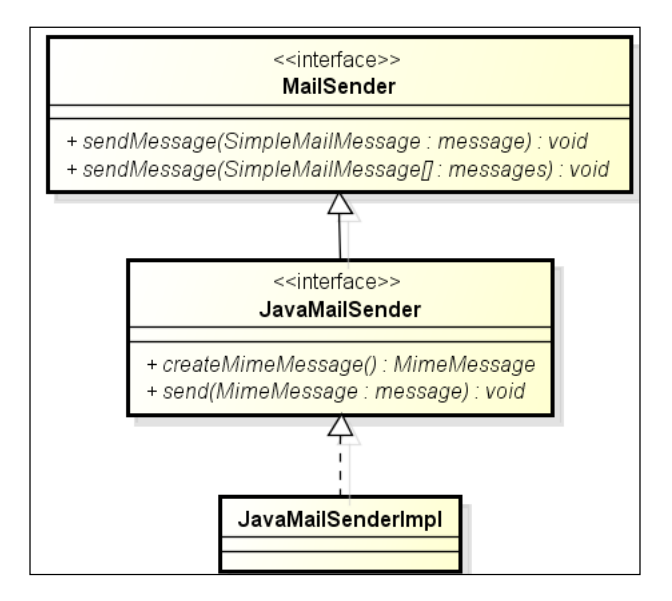

MailSender interface is a generic interface that defines e-mail sending functionality. As shown in the given figure, it defines two send methods that accept Spring's SimpleMailMessage and SimpleMailMessage[] objects as arguments.

The JavaMailSender interface extends the MailSender interface and defines methods specific to sending e-mails using JavaMail API. JavaMailSender defines methods such as createMimeMessage—for creating a MimeMessage instance (which is part of JavaMail API), send—for sending a MimeMessage, and so on. For the complete list of methods defined by Spring, refer to the Spring API documentation for the JavaMailSender interface. Spring provides a concrete implementation of the JavaMailSender interface through the JavaMailSenderImpl class, which you can use in your application to send e-mails.

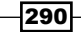

It is important to note that the MailSender interface defines send methods that accept SimpleMailMessage or SimpleMailMessage[] objects as arguments, and the JavaMailSender interface defines send methods that accept MimeMessage or MimeMessage[] objects as arguments. SimpleMailMessage is part of Spring framework and is useful for creating simple mail messages consisting of from, to, e-mail body, and so on. If you want to send more refined message to create your mail message.

Now that we have a basic understanding of different classes and interfaces that come into the picture when it comes to sending e-mails, let's look at various Spring Roo commands that we used in the flightapp-web application for setting up e-mail support and sending e-mails.

#### Setting up e-mail sending support

The email sender setup Roo command sets up e-mail sending support in a Roo project by configuring JavaMailSenderImpl in Spring's application context. When the email sender setup command is executed, the following actions are performed by Roo:

- The SRC\_MAIN\_RESOURCES\META-INF\spring\applicationContext.xml file is updated to configure JavaMailSenderImpl as a Spring bean
- ► The SRC\_MAIN\_RESOURCES\META-INF\spring\email.properties file is created, which contains properties for setting up the JavaMailSenderImpl instance. The properties defined in the email.properties file come from the arguments specified for the email sender setup command.
- The pom.xml file is updated to reflect dependency on JavaMail and Java Activation Framework(JAF) JAR files.

The following listing shows the JavaMailSenderImpl configuration in the applicationContext.xml file:

```
<bean class="org.springframework.mail.javamail.
JavaMailSenderImpl" id="mailSender">
  <property name="host" value="${email.host}"/>
  <property name="protocol" value="${email.protocol}"/>
  <property name="port" value="${email.port}"/>
  <property name="username" value="${email.username}"/>
  <property name="password" value="${email.username}"/>
  <property name="javaMailProperties">
    <property name="javaMailProperties">
    <props>
      <prop key="mail.smtp.auth">true</prop>
      <prop key="mail.smtp.starttls.enable">true</prop>
      </props>
  </property>
</property>
</property>
```

In the given XML, JavaMailSenderImpl is configured with properties such as host, protocol, port, and so on. The values of these properties come from the email.properties file.

The following listing shows the email.properties file:

```
email.host=smtp.gmail.com
email.password=<password>
email.port=587
email.protocol=smtp
email.username=<username>
```

Instead of <username> and <password>, you'll see username and password values specified for the email sender setup command. The email.properties file is read by Spring's PropertyPlaceholderConfigurer to fill the placeholders defined in the configuration of JavaMailSender. The applicationContext.xml file uses the <property-placeholder> element of Spring's context to configure a PropertyPlaceholderConfigurer, as shown here:

```
<context:property-placeholder location="classpath*:META-INF/spring/*.properties"/>
```

The location attribute specifies that the PropertyPlaceholderConfigurer will look for properties files in the META-INF/spring directory of the project.

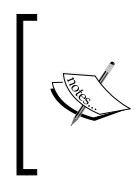

In this recipe, we used the email sender setup command to set up JavaMailSenderImpl for the flightapp-web project that represents a Spring Web MVC application. You can use the email sender setup command with any Roo project that requires an e-mail sending feature.

Let's now look at how to set up a SimpleMailMessage instance:

#### Setting up a mail message

The email template setup command configures SimpleMailMessage as a bean in the applicationContext.xml file. The email template setup command accepts two arguments: from and subject, identifying the sender and subject of the email, respectively. When the email sender setup command is executed, the following actions are performed by Roo:

Configures SimpleMailMessage as a Spring-managed bean in applicationContext.xml, as shown here:

```
<bean class="org.springframework.mail.SimpleMailMessage"
id="templateMessage">
    <property name="from" value="${email.from}"/>
        <property name="subject" value="${email.subject}"/>
```

#### Chapter 6

</bean>

</beans>

The values of f(mail.from) and f(mail.subject) placeholders come from the email.properties file.

Updates the email.properties file to include email.from and email.subject properties, the values of which come from the value of the from and subject arguments passed to the email template setup command:

```
email.from=<username>@gmail.com
email.subject=A new Flight instance has been created
```

Now that JavaMailSenderImpl and SimpleMailMessage instances are configured in the application context XML file, we'll look at how to send e-mails.

#### Sending mails

To send an e-mail from your enterprise application you'll require access to both the JavaMailSenderImpl and SimpleMailMessage instances registered with the Spring's application context. Attributes referring to these instances are automatically added to a class by the field email template Roo command. The following code listing shows the FlightController.java class after the field email template command was executed against it:

```
import org.springframework.mail.MailSender;
....
public class FlightController {
    @Autowired
    private transient MailSender mailTemplate;
    @Autowired
    private transient SimpleMailMessage simpleMailMessage;
    public void sendMessage(java.lang.String mailTo,
        java.lang.String message) {
        simpleMailMessage.setTo(mailTo);
        simpleMailMessage.setText(message);
        mailTemplate.send(simpleMailMessage);
    }
}
```

In the given code, the mailTemplate attribute refers to the JavaMailSenderImpl instance and the simpleMailMessage attribute refers to the SimpleMailMessage instance registered with the Spring's application context. It is important to note that the type of the mailTemplate attribute is MailSender and **not** JavaMailSender. Also, a sendMessage method is added to the FlightController.java for sending e-mails. The sendMessage method accepts arguments that identify the e-mail recipient's address and the text content or body of the e-mail. The sendMessage method makes use of the send(SimpleMailMessage) method of MailSender to send e-mails.

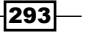

You can now call the send method from within the FlightController.java class methods to send e-mails. In our example scenario, we called send method from the create method after a Flight instance was persisted, as shown here:

```
@RequestMapping(method = RequestMethod.POST)
public String create(@Valid Flight flight,
   BindingResult bindingResult, Model uiModel,
   HttpServletRequest httpServletRequest) {
    ...
   flight.persist();
   sendMessage("<username>@gmail.com",
    "A new instance of Flight entity with id "
    + flight.getFlightId()
    + "has been created.");
   return "redirect:/flights/" +
    encodeUrlPathSegment(flight.getFlightId().toString(),
    httpServletRequest);
}
```

#### There's more...

Let's now look at how to send e-mails asynchronously, how to send more refined e-mails consisting of attachments, inline images, and so on, and finally how to send e-mails when the JavaMail Session is configured in JNDI.

#### Sending e-mails asynchronously

E-mail sending that we have discussed so far in this recipe, is synchronous in nature. Typically, e-mails are sent asynchronously by applications—something which can be achieved in Spring via the @Async annotation. The field email template command supports an async argument, that instructs Roo to do the following:

- Create the sendMessage method, which is annotated with the @Async
   Spring annotation
- Enable detection of the @Async annotated methods using the <annotationdriven> element of Spring's task namespace, as shown here:

```
<task:annotation-driven executor="asyncExecutor"
mode="aspectj" />
```

The executor attribute refers to an implementation of the <code>java.util</code>. concurrent.Executor interface, responsible for executing the <code>@Async</code> annotated method.

 Configure Spring's ThreadPoolTaskExecutor in application context XML using the <executor> element of Spring's task namespace, as shown here:

```
<task:executor id="asyncExecutor"
pool-size="${executor.poolSize}" />
```

- Spring's ThreadPoolTaskExecutor configures a java.util.concurrent. ThreadPoolExecutor instance (an implementation of java.util.concurrent. Executor) with the thread pool size specified by the pool-size attribute value. The \${executor.poolSize} placeholder's value comes from the email. properties file.
- Add the executor.poolSize property to the email.properties file, as shown here:

executor.poolSize=10

To send mails asynchronously when a FlightDescription instance is created, execute the following field email template command against the Flight DescriptionController class, as shown here:

```
.. roo> field email template --class ~.web.FlightDescriptionController --async
```

Now, copy the create (...) method from FlightDescriptionController\_Roo\_ Controller.aj to FlightDescriptionController.java and add a call to the sendMessage(...) method, as shown here:

```
@RequestMapping(method = RequestMethod.POST)
public String create(@Valid FlightDescription...) {
    ...
    flightDescription.persist();
    sendMessage("<username>@gmail.com",
        "FlightDescription instance created");
    return "redirect:/flightdescriptions/" + ..
}
```

#### Sending e-mails with attachments

As mentioned earlier, if you want to send mails with attachments, inline images, and so on, then you need to use MimeMessage instead of SimpleMailMessage. The field email template command adds SimpleMailMessage and MailSender type attributes to the Java class, as shown here:

```
@Autowired
private transient MailSender mailTemplate;
@Autowired
private transient SimpleMailMessage simpleMailMessage;
```

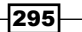

Now, MailSender defines methods which accept a SimpleMailMessage or Simple MailMessage[] object as the argument. JavaMailSender, on the other hand, defines methods which accept a MimeMessage or MimeMessage[] object as the argument. So, we need to change the type of mailTemplate attribute from MailSender to JavaMailSender (a sub-interface of MailSender) to send messages of type MimeMessage. Also, we need to remove the simpleMailMessage attribute from the class because we need mail message of type MimeMessage and not SimpleMailMessage when sending mail messages with attachments or inline images.

So, how do we go about creating a MimeMessage? Spring provides the following utility classes that simplify creating a MimeMessage:

- MimeMessagePreparator: A callback interface for preparing a MimeMessage
- MimeMessageHelper: A helper class that provides methods for creating and populating a MimeMessage

The following code shows modified FlightDescriptionController.java that makes use of MimeMessageHelper to send a mail message with an attachment when a new FlightDescription instance is created:

```
import javax.mail.MessagingException;
import javax.mail.internet.MimeMessage;
import org.springframework.mail.javamail.JavaMailSender;
import org.springframework.mail.javamail.MimeMessageHelper;
import org.springframework.scheduling.annotation.Async;
. . .
public class FlightDescriptionController {
  @Autowired
  private transient JavaMailSender mailTemplate;
  @RequestMapping(method = RequestMethod.POST)
  public String create(@Valid FlightDescription
    flightDescription...) {
    flightDescription.persist();
    sendMessage(..);
    return "redirect:/flightDescriptions/" + ...);
  }
  @Async
  public void sendMessage(java.lang.String mailTo,
    java.lang.String message) throws MessagingException {
    MimeMessage mimeMessage =
      mailTemplate.createMimeMessage();
    MimeMessageHelper helper =
```

```
new MimeMessageHelper(mimeMessage, true);
helper.setTo(mailTo);
helper.setText(message);
helper.addAttachment("logo.gif",
    new File("C:/logo.gif"));
mailTemplate.send(mimeMessage);
}
```

In the FlightDescriptionController.java we made the following changes:

- Changed return type of the mailMessage attribute from MailSender to JavaMailSender
- Removed the simpleMailMessage attribute of type SimpleMailMessage as we need a MimeMessage instance to send mails with attachments
- Modified the sendMessage method to make use of the MimeMessageHelper class to create a MimeMessage instance and add attachments to it.

#### Sending e-mails with JavaMail Session configured in JNDI

If JavaMail Session is configured in JNDI of your application server, then you'll need to modify the applicationContext.xml file of your Roo project to create the JavaMail SenderImpl instance using JavaMail Session configured in JNDI, as shown here:

```
<beans ... xmlns:jee="http://www.springframework.org/schema/jee" ...
xsi:schemaLocation="http://www.springframework.org/schema/jee http://
www.springframework.org/schema/jee/spring-jee-3.0.xsd">
.....
<jee:jndi-lookup id="mailSession" jndi-name="mail/session" />
<bean class="org.springframework.mail.javamail.JavaMailSenderImpl"
id="mailSender">
<property name="session" value="mailSession"/>
</bean>
.....
```

The jndi-lookup element of Spring's jee namespace, shown in the given code, is responsible for accessing the JavaMail Session configured in JNDI with name "mail/session" (referred to by the jndi-name attribute) and making it available in a Spring application context with bean id as "mailSession".

#### See also

Refer to the next recipe, Sending and receiving messages with JMS, to see how you can send and receive messages using JMS

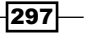

## Sending and receiving JMS messages

Spring Roo provides support for developing messaging applications based on JMS (Java Message Service) API. As of Spring Roo 1.1.5, the only JMS provider supported by Roo is embedded ActiveMQ(http://activemq.apache.org/); it is configured in the same JVM as the Java application accessing it.

In this recipe, we'll look at how Spring Roo supports sending and receiving JMS messages using embedded ActiveMQ.

#### **Getting ready**

Create a sub-directory ch06-jms inside the C:\roo-cookbook directory.

Copy the ch06\_web\_app.roo script into the ch06-jms directory.

Execute the ch06\_web\_app.roo script that creates flightapp-web Roo project, sets up Hibernate as persistence provider, configures MySQL as the database for the application, creates Flight and FlightDescription JPA entities, and defines many-to-one relationship between Flight and FlightDescription entities. Also, script makes use of controller all command to scaffold a Spring Web MVC application from JPA entities. If you are using a different database than MySQL or your connection settings are different than what is specified in the script, then modify the script accordingly.

Start the Roo shell from the C:\roo-cookbook\ch06-jms directory.

In this recipe, we'll look at how to send the newly created Flight instance's attributes as a JMS message to a queue destination and use an asynchronous message listener for reading the JMS message from the queue.

#### How to do it...

To set up flight-app as a JMS messaging application, follow the steps given here:

 Execute the jms setup command to create a new Spring application context XML file for the flightapp-web application, which configures embedded ActiveMQ as JMS provider, a JMS destination queue named myDestination, and Spring's JmsTemplate for sending JMS messages, as shown here:

```
.. roo> jms setup --provider ACTIVEMQ_IN_MEMORY --destinationName myDestination --destinationType QUEUE
```

```
Created ..\META-INF\spring\applicationContext-jms.xml ...
```

```
Updated ROOT\pom.xml [Added dependency org.apache.
activemq:activemq-core:5.4.2]
```

2. Execute the field jms template command to inject Spring's JmsTemplate into FlightController.java. The FlightController makes use of JmsTemplate to send JMS messages to embedded ActiveMQ configured in the first step.

```
.. roo> field jms template --class ~.web.FlightController --fieldName jmsTemplate
```

```
Updated ... \sample \roo \flightapp \web \FlightController.java
```

3. Execute the jms listener command to create a MyListener JMS message consumer that consumes messages asynchronously from the myDestination queue created in the first step.

```
... roo> jms listener class --class ~.web.MyListener
--destinationName myDestination --destinationType QUEUE
```

```
Created SRC_MAIN_JAVA\sample\roo\flightapp\web\MyListener.java
Updated SRC_MAIN_RESOURCES\META-INF\spring\applicationContext-jms.
xml
```

4. Execute the perform eclipse command to update the project's classpath, as shown here:

```
.. roo> perform eclipse
```

- 5. Now, import the flightapp-web project into your Eclipse IDE.
- 6. Modify Flight.java and FlightDescription.java to implement the java. io.Serializable interface, as shown here:

```
import java.io.Serializable;
...
public class Flight implements Serializable { .. }
import java.io.Serializable;
...
public class FlightDescription implements Serializable { .. }
```

7. Open the FlightController\_Roo\_Controller.aj file and copy the declaration that introduces the create(...) method in FlightController.java and adds it directly to FlightController.java. The create method of the FlightController class is invoked when a user enters information in the flight creation HTML form and submits the request to create a new Flight instance. After adding the create(...) method, your FlightController.java should look as follows:

```
@RooWebScaffold(...)
@RequestMapping("/flights")
@Controller
public class FlightController {
```

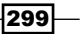

```
Emailing, Messaging, Spring Security, Solr, and GAE _
```

```
@Autowired
private transient JmsTemplate jmsTemplate;
@RequestMapping(method = RequestMethod.POST)
public String create(@Valid Flight flight,
   BindingResult bindingResult, Model uiModel,
  HttpServletRequest httpServletRequest) {
   . . .
   flight.persist();
  return "redirect:/flights/" +
     encodeUrlPathSegment(flight.getFlightId().toString(),
    httpServletRequest);
 }
public void sendMessage(java.lang.Object messageObject) {
   jmsTemplate.convertAndSend(messageObject);
 }
}
```

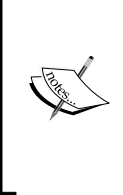

In Spring Roo 1.1.3, if you attempt to override a method defined in \*\_Roo\_Controller.aj file by defining it in your \*Controller. java file, then Roo complains that the method is already defined in the corresponding \*Controller.java file. This issue is resolved in Spring Roo 1.1.4 and later versions. You can address this issue in Spring Roo 1.1.3 by removing the copied declaration from the \*\_Roo\_Controller.aj file.

8. In the given code, the create method has been directly added to the FlightController.java by copying it from the FlightController\_Roo\_Controller.aj AspectJ ITD file. In the ITD, the create method is declared as shown here:

```
public String FlightController.create(...)
```

9. Make sure that you remove the FlightController. prefix from the name of the method when you copy it to the FlightController.java file. So, this method in FlightController.java becomes:

```
public String create(...)
```

- 10. Now, modify the create(...) method in FlightController.java by adding the sendMessage method call just after the call to the flight.persist() method: sendMessage(flight);
- 11. Exit the Roo shell and execute the tomcat:run goal of the Tomcat maven plugin from the ch06-jms directory to deploy the flightapp-web project in an embedded Tomcat container, as shown here:

C:\roo-cookbook\ch06-jms> mvn tomcat:run

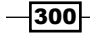

12. Access the flightapp-web application from the web browser using the following URL: http://localhost:8080/flightapp-web. You should now see the following home page of the flightapp-web application:

| ROO                            |                                              |
|--------------------------------|----------------------------------------------|
| FLIGHT                         | ✓ Welcome to Flightapp-web                   |
| Create new Flight              |                                              |
| List all Flights               | Welcome to Flightapp-web                     |
| FLIGHT DESCRIPTION             | <b>U</b>                                     |
| Create new Flight Description  | Spring Roo provides interactive, lightweight |
| List all Flight Descriptions   | denvery of high performance enterprise save  |
| Find by Destination And Origin |                                              |
|                                | Home   Language: 🏭   Theme: standard   alt   |

13. Select the **Create new Flight Description** option from the menu that shows you the form for creating a new FlightDescription entity instance. Once you have created the FlightDescription instance, select the **Create new Flight** menu option to create a Flight instance. The following screenshot shows the form for creating a Flight instance:

| ✓ Create new Flight             |                  |
|---------------------------------|------------------|
| Departure Date :                | 2/3/2011         |
| Arrival Date :                  | 2/4/2011         |
| Flight Description<br>:<br>SAVE | India NYC 1200.0 |

14. Enter **Departure Date**, **Arrival Date**, and **Flight Description** information and click the **Save** button. Saving the Flight instance will result in sending a JMS message to the myDestination queue containing details of the newly created Flight instance and the associated FlightDescription instance attributes.

15. The MyListener JMS message consumer asynchronously reads the JMS message from the myDestination queue and writes it to the standard output, as shown here:

JMS message received: DepartureDate: Tue Feb 01 00:00:00 IST 2011, ArrivalDate:Wed Feb 02 00:00:00 IST 2011, FlightDescription: Origin: NYC, Destination: INDIA

, Price: 1200.0

#### How it works...

The **JMS add-on** of Roo is responsible for processing JMS related commands, which are: jms setup, jms listener, and field jms template.

Spring simplifies integrating an enterprise application with a JMS provider. Spring's JmsTemplate class is a helper class, that enables the applications to send and receive JMS messages *synchronously*. The JmsTemplate class holds reference to the javax.jms. ConnectionFactory instance—used for creating connections with the JMS provider.

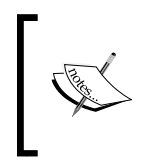

The JMS provider in our example is the embedded (or in-memory) ActiveMQ. It is important to note that Roo only supports embedded ActiveMQ as the JMS provider. If you want to use any other JMS provider or standalone ActiveMQ, then you'll need to change the Roo-generated JMS provider configuration.

Let's look at various commands that we used in the flightapp-web application for setting up a JMS provider, and for sending and receiving JMS messages.

#### Setting up a JMS provider

The jms setup command sets up a JMS provider for your enterprise application. The jms setup command accepts the following arguments:

- provider: A mandatory argument that specifies the JMS provider for which support needs to be added to the application. Roo defines only a single value that this argument can accept, that is, ACTIVEMQ\_IN\_MEMORY, which is meant for setting up embedded ActiveMQ as the JMS provider.
- destinationName: An optional argument that specifies the name of the JMS destination accessed by the application. If unspecified, the name of the destination is defaulted to myDestination.
- destinationType: An optional argument that identifies the type of the JMS destination specified via the destinationName argument. Roo defines only two possible values for this argument, which are QUEUE (if the JMS destination is of type queue) and TOPIC (if the JMS destination is of type topic). If unspecified, the destination type is defaulted to QUEUE.

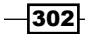

The jms setup command creates an application context XML file: applicationContextjms.xml in SRC\_MAIN\_RESOURCES/META-INF/spring directory. The applicationContext-jms.xml file configures embedded ActiveMQ broker, JmsTemplate, JMS ConnectionFactory, JMS destinations, and message listener containers.

The following listing shows the embedded ActiveMQ broker configuration in applicationContext-jms.xml:

The amg namespace refers to ActiveMQ schema, which allows configuring ActiveMQ in Spring's application context XML file. The <broker> element configures an embedded ActiveMQ broker whose name is localhost. If you want to specify a custom name for the broker, then you can do so by using brokerName attribute of <broker> element. The persistent attribute specifies whether the JMS messages received by the ActiveMQ broker are persisted into a data store or not. The value false instructs the broker not to persist messages. If you specify true as the value of the persistent attribute, ActiveMQ configures KahaDB as the default data store for messages. The useJmx attribute specifies if broker's services are exposed via JMX. If the attribute value is true, then you can use JMX clients to invoke ActiveMQ broker's services such as start or stop broker, to add or remove topics and queue JMS destinations, and so on. The <transportConnectors> element defines the *transport connectors* on which ActiveMQ broker listens to a connection from clients. The <transportConnector> element in the given code listing specifies a tcp transport connector that listens on port 61616.

JMS <code>ConnectionFactory</code> is configured in the <code>applicationContext-jms.xml</code> file, as shown here:

```
<amq:connectionFactory brokerURL="vm://localhost"
    id="jmsFactory"/>
<bean class="org.springframework.jms.connection.
CachingConnectionFactory" id="cachingConnectionFactory">
    cproperty name="targetConnectionFactory">
    cref local="jmsFactory"/>
    </property>
</bean>
```

The <connectionFactory> element of the amq namespace configures a JMS ConnectionFactory. JMS ConnectionFactory is typically configured in the application server and fetched by applications using JNDI. If ConnectionFactory is configured in the application server, then you can make use of the <jndi-lookup> element of Spring's jee schema to obtain it. The brokerURL attribute identifies the URL for connecting to ActiveMQ broker. The value of the brokerURL attribute is vm://localhost, which means that the VM (Virtual Machine) protocol is used by clients to access ActiveMQ broker named localhost. The vm protocol is used because the client (which is flightapp-web application in our case) and broker are located in the same JVM. The use of the VM protocol ensures improved performance because there is no network overhead involved between client and broker communication and the client directly invokes the methods of the broker.

Spring's CachingConnectionFactory class is a JMS ConnectionFactory adapter that caches instances of JMS Session, MessageConsumer, and MessageProducer for improved performance. The targetConnectionFactory property identifies the ConnectionFactory, which the CachingConnectionFactory instance uses to obtain the JMS Connection. The targetConnectionFactory property in the given configuration refers to the JMS ConnectionFactory created by the <connectionFactory> element of the amg namespace.

In the jms setup command, we also passed JMS destination name (myDestination) and type (QUEUE), which JMS add-on uses to configure a JMS queue named myDestination in the applicationContext-jms.xml file, as shown here:

```
<amq:queue id="myDestination" physicalName="myDestination"/>
```

Here, the <queue> element of amq namespace configures a JMS queue named myDestination. The physicalName attribute specifies the name of the JMS queue in ActiveMQ. JMS destinations are typically configured in the application server and fetched by applications using JNDI. If JMS destination is configured in the application server, then you can make use of <jndi-lookup> element of Spring's jee schema to fetch it.

Spring's JmsTemplate is also configured in applicationContext-jms.xml file, as shown here:

```
<bean class="org.springframework.jms.core.JmsTemplate"
    id="jmsTemplate">
    <property name="connectionFactory"
        ref="cachingConnectionFactory"/>
        <property name="defaultDestination" ref="myDestination"/>
</bean>
```

The connectionFactory property refers to the CachingConnectionFactory instance. JmsTemplate defines send methods that accept the JMS Destination object or JMS destination name as the parameter. The defaultDestination property refers to the JMS destination that is used for sending or receiving messages when the send method used doesn't accept the JMS Destination object or JMS destination name as the parameter.

To allow the flighapp-web application to asynchronously receive JMS messages, the jms setup command configures a Spring's message listener container in the applicationContext-jms.xml file, as shown here:

```
<beans xmlns="http://www.springframework.org/schema/beans"
xmlns:jms="http://www.springframework.org/schema/jms" ...>
...
<jms:listener-container connection-factory="jmsFactory"
destination-type="queue" />
...
</beans>
```

A message listener container receives messages from the JMS provider and dispatches it to a *message consumer* implementation. The message listener container saves the effort for writing the code that you'll need to write for asynchronous message consumption, which includes registering with the JMS provider, managing transactions, and so on.

In the given configuration, the <listener-container> element of Spring's jms namespace creates a message listener container. The connection-factory attribute identifies the JMS ConnectionFactory that the container uses for creating connections with the JMS provider. The destination-type identifies the JMS destination type (queue, topic, or durable topic) from which the container receives messages. You can add <listener> elements (of Spring's jms namespace) inside <listener-container> to define the message consumers to which the listener container dispatches the messages for processing.

Let's now look at how we send JMS messages using the <code>JmsTemplate</code> class.

#### Sending message using JMS Template

The field jms template command autowires the JmsTemplate instance into a class identified by the class argument. The fieldName argument identifies the name of the field with which JmsTemplate is added to the class.

The following code shows the FlightController.java file into which we added the JmsTemplate field using the jms template command:

```
import org.springframework.jms.core.JmsTemplate;
...
public class FlightController {
    @Autowired
    private transient JmsTemplate jmsTemplate;
    public void sendMessage(Object messageObject) {
        jmsTemplate.convertAndSend(messageObject);
    }
}
```

The given code shows that the jms template command adds a JmsTemplate field and a sendMessage method to the FlightController class. The sendMessage method accepts Object type as argument, which represents the object that you want to send as a JMS message to the JMS destination. The sendMessage method invokes the convertAndSend method of JmsTemplate, which *converts* the passed object into a JMS message and sends it to the default destination set by the setDefaultDestination(...) method or specified by the defaultDestination property of JmsTemplate in the application context XML file. In the case of Roo-generated code, the default destination of JmsTemplate is specified by the defaultDestination property (refer to the applicationContext-jms.xml file of the flightapp-web project).

So, you might ask—how is the conversion between an object and JMS message performed? Spring provides a MessageConverter interface, which you can implement to define how to handle conversion from a Java object to a JMS message and vice versa. Spring provides a built-in MessageConverter implementation: SimpleMessageConverter, which is used by default by JmsTemplate and is responsible for conversion between String and JMS TextMessage, byte[] and JMS ByteMessage, Map and JMS MapMessage, and between the Serializable object and JMS ObjectMessage. As Flight and FlightDescription objects in the flightapp-web application implement the Serializable interface, the convertAndSend method of JmsTemplate converts them into JMS ObjectMessage instances.

#### Creating a JMS message consumer

The jms listener command creates an *asynchronous* JMS message consumer. If you want your application to synchronously consume messages, then you can use one of the receive methods of JmsTemplate. If you also want to convert the received JMS message into a Java object using SimpleMessageConverter, then you can use receiveAndConvert(...) method of JmsTemplate to receive messages.

The jms listener command creates a message consumer and updates the applicationContext-jms.xml file to create a new message listener container containing the newly created message consumer as a listener. In the case of flightapp-web, the jms listener command creates the MyListener JMS message consumer and adds the following configuration to the applicationContext-jms.xml file:

```
<bean class="sample.roo.flightapp.web.MyListener"
    id="myListener"/>
<jms:listener-container connection-factory="jmsFactory"
    destination-type="queue">
    <jms:listener destination="myDestination"
    method="onMessage" ref="myListener"/>
</jms:listener-container>
```

The <bean> element configures MyListener message consumer as a Spring bean.

The <listener> element of Spring's jms namespace defines a message listener to which the message listener container (specified by the enclosing <listener-container> element) dispatches JMS messages for processing. The destination-type attribute of <listener-container> is derived from the value of destinationType argument of jms listener command. The ref attribute refers to the message consumer instance, which is responsible for processing the JMS message. The destination attribute (which corresponds to the destinationName argument value of the jms listener command) identifies the JMS destination from which the message consumer receives JMS messages (via the message container listener) for processing. The method attribute specifies the name of the method of the message consumer class, which is responsible for processing the receive JMS message.

So, by executing jms listener command for flightapp-web we have created a MyListener class, which is responsible for processing JMS messages received by the myDestination JMS destination. The following code listing from MyListener.java shows the Roo-generated MyListener class:

```
public class MyListener {
   public void onMessage(Object message) {
      System.out.println("JMS message received: " + message);
   }
}
```

As the given code shows, the Roo-generated message listener doesn't implement any interface or extend any class, and defines an onMessage method which accepts the JMS message as argument. The onMessage doesn't do anything interesting—it simply prints the message on the standard output.

#### There's more...

Let's now see how you can send JMS messages asynchronously from your enterprise application:

#### Sending JMS messages asynchronously

The field jms template command supports an async argument, which you can use to specify that the Roo-generated sendMessage method is annotated with Spring's @Async annotation. An @Async annotated method of an object is executed asynchronously by Spring using java.util.concurrent.ThreadPoolExecutor. If async argument is specified, Roo performs the following actions:

 Creates the sendMessage method that is annotated with Spring's @Async annotation

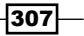

Enables detection of @Async annotated methods in applicationContext.xml via the <annotation-driven> element of Spring's task namespace, as shown here:

```
<task:annotation-driven executor="asyncExecutor" mode="aspectj" />
```

The executor attribute refers to an implementation of java.util.concurrent. Executor interface, responsible for executing the @Async annotated method.

Configures Spring's ThreadPoolTaskExecutor in applicationContext.xml using <executor> element of Spring's task namespace, as shown here:

```
<task:executor id="asyncExecutor"
pool-size="${executor.poolSize}" />
```

Spring's ThreadPoolTaskExecutor configures a java.util.concurrent. ThreadPoolExecutor instance (an implementation of java.util.concurrent. Executor) with the thread pool size specified by the pool-size attribute value. The \${executor.poolSize} placeholder's value comes from Roo-generated jms. properties file, as shown here:

```
executor.poolSize=10
```

#### See also

 Refer to the Sending e-mails using JavaMail API recipe to see how you can send e-mails from your application

## **Configuring Spring Security for your application**

Roo supports configuring Spring Security for your application via security setup command. In this recipe, we'll look at the security related configurations added to your application by Roo when you execute the security setup command. In the next recipe, *Using Spring Security with Apache Directory Server*, we'll look at how we can extend the Spring Security configuration to use Apache Directory Server for addressing security requirements of a Roo-generated web application and how to incorporate method-level security.

#### **Getting ready**

Create a sub-directory ch06-security inside the C:\roo-cookbook directory.

Copy the ch06\_web\_app\_security.roo script into the ch06-security directory.

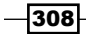

Execute the ch06\_web\_app\_security.roo script, which creates the flightapp-web Roo project, sets up Hibernate as persistence provider, configures MySQL as the database for the application, creates Flight, FlightDescription, and Booking JPA entities, defines a many-to-one relationship between Flight and FlightDescription entities, and a many-to-one relationship between Booking and Flight JPA entities. Also, script makes use of controller all command to scaffold Spring Web MVC application. If you are using a different database than MySQL or your connection settings are different than what is specified in the script, then modify the script accordingly.

Start the Roo shell from the C:\roo-cookbook\ch06-security directory.

#### How to do it...

To configure Spring Security for your application through the security setup command, follow the steps given here:

1. Execute the security setup command to set up Spring Security for the flightappweb Spring Web MVC application, as shown here:

```
.. roo> security setup
Updated ROOT\pom.xml [Added property 'spring-security.version'
with value '3.0.5
.RELEASE']
```

```
Updated ROOT\pom.xml [Added dependencies org.springframework.
security:spring-security-core:${spring-security.version}, ...]
Created SRC_MAIN_RESOURCES\META-INF\spring\applicationContext-
security.xml
Created SRC_MAIN_WEBAPP\WEB-INF\views\login.jspx
Updated SRC_MAIN_WEBAPP\WEB-INF\views\views.xml
Updated SRC_MAIN_WEBAPP\WEB-INF\web.xml
Updated SRC_MAIN_WEBAPP\WEB-INF\web.xml
```

2. Execute the  ${\tt perform}$  eclipse command to update project's classpath settings:

```
.. roo> perform eclipse
```

3. Import flightapp-web Eclipse project into Eclipse IDE

#### How it works...

The security setup command is processed by the **Security add-on** of Roo. The security setup command is available only *after* you have installed Spring Web MVC artifacts by executing one of the controller commands of Roo. This limits the use of the security add-on only to projects that make use of Spring Web MVC.

Security add-on processes the security setup command and performs the following actions:

Adds a property named spring-security-version with value 3.0.5 to the pom.xml file of the flightapp-web project, as shown here:

```
<project ...>
...
<name>flightapp-web</name>
<properties>
<roo.version>1.1.2.RELEASE</roo.version>
<spring.version>3.0.5.RELEASE</spring.version>
<spring-security.version>
3.0.5.RELEASE</spring-security.version>
...
</properties>
...
</project>
```

The spring-security-version property identifies the version of Spring Security framework required by the application. The Spring Security version number property is referenced by the <dependency> elements in pom.xml, as shown here:

```
<dependency>
```

```
<groupId>org.springframework.security</groupId>
<artifactId>spring-security-config</artifactId>
<version>${spring-security.version}</version>
</dependency>
```

<dependency>

```
<groupId>org.springframework.security</groupId>
<artifactId>spring-security-web</artifactId>
<version>${spring-security.version}</version>
</dependency>
```

As the given configuration shows, defining the version number of Spring Security required by the flightapp-web application as a property in pom.xml file can ensure that pom.xml defines dependencies on JAR files that belong to the same version of Spring Security.

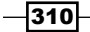

- Creates an application context XML file: applicationContext-security. xml in SRC\_MAIN\_RESOURCES/META-INF/spring directory. The applicationContext-security.xml file configures authentication and authorization requirements of the application.
- Adds Spring Security's DelegatingFilterProxy servlet filter to the web.xml file of the flightapp-web application, as shown here:

```
<filter>
<filter>
<filter-name>springSecurityFilterChain</filter-name>
<filter-class>
org.springframework.web.filter.DelegatingFilterProxy
</filter-class>
</filter>
<filter-mapping>
<filter-name>springSecurityFilterChain</filter-name>
<url-pattern>/*</url-pattern>
</filter-mapping>
```

The DelegatingFilterProxy servlet filter acts as an entry point into Spring Security's web module, which handles web request security. The name of the filter springSecurityFilterChain refers to the name of Spring Security's FlightChainProxy instance configured in the applicationContextsecurity.xml file. The DelegatingFilterProxy filter delegates web request to FlightChainProxy instance for performing web request security.

- Creates a login JSPX page login.jspx in the SRC\_MAIN\_WEBAPP\WEB-INF\ views directory.
- Adds tiles definition for the login page in the SRC\_MAIN\_WEBAPP\WEB-INF\views\ views.xml tiles definitions XML file, as shown here:

```
<definition extends="public" name="login">
    <put-attribute name="body"
    value="/WEB-INF/views/login.jspx"/>
</definition>
```

 Configures a ParameterizableViewController (via view-controller element of mvc namespace of Spring) in webmvc-config.xml file (located in SRC\_ MAIN\_WEBAPP\WEB-INF\spring directory) that dispatches request to login. jspx page, as shown here:

```
<mvc:view-controller path="/login"/>
```

 Updates the pom.xml file of the flightapp-web project to include dependency on Spring Security JAR files, such as spring-security-core, spring-securityconfig, and so on.

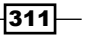
Emailing, Messaging, Spring Security, Solr, and GAE \_

Let's now look in detail at the applicationContext-security.xml file.

## Spring Security application context XML file

The applicationContext-security.xml file configures Spring Security beans, which are used for authentication and authorization of requests. As we'll see shortly, Roo-generated applicationContext-security.xml doesn't do much but gives a good starting point to configure your application-specific security.

#### AuthenticationManager configuration

Authentication mechanism for the application is configured in applicationContextsecurity.xml via the <authentication-manager> element of Spring's security namespace, as shown here:

Let's look in detail at each of the elements in the given configuration and how they work together to provide authentication services to the application:

<authentication-manager>: It registers an instance of Spring Security's AuthenticationManager implementation that is responsible for providing authentication services. AuthenticationManager delegate's authentication to the AuthenticationProvider is configured using the <authenticationprovider> sub-elements.

- <authentication-provider>: It registers an instance of Spring Security's AuthenticationProvider implementation. Spring Security provides a couple of built-in implementations of the AuthenticationProvider interface to simplify incorporating different authentication mechanisms in the application. For instance, if you are using JA-SIG CAS for authentication, you can use CasAuthenticationProvider implementation and if you are using an LDAP server for authentication, you can use LdapAuthenticationProvider, and so on. The AuthenticationProvider implementation usage is specified using the ref attribute of the <authentication-provider> element. If the ref attribute is not specified (as in the case of Roo-generated applicationContextsecurity.xml), DaoAuthenticationProvider implementation is registered. DaoAuthenticationProvider makes use of Spring Security's UserDetailsService to authenticate users. UserDetailsService loads user details containing username, password, and granted authorities based on the username entered by the application user. DaoAuthenticationProvider authenticates the user by comparing the password entered by the application user with the user details loaded by UserDetailsService.
- <user-service>: It creates an in-memory UserDetailsService instance that reads user details from a properties file or from the nested <user> elements.
- <user>: It defines a user of the application. The name and password attributes identify the username and password required for authentication.
- > cpassword-encoder>: It converts submitted passwords to hashed
  versions before comparing the submitted password with the one retrieved by
  UserDetailsService. The hash attribute specifies the hashing algorithm to use
  for encoding password.

#### Web request security configuration

The following <http> element shows how web request security is configured in the applicationContext-security.xml file:

```
<http auto-config="true" use-expressions="true">
  <form-login
    login-processing-url="/resources/j_spring_security_check"
    login-page="/login"
    authentication-failure-url="/login?login_error=t"/>
    <logout logout-url="/resources/j_spring_security_logout"/>
    <intercept-url pattern="/choices/**"
        access="hasRole('ROLE_ADMIN')"/>
    <intercept-url pattern="/member/**"
        access="isAuthenticated()" />
    <intercept-url pattern="/resources/**"
        access="permitAll" />
    <intercept-url pattern="/resources/**"
        access="permitAll" />
    </http>
```

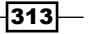

Emailing, Messaging, Spring Security, Solr, and GAE

Let's now look in detail at how the elements in the given configuration define web request security:

<http>: It contains the HTTP security configuration elements. It creates an instance of Spring Security's FilterChainProxy with bean name as springSecurityFilterChain. It is important to note that the name of the FilterChainProxy bean is same as the name of the DelegatingFilterProxy servlet filter configured in web.xml file.

The auto-config attribute automatically configures Spring Security beans, which provide form-based login, logout, and HTTP BASIC authentication services.

The use-expression attribute specifies whether the access attributes of the <intercept-url> element (discussed later in this recipe) can accept EL expressions.

<form-login>: It configures Spring Security's UsernamePasswordAuthenticationFilter filter bean (a bean that implements the javax.servlet.Filter interface of Servlet API) and LoginUrlAuthenticationEntryPoint bean in an application context. The UsernamePasswordAuthenticationFilter filter bean is used by FilterChainProxy to perform authentication. UsernamePasswordAuthenticationFilter uses the username and password in the submitted request to attempt authentication against the configured authentication provider(s). It is important to note that the names of the request parameters that contain the username and password must be j\_username and j\_password, respectively. If you check the Roo-generated login.jspx file for parameters that flightapp-web project, you'll find that the names of the username and password fields are j\_username and j\_password, respectively. The LoginUrlAuthenticationEntryPoint bean starts off the form login authentication using UsernamePasswordAuthenticationFilter.

The login-page attribute specifies the URL of the login page. The value of this attribute is used by LoginUrlAuthenticationEntryPoint to render the login page. The value of the attribute is /login, which means that the <mvc:view-controller path="/login"/> configured controller in webmvc-config.xml is responsible for rendering the login page.

The login-processing-url attribute specifies the URL to which the login form is submitted. The UsernamePasswordAuthenticationFilter handles a request submitted to the URL identified by its filterProcessesUrl property. The value of the login-processing-url attribute is used to set the filterProcessesUrl property of UsernamePasswordAuthenticationFilter. The value of the login-processing-url attribute is /resources/j\_spring\_security\_ check, which is the same as the value of the action attribute of the HTML <form> element in the Roo-generated login.jspx file of the flightapp-web project.

The authentication-failure-url attribute specifies the URL to which the user is redirected if login fails. The value of this attribute /login?login\_error=t means that the <mvc:view-controller path="/login"/> configured controller in webmvc-config.xml will render the login page again. The login\_error parameter in the URL is used by the login.jspx page to show an authentication failure message on the login page, as shown here:

|             | ogin                                                                        |
|-------------|-----------------------------------------------------------------------------|
|             | Your login attempt was not successful, try again. Reason: Bad credentials . |
| Name        |                                                                             |
| Password    |                                                                             |
| SUBMIT RESE | т                                                                           |

- <logout>: It configures the LogoutFilter filter bean that is responsible for processing logout requests. The LogoutFilter handles request submitted to the URL identified by its filterProcessesUrl property. The value of logout-url attribute is used to set the filterProcessesUrl property of LogoutFilter. In case of Roo-generated applicationContext-security.xml, the value of logout-url is /resources/j\_spring\_security\_logout. The footer.jspx file (located in /WEB-INF/views directory) contains the Logout hyperlink that is displayed if the user is logged in. The Logout hyperlink refers to /resources/j\_ spring\_security\_logout URL, which means that when the user clicks the Logout hyperlink, the request is processed by the LogoutFilter filter bean.
- <intercept-url>: It defines the URL pattern and the corresponding access permissions. The pattern attribute specifies the URL pattern and the access attribute specifies the access permissions. As mentioned earlier, the <http> element's use-expression attribute is set to true; therefore, the access attribute can accept Boolean EL expressions. If the value returned by the expression is true, then access to the URL pattern, specified by the pattern attribute, is authorized.

The hasRole, isAuthenticated, and permitAll are examples of built-in expressions. The hasRole('ROLE\_ADMIN') returns true if the role of the authenticated principal is ROLE\_ADMIN. The isAuthenticated() returns true if the user is not an anonymous user. The permitAll expression always returns true.

Emailing, Messaging, Spring Security, Solr, and GAE -

The <http> element registers an implementation Spring Security's AccessDecisionManager, which makes access decisions regarding web URL access. An incoming web request is matched against the URL patterns specified by the <intercept-url> elements in the order in which they appear within the <http> element. If a match is found, it'll be used by AccessDecisionManager implementation for making access decisions. As incoming web requests are matched against the URL patterns (specified by the <intercept-url> elements) in the order in which they appear within the <http> element, more specific URL patterns should be declared before the more general URL patterns.

# Using Spring Security with Apache Directory Server

This recipe extends on the previous recipe and shows a fully-functional Flight Booking application developed using Spring Web MVC that makes use of Spring Security to implement web request and *method-level* security. We'll look at modifications or additions that we need to make to configurations and artifacts generated by the security setup command to create a security-aware Flight Booking application.

Let's first take a quick look at the security requirements of the Flight Booking application before we delve into the details of how these requirements are met using Spring Security.

## **Flight Booking application requirements**

The Flight Booking application users are authenticated against Apache Directory Server, which contains application users, details and their role information. An authenticated user of the Flight Booking application can either have the role of ROLE\_ADMIN\_USER or ROLE\_APP\_USER. Access to application functionality is granted or restricted based on the authenticated user's role.

Web request security requirement of Flight Booking application restricts unauthorized access to menu options. The following screenshot shows the main menu of the Flight Booking application:

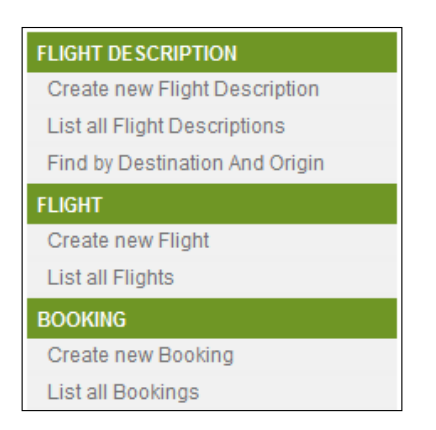

The following table defines the access permissions for each menu option (shown in the given screenshot) based on role:

| Menu option                    | Accessible to role |  |
|--------------------------------|--------------------|--|
| Create new FlightDescription   | ROLE_ADMIN_USER    |  |
| List all Flight Descriptions   |                    |  |
| Find by Destination And Origin |                    |  |
| Create new Flight              |                    |  |
| List all Flights               |                    |  |
| Create new Booking             | ROLE_APP_USER      |  |
| List all Bookings              | ROLE ADMIN USER    |  |

As the given table shows, an application user with the ROLE\_ADMIN\_USER role can access web pages for Flight, FlightDescription, and Booking JPA entities. An application user with the ROLE\_APP\_USER role can only access web pages corresponding to the Booking JPA entity.

Even though the **Create new Booking** and **List all Bookings** links are accessible to both ROLE\_APP\_USER and ROLE\_ADMIN\_USER roles (as shown in the preceding table), the following security requirements (which will eventually translate into method-level security requirements) must *also* be met by the application:

- A user with ROLE\_APP\_USER role can create a new Booking instance, but can't edit or remove an existing Booking instance
- ► A user with ROLE\_ADMIN\_USER role can edit or remove an existing Booking instance, but can't create a new Booking instance

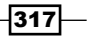

Emailing, Messaging, Spring Security, Solr, and GAE

## **Getting ready**

Extract the contents of the ch06-ldap-security.zip file into the C:\roo-cookbook directory. This will create the ch06-ldap-security directory in C:\roo-cookbook. The ch06-ldap-security directory contains a flightapp-web web project that represents the security-aware Flight Booking application. This flightapp-web project is an extension of the flightapp-web project that we created in the previous recipe. It contains modifications to Spring Security generated artifacts, and a couple of additional changes to the address web request and method-level security requirements of the Flight Booking application.

If you are using a different database than MySQL or your connection settings are different than what is specified in database.properties file of flightapp-web project, then modify the database.properties file accordingly.

Open the command prompt and go to the C:\roo-cookbook\ch06-ldap-security directory.

## How to do it...

To configure security settings with the Spring application, follow the steps given here:

1. Deploy the flightapp-web project as a dynamic web application in an embedded Tomcat instance:

```
..ch06-ldap-security> mvn tomcat:run
```

This will download the dependencies defined in the pom.xml file of the flightappweb project. Now, you can access the flightapp-web application by accessing the following URL:

http://localhost:8080/flightapp-web

If you see the following web page, then it means you have successfully deployed the flightapp-web application on the embedded Tomcat instance:

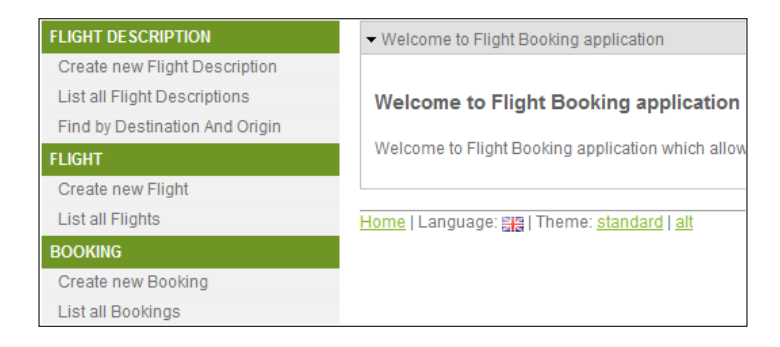

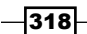

2. Select the **Create new Flight Description** menu option, which will show you the login screen of the Flight Booking application, as shown here:

| ✓ Login      |  |
|--------------|--|
| Name         |  |
| Password     |  |
| SUBMIT RESET |  |

3. Enter **admin** in the **Name** labeled field, **admin** in the **Password** labeled field, and click the **Submit** button to log in to the application. The **admin** user has ROLE\_ADMIN\_USER role.

The **admin** user is associated with the ROLE\_ADMIN\_USER role; therefore, the **admin** user is shown the form for creating a new FlightDescription instance, as shown here:

| FLIGHT DE SCRIPTION            | - Create new Flight | t Description |
|--------------------------------|---------------------|---------------|
| Create new Flight Description  | Price :             | 1200          |
| List all Flight Descriptions   | 11100.              | 1200          |
| Find by Destination And Origin | Origin :            | NYC           |
| FLIGHT                         |                     |               |
| Create new Flight              | Destination :       | DELHI         |
| List all Flights               | CAVE                |               |
| BOOKING                        | SAVE                |               |

4. Enter flight description details as shown in the screenshot and click the **Save** button to create a new FlightDescription instance.

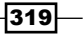

Emailing, Messaging, Spring Security, Solr, and GAE \_

5. Now, select the **Create new Flight** menu option to view the form for creating a new Flight instance, as shown here:

| FLIGHT DESCRIPTION             | ✓ Create new Flight                 |
|--------------------------------|-------------------------------------|
| Create new Flight Description  | Arrival Date : 2/10/2011            |
| List all Flight Descriptions   | 3/10/2011                           |
| Find by Destination And Origin | Departure Date : 3/11/2011          |
| FLIGHT                         |                                     |
| Create new Flight              | Flight Description NYC DELHI 1200.0 |
| List all Flights               | -<br>Flight Number : MYELT-101      |
| BOOKING                        |                                     |
| Create new Booking             | SAVE                                |

- 6. Set the date in the **Arrival Date** and **Departure Date** fields, and select the newly created FlightDescription from the combo box labeled **Flight Description**. Set the value of the **Flight Number** field to **MYFLT-101**. Now, click the **Save** button to create the new Flight instance in the database.
- 7. In the given form, you may notice that in the Roo-generated Flight Booking Spring Web MVC application we can set arrival and departure dates but can't set *time* of arrival or departure of flights. This is because Roo-generated Spring Web MVC applications make use of the dijit.form.DateTextBox component of the Dijit library to render java.util.Date type fields of a JPA entity in JSPX views. You can modify this behavior by either modifying Roo-installed datetime.tagx tag (refer to the WEB-INF/tags/form/fields directory of flightapp-web) or by creating your own custom tag that renders a java.util.Date JPA field as a form field, which makes use of both dijit.form.DateTextBox (for selecting date) and diji. form.TimeTextBox (for selecting time). This allows users to select both date and time values for the field.
- 8. As we have already created the FlightDescription instance and associated Flight instance, it's time to create a booking on the MYFLT-101 flight. Select the **Create new Booking** menu option to view the form for creating a new Booking instance, as shown here:

| FLIGHT DESCRIPTION             | - Create new Bo | ✓ Create new Booking         |  |
|--------------------------------|-----------------|------------------------------|--|
| Create new Flight Description  | Elight :        | MVELT 101 2011 02 02 00:01 - |  |
| List all Flight Descriptions   | right.          | MTPL1-1012011-03-03 00.00    |  |
| Find by Destination And Origin | Booked By :     | Ashish Sarin                 |  |
| FLIGHT                         |                 |                              |  |
| Create new Flight              | SAVE            |                              |  |
| List all Flights               |                 |                              |  |

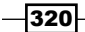

9. Select MYFLT-101 flight number from **Flight** field and enter a name in the **Booked By** field. If you now click the **Save** button to save the Booking instance, you'll receive an **Access denied to admin** message, as shown here:

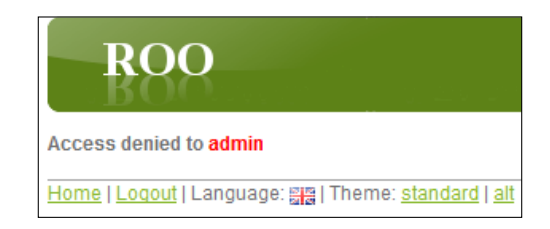

The access denied message is shown because a user in the ROLE\_ADMIN\_USER role doesn't have access to invoke the persist method of the Booking JPA entity. Select the **Logout** hyperlink to log out from the Flight Booking application.

- 10. Now, select the **Create new Booking** option from the menu option. The Flight Booking application will ask you to log in because all menu options are accessible only to authenticated users. Log in with name as **ashish** and password as **ashish**. The user **ashish** has the ROLE APP USER role.
- 11. Create a new Booking instance, as described in the fifth step. This time the Booking instance is created successfully because ROLE\_APP\_USER has the permission to invoke the persist method of the Booking JPA entity.
- 12. Now, select the **Create new Flight Description** menu option. This will show the **Access denied to ashish** message, as shown here:

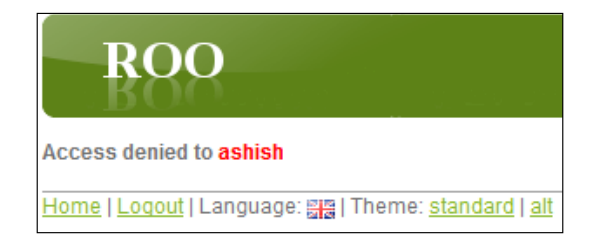

The access denied message is displayed because web request security of Flight Booking application restricts users from accessing menu options related to Flight and FlightDescription JPA entities. Also, if you are logged in as **ashish** and attempt to modify or delete an existing Booking instance, then you'll be denied access by the application. The reason for this is that the permission to invoke merge and remove methods of the Booking JPA entity is only with users with ROLE\_ ADMIN USER role.

Emailing, Messaging, Spring Security, Solr, and GAE

## How it works...

In the Configuring Spring security for your application recipe, we discussed Spring Security configuration generated by the security setup command. As the security setup command created configuration was only helpful in getting us started with adding security to our application, this recipe extends the configuration created by security setup command to demonstrate how authentication and authorization can be quickly incorporated into Roo-generated web applications. In this section, we'll look at what modifications or additions we made to configurations and artifacts generated by security setup command to create a security-aware Flight Booking application.

Let's start with how we set up Apache Directory Server as the authentication source for the Flight Booking application.

## Setting up embedded Apache Directory Server

Spring Security namespace provides an <ldap-server> element that configures the location of an external LDAP server against which authentication is to be performed. It can also be used to create an embedded Apache Directory Server instance. If the url attribute of the <ldap-server> element is specified, then it means that an external LDAP server is being used for authentication. And, if the url attribute is not specified, then an embedded instance of Apache Directory Server is created.

The applicationContext-security.xml file of the flightapp-web project configures embedded Apache Directory Server instances, as shown here:

```
<ldap-server ldif="classpath:application_users.ldif"
root="dc=sample,dc=com" />
```

The ldif attribute specifies the location of the LDIF (LDAP Data Interchange Format) file, which contains user information loaded by the embedded LDAP server. You'll find the application\_users.ldif file in the WEB-INF/classes directory of the flightapp-web project. The root attribute specifies the root of the LDAP directory tree.

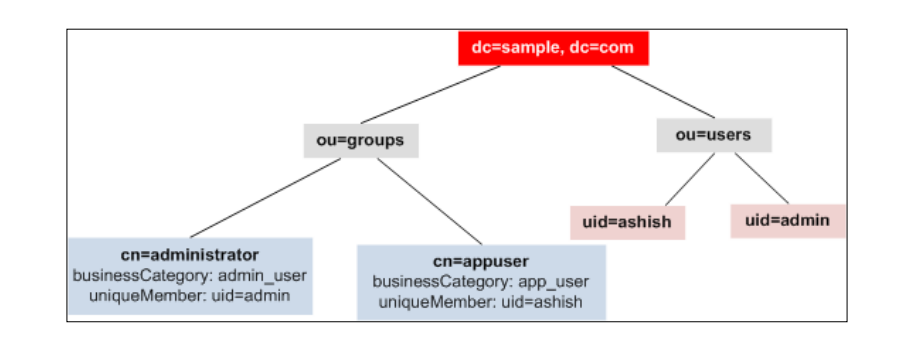

The following figure shows the LDAP directory tree defined by the application\_users.ldif file:

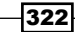

The given figure shows that user groups administrator and appuser are defined under ou=groups, and application users admin and ashish are defined under ou=users. The DN (Distinguished Name) of user ashish is uid=ashish, ou=users, dc=sample, dc=com, and DN of user admin is uid=admin, ou=users, dc=sample, dc=com. DN of administrator group entry is cn=administrator, ou=groups, dc=sample, dc=com, and DN of appuser group entry is cn=appuser, ou=groups, dc=sample, dc=com.

The uniqueMember attribute(s) of an entry defined under ou=groups identifies the application user who belongs to that group. For instance, in the cn=administrator entry, the uniqueMember attribute value is uid=admin, ou=users, dc=sample, dc=com (DN of user admin), which means that the admin user belongs to administrator group. Similarly, ashish belongs to appuser group.

The businessCategory attribute of an entry under ou=groups identifies the role of the users belonging to that group. As the given figure shows, the role of user admin is admin\_user and the role of user ashish is app\_user.

As Flight Booking application makes use of the embedded Apache Directory Server, the following JAR dependencies have been added to the pom.xml file of the flightapp-web project:

- apacheds-protocol-shared
- apacheds-protocol-ldap
- apacheds-core-entry
- apacheds-core
- apacheds-server-jndi
- shared-ldap

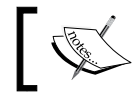

As Spring Security supports version 1.5.5 of embedded Apache Directory Server, all the given JAR files belong to version 1.5.5.

As we are using Spring Security's LDAP support, spring-security-ldap JAR dependency is also added to the pom.xml file.

Let's now look at configuration, which instructs Spring Security to authenticate against the embedded LDAP server.

#### Authenticating against the LDAP server

To authenticate against the embedded LDAP server, the following configuration has been added to the applicationContext-security.xml file:

```
<authentication-manager>
<authentication-provider>
<ldap-user-service group-search-filter="uniqueMember={0}"
group-search-base="ou=groups"
```

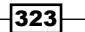

Emailing, Messaging, Spring Security, Solr, and GAE \_

```
user-search-base="ou=users"
user-search-filter="uid={0}"
group-role-attribute="businessCategory" />
</authentication-provider>
</authentication-manager>
```

The <ldap-user-service> configures LdapUserDetailsService (an implementation of UserDetailsService that we discussed earlier), which loads user details containing username, password, and roles from the LDAP server. Authentication is performed by comparing the user entered password with the user details loaded by the LdapUserDetailsService instance.

The <ldap-user-service> element accepts the following attributes:

- user-search-base: Specifies the part of the directory tree under which search for users is performed. The value ou=users means that the search will be performed on entries that are defined under DN, which are ou=users, dc=sample, dc=com.
- user-search-filter: It specifies the filter criteria used for searching users in the directory tree. The value uid={0} means that search is made for the user entry where value of uid attribute is equal to username entered by the user in the login form. The value {0} is replaced by the username entered by the user in the login form.
- group-search-base: It specifies the part of the directory tree under which search for groups is performed. The value ou=groups means that the search will be performed on entries that are defined under DN, which are ou=groups,dc=sample, and dc=com.
- group-search-filter: It specifies the filter criteria used for searching groups in the directory tree. The value uniqueMember={0} means that a search is made for group entries, where the value of the uniqueMember attribute is equal to the DN of the user.

If user ashish attempts to log in to the Flight Booking application, then the value of the user-search-base and user-search-filter attributes will be used for searching the user. This will result in returning the entry whose DN is uid=ashish, o u=users, dc=sample, dc=com. Now, the value of the group-search-filter and group-search-base attributes will be used to search for the group entry whose uniqueMember attribute value is uid=ashish, ou=users, dc=sample, dc=com. This will return the cn=appuser, ou=groups, dc=sample, dc=com entry because it contains the uniqueMember attribute with value uid=ashish, ou=users, dc=sample, dc=com.

group-role-attribute: It specifies the attribute of the group entry, which is used as the role name. As the value of group-role-attribute is businessCategory, if the group entry returned for the authenticating user is cn=administrator, ou=g roups, dc=sample, dc=com, then the role of the user is admin\_user—the value of the businessCategory attribute of the entry.

324

It is important to note at this point that Spring Security's LDAP authentication mechanism by default prepends ROLE\_ to the name of the role returned after authentication. So, if the admin user authenticates with the Flight Booking application, then instead of admin\_user role, it gets the role ROLE\_ADMIN\_USER. Similarly, user ashish gets the 'ROLE\_APP\_USER' role.

Let's now look at how web request security is configured for the Flight Booking application.

## **Configuring web request security**

The following <http> element of security namespace shows how web request security is configured in the applicationContext-security.xml file of the flightapp-web project:

```
<http auto-config="true" use-expressions="true">
    <access-denied-handler error-page="/accessdenied" />
    <form-login .../>
    <logout logout-url="/resources/j_spring_security_logout" />
    <intercept-url pattern="/flights/**"
        access="hasRole('ROLE_ADMIN_USER')" />
    <intercept-url pattern="/flightdescriptions/**"
        access="hasRole('ROLE_ADMIN_USER')" />
    <intercept-url pattern="/bookings/**"
        access="hasAnyRole('ROLE_APP_USER','ROLE_ADMIN_USER')" />
    <intercept-url pattern="/accessdenied/**"
        access="hasAnyRole('ROLE_APP_USER', 'ROLE_ADMIN_USER')" />
    </ntercept-url pattern="/accessdenied/**"
        access="hasAnyRole('ROLE_APP_USER', 'ROLE_ADMIN_USER')" />
    </ntercept-url pattern="/accessdenied/**"
        access="hasAnyRole('ROLE_APP_USER', 'ROLE_ADMIN_USER')" />
    </ntercept-url pattern="/accessdenied/**"
        access="hasAnyRole('ROLE_APP_USER', 'ROLE_ADMIN_USER')" />
    </ntercept-url pattern="/accessdenied/**"
        access="hasAnyRole('ROLE_APP_USER', 'ROLE_ADMIN_USER')" />
    </ntercept-url pattern="/accessdenied/**"
        access="hasAnyRole('ROLE_APP_USER', 'ROLE_ADMIN_USER')" />
    </ntercept-url pattern="/accessdenied/**"
        access="hasAnyRole('ROLE_APP_USER', 'ROLE_ADMIN_USER')" />
    </ntercept-url pattern="/accessdenied/**"
        access="hasAnyRole('ROLE_APP_USER', 'ROLE_ADMIN_USER')" />
    </ntercept-url pattern="/accessdenied/**"
        access="hasAnyRole('ROLE_APP_USER', 'ROLE_ADMIN_USER')" />
    </ntercept-url pattern="/accessdenied/**"
        access="hasAnyRole('ROLE_APP_USER', 'ROLE_ADMIN_USER')" />
    </ntercept-url pattern="/accessdenied/**"
        access="hasAnyRole('ROLE_APP_USER', 'ROLE_ADMIN_USER')" />
    </ntercept-url pattern="/accessdenied/**"
        access="hasAnyRole('ROLE_APP_USER', 'ROLE_ADMIN_USER')" />
    </ntercept-url pattern="/accessdenied/**"
        access="hasAnyRole('ROLE_APP_USER', 'ROLE_ADMIN_USER')" />
    </ntercept-url pattern="/accessdenied/**"
        access="hasAnyRole"</ntercept-u
```

As in the previous recipe, we discussed the <http> element of the Roo-generated applicationContext-security.xml file; but here we'll only focus on configuration elements specifically added for meeting flightapp-web application's web security requirements. In the given code, the following are the elements that we added to configure web request security for the Flight Booking application:

<access-denied-handler>: It configures the error page that is shown to the user if access is denied to the requested page. The error-page attribute specifies the URL of the error page. The <mvc:view-controller path="/accessdenied"/> entry in webmvc-config.xml configures ParameterizableViewController, responsible for rendering the access denied page—accessdenied.jspx in the / WEB-INF/views directory.

Emailing, Messaging, Spring Security, Solr, and GAE -

<intercept-url>: It defines the URL pattern and the corresponding access permissions for the Flight Booking application. Let's look at each of the <intercept-url> elements defined for the Flight Booking application:

```
<intercept-url pattern="/flights/**"
access="hasRole('ROLE ADMIN USER')" />
```

The pattern /flights/\*\* refers to all the web pages that are specific to managing Flight JPA entity instances. The hasRole('ROLE\_ADMIN\_ USER') expression specifies that pages specific to managing Flight JPA entity instances are accessible only to users with the ROLE\_ADMIN\_USER role.

```
<intercept-url pattern="/flightdescriptions/**"
access="hasRole('ROLE ADMIN USER')" />
```

The pattern /flightdescriptions/\*\* refers to all the web pages that are specific to managing FlightDescription JPA entity instances. The hasRole('ROLE\_ADMIN\_USER') expression specifies that pages specific to managing FlightDescription JPA entity instances are accessible only to users with the ROLE\_ADMIN\_USER role.

```
<intercept-url pattern="/bookings/**"
    access="hasAnyRole('ROLE_APP_USER','ROLE_ADMIN_USER')"
/>
```

The pattern /bookings/\*\* refers to all the web pages that are specific to managing Booking JPA entity instances. The hasAnyRole('ROLE\_APP\_ USER', 'ROLE\_ADMIN\_USER') expression specifies that pages specific to managing Booking JPA entity instances are accessible only to users with the ROLE ADMIN\_USER or ROLE APP\_USER role.

```
<intercept-url pattern="/accessdenied/**"
    access="hasAnyRole('ROLE_APP_USER', 'ROLE_ADMIN_USER')"
/>
```

The pattern /accessdenied/\*\* refers to the web page that shows Access denied ... message. The hasAnyRole('ROLE\_APP\_USER', 'ROLE\_ADMIN\_USER') expression specifies that the access denied page is accessible to users with the ROLE\_ADMIN\_USER or ROLE\_APP\_USER role. This is important because the access denied page should not be accessible to anonymous users.

Let's now look at how method-level security is configured in the Flight Booking application.

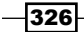

## **Configuring method-level security**

Method-level security in the Flight Booking application is enabled by the <global-methodsecurity> element in the applicationContext-security.xml file, as shown here:

```
<global-method-security mode="aspectj"
    secured-annotations="enabled"/>
```

The mode attribute value specifies whether Spring AOP (which proxies the target object) or AspectJ (in which Spring's AspectJ security aspect is weaved into the class at load-time or compile-time) is used for securing methods. As Booking JPA entity is created outside the Spring container, to use Spring's @Secured annotation (discussed in the next section) to secure methods defined by Booking JPA entity, you need to use AspectJ. The value aspectj of the mode attribute instructs Spring to weave AnnotationSecurityAspect (available in the Spring Security's spring-security-aspects JAR file) into classes that make use of the @Secured annotation. The secured-annotations attribute specifies if the use of the @ Secured annotations is enabled or disabled for the application context. The value enabled means that Spring Security will secure all methods that make use @Secured method-level annotation. Spring also supports using JSR-250 security annotations, security expressions (like hasRole, hasPermission, and so on), and the <protect-pointcut > sub-element of the <global-method-security > element to implement method-level security. You can use a combination of different approaches to implement method-level security in your application.

As we are using AspectJ mode for implementing method-level security in the Flight Booking application, dependency on spring-security-aspects JAR has been added to the pom. xml file, and the AspectJ compiler plugin configuration in the pom. xml file has been updated to include spring-security-aspects, as shown here:

```
<plugin>
<groupId>org.codehaus.mojo</groupId>
<artifactId>aspectj-maven-plugin</artifactId>
 . . .
<configuration>
 <outxml>true</outxml>
 <aspectLibraries>
   <aspectLibrary>
   <groupId>org.springframework</groupId>
   <artifactId>spring-aspects</artifactId>
   </aspectLibrary>
   <aspectLibrary>
    <groupId>org.springframework.security</groupId>
    <artifactId>spring-security-aspects</artifactId>
   </aspectLibrary>
  </aspectLibraries>
  . . .
</configuration>
</plugin>
```

Emailing, Messaging, Spring Security, Solr, and GAE -

The <aspectLibrary> element specifies the JAR files that contain aspects. The springaspects JAR contains aspect for weaving @Transactional support and springsecurity-aspects JAR contains aspect for weaving @Secured support in classes.

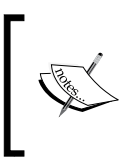

328

You may also notice that Spring Security version 3.1.0 RC1 has been used in the Flight Booking application because spring-security schema prior to version 3.1 didn't support mode attribute for <global-method-security> element.

Now that we have seen how method-level security is configured for the Flight Booking application, we are ready to annotate Booking JPA entity methods with the @Secured annotation.

## Adding @Secured annotation to JPA entity methods

Spring Security's @Secured annotation can be used at *method-level* to secure methods from unauthorized access. @Secured annotation specifies the user roles that are authorized to invoke the method.

Adding Spring Security's @Secured annotation to JPA entity methods in Roo-generated applications is a bit of an involved process. Roo defines JPA entity methods in the \*\_Roo\_ Entity.aj AspectJ ITD file, which is not recommended to be modified by application developers. To add the @Secured annotation to a JPA entity method, perform push-in refactoring (refer to *Chapter 7*) to move the method to the entity's Java class or simply copy the methods from the AspectJ file to entity's Java class. For instance, in the case of the Booking JPA entity, the persist method is copied from the Booking\_Roo\_Entity.aj file to the Booking.java file, as shown here:

```
@RooEntity(identifierColumn = "BOOKING ID")
public class Booking {
    @PersistenceContext
    transient EntityManager entityManager;
    . . .
    @Transactional
    @Secured("ROLE APP USER")
    public void persist() {
        if (this.entityManager == null)
           this.entityManager = entityManager();
        this.entityManager.persist(this);
    }
    public static final EntityManager entityManager() {
        EntityManager em = new Booking().entityManager;
        . . .
        return em;
    }
}
```

The given code shows that the persist method is copied from Booking\_Roo\_Entity.aj to the Booking.java file. The @Secured annotation is added to the persist method to make it secure.

It is important to note that copying a method from AspectJ ITD to a Java file *doesn't* require moving dependent methods and attributes also. For instance, moving persist method from Booking\_Roo\_Entity.aj to Booking.java *doesn't* require moving entityManager attribute and entityManager() method, as shown in the code. It has been done to simplify understanding the code.

# **Deploying a GWT application on GAE**

GAE (Google App Engine) is the cloud computing platform from Google that provides the infrastructure for deploying your web applications. In this recipe, we'll look at how Roo simplifies developing an application for GAE. We'll also see how a Roo-scaffolded GWT application is created and deployed on GAE. In the *Deploying Spring Web MVC applications on GAE* recipe, we'll see a Spring Web MVC application that can be deployed on GAE.

## **Getting ready**

If you only want to run the GWT application locally using App Engine SDK for Java, then you don't need to sign up with Google App Engine and create an *application identifier*. If you want to deploy the application on GAE, follow the steps mentioned here to create an application identifier for your application.

Sign-up for a free Google App Engine account by going to the following URL: http://appengine.google.com. Once you are signed in, you'll see the following welcome page:

| Google app engine                                                                                                    |
|----------------------------------------------------------------------------------------------------|
| Welcome to Google App Engine                                                                                                    |
| Before getting started, you want to learn more about developing and deploying applications.<br>Learn more about Google App Engine by reading the <u>Getting Started Guide</u> , the <u>FAQ</u> , or the |
| Create Application                                                                                                    |

Emailing, Messaging, Spring Security, Solr, and GAE \_\_\_\_

 Now, you need to create an *application identifier* that uniquely identifies your application and is required for deploying your applications on GAE. Click the **Create Application** button, which will ask you to select your country information and mobile number to generate a verification code, as shown here:

| Verify Your Account by SMS                                                                                                    |
|----------------------------------------------------------------------------------------------------|
| To create applications with Google App Engine, you need a verification code. Select<br>number. The verification code will be sent to it via SMS. Note you will only need to ve |
| Country and Carrier:<br>Other (Not Listed) 💌                                                                                                    |
| If your country and carrier are not on the list, select Other (Not Listed). What carriers are supported?                                                                       |
| Mobile Number:                                                                                                    |
| XXXXXXXXXX                                                                                                    |
| Include your country code and full phone number. eg. +1 650 555 1212                                                                                                    |
| Send                                                                                                    |

3. Once you have provided the verification code that you received via SMS, you can create the application identifier as shown in the following screenshot:

| Create an Application                                             |                   |                    |  |
|-------------------------------------------------------------------|-------------------|--------------------|--|
| You have 9 applications remaining.                                |                   |                    |  |
| Application Identifier:                                           |                   |                    |  |
|                                                                   | .appspot.com      | Check Availability |  |
| You can map this application to your own domain later. Learn more |                   |                    |  |
| Application Title:                                                |                   |                    |  |
|                                                                   |                   |                    |  |
| Displayed when users access                                       | your application. |                    |  |

4. Enter a unique value for the **Application identifier** field and enter a value for **Application title**. As the given screenshot shows, the application identifier name is prepended to **.appspot.com** to form the URL to access your application. So, if your unique identifier is myappid, then after deploying the application on GAE you can access it by going to http://myappid.appspot.com.

Now, we are all set to create our GWT application, which we want to deploy to GAE.

Create a sub-directory ch06-gae-gwt inside the C:\roo-cookbook directory and start the Roo shell from C:\roo-cookbook\ch06-gae-gwt.

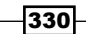

## How to do it...

To create a Roo-scaffolded GWT application and deploy it on GAE, follow the steps given here:

1. Create flightapp-gae-gwt project using project command:

```
... roo> project --topLevelPackage sample.roo.flightapp --java 6
--projectName flightapp-gae-gwt
```

 Use persistence setup command to setup DataNucleus as persistence provider and set GOOLE\_APP\_ENGINE as the database. The applicationId argument is optional and if you only want to test the application locally, then you don't need to specify it.

```
... roo> persistence setup --provider DATANUCLEUS --database
GOOGLE_APP_ENGINE --applicationId <your application identifier>
```

```
Created SRC_MAIN_WEBAPP\WEB-INF\appengine-web.xml
Created SRC_MAIN_WEBAPP\WEB-INF\logging.properties
Updated SRC_MAIN_RESOURCES\log4j.properties
```

```
Updated ROOT\pom.xml [Added property 'gae.home' with value
'${user.home}/.m2/repository/com/google/appengine/appengine-java-
sdk/1.4.0/appengine-java-sdk-1.4.0']
```

```
Updated ROOT\pom.xml [Added dependencies com.google.appengine. orm:datanucleus-appengine:1.0.7.final..]
```

Updated ROOT\pom.xml [Added plugin maven-gae-plugin] Updated ROOT\pom.xml [Added plugin maven-datanucleus-plugin]

For brevity, the given output only shows GAE-specific actions that are performed by Roo.

3. Create the FlightDescription JPA entity and add fields to it, as shown here:

```
... roo> entity --class ~.domain.FlightDescription
--identifierType java.lang.Long --testAutomatically
... roo> field string --fieldName origin --notNull
... roo> field string --fieldName destination --notNull
... roo> field number --type java.lang.Float --fieldName price
--notNull
```

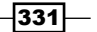

Emailing, Messaging, Spring Security, Solr, and GAE \_

4. Scaffold GWT application using the gwt setup command:

... roo> gwt setup

5. If you want to import flightapp-gae-gwt into Eclipse IDE, execute the perform eclipse command:

```
... roo> perform eclipse
```

6. Exit the Roo shell and execute the gae:run goal of Maven GAE Plugin to run the flightapp-gae-gwt application locally on the Google App Engine development web server that comes bundled with App Engine SDK for Java, as shown here:

```
C:\roo-cookbook\ch06-gae-gwt> mvn gae:run
```

- 7. The Maven GAE Plugin was configured in the pom.xml file of the flightapp-gaegwt project when we executed the persistence setup command. A successful start of development server will show the following message: The server is running at http://localhost:8080/
- 8. Now, open your favorite web browser and go to http://localhost:8080 to access the GWT flightapp-gae-gwt web application, which allows you to perform CRUD operations on the FlightDescription JPA entity, as shown here:

| Data Browser       |              |           |        |             |
|--------------------|--------------|-----------|--------|-------------|
| FlightDescriptions | + Create     |           |        |             |
|                    | ld           | Version   | Origin | Destination |
|                    | New FlightDe | scription |        |             |
|                    | Origin:      |           |        |             |
|                    | Destination: |           |        |             |
|                    | Price:       |           | 1      |             |
|                    | Save         |           |        |             |

-332

9. After you have tested the application locally, you can deploy the flightapp-gaegwt application to GAE by executing the gae:deploy goal of Maven GAE Plugin, as shown in the following command. If you had not created application identifier and specified it as the value of the applicationId argument of the persistence setup command, then this step will fail.

```
C:\roo-cookbook\ch06-gae-gwt> mvn gae:deploy
```

```
Beginning server interaction for <your-application-identifier>...
...
Email: <email-id>@gmail.com
Password for <email-id>@gmail.com:
...
```

- 10. As the given output suggests, while deploying your application you need to provide your e-mail address and corresponding password with which you signed up with Google App Engine.
- 11. Once the flightapp-gae-gwt application is successfully deployed on GAE, you can access it via the following URL:

http://<your-application-identifier>.appspot.com

As the flightapp-gae-gwt application is a secured application, you'll be required to log in using your Google Accounts or OpenID credentials.

## How it works...

The persistence setup command determines that the target deployment environment is Google App Engine if the value of database argument is GOOGLE\_APP\_ENGINE. If the value of the database argument is GOOGLE\_APP\_ENGINE, then it becomes mandatory to specify DATANUCLEUS as the value of the provider argument.

You might be wondering why it's mandatory to specify the persistence provider as DataNucleus and GOOGLE\_APP\_ENGINE as the database. Well, Google App Engine uses a proprietary schema-less object datastore, BigTable, for persisting application data. Java applications can access the BigTable datastore using JPA or JDO via DataNucleus App Engine plugin (this is not a Maven plugin but a DataNucleus plugin). DataNucleus is a separate product that allows access to datastores (which includes RDBMS, Excel, XML, LDAP, and so on) using JDO and JPA APIs. Also, the Datanucleus App Engine plugin is developed and maintained by Google and is specifically meant for use with GAE. So, you can say that by using DataNucleus, developers can use JDO or JPA APIs in their applications for accessing or persisting data, irrespective of the datastore(s) used by the application. This could be particularly useful in case your application makes use of distinct types of data sources.

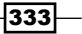

In response to persistence setup, Roo performs the following actions:

- ▶ Creates the appengine-web.xml file in the WEB-INF directory
- Adds dependency on DataNucleus App Engine plugin in pom.xml
- Configures Maven GAE plugin in pom.xml
- Configures Maven DataNucleus plugin in pom.xml
- Creates logging.properties configuration for Java logging API
- Creates the persistence.xml file in the META-INF directory, which provides persistence provider (DataNucleus in our case) information
- Creates the applicationContext.xml file in META-INF/spring directory, which contains transaction manager and JPA EntityManagerFactory definitions

Let's now look at appengine-web.xml file and the plugins configured by Roo.

#### appengine-web.xml

The appengine-web.xml is a configuration file specific to GAE, which specifies application identifier, version of the application, static and resource files in the application, system properties, and so on. The following listing shows the content of appengine-web.xml generated by Roo for the flightapp-gae-gwt project:

<appengine-web-app> is the root element of appengine-web.xml. <application> element specifies the application identifier, the value of which comes from the applicationId argument of persistence setup command.

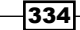

<version> element specifies the version identifier of the application code that you are deploying on GAE. The application version identifier is particularly useful when you want to test your deployed application on GAE before making it the default version, which is accessible to the users. Let's say, you have version 1 of Flight Booking application already deployed on GAE. Now, you make some changes to your application code in order to fix bugs or add/modify application features. To test your modified application on GAE, change the <version> element to a different value, let's say 2, and deploy the application on GAE using gae:deploy goal (more on this later) of maven GAE plugin. GAE uses the value of <version> element to determine if the existing application code needs to be replaced by the newly deployed application code or to create a new version of the application code. As the version 1, GAE creates a new version of the application, which you can access by going to the following URL:http://<appversion>.latest.<application-id>.appspot.com. Assuming that the application identifier of the Flight Booking application is myappid and the version deployed is 2, the URL becomes http://2.latest.myappid.appsot.com.

The <session-enabled> element enables GAE's session persistence feature, that is, session data is persisted into App Engine's datastore. So, if you set session data in your web application using setAttribute method of HttpSession, then it is stored in App Engine's datastore. As the session objects are persisted, the objects that you set in the session must implement the java.io.Serializable interface.

The <system-properties> element defines the system properties available to the application. App Engine supports application logging via Logging API of Java (refer to the java.util.logging package). The logging configuration is read from the file, which is specified as the value of java.util.logging.config.file system property. In the appengine-web.xml file of the flightapp-gae-gwt project, the <property> sub-element of the <system-properties> element specifies that the value of the java.util.logging.config.file system property is WEB-INF/logging.properties. Similarly, appengine.orm.disable.duplicate.emf.exception system property with value true instructs App Engine not to raise exceptions when the application attempts to create multiple javax.persistence.EntityManagerFactory instances for a persistence unit. By default, App Engine expects that only a single instance of EntityManagerFactory instance results in exception.

#### **Maven GAE plugin**

The Maven GAE plugin simplifies developing Java applications for App Engine by providing goals, which help with downloading and unzipping App Engine SDK, starting and stopping App Engine development server, deploying application to App Engine, retrieving application logs from App Engine, and so on.

Emailing, Messaging, Spring Security, Solr, and GAE -

The following listing shows Maven GAE plugin specific configuration as defined in pom.xml of the flightapp-gae-gwt project:

```
<project ...>
    . . .
 <properties>
    . . .
   <gae.home>
     ${user.home}/.m2/repository/com/google/appengine/
     appengine-java-sdk/1.4.0/appengine-java-sdk-1.4.0
   </gae.home>
</properties>
 . . .
<plugin>
  <groupId>net.kindleit</groupId>
   <artifactId>maven-gae-plugin</artifactId>
  <version>0.5.7</version>
  <configuration>
     <unpackVersion>1.4.0</unpackVersion>
  </configuration>
   <executions>
     <execution>
       <phase>validate</phase>
       <goals>
         <goal>unpack</goal>
       </goals>
     </execution>
   </executions>
  </plugin>
</project>
```

The gae.home property specifies the location of the unpacked version of App Engine SDK.

The sub-element <unpackVersion> of plugin <configuration> specifies the version of the plugin to unpack. The <execution> element specifies that the gae:unpack goal of the Maven GAE plugin is executed in the validate build lifecycle phase. The validate build lifecycle phase is the one in which Maven validates that the project is correct and all the required information to make the build is available. The gae:unpack goal unpacks the GAE SDK to the location specified by the gae.home property.

336

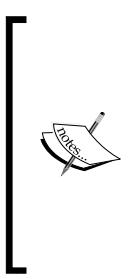

Spring Roo 1.1.3 generates pom.xml, which makes project dependent on GAE SDK 1.4.0 and Maven GAE plugin 0.5.7, as shown in the listing we just saw. At the time of writing this book, the current version of GAE SDK is 1.5.1 and that of Maven GAE plugin is 0.8.4. To change the version of GAE SDK, modify the gae.home property. And, to change the version of Maven GAE plugin, simply modify the value of the <version> sub-element of the <plugin> element, which configures Maven GAE plugin. If you are using Spring Roo 1.1.5, then the project already uses GAE SDK 1.5.1 and Maven GAE plugin 0.8.4.

The following table specifies some of the goals defined by the Maven GAE plugin:

| Description                                                |
|------------------------------------------------------------|
| Runs the project locally on the GAE development web server |
| Uploads the application to the GAE server                  |
| Retrieves application logs from the GAE server             |
| Shows the plugin and GAE SDK versions                      |
|                                                            |

Let's now look at the Maven DataNucleus plugin and the role it plays in the GAE application.

## Maven DataNucleus plugin

To make a class persistent, DataNucleus expects that the class must implement the PersistenceCapable interface of JDO. Why are we talking about JDO now? Well, it's because DataNucleus support for JPA is built on top of JDO. This means that even if you have annotated your domain classes with the @Entity JPA annotation, DataNucleus can't persist them. To free developers from implementing the PersistenceCapable interface in their domain classes, DataNucleus provides an *enhancer*, which works on the compiled domain classes and implements PersistenceCapable interface via bytecode enhancement. The Maven DataNucleus plugin provides a datanucleus : enhance goal, which enhances JPA classes annotated with the @Entity annotation. The following code shows this:

```
<plugin>
<groupId>org.datanucleus</groupId>
<artifactId>maven-datanucleus-plugin</artifactId>
<version>1.1.4</version>
<configuration>
<mappingIncludes>**/*.class</mappingIncludes>
<enhancerName>ASM</enhancerName>
<api>JPA</api>
<mappingExcludes>**/GaeAuthFilter.class</mappingExcludes>
</configuration>
<executions>
<executions>
<executions>
<goals>
```

Emailing, Messaging, Spring Security, Solr, and GAE -

```
<goal>enhance</goal>
</goals>
</execution>
</executions>
</plugin>
```

In the plugin configuration, the <execution> element specifies that datanucleus: enhance goal is executed in the compile build lifecycle phase. So, when Java source files are compiled, the Maven DataNucleus plugin enhances the compiled JPA domain classes. The <mappingIncludes> element specifies the classes that should be included for enhancement. The <mappingExcludes> specifies the classes that should not be considered for enhancement.

The <api> element specifies whether the enhancement is for JPA or JDO. As we are using JPA in the flightapp-gae-gwt project, the value of the <api> element is jpa. The <enhancerName> element specifies ASM as the value, which basically refers to the ASM framework (http://asm.ow2.org/) used by DataNucleus for enhancing the bytecode.

Let's now look at the FlightDescription entity that was generated by Roo:

## **Persistent entities**

As GAE datastore is not a relational database, you'll find that some of the concepts that apply while using JPA with relational databases will not apply when using JPA with GAE datastore.

The following code shows the FlightDescription JPA entity generated by Roo.

```
@RooJavaBean
@RooToString
@RooEntity
public class FlightDescription {
    @NotNull
    private String origin;
    @NotNull
    private String destination;
    @NotNull
    private Float price;
}
```

The given code shows that we are not using @Column and @Table JPA annotations to identify the table into which the entity instances are saved and the table column to which a persistent entity field maps to. As the GAE datastore is schema-less, you don't need to specify the table or column information. You can still use the JSR 303 annotations, such as @NotNull in this code, for validating your domain objects.

The following code shows the FlightDescription Roo Entity.aj AspectJ ITD file:

```
privileged aspect FlightDescription_Roo_Entity {
    declare @type: FlightDescription: @Entity;
    @PersistenceContext
    transient EntityManager FlightDescription.entityManager;
    @Id
    @GeneratedValue(strategy = GenerationType.IDENTITY)
    @Column(name = "id")
    private Long FlightDescription.id;
    @Version
    @Column(name = "version")
    private Integer FlightDescription.version;
    ...
}
```

It is interesting to note that the primary key generation strategy is specified as GenerationType.IDENTITY. In GAE, this means that the identifier value is not assigned to the FlightDescription entity until the associated transaction completes or you explicitly call the flush method of EntityManager.

Let's now look at how the flightapp-gae-gwt application ensures that only authenticated users can access it.

#### Authentication and authorization in GAE applications

As with any other web application, web request security constraints for the flightappgae-gwt application are specified in the web.xml file of the application. The following listing shows the <security-constraint> element of the web.xml file of flightapp-gae-gwt application:

```
<security-constraint>
  <display-name>...</display-name>
  <web-resource-collection>
    <web-resource-name>...</web-resource-name>
    <url-pattern>*.html</url-pattern>
  </web-resource-collection>
  <auth-constraint>
    <role-name>*</role-name>
  </auth-constraint>
</security-constraint>
```

Emailing, Messaging, Spring Security, Solr, and GAE \_

The <url-pattern> specifies that any URL that matches the \*.html pattern is secured and would require authentication. In the case of the flightapp-gae-gwt application, the home page of the application is index.html, which is secured according to the URL pattern specified by the <url-pattern> element. As the entry into the flightapp-gae-gwt application is restricted, users need to authenticate using their Google Accounts credentials before accessing the application. The <role-name> element specifies \* as the value, which means that any authenticated user can access the application. If you want your application on GAE to be accessible to anonymous users also, then remove the <security-constraint> element from the web.xml file.

If you remove the <security-constraint> element from web.xml of the flightappgae-gwt project and upload the application to GAE servers, you'll find that an attempt to access the flightapp-gae-gwt application still asks for authentication. The reason behind this behavior is that the sample.roo.flightapp.server.gae.GaeAuthFilter servlet filter configured in the Roo-generated web.xml file.GaeAuthFilter is a Roo-generated servlet filter, which checks if the user is logged in or not. If the user is not logged in, then it redirects the user to the Google Accounts sign in page. The following code listing from GaeAuthFilter.java shows the GaeAuthFilter class:

```
import com.google.appengine.api.users.UserService;
import com.google.appengine.api.users.UserServiceFactory;
public class GaeAuthFilter implements Filter {
 . . .
 public void doFilter(...) ... {
  UserService userService =
     UserServiceFactory.getUserService();
  . . .
  if (!userService.isUserLoggedIn()) {
   String requestUrl = request.getHeader("requestUrl");
   if (requestUrl == null) {
    requestUrl = request.getRequestURI();
   }
   response.setHeader("login",
      userService.createLoginURL(requestUrl));
   response.sendError(HttpServletResponse.SC UNAUTHORIZED);
   return;
  }
}
```

340

In the given code, UserServiceFactory is a GAE-specific class whose getUserService method returns an instance of UserService. The UserService interface defines methods to create login and logout URLs, get details of the currently signed in user, check if the user is logged in, and so on. In this code, GaeAuthFilter checks if the user is logged in by calling the isUserLoggedIn() method. If the user is not logged in, GaeAuthFilter makes use of the createLoginURL(..) method of UserService to create a login URL and redirects the user to it.

Another interesting point to notice about GaeAuthFilter is its mapping. The following listing shows the mapping of GWT's RequestFactoryServlet and GaeAuthFilter in the web. xml file:

```
<filter-mapping>
<filter-name>GaeAuthFilter</filter-name>
<url-pattern>/gwtRequest/*</url-pattern>
</filter-mapping>
<servlet-mapping>
<url-pattern>/gwtRequestFactory</servlet-name>
<url-pattern>/gwtRequest</url-pattern>
</servlet-mapping>
```

The <url-pattern> elements of GaeAuthFilter and GWT's RequestFactoryServlet show that a web request sent to RequestFactoryServlet is intercepted by GaeAuthFilter. This ensures that if the session expires, the application user is redirected to the Google Accounts sign-in page.

UserService provides a getCurrentUser method that returns a User object if the user is logged in. The User object contains user id, nickname, and e-mail information of the authenticated user. If your application requires capturing more information about the user, such as their preferences, address, and so on, then you need to save such information as part of your application data.

By default, the only role defined by App Engine is admin, which you can specify as the value of the <role-name> element. The admin role is assigned to users that are application administrators, that is, users that you add using the **Admin Console** of GAE. Admin Console gives you complete control over your deployed application on GAE. It allows you to administer your datastore, test different versions of your application, create application, and so on. You can access Admin Console by going to the following URL: http://appengine.google.com. You can use the isUserAdmin method of UserService to determine if the logged in user belongs to admin role or not.

Even though GAE supports only admin role, you can still incorporate role-based security in your App Engine applications by introducing application-specific roles. You can save application-specific role information as part of application data. For instance, you can use Spring Security framework with your GWT or Spring Web MVC application to implement web request security and method-level security based on the roles assigned to users.

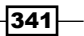

Emailing, Messaging, Spring Security, Solr, and GAE

# Deploying a Spring Web MVC application on GAE

As of Spring Roo 1.1.5, the Roo-generated Spring Web MVC application doesn't work on GAE. The reason for this is related to mismatch in the JSTL version used by GAE and by the Roo-generated Spring MVC application. Also, Roo-generated JPA entities support only unowned relationships (refer http://code.google.com/appengine/docs/java/datastore/jdo/relationships.html to learn about owned and unowned relationships). In this recipe, we'll look at a Spring 3.0 Web MVC application (which uses JSTL tags that work on GAE) consisting of FlightDescription and Flight JPA entities and demonstrates how to create a unidirectional *owned* one-to-many relationship.

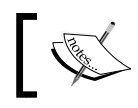

If you are using Spring Roo 1.2.x, then the Roo-generated Spring Web MVC application can be deployed successfully on GAE.

## **Getting ready**

If you only want to run the Spring Web MVC application locally using App Engine SDK for Java, then you don't need to sign-up with Google App Engine and create an *application identifier*. If you want to deploy the application on GAE, then follow the steps described in the previous recipe and ensure that you modify the application identifier in WEB-INF/appengine-web. xml file. It is recommended that you deploy the application on GAE servers, as we'll also discuss some of the features offered by Admin Console.

Extract the ch06-gae-spring-mvc.zip file that accompanies this book to the C:\roocookbook directory. Extracting the ZIP file will create a directory named ch06-gae-springmvc, which contains the flightapp-gae-spring-mvc Eclipse project. The flightappgae-spring-mvc project makes use of App Engine SDK version 1.4.2 and Maven GAE Plugin 0.8.2.

## How to do it...

To deploy a Spring Web MVC application on GAE follow the steps given here:

 Open the command prompt and go to C:\roo-cookbook\ch06-gae-spring-mvc directory. Execute mvn gae:run command to deploy the flightapp-gae-springmvc project on App Engine development web server:

C:\roo-cookbook\ch06-gae-spring-mvc> mvn gae:run

2. Once the development web server starts successfully, open web browser and go to the following URL: http://localhost:8080. If you see the following page, then it means that your flightapp-gae-spring-mvc project is successfully deployed:

-342

#### Chapter 6

|                                                            | Flight Booking Application             |
|------------------------------------------------------------|----------------------------------------|
| <u>Manage Flight Descriptions</u><br><u>Manage Flights</u> | Welcome to Flight Booking application. |

- 3. The given screenshot shows the home page of our Flight Booking application, which currently allows managing Flight and FlightDescription objects. Selecting the **Manage Flight Descriptions** hyperlink allows users to create and view FlightDescription instances. Also, it allows users to child Flight instances associated with a FlightDescription instance. The **Manage Flights** option allows users to create and delete Flight instances.
- 4. Select **Manage Flight Descriptions** option to view FlightDescription instances in the application, as shown here:

|                 | Flight Booking Application |                           |             |           |
|-----------------|----------------------------|---------------------------|-------------|-----------|
| Origin          | Destination                |                           | Price       | Actions   |
| No record found | Dodination                 |                           |             | , tottono |
|                 |                            | Create Flight Description | <u>Home</u> |           |

- 5. As we have not yet created any FlightDescription instances, the table shows **No record found** message.
- 6. Select the **Create Flight Description** option to view the form for creating a new FlightDescription instance, as shown here:

| Origin    | NYC         |
|-----------|-------------|
| Destinati | on DELHI    |
| Price     | 1200        |
|           | Create Back |

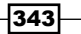

Emailing, Messaging, Spring Security, Solr, and GAE \_\_\_\_

7. Enter the FlightDescription details as shown in the given screenshot and click the **Create** button. The newly created FlightDescription instance is displayed in the list of FlightDescription instances, as shown here:

| Origin | Destination               | Price       | Actions     |
|--------|---------------------------|-------------|-------------|
| NYC    | DELHI                     | 1200        | View Delete |
|        | Create Flight Description | <u>Home</u> |             |

- 8. The **View** button corresponding to a FlightDescription record shows the FlightDescription details along with the Flight details, which are associated with the FlightDescription instance. The **Delete** button deletes the FlightDescription instance along with the associated Flight instances.
- 9. Click the **Home** link to go back to the home page of the application and select the **Manage Flights** link to view the Flight instances, as shown here:

| Flight name     | Action |
|-----------------|--------|
| No record found |        |
| Create Flight   | Home   |

10. Select the **Create Flight** link to view the form for creating Flight instances, as shown here:

| Flight name        | FLT-100                       |
|--------------------|-------------------------------|
| Flight Description | NYC - DELHI for only 1200 USD |
|                    | Create Back                   |

11. Enter FLT-100 as the value of Flight name field and select NYC – DELHI for only 1200 USD as the value of Flight Description field. Click Create button to create Flight instance (with FLT-100 as the flight name), which is a child of FlightDescription instance (origin: NYC, destination: DELHI, price: 1200). Similarly, create flights with names FLT-200, FLT-300, and FLT-400. Now, if you go to the FlightDescription listing page and click the View button, then you'll see the newly created Flight instances as a child of the NYC-DELHI-1200 FlightDescription instance, as shown here:

344

#### Chapter 6

| Flight Description |             |       |  |
|--------------------|-------------|-------|--|
| Origin             | Destination | Price |  |
| NYC                | DELHI       | 1200  |  |
| Associated Flights |             |       |  |
| Flight name        | e           |       |  |
| FLT-100            |             |       |  |
| FLT-200            |             |       |  |
| FLT-300            |             |       |  |
| FLT-400            |             |       |  |

- 12. The given screenshot shows the Flight instances that are associated with FlightDescription instance.
- 13. If you now delete the FlightDescription instance by selecting the **Delete** button (as shown in the next screenshot) corresponding to the NYC-DELHI-1200 FlightDescription instance, then it'll also delete associated Flight instances.

| Origin | Destination | Price | Actions     |
|--------|-------------|-------|-------------|
| NYC    | DELHI       | 1200  | View Delete |

## How it works...

GAE datastore is a non-relational database in which relationships between entities are modeled as either *owned* or *unowned*. An **owned** relationship is based on the concept of parent-child relationship, where the child entity instances cannot exist without a parent. In an **unowned** relationship, entity instances can exist irrespective of their relationship with other entities.

Emailing, Messaging, Spring Security, Solr, and GAE

An owned relationship can be best visualized as a tree structure in which the root of the tree is an entity instance, which is the ultimate parent for all the entities. The following figure shows an owned relationship example in which FlightDescription is the root entity with Flight entity instances as its child entities, and Booking entity instances are the child of the Flight entity.

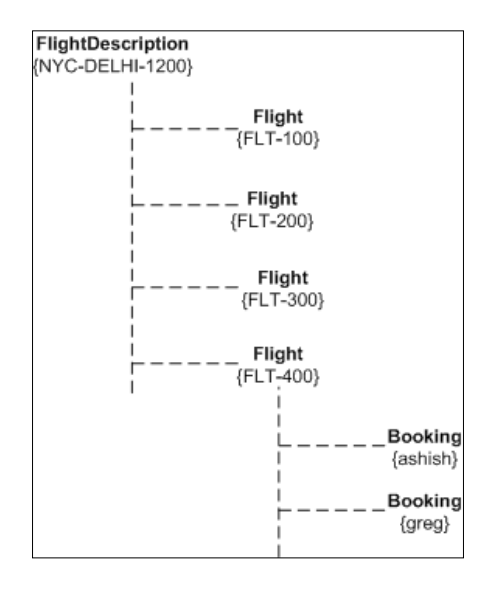

In the given figure, FlightDescription (NYC-DELHI-1200) is at the root of the tree. The Flight instances (FLT-100, FLT-200, FLT-300, FLT-400) are children of the FlightDescription (NYC-DELHI-1200) instance. The Booking (ashish, greg) instances are children of the Flight (FLT-400) instance. If such a parent-child relationship is defined in the entities stored in the App Engine datastore, then these entities are referred to as part of the same entity group. You can think of an entity group as a tree with a root entity at the top and this root entity doesn't have any parents. In this figure, FlightDescription (NYC-DELHI-1200) represents the root entity. The other important point about owned relationships is that except the root entity, all other entities in the entity group cannot be created without a parent. For example, Flight instance cannot exist without a FlightDescription instance and Booking instance cannot exist without a Flight instance.

In GAE, creating an owned relationship puts a restriction on the *type* of primary key that you can define for the child entity. The reason for this is that the child entity instance needs to know its parent in the entity group apart from its own entity ID. The type of primary key of the child entity in an owned relationship is either com.google.appengine.api.datastore. Key or encoded String form of com.google.appengine.api.datastore.Key. GAE provides a KeyFactory class (discussed later in this recipe), which you can use to create a Key instance or to convert a Key instance value to String (referred to as encoded form of the Key) and vice versa.

In an unowned relationship, each entity instance exists independently of each other. For example, the relationship between Student and Course entities is an example of an unowned relationship. A Student entity can exist without a Course and a Course entity can exist without a Student.

In our Flight Booking application, the relationship between FlightDescription and Flight entities is an example of an owned relationship, where Flight entity instances cannot exist without a FlightDescription instance. Let's now see how an owned one-to-many relationship has been created between the FlightDescription and Flight entities in the Flight Booking application.

#### **Owned relationship**

The following code listing shows some of the important methods and attributes of the FlightDescription entity:

```
import com.google.appengine.api.datastore.Key;
import com.google.appengine.api.datastore.KeyFactory;
@Entity
public class FlightDescription {
   @Id
   @GeneratedValue(strategy = GenerationType.IDENTITY)
   @Basic
   private Key flightDescriptionId;
   @Basic
   @NotNull
   private String origin;
   . . .
   @OneToMany
   private List<Flight> flights;
   . . .
   @Transactional
   public void persist() {
     if (this.entityManager == null)
        this.entityManager = entityManager();
     this.entityManager.persist(this);
   }
   @Transactional
   public static FlightDescription
        findFlightDescription(String key) {
```
Emailing, Messaging, Spring Security, Solr, and GAE \_

```
return
(FlightDescription)entityManager().createQuery("select o
    from FlightDescription o where o.flightDescriptionId =
        :id").setParameter("id",
            KeyFactory.stringToKey(key)).getSingleResult();
}
...
public String getFlightDescriptionKeyAsString() {
    return KeyFactory.keyToString(flightDescriptionId);
}
...
```

The given code shows that FlightDescription entity's primary key is of type com. google.appengine.api.datastore.Key. The Key not only holds the entity's primary key, but also holds information about the entity group to which the entity instance belongs. As the FlightDescription represents a root entity (that is, without a parent), the Key field will not contain entity group information. The @OneToMany annotated flights field defines an owned relationship between the FlightDescription and Flight entities.

If it was an *unowned* relationship the flights field would have taken the following form:

private List<Key> flights;

Here, the flights field refers to the primary keys of Flight entity instances. Also, the field is not annotated with the @OneToMany annotation.

The findFlightDescription method of the FlightDescription entity takes encoded String value of Key to find the matching FlightDescription. The KeyFactory class provides keyToString and stringToKey to convert Key into its encoded String form and vice versa. This is particularly useful when you are creating relationships between entities via the user interface of the web application. The query to fetch the FlightDescription object makes use of the KeyFactory class to obtain Key from its String representation and use it as part of the query, as shown here again:

```
entityManager().createQuery("select o
    from FlightDescription o where o.flightDescriptionId =
        :id").setParameter("id",
            KeyFactory.stringToKey(key)).getSingleResult();
```

The persist method of FlightDescription shows that you don't need to set the value of the primary key. It is set by the App Engine.

The getFlightDescriptionKeyAsString method of the FlightDescription entity makes use of KeyFactory class to return the primary key of the entity as an encoded String value.

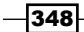

}

Let's now look at how Flight entity is modeled.

The following code listing shows noteworthy attributes and methods of the Flight entity:

```
@Entity
public class Flight {
  @Id
  @GeneratedValue(strategy = GenerationType.IDENTITY)
  @Basic
 private Key flightId;
  @Basic
  @NotNull
  private String flightName;
 private transient String encodedFlightDescriptionId;
  @Transactional
  public void persist() {
    if (this.entityManager == null)
      this.entityManager = entityManager();
    Key parentKey = KeyFactory.stringToKey(
          encodedFlightDescriptionId);
    Key flightKey = KeyFactory.createKey(parentKey,
          Flight.class.getSimpleName(), flightName);
    setFlightId(flightKey);
    this.entityManager.persist(this);
  }
 public String getEncodedFlightDescriptionId() {
    return encodedFlightDescriptionId;
  }
 public String getFlightKeyAsString() {
    return KeyFactory.keyToString(flightId);
  }
}
```

349

Emailing, Messaging, Spring Security, Solr, and GAE -

In the given code, flightId represents the primary key of the Flight entity. The persist method of the Flight entity makes use of the createKey method of the KeyFactory class to create the primary key. The createKey (parent, kind, name) method accepts primary key information of the **parent** entity (FlightDescription is the parent in the case of Flight entity), the **kind** (which is similar to the concept of tables in relational databases), and the **name** of the key that uniquely identifies the entity within the *kind*. In the case of the Flight entity's primary key, the *kind* refers to the simple name of the entity class: Flight . class.getSimpleName() and the *name* of the key is the flightName property of the Flight entity. So, if you re-create a Flight entity with flightName as FLT-100, then it will overwrite the existing Flight (FLT-100) entity instance. GAE datastore doesn't support a composite primary key, but you can still achieve it by concatenating multiple entity field values in creating the *name* of the key.

The encodedFlightDescriptionId is the String form of the FlightDescription primary key who is the parent of Flight entity instance. The value of encodedFlightDescriptionId is set when the user selects the FlightDescription from the user interface for creating the Flight instance, as shown here:

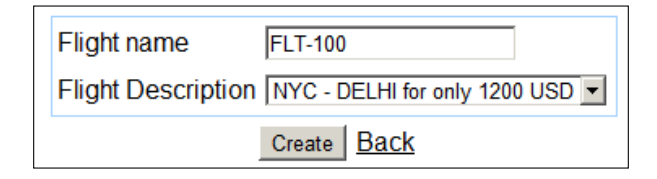

The <code><option></code> element corresponding to the <code>FlightDescription</code> (NYC-DELHI-1200) entity instance is rendered as shown here:

<option value="<string value of Key>">NYC-DELHI for only 1200 USD</
option>

The value attribute specifies the String form of the FlightDescription primary key (which is of type Key). So, when the user clicks the **Create** button, the String value of Key is bound to the encodedFlightDescriptionId field of the Flight instance.

The flightapp-gae-spring-mvc project contains the KeyEditor property editor class that uses KeyFactory to perform conversion from Key to String format and vice versa. The property editor has been used instead of a Spring ConversionService implementation because the ConversionService implementation doesn't currently work with the <options> tag of the Spring form tag library.

Let's now look at how we can manage persisted data in GAE datastore using Admin Console.

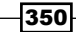

## Managing persisted data using Admin Console

You can view, edit, and delete data persisted by your application in GAE datastore by using Admin Console. Go to http://appengine.google.com and sign in to view the applications that you have created, as shown here:

| « Prev 20 1-2 of 2 Next 20 »       |                |
|------------------------------------|----------------|
| Application                        | Title          |
| flight19761                        | Flight Booking |
| roo-cookbook-spring-mvc            | Flight Booking |
| Create Application                 |                |
| You have 8 applications remaining. |                |

The given screenshot shows the two applications that I have created in GAE. The roocookbook-spring-mvc application corresponds to the application that we saw in this recipe. Selecting the application will show the Dashboard for the application where you can view different statistics related to your application. We are only interested in viewing the data that we saved in the datastore, so select the Datastore Viewer option from the Dashboard. The Datastore Viewer shows the entities that you saved in the datastore, as shown in the following screenshot:

| Query Create       |                         |                |        |                         |
|--------------------|-------------------------|----------------|--------|-------------------------|
| By kind: Flight    | tDescription 🗾 kinds as | of 0:00:35 ago |        |                         |
| FlightDescriptio   | n Entities in Emp       | ty Namespace   |        |                         |
| « Prev 20 1-1 Next | 20 >                    |                |        |                         |
| D/Name             | VERSION                 | destination    | origin | price                   |
| □ <u>id=1</u>      | 1                       | DELHI          | NYC    | 1200                    |
| Delete             |                         |                | < Prev | 20 <b>1-1</b> Next 20 > |

351—

Emailing, Messaging, Spring Security, Solr, and GAE \_

The given screenshot shows the data for the FlightDescription *kind* that we created. You can use the **Query** tab to query the datastore using **GQL**. You can also delete or edit the entity instances. If you change *kind* to Flight, then the Admin Console will show the Flight entities that you have created, as shown here:

| Flight Entities |         |            |
|-----------------|---------|------------|
| <pre></pre>     |         |            |
| D/Name          | VERSION | flightName |
| name=FLT-100    | 1       | FLT-100    |
| name=FLT-200    | 1       | FLT-200    |
| name=FLT-300    | 1       | FLT-300    |
| name=FLT-400    | 1       | FLT-400    |
| Delete          |         | < Prev 20  |

The given screenshot shows that the *name* set for the primary key of the Flight instance is displayed under the **ID/Name** column.

## There's more...

If you are designing your entities for App Engine, it is important to note that within a transaction you can only operate on entities which belong to the same entity group. So, if you have Student and Course entities, which are in different entity groups, then you can't create or update them in a single transaction.

As of Spring Roo 1.1.3, you can only create *unowned* relationship between entities. For instance, if you execute the field reference or field set command to add a relationship field, then the \*\_Roo\_JavaBean.aj AspectJ ITD file corresponding to the JPA entity removes the @OneToMany Or @OneToOne Or @ManyToOne or @ManyToMany annotation from the corresponding field in the JPA entity Java source file, resulting in an *unowned* relationship. The following code fragment shows how the AspectJ ITD file removes the relationship annotation from Java source file:

```
privileged aspect FlightDescription_Roo_JavaBean {
    declare @field: * FlightDescription.flights: -@OneToMany;
    ...
}
```

352

The given code shows that if the FlightDescription and Flight entities were created using Spring Roo, then the @OneToMany annotation on the flights (which refers to a collection of Flight entities) field of FlightDescription will be removed by the FlightDescription\_Roo\_JavaBean.aj AspectJ ITD file. The minus sign (-) indicates that the @OneToMany annotation will be removed from the FlightDescription.java file.

## See also

 Refer to the Deploying a GWT application on GAE recipe, to see an example of GWT application for App Engine

## Adding search capability to your domain model with Solr

Apache Solr is an open-source search platform built on top of the Apache Lucene search engine library. Spring Roo's **Solr add-on** provides support for integrating the Roo-generated domain model with Solr platform. In this recipe, we'll look at how Roo makes use of SolrJ Java client library to add domain model data into Solr server for indexing and to search domain model data based on user supplied query parameters.

## **Getting ready**

To see Roo's support for Solr in action, you need to download and run the Solr server, as described here:

- 1. Download the Solr server version 1.4.0 ZIP file from Solr website and unzip the bundle into a directory. Let's call the unzipped directory as SOLR HOME.
- 2. Go to the SOLR HOME\example directory and start Solr server:

```
C:\...\apache-solr-1.4.0\example> java -jar start.jar
```

3. Open the web browser and verify that Solr server has successfully started by going to the following URL: http://localhost:8983/solr/admin/

Now, create a sub-directory ch06-solr inside C:\roo-cookbook directory, copy ch06\_ web\_app.roo script and start Roo shell from C:\roo-cookbook\ch06-solr.

## How to do it...

Follow these step to add search capability:

1. Execute the ch06\_solr.roo script, as shown here:

```
roo> script --file ch06_web_app.roo
```

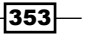

The script creates a flightapp-web Roo project consisting of Flight and FlightDescription JPA entities.

2. Setup Solr for the flightapp-web project using the solr setup command:

```
.. roo> solr setup
```

```
Updated ROOT\pom.xml [Added dependency org.apache.solr:solr-
solrj:1.4.0]
Created SRC_MAIN_RESOURCES\META-INF\spring\solr.properties
Updated SRC MAIN RESOURCES\META-INF\spring\applicationContext.xml
```

3. Make all JPA entities in the project searchable by executing the solr all command as shown here:

```
.. roo> solr all
```

```
Updated SRC_MAIN_JAVA\...\FlightDescription.java
Updated SRC_MAIN_JAVA\...\Flight.java
Created SRC_MAIN_JAVA\...\Flight_Roo_SolrSearch.aj
Created SRC_MAIN_JAVA\...\FlightDescription_Roo_SolrSearch.aj
```

4. Create a controller, which is responsible for searching Solr documents, as shown here:

```
.. roo> controller class --class ~.web.
FlightDescriptionSearchController --preferredMapping /
flightdescriptionsearch
```

Created SRC\_MAIN\_JAVA\...\FlightDescriptionSearchController .java

Created SRC\_MAIN\_WEBAPP\WEB-INF\views\flightdescriptionsearch Created SRC\_MAIN\_WEBAPP\WEB-INF\views\flightdescriptionsearch\ index.jspx

Copy MySolrField.java and FlightDescriptionSearchController. java files from the source code that accompanies this chapter to sample. roo.flightapp.web package. Also, replace /WEB-INF/views/ flightdescriptionsearch/index.jsp with the index.jsp file from the source code that accompanies this chapter.

- 5. Execute the perform eclipse command so that you can import the flightappweb project into your Eclipse IDE as shown here:
  - .. roo> perform eclipse

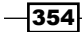

6. Exit the Roo shell and execute the tomcat:run goal of Maven Tomcat Plugin from ch06-solr directory to deploy the flightapp-web project in embedded Tomcat container as shown here:

C:\roo-cookbook\ch06-solr> mvn tomcat:run

7. Open your web browser and go to http://localhost:8080/flightappweb. If you see the following home page of the web application, it means that the flightapp-web project is successfully deployed on Tomcat:

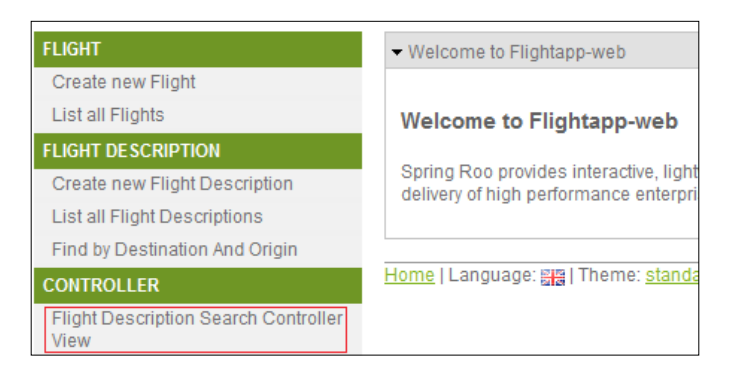

In the given screenshot, **Flight Description Search Controller View** menu option sends request to FlightDescriptionSearchController class, which in turn renders the index.jsp page located in /WEB-INF/views/flightdescriptionsearch folder.

8. At this time make sure that your Solr server is up and running. Now, select **Create new Flight Description** menu option to view the form for creating new FlightDescription entities in database, as shown here:

| ← Create new Flight Description |       |  |
|---------------------------------|-------|--|
| Price :                         | 1200  |  |
| Origin :                        | NYC   |  |
| Destination :                   | DELHI |  |
| SAVE                            |       |  |

The given screenshot shows that you need to enter information about the following fields: **Price**, **Origin** and **Destination**. Create two FlightDescription instances with the information shown in the following table:

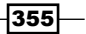

| Emolind   | Magaading  | Coving | Convity   | Calr  | and | C 1 F |
|-----------|------------|--------|-----------|-------|-----|-------|
| Emailing, | Messaging, | Spring | Security, | Solr, | and | GAE   |

| Instance   | Price | Origin | Destination |  |
|------------|-------|--------|-------------|--|
| Instance-1 | 1200  | NYC    | DELHI       |  |
| Instance-2 | 1400  | MUMBAI | ATLANTA     |  |

9. When you create the FlightDescription entity instance, Roo's support for Solr adds the entity data into Solr for indexing and searching. Select the Flight Description Search Controller View menu option that searches the Solr server for documents that have a field named flightdescription\_solrsummary\_t and displays it in a tabular format, as shown here:

| Flight Description Search Controller View               |                     |  |  |
|---------------------------------------------------------|---------------------|--|--|
| Solr Document - All Fields                              |                     |  |  |
| id                                                      | flightdescription_1 |  |  |
| flightdescription.id_I                                  | 1                   |  |  |
| flightdescription.origin_s                              | NYC                 |  |  |
| flightdescription.destination_s                         | DELHI               |  |  |
| flightdescription.price_f                               | 1200.0              |  |  |
| flightdescription_solrsummary_t                         | 1 NYC DELHI 1200.0  |  |  |
| Solr Document - All Fields                              |                     |  |  |
| id                                                      | flightdescription_2 |  |  |
| flightdescription.id_I                                  | 2                   |  |  |
| flightdescription.origin_s                              | MUMBAI              |  |  |
| flightdescription.destination_s ATLANTA                 |                     |  |  |
| flightdescription.price_f 1400.0                        |                     |  |  |
| flightdescription_solrsummary_t 2 MUMBAI ATLANTA 1400.0 |                     |  |  |
| Solr Document - Matching Fields                         |                     |  |  |
| flightdescription.origin_s                              | NYC                 |  |  |
| Solr Document - Matching Fields                         |                     |  |  |
| flightdescription.origin_s                              | MUMBAI              |  |  |

10. The given screenshot shows four tables: two of them are titled Solr Document - All Fields and the remaining two are titled Solr Document - Matching Fields. Solr Document - All Fields titled tables show all the fields of the Solr document that contained the field flightdescription\_solrsummary\_t and Solr Document - Matching Fields titled tables show only the flightdescription.origin\_s field of the Solr document that contains flightdescription solrsummary t field.

We'll come back to these fields and look at how things work behind the scenes in the *How it works...* section.

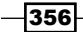

## How it works...

The integration between Solr search platform and Roo-generated domain model is achieved by:

- Configuring Solr for Roo project
- Defining methods to add domain model data to Solr index
- Defining methods for querying Solr search server

Let's now look at how Roo simplifies Solr integration.

## **Configuring Solr for Roo project**

The solr setup command configures Solr for the Roo project. When solr setup command is executed, Roo takes the following actions:

- Adds dependency of project on SolrJ 1.4.0 in pom.xml file. SolrJ is used by JPA entities to add entity data to Solr index and for querying the Solr search server.
- Enables support for @Async annotated methods in the project by adding <annotation-driven> element of Spring's task namespace in applicationContext.xml file, as shown here:

```
<task:annotation-driven executor="asyncExecutor"
mode="aspectj" />
```

The executor attribute refers to an implementation of the java.util. concurrent.Executor interface, responsible for executing the @Async annotated method.

Configures Spring's ThreadPoolTaskExecutor in applicationContext.xml using <executor> element of Spring's task namespace, as shown here:

```
<task:executor id="asyncExecutor"
pool-size="${executor.poolSize}" />
```

Spring's ThreadPoolTaskExecutor configures a java.util.concurrent. ThreadPoolExecutor instance (an implementation of java.util.concurrent. Executor) with the thread pool size specified by the pool-size attribute value. The \${executor.poolSize} placeholder's value comes from the solr.properties file.

 Configures SolrJ's CommonsHttpSolrServer instance (a subclass of SolrJ's SolrServer abstract class) in the applicationContext.xml file to allow JPA entities to interact with the Solr search server over HTTP protocol:

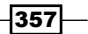

Emailing, Messaging, Spring Security, Solr, and GAE -

Behind the scenes, CommonsHttpSolrServer makes use of Apache Commons HttpClient to interact with the Solr search server. The constructor of CommonsHttpSolrServer accepts URL of the Solr search server as an argument. The <constructor-arg> element specifies the value of the constructor argument as \${solr.serverUrl}, which refers to the solr.serverUrl property defined in solr.properties file.

Creates a solr.properties file in the SRC\_MAIN\_RESOURCES\META-INF\ spring\ directory. The properties file defines an executor.poolSize property, which specifies the thread pool size required by ThreadPoolExecutor, as shown here:

executor.poolSize=10

The solr.properties file also contains a solr.serverUrl property, which identifies the URL where the Solr search server is running, as shown here:

solr.serverUrl=http\://localhost\:8983/solr

If your Solr server is running on a different host or port, then change the URL in the <code>solr</code>. properties file or use the <code>searchServerUrl</code> argument of the <code>solr</code> setup command to specify the Solr search server URL.

## Adding domain model data to Solr index and searching Solr documents

Imagine that you want to search for FlightDescription instances where the origin field is NYC. You can perform this search against the database in which you persist your FlightDescription entity instances or you can add the FlightDescription instance data into Solr index and search against it. We'll look at how Roo supports adding entity instance data to Solr index, and in the next section, we'll look at how to query that data in Solr search server.

Though there are multiple ways in which you can push data into Solr, Roo makes use of the SolrJ client library to interact with the Solr search server. When the solr all Roo command is executed, it adds certain methods (via AspectJ ITD) to JPA entity classes that are fired when an entity is added, removed, or updated. These methods are responsible for adding, updating, and deleting entity data from Solr index using SolrJ client library.

When solr all command is executed, the following actions are performed by Roo:

 Adds the @RooSolrSearchable annotation to JPA entity class that triggers creation of the corresponding \* Roo SolrSearch.aj AspectJ ITD file.

The following code listing shows the FlightDescription JPA entity of flightapp-web project after solr all command was executed:

```
@RooEntity(identifierColumn = "FLIGHT_DESC_
ID", table = "FLIGHT_DESC_TBL", finders = {
  "findFlightDescriptionsByDestinationAndOrigin" })
```

```
@RooSolrSearchable
public class FlightDescription {
    ...
}
```

The given code shows that @RooSolrSearchable annotation is added to FlightDescription entity. If you look at the Flight entity, you'll find that the @ RooSolrSearchable annotation is also added to it.

Creates a \*\_Roo\_SolrSearch.aj AspectJ ITD file (corresponding to each JPA entity in the project. \*\_Roo\_SolrSearch.aj) that introduces methods into JPA entity class for adding, updating, and removing entity from Solr index. Also, \*\_Roo\_SolrSearch.aj defines methods for querying the Solr server using SolrJ client library.

#### Methods and attributes introduced by \*\_Roo\_SolrSearch.aj AspectJ ITD

Let's now look at methods and attributes introduced by the FlightDescription\_Roo\_ SolrSearch.aj file:

 solrServer attribute that refers to the CommonsHttpSolrServer bean configured in applicationContext.xml file is shown as follows:

```
@Autowired
transient SolrServer FlightDescription.solrServer;
```

 solrServer(): A static method that returns the solrServer attribute introduced by the ITD file is shown as follows:

```
public static final SolrServer FlightDescription.solrServer() {
   SolrServer _solrServer = new FlightDescription().solrServer;
   ..
   return _solrServer;
}
```

 indexFlightDescriptions: A static method that adds a collection of FlightDescription entity instances to the Solr index is shown as follows:

```
import org.springframework.scheduling.annotation.Async;
...
@Async
public static void
FlightDescription.indexFlightDescriptions
  (Collection<FlightDescription> flightdescriptions) {
   java.util.List<SolrInputDocument> documents =
       new java.util.ArrayList<SolrInputDocument>();
   for (FlightDescription flightdescription :
       flightdescriptions) {
```

359

Emailing, Messaging, Spring Security, Solr, and GAE \_

```
SolrInputDocument sid = new SolrInputDocument();
  sid.addField("id", "flightdescription " +
      flightdescription.getId());
  sid.addField("flightdescription.id l",
      flightdescription.getId());
  sid.addField("flightdescription.origin_s",
      flightdescription.getOrigin());
  . . .
  sid.addField("flightdescription.price f",
      flightdescription.getPrice());
  sid.addField("flightdescription solrsummary t", ...);
  documents.add(sid);
}
try {
  SolrServer solrServer = solrServer();
  solrServer.add(documents);
  solrServer.commit();
} catch (Exception e) {
   e.printStackTrace();
}
```

The given code shows that the indexFlightDescriptions method is annotated with Spring's @Async annotation, which means that it is invoked asynchronously. The method iterates over all the FlightDescription instances (passed as method argument) and creates a list of SolrInputDocument. The SolrJ's SolrInputDocument class represents a document that you want to feed to Solr server for indexing. The addField method of SolrInputDocument identifies the field that you want to add to the document.

The field name that is added by Roo to the SolrInputDocument has the following naming convention:

```
<entity-simple-name>.<field-name> <field-type>
```

Here, entity-simple-name is the simple name of JPA entity, field-name is the name of the field, and field-type is the type of the field. So, the orgin field is added to SolrInputDocument with the name flightdescription.origin\_s and price field is added with the name flightdescription.price\_f.

If the JPA entity field type isn't Integer, String, Long, Boolean, Float, Double, or Date, then the field name with which the JPA entity field is added to SolrInputDocument is shown as follows:

<entity-simple-name>.<field-name>\_t

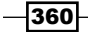

}

For instance, the Flight class in flightapp-web project contains the flightDescription relationship field of type FlightDescription, which is added to SolrInputDocument with name flight.flightdescription\_t (refer to the Flight\_Roo\_SolrSearch.aj AspectJ ITD file).

You might be wondering, why Roo doesn't add JPA entity fields with their exact name in the SolrInputDocument. Here is a short description of how Solr works:

SolrInputDocument represents a document that you add to Solr search server. The document consists of fields and you need to tell Solr search server, which of these fields should be **indexed**. It is important to note that if a field is *not* indexed, then you can't search or sort documents based on that field. You tell the Solr search server, which fields of a document should be indexed by specifying the fields in schema.xml file located in SOLR\_HOME\example\solr\conf directory. Solr has the concept of *Dynamic Fields*, wherein if a field follows a standard naming convention, then it is automatically indexed by Solr search server. The following XML fragment from the schema.xml file defines the dynamic fields that will be automatically indexed by Solr:

| <dynamicfield <="" name="*_s" th=""><th>type="string"</th><th>indexed="true"</th></dynamicfield> | type="string" | indexed="true" |
|--------------------------------------------------------------------------------------------------|---------------|----------------|
| stored="true"/>                                                                                  |               |                |
| <dynamicfield <="" name="*_l" td=""><td>type="slong"</td><td>indexed="true"</td></dynamicfield>  | type="slong"  | indexed="true" |
| stored="true"/>                                                                                  |               |                |
| <dynamicfield <="" name="*_t" td=""><td>type="text"</td><td>indexed="true"</td></dynamicfield>   | type="text"   | indexed="true" |
| stored="true"/>                                                                                  |               |                |
| <dynamicfield <="" name="*_f" td=""><td>type="sfloat"</td><td>indexed="true"</td></dynamicfield> | type="sfloat" | indexed="true" |
| stored="true"/>                                                                                  |               |                |
|                                                                                                  |               |                |

The given XML fragment instructs Solr to index any field that matches the pattern  $*\_s, *\_l, *\_t, or *\_f$ . So, now you can see the link between Roo generated field names and the dynamic fields defined by Solr.

The indexFlightDescriptions method also adds an id field name to the SolrInputDocument. It is *mandatory* for any SolrInputDocument to contain a field named id, which *uniquely* identifies the document in Solr index. By default, Roo sets the value of id field to "flightdescription\_" + flightdescription. getId(). We'll see later in this section that this id field value is used for deleting the document from Solr index.

The indexFlightDescriptions method also adds an extra field, flightdescription\_solrsummary\_t, in SolrInputDocument so that it can be used to search all documents that have been indexed by Solr for FlightDescription JPA entity. Similarly, the indexFlightDescriptions method of Flight\_Roo\_SolrSearch.aj AspectJ ITD adds flight\_ solrsummary\_t field in SolrInputDocument to allow searching for documents indexed by Solr for the Flight JPA entity.

361

Emailing, Messaging, Spring Security, Solr, and GAE -

```
The following code in the indexFlightDescriptions method adds the
SolrInputDocuments to Solr index:
SolrServer solrServer = solrServer();
solrServer.add(documents);
solrServer.commit();
```

indexFlightDescription: A static method, which adds a FlightDescription entity instance to Solr index, which is shown as follows:

```
public static void
FlightDescription.indexFlightDescription(FlightDescription
flightdescription) {
List<FlightDescription> flightdescriptions =
new ArrayList<FlightDescription>();
flightdescriptions.add(flightdescription);
indexFlightDescriptions(flightdescriptions);
}
```

As the given code shows, indexFlightDescription method delegates the responsibility of adding FlightDescription instance to Solr index to indexFlightDescriptions method.

 deleteIndex: A static method, which deletes a Solr document corresponding to a FlightDescription JPA entity instance is shown as follows:

```
@Async
public static void
  FlightDescription.deleteIndex(FlightDescription
    flightdescription) {
    SolrServer solrServer = solrServer();
    try {
    solrServer.deleteById("flightdescription_" +
    flightdescription.getId());
    solrServer.commit();
    } catch (Exception e) {
        e.printStackTrace();
    }
}
```

In the given code, the deleteById method of SolrServer deletes the document (from Solr index), which has the id attribute value "flightdescription\_" + flightdescription.getId(). The Spring's @Async annotation means that the deleteIndex method is invoked asynchronously.

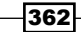

postPersistOrUpdate method, which is invoked when the FlightDescription JPA entity instance is persisted or updated in the database. This method is responsible for adding or updating the Solr index with the modified JPA entity instance data, as shown here:

```
import javax.persistence.PostPersist;
import javax.persistence.PostUpdate;
...
@PostUpdate
@PostPersist
private void FlightDescription.postPersistOrUpdate() {
    indexFlightDescription(this);
}
```

The @PostUpdate and @PostPersist JPA annotations indicate that postPersistOrUpdate method is invoked when FlightDescription JPA entity is updated or persisted in the database. The call to indexFlightDescription method suggests that the entity data is updated or added to the Solr index.

preRemove method, which removes the entity data from Solr index by calling the deleteIndex method:

```
import javax.persistence.PreRemove;
...
@PreRemove
private void FlightDescription.preRemove() {
   deleteIndex(this);
}
```

The @PreRemove JPA annotation means that the preRemove method is invoked before the JPA entity instance is removed from the database.

search(SolrQuery query) method, which allows searching Solr documents that match the search query:

```
public static QueryResponse FlightDescription.search(SolrQuery
query) {
    try {
        return solrServer().query(query);
    } catch (Exception e) {
        e.printStackTrace();
    }
    return new QueryResponse();
}
```

363

Emailing, Messaging, Spring Security, Solr, and GAE -

SolrQuery represents a query object, which contains the field information based on which the search has to be performed, the fields to return, and so on. The query method of SolrServer sends the search request to Solr search server using Apache Commons HttpClient and returns a QueryResponse object from which you can extract the Solr documents that matched the search query.

search(String) method that only returns Solr document(s) corresponding to FlightDescription entity in Solr search server:

```
public static QueryResponse
   FlightDescription.search(String queryString) {
   String searchString =
    "FlightDescription_solrsummary_t:" + queryString;
    return search(new SolrQuery(searchString.toLowerCase()));
}
```

In the given code, the SolrQuery object is created using the searchString. The searchString specifies the Solr query used for finding matching Solr documents. As searchString already contains the constant value "FlightDescription\_ solrsummary\_t:", which means that you can only search for Solr documents that contain "FlightDescription\_solrsummary\_t" field. If you remember from the earlier discussion, the "FlightDescription\_solrsummary\_t" field is only available in Solr documents which have been added corresponding to the FlightDescription entity.

Let's now look at how the FlightDescriptionSearchController controller makes use of search methods defined in the FlightDescription JPA entity to search documents indexed by Solr search server.

#### **Searching Solr documents**

FlightDescriptionSearchController defines methods which search for Solr documents corresponding to the FlightDescription entity. The following code listing shows FlightDescriptionSearchController class:

```
@Controller
public class FlightDescriptionSearchController {
    private List<List<MySolrField>> getAllFields() {
        QueryResponse response = FlightDescription.search("*");
        SolrDocumentList documentList = response.getResults();
        return getSolrDocumentFieldList(documentList);
    }
    private List<List<MySolrField>> getMatchingFields() {
        SolrQuery solrQuery = new SolrQuery().
        setQuery("flightdescription_solrsummary_t:*").
```

```
Chapter 6
```

```
setParam("fl", "flightdescription.origin_s");
QueryResponse response =
FlightDescription.search(solrQuery);
SolrDocumentList documentList = response.getResults();
return getSolrDocumentFieldList(documentList);
}
private List<List<MySolrField>>
getSolrDocumentFieldList(SolrDocumentList list) {
List<List<MySolrField>> matchingDocList
= new ArrayList<List<MySolrField>>();
...
return matchingDocList;
}
}
```

The getAllFields method invokes search (String queryString) method of FlightDescription entity and passes \* as the method argument. As we saw earlier, the search (String queryString) method of FlightDescription will create the following query: "FlightDescription\_solrsummary\_t:\*", which means search for all Solr documents, which contain "FlightDescription\_solrsummary\_t" field. This query will return all the Solr documents corresponding to FlightDescription entity that we added to Solr index.

The getMatchingFields method invokes the search (SolrQuery query) method passing the SolrQuery object, which queries for all Solr documents corresponding to FlightDescription JPA entity but specifies that the query result should only contain the flightdescription.origin\_s field. The setQuery parameter of SolrQuery specifies the query and setParam specifies that only flightdescription.origin\_s field should be returned in the result.

The getResults method of the QueryResponse Object returns SolrDocumentList representing the list of matching Solr documents returned by the query.

The getSolrDocumentFieldList method takes SolrDocumentList as the argument and extracts SolrDocument instances from it. The method then extracts field names and their values from each SolrDocument instance to create a List<List<MySolrField>>. The MySolrField represents a custom class that we created in flightapp-web project to represent a single field-value pair in SolrDocument.

The /WEB-INF/views/flightdescriptionsearch/index.jsp JSP page displays data returned by getFields and getMatchingFields methods. This is the reason why selecting **Flight Description Search Controller View** menu option shows two different types of tables. One table type shows all the Solr document fields and the other table type only shows the flightdescription.origin s field.

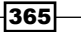

Emailing, Messaging, Spring Security, Solr, and GAE \_\_\_\_\_

## There's more...

Solr index is updated in @PreRemove, @PostPersist, and the @PostUpdate annotated method. So, what if the transaction fails to commit but the entity data is stored as Solr document in Solr search server? You need to take care of maintaining the integrity yourself, because Roo doesn't help you there.

Let's now look at the attributes that <code>@RooSolrSearchable</code> defines to customize names of Roo-generated methods in \*\_Roo\_SolrSearch.aj AspectJ ITD.

## Customizing Roo-generated \*\_Roo\_SolrSearch.aj AspectJ ITD

| Attribute                 | Description                                                                                                    |
|---------------------------|----------------------------------------------------------------------------------------------------|
| deleteIndexMethod         | Specifies a custom name for the deleteIndex<br>method. Value blank " " instructs Roo not to generate<br>deleteIndex method.                                                                 |
| indexMethod               | Specifies a custom name for the index methods.<br>Value blank " " instructs Roo not to generate index<br>methods.                                                                           |
| postPersistOrUpdateMethod | Specifies a custom name for the<br>postPersistOrUpdate methods. Value<br>blank " " instructs Roo not to generate<br>postPersistOrUpdate methods.                                            |
| preRemoveMethod           | Specifies a custom name for the preRemove<br>method. Value blank " " instructs Roo not to generate<br>preRemove method.                                                                     |
| searchMethod              | Specifies a custom name for the search method,<br>which accepts SolrQuery as argument. Value blank<br>" " instructs Roo not to generate search method,<br>which accepts SolrQuery argument. |
| simpleSearchMethod        | Specifies a custom name for the search method,<br>which accepts String as argument. Value blank " "<br>instructs Roo not to generate search method, which<br>accepts String argument.       |

The following table describes the attributes of @RooSolrSearchable annotation:

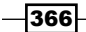

# **7** Developing Add-ons and Removing Roo from Projects

In this chapter, we will cover:

- Setting up GnuPG for add-on development
- Installing an installable add-on
- Developing a simple add-on
- Developing an advanced add-on
- ► Converting non-OSGi JDBC drivers into OSGi-compliant bundles
- Removing Roo with push-in refactoring
- Adding Roo to a project using pull-out refactoring
- Upgrading to the latest version of Roo

## Introduction

In previous chapters, we saw that executing a Roo command kicks-off code generation logic in Roo add-ons. You may want to create a custom add-on for functionality that is not yet supported by base or installable add-ons. For instance, currently there is no Roo add-on that provides support for creating Java portlets using the Spring Portlet MVC. So, we can develop a Roo add-on which is responsible for scaffolding Spring Portlet MVC controllers and JSPs from JPA entities. Developing Add-ons and Removing Roo from Projects -

In this chapter, we'll look at recipes which show how Roo simplifies installing, developing, and publishing add-ons. Also, we'll take a broad look at the Roo architecture and Roo commands which you'll find useful while developing and testing add-ons.

## Setting up GnuPG for add-on development

Roo makes use of GnuPG (http://www.gnupg.org/) to sign add-ons. Signing of add-ons ensures that Roo users download and install only trusted add-ons. The add-on creator module of Roo signs the add-on with his secret PGP key and publishes the public PGP key to a public key server. A Roo user needs to tell Roo explicitly that it trusts an add-on by adding a public PGP key to Roo's key store. This allows Roo to download and install the add-on. If the public PGP key is not added to Roo's key store, the add-on will not be downloaded and installed.

In this recipe, we'll look at how to install GnuPG, create a key-pair (consisting of secret and public keys), and publish the public key to a public key server.

## **Getting ready**

If you are using Windows or UNIX, download and install GnuPG from the following location: http://www.gnupg.org/download/. If you are using Mac, download and install GnuPG
for Mac from the following location: http://macgpg.sourceforge.net/.

Installing GnuPG on Windows will create the following installation directory: C:\Program Files\GNU\GnuPG.

## How to do it...

The following steps will demonstrate how to set up GnuPG:

1. Open the command prompt and execute the following GnuPG list-secret-keys command to view secret PGP keys that you may have created earlier:

```
C:\Users\Ashish>gpg --list-secret-keys
```

```
gpg: keyring 'C:/Users/Ashish/AppData/Roaming/gnupg\secring.gpg'
created
```

The output shows that a secring.gpg file is created if it is not found. The secring.gpg file contains key information.

2. Create a new key-pair consisting of a secret PGP key and public PGP key using GnuPG's gen-key command, as shown here:

```
C:\Users\Ashish>gpg --gen-key
...
Please select what kind of key you want:
```

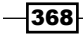

- (1) RSA and RSA (default)
- (2) DSA and Elgamal
- (3) DSA (sign only)
- (4) RSA (sign only)

```
Your selection? 1
```

```
•••
```

Executing the gen-key command asks multiple questions, such as for the e-mail ID, real name, kind and length of key, and so on. When asked to select what kind of key you want, choose either option 1(RSA and RSA (default)) or 2(DSA and Elgamal), as the key can be used for both encryption and decryption. In the end, you'll be asked to provide a passphrase to protect your secret PGP key. Remember the passphrase, as you'll need to provide it when building your custom add-ons.

3. To verify that the key-pair has been successfully created, execute GnuPG's list-secret-keys command:

```
C:\Users\Ashish>gpg --list-secret-keys
```

```
C:/Users/Ashish/AppData/Roaming/gnupg\secring.gpg
sec 2048R/BFB28A4D 2011-04-30
uid Ashish Sarin (This is my key)
<ashish.k.sarin@gmail.com>
ssb 2048R/9FCAFB76 2011-04-30
```

If you see the previous output, it means your key-pair has been successfully generated. The sec key ID is BFB28A4D, which represents the key ID of your public PGP key which you need to publish to a public key server.

4. Now, publish the public key using GnuPG's send-keys command, as shown here:

```
gpg --send-keys --keyserver hkp://pgp.mit.edu <public-key-id>
```

Here, <public-key-id> is the sec key ID that was listed when you executed the list-secret-keys command. In my case, <public-key-id> is BFB28A4D.

## How it works...

We saw that GnuPG is used to create a key-pair and publish the public PGP key to a public key server. As most public key servers share keys, you don't need to send keys to all public key servers.

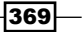

Developing Add-ons and Removing Roo from Projects -

## See also

- Refer to the Installing an installable add-on recipe to see how to install add-ons
- Refer to the Developing a simple add-on recipe to see how Spring Roo signs custom add-ons using your secret key

## Installing an installable add-on

An add-on that is not part of the Spring Roo distribution is referred to as an installable add-on. So, any add-on that is not a base add-on is an installable add-on. In this recipe, we'll look at how to install an installable add-on and the challenges that you'll face in doing so.

## **Getting ready**

Refer to the Setting up GnuPG for add-on development recipe to set up GnuPG on your system.

Create a new directory C:\roo-cookbook\ch07-service in your system and start the Roo shell from the ch07-service directory.

Executing the ch07\_jpa\_setup.roo script creates a flight-app Roo project, sets up Hibernate as a persistence provider, and configures MySQL as the database for the application. If you are using a different database than MySQL or your connection settings are different from what is specified in the script, then modify the script accordingly.

## How to do it...

The following steps will demonstrate how to install an installable add-on:

1. Enter the following command in the Roo shell and press Tab:

roo> addon install bundle --bundleSymbolicName

Display all 308 possibilities? (y or n)

Roo asks if it should display the symbolic names of all the available add-ons. Press the Y key to instruct Roo to list all the add-ons. You'll find that in the list there are a couple of gvNIX (https://code.google.com/p/gvnix/) Roo add-ons that have bundle symbolic names starting with "org.gvnix.". For the purpose of this recipe we'll install the gvNIX Service Management add-on whose bundle symbolic name is org.gvnix.service.roo.addon. Using the Service Management add-on you can quickly create a service layer of your enterprise application.

 Now, install gvNIX using the addon install bundle command, as shown here: roo> addon install bundle --bundleSymbolicName org.gvnix.service.

```
Downloaded 100% of org.gvnix.service.roo.addon-0.6.0.jar.asc
```

```
Download URL 'http://gvnix.googlecode.com/svn/repo/org/gvnix/
org.gvnix.service.roo.addon/0.6.0/org.gvnix.service.roo.addon-
0.6.0.jar' failed
```

This resource was signed with PGP key ID '0xC5FC814B', which is not currently trusted

The output shows that gvNIX Service Management Roo add-on couldn't be downloaded and installed because it was signed with PGP key ID 0xC5FC814B, which is not trusted by your Spring Roo installation.

3. Add the PGP key ID 0xC5FC814B to Roo's key store using the pgp trust Roo command, as shown here:

roo> pgp trust --keyId 0xC5FC814B

4. Now that we have informed Spring Roo to trust the PGP key ID with which the gvNIX Service Management Roo add-on was signed, you can now install the gvNIX Service Management Roo add-on using the addon install bundle command, as shown here:

```
roo> addon install bundle --bundleSymbolicName org.gvnix.service. roo.addon
```

Deploying...done.

roo.addon

. . .

```
Successfully installed add-on: gvNIX - Spring Roo - Addon - Services Management [version: 0.6.0]
```

The output shows that the gvNIX Service Management add-on was successfully installed by Spring Roo and the commands exposed by the gvNIX Service Management add-on are available to the Roo shell. For instance, you'll now find that the following Roo commands are now available to the Roo shell: service class, service import ws, and service operation.

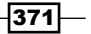

## How it works...

The list of add-ons comes from the RooBot's index file. RooBot is a VMWare-hosted service that indexes publicly available OBR (OSGi Bundle Repository) files. An OBR represents a repository of add-ons and an OBR file is an XML file (typically named repository.xml), which contains the information about add-ons and the URLs where they are published. Note that an OBR repository need not physically host add-ons, and may only provide an OBR file which contains details of add-ons and the URL at which they are published. A developer provides an OBR file for the Roo add-on that he/she publishes at his/her website. The OBR file is indexed by RooBot, and RooBot ensures that the URL used to download an add-on uses the httppgp:// (instead of http://) URL for signature verification.

Every time you start the Roo shell by executing the Roo batch file, the RooBot's index file is downloaded by Spring Roo so that you can search and install add-ons. It is important to note that RooBot does not physically host add-ons. When you execute addon search or addon list command, Spring Roo refers to RooBot's index file to perform search and listing of available add-ons.

When you attempt to install a Roo add-on using the addon install bundle or addon install id command, the httppgp://URL of the add-on in RooBot's index file is used to download and install the add-on. The use of the httppgp://URL requires Spring Roo to first download the PGP signature file (a .asc file) and URL of the add-on, and verify that your Spring Roo installation trusts the PGP key ID used to sign the signature file. If your Spring Roo installation doesn't trust the PGP key ID, it will not attempt to download the add-on.

In our recipe, when we first attempted to download gvNIX Service Management Roo add-on, it resulted in an error because the PGP signature file was signed using a PGP key ID which the Spring Roo installation didn't trust. So, we used the pgp trust Roo command to add the PGP key ID to Spring Roo's key store and re-attempted to download the gvNIX Service Management Roo add-on. Spring Roo stores trusted keys in the.spring\_roo\_pgp.bpg file in the user's home directory.

## There's more...

It is important to note that the addon commands (addon info bundle, addon info id, addon install bundle, addon install id, addon list, addon search, addon upgrade) work only with add-ons registered with the RooBot index file. For instance, you cannot search for or install a Roo add-on which is not listed with the RooBot index file.

372

## Trusting add-ons by default

If you want to download add-ons without having to add a PGP key ID to Roo's key store, you can do so by executing the pgp automatic trust Roo command, as shown here:

#### roo> pgp automatic trust

Executing the pgp automatic trust command instructs Roo not to verify that the downloaded PGP signature file of the add-on is signed by a trusted PGP key ID. It is important to note that enabling the automatic PGP key trusting feature of Roo can be unsafe.

If you want to turn off the automatic PGP key trusting feature, then simply re-execute the  $\tt pgp$  automatic trust command.

## Installing add-ons not indexed by RooBot

There could be scenarios in which a Roo add-on is not registered with RooBot but you still want to install and use it. If a Roo add-on is meant for internal use within an organization, then you won't publish it to RooBot or you may want to test an add-on thoroughly before registering it with RooBot. In such scenarios, you need to add the OBR URL of the add-on repository to your Roo installation using the osgi obr url add command, followed by executing the osgi obr start command to download and install the add-on.

Let's look at an example scenario in which you make use of osgi obr url add and osgi obr start commands to download and install Roo add-ons.

The gvNIX (https://code.google.com/p/gvnix/) Google Code project provides multiple Roo add-ons, which deal with Service Management (as discussed earlier), reporting, theming, and so on. Even though gvNIX add-ons are published in RooBot, we can directly download and install them using osgi obr url add and osgi obr start commands.

To add OBR URL of repository hosting add-ons, you need to locate the OBR XML file that contains a list of add-ons and the URLs where these add-ons are published. In the case of the gvNIX Google Code project, the OBR file name is repository.xml and is located in the repo directory of the project.

You can carry out the following steps to add an OBR file URL of the gvNIX project to your Roo installation:

View the repository.xml file by going to the gvNIX Google Code project and selecting the Source | Browse option. As we need to add the URL of this repository.xml file to the Roo installation using the osgi obr url add command, go to the Source | Browse option of the gvNIX project on Google Code and open the repository.xml file inside repo directory.

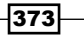

Developing Add-ons and Removing Roo from Projects \_

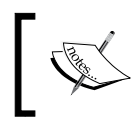

Google Code presents the content of the repository.xml file in HTML format, and the URL that you now see in the browser is not the URL location of the repository.xml file.

- To get to the real location of repository.xml file, select View raw file link that shows up in the menu on the right-side of the HTML page. The URL that you'll now see in the browser is http://gvnix.googlecode.com/svn/repo/ repository.xml.
- Now, add the URL to the repository.xml file to Roo installation, as shown here:

roo> osgi obr url add --url http://gvnix.googlecode.com/svn/repo/ repository.xml

As described here, you can add multiple OBR file URLs to your Roo installation. Once you have added the OBR file URL, you can download and install a Roo add-on defined in the OBR file. For instance, we can now install add-ons listed in the repository.xml file of the gvNIX project, as shown here for the Web Report add-on of the gvNIX project:

As the osgi obr start command downloads add-ons using URLs defined in the OBR file, it may be possible that the download URL in OBR file uses <a href="http://and.not.httppgp://">http://and.not.httppgp://</a>. This could be unsafe, as Spring Roo PGP signature verification is not required when using a <a href="http://URL">http://URL</a> for downloading add-ons.

## See also

 Refer to the Developing a simple add-on recipe to see how you can directly install an add-on JAR file

## **Developing a simple add-on**

Roo provides an add-on creator add-on which simplifies developing custom add-ons. You can either create a simple or an advanced add-on using the commands exposed by the add-on creator.

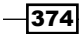

A simple add-on is meant to add project dependencies in the pom.xml file or to add configuration artifacts to the project. For instance, in *Chapter 4, Web Application Development with Spring Web MVC* we saw that Roo installs JSP custom tags when scaffolding a Spring Web MVC application. Instead of using Roo-installed JSP custom tags, you can create a simple Roo add-on which replaces Roo-installed JSP custom tags with the tags that you have tailored based on your application requirements.

An advanced add-on, on the other hand, is required in scenarios in which you want to create new Java classes, interfaces, and AspectJ ITD files. For instance, a Portlet add-on will scaffold controllers and JSPs from JPA entities.

In this recipe, we'll look at the addon create simple command, which creates a simple Roo add-on that replaces some of the tags installed by Roo for a Spring MVC application with custom tags. We'll also see how we can use the newly created add-on in a Roo project.

As mentioned in *Chapter 1*, *Getting Started with Spring Roo*, Roo is built on top of the Apache Felix OSGi container and Roo add-ons represent OSGi bundles. As we go through Roo add-on development recipes in this chapter, we'll touch upon some of the OSGi concepts you need to know to understand how add-ons work.

## **Getting ready**

Create a new directory C:\roo-cookbook\ch07-simple-add-on in your system and start the Roo shell from the ch07-simple-add-on directory.

## How to do it...

The following steps will demonstrate how to develop a simple add-on:

1. Execute the addon create simple command, as shown here, to create a com. roo.addon.mysimple add-on project:

```
roo> addon create simple --topLevelPackage com.roo.addon.mysimple
--description "Mysimple addon" --projectName "Mysimple addon"
Created ROOT\pom.xml
Created ROOT\readme.txt
Created ROOT\legal
Created ROOT\legal\LICENSE.TXT
Created SRC_MAIN_JAVA\...\MysimpleCommands.java
Created SRC_MAIN_JAVA\com\...\MysimpleOperations.java
Created SRC_MAIN_JAVA\...\MysimpleOperationsImpl.java
Created SRC_MAIN_JAVA\...\MysimplePropertyName.java
Created ROOT\src\main\assembly\assembly.xml
```

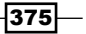

Developing Add-ons and Removing Roo from Projects -

Created SRC\_MAIN\_RESOURCES\com\roo\addon\mysimple\info.tagx Created SRC MAIN RESOURCES\com\roo\addon\mysimple\show.tagx

 Execute the perform eclipse command to create Eclipse IDE-specific configuration files:

roo> perform eclipse

3. Now, import the com.roo.addon.mysimple Eclipse project into the Eclipse IDE.

## How it works...

The addon create simple command creates a Roo add-on, which contributes commands to the Roo shell and defines operations which are invoked in response to the execution of these commands. The package argument specifies the top-level package of the add-on and is also used as the name of the add-on project. The following classes and interfaces are generated by the addon create simple command, and the <last-part-of-top-level-package> refers to the text after the last index of '.' in the value of topLevelPackage argument. In the case of our example, the topLevelPackage argument value is com.roo.addon. mysimple, which makes value of <last-part-of-top-level-package> as mysimple:

- <last-part-of-top-level-package> Commands.java class: defines methods that are contributed to the Roo shell by the add-on
- <last-part-of-top-level-package> Operations.java interface: defines methods that contains the majority of processing logic corresponding to Roo commands
- <last-part-of-top-level-package>OperationsImpl.java class: implements the \*Operations.java interface
- <last-part-of-top-level-package> PropertyName.java enum type: defines the possible values for an argument passed to a Roo command

The add-on generated via the addon create simple command gives you the starting point for custom add-on development. The generated add-on doesn't do much, except show the classes and interfaces that you'll typically create in an add-on. You'll need to modify the generated add-on to perform functions specific to your requirements.

Let's begin with looking at the Java classes and interfaces (created by addon create simple command) which define commands and operations for the com.roo.addon. mysimple add-on.

376

## MysimpleCommands class

The following code listing shows the MysimpleCommands class, which defines the commands that the add-on contributes to the Roo shell:

```
import java.util.logging.Logger;
import org.apache.felix.scr.annotations.Component;
import org.apache.felix.scr.annotations.Reference;
import org.apache.felix.scr.annotations.Service;
import org.springframework.roo.shell.converters.StaticFieldConverter;
@Component
@Service
public class MysimpleCommands implements CommandMarker {
  private Logger log = Logger.getLogger(getClass().getName());
  @Reference private MysimpleOperations operations;
  @Reference private StaticFieldConverter
     staticFieldConverter;
  protected void activate(ComponentContext context) {
    staticFieldConverter.add(MysimplePropertyName.class);
  }
  protected void deactivate(ComponentContext context) {
    staticFieldConverter.remove(MysimplePropertyName.class);
  }
  . . .
}
```

The following are some of the important points to note about the MysimpleCommands class:

MysimpleCommands class defines the Roo commands that the mysimple add-on contributes to the Roo shell via @CliCommand annotated methods. We'll discuss commands contributed by a mysimple add-on later in this section. When a Roo command is executed from the shell, it results in execution of the corresponding @ CliCommand annotated method in the MysimpleCommands class.

377—

Developing Add-ons and Removing Roo from Projects —

- MysimpleCommands class is annotated with @Component and @Service Apache Felix annotations. @Component and @Service annotations have sourcelevel retention and are used by Apache Felix Maven SCR Plugin (http:// felix.apache.org/site/apache-felix-maven-scr-plugin.html) to generate XML configuration required by OSGi's Service Component Runtime (SCR) responsible for managing the lifecycle of the MysimpleCommands component and registering it as a service with OSGi service registry. Annotating MysimpleCommands with @Component and @Service annotations ensures that you can access MysimpleCommands object (using @Reference Apache Felix annotation) from other Roo add-ons, if required.
- MysimpleCommands class implements Roo's CommandMarker interface.
   CommandMarker is a marker interface, that is, it doesn't declare any methods.
   Roo looks for components implementing CommandMarker interface to identify components that contribute commands to the Roo shell.
- ©Reference annotation of Apache Felix is like @Autowired annotation of Spring, and is used to resolve service dependencies of a component. MysimpleOperations and StaticFieldConverter are service dependencies of the MysimpleCommands component. MysimpleOperations and StaticFieldConverter services are accessible to MysimpleCommands via the @ Reference annotation because the classes implementing MysimpleOperations and StaticFieldConverter interfaces are also annotated with @Service and @ Component annotations—making them accessible to other Roo add-ons.
- MysimpleOperations defines methods that implement the major part of the functionality performed by Roo commands contributed by the add-on. These methods are invoked by the methods defined in the MysimpleCommands class.
- StaticFieldConverter represents a Spring Converter that provides type-safety for the argument values that are passed from the Roo shell to the corresponding @ CliCommand annotated methods in the MysimpleCommands class.
- ► As Roo add-ons are deployed as OSGi bundles on the underlying Apache Felix OSGi container, the activate and deactivate methods represent lifecycle methods that are called by the OSGi container to activate and deactivate the Roo add-on, respectively. In the case of the mysimple add-on, the activate method adds MysimplePropertyName enum type to the StaticFieldConverter implementation. In the deactivate method, the mysimple add-on removes the MysimplePropertyName enum type from the StaticFieldConverter implementation.
- ► Now that we see the big picture about the role played by the MysimpleCommands class in mysimple add-on, let's look at the methods in the MysimpleCommands class that register commands with the Roo shell and process these Roo commands when they are executed from the Roo shell.

378

#### **Defining Roo commands**

The following code listing shows the methods of the MysimpleCommands class that define Roo commands exposed by the mysimple add-on:

```
import org.springframework.roo.shell.CliCommand;
import org.springframework.roo.shell.CliOption;
. . .
@Reference private MysimpleOperations operations;
@CliCommand(value = "say hello",
  help = "Prints welcome message to the Roo shell")
public void sayHello(
   @CliOption(key = "name", mandatory = true,
     help = "State your name") String name,
   @CliOption(key = "countryOfOrigin", mandatory = false,
     help = "Country of orgin") MysimplePropertyName country) {
    log.info("Welcome " + name + "!");
   • • •
}
@CliCommand(value = "web mvc install tags",
  help="Replace default Roo MVC tags used for scaffolding")
public void installTags() {
   .installTags();
}
```

In the preceding code, we can see that:

 The @Reference annotation performs autowiring by type and binds the reference to the service that implements the MysimpleOperations interface. As MysimpleOperationsImpl implements the MysimpleOperations interface, reference to the MysimpleOperationsImpl object is injected into the MysimpleCommands instance.

379

Developing Add-ons and Removing Roo from Projects \_

- @CliCommand is a method-level Roo annotation which identifies methods which ► contribute commands to the Roo shell. The value attribute specifies the name of the command that is contributed by the add-on to the Roo shell. For instance, the mysimple add-on contributes say hello and web mvc install tags commands to the Roo shell. The help attribute specifies the help text that is displayed against the command when you execute the help Roo command. When a Roo command is executed from the Roo shell, the corresponding @CliCommand annotated method is executed by Roo. For instance, if you execute the say hello command from the Roo shell, Roo executes the sayHello method of the MysimpleCommands class, which prints a welcome message on the Roo shell using Java Logging API. Similarly, if you execute the web mvc install tags command, Roo executes the installTags method of the MysimpleCommands class. The installTags method invokes the installTags method of the MysimpleOperationsImpl class, which copies info.tagx and show.tagx tag files into your Roo project. Later in this recipe we'll look in detail at the installTags method of the MysimpleOperationsImpl class.
- The @CliOption method-parameter-level Roo annotation specifies the arguments that a Roo command accepts. The key attribute specifies the name of the command argument, the mandatory attribute specifies if the argument is mandatory or optional, and the help attribute specifies the help text associated with the argument. For instance, the say hello command accepts two arguments—name and countryOfOrigin. The name argument is mandatory and countryOfOrigin is optional.

The Java type of an argument can be a simple String or it could be a complex type. In the case of the say hello command, the name argument is of type String and countryOfOrigin is of type MysimplePropertyName. Roo provides converters for common Java types, such as String, Date, Enum, Locale, boolean, and so on. You can also create your custom converters and register them with Roo as an OSGi service. Roo makes use of registered converters to convert the value specified for the argument into the Java type expected by the method. In the case of the mysimple add-on, Roo converts the value entered for the countryOfOrigin argument of the say hello Roo command to the MysimplePropertyName type. We'll see later in this recipe that using MysimplePropertyName (an enum) as the Java type of the countryOfOrigin Roo argument provides tab-completion feature for the argument value. We saw earlier that the MysimplePropertyName class is added to the StaticFieldConverter instance in the activate method. This is to allow StaticFieldConverter to convert the value of the countryOfOrigin argument in the say hello Roo command to the MysimplePropertyName type.

Let's now look at how to make a Roo command unavailable to the Roo shell if certain preconditions are not met.

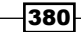

#### Making Roo commands unavailable

If certain pre-conditions are not met, you may want to make a Roo command unavailable to the Roo shell. For instance, if you have not yet created a Roo project using the project command, then Roo doesn't allow you to set up a JPA persistence provider using the persistence setup command.

The @CliAvailabilityIndicator is a method-level Roo annotation that lets you specify the pre-conditions that must be met for a Roo command to be available to the Roo shell. The following code shows the methods in the MysimpleCommands class that define the availability conditions for the say hello and web mvc install tags commands:

```
import org.springframework.roo.shell.CliAvailabilityIndicator;
...
@Reference private MysimpleOperations operations;
...
@CliAvailabilityIndicator("say hello")
public boolean isSayHelloAvailable() {
  return true;
}
@CliAvailabilityIndicator("web mvc install tags")
public boolean isInstallTagsCommandAvailable() {
  return operations.isInstallTagsCommandAvailable();
}
```

In the code, @CliAvailabilityIndicator annotated methods define the availability of the say hello and web mvc install tags commands. The value specified in the @ CliAvailabilityIndicator annotation identifies the name of the Roo command for which the method is executed to determine the command's availability. For instance, the isSayHelloAvailable method defines the availability of the say hello command and the isInstallTagsCommandAvailable method defines the availabilityIndicator annotated methods is boolean and the method must be a public method which doesn't accept any arguments. If the value returned by the @CliAvailabilityIndicator annotated method is true, then it means that the corresponding command is available, else it is unavailable.

As the isSayHelloAvailable method always returns true, the say hello command is always available to the Roo shell. On the other hand, the isInstallTagsCommandAvailable method consults the MysimpleOperations implementation to determine the availability of the web mvc install tags command.

Let's now look at the MysimpleOperationsImpl class, which defines the majority of the logic executed when the mysimple add-on Roo commands are executed from the Roo shell.

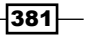

Developing Add-ons and Removing Roo from Projects -

## The MysimpleOperations interface and MysimpleOperationsImpl class

The MysimpleOperations interface defines three methods as described in the following table:

| Method                                     | Description                                                                                                    |
|--------------------------------------------|----------------------------------------------------------------------------------------------------|
| boolean<br>isInstallTagsCommandAvailable() | Checks if the tags sub-directory exists in the SRC_MAIN_WEBAPP/WEB-INF directory of your Roo project. Returns true if the directory exists. |
| String getProperty(String)                 | Accepts a system property as an argument and returns its value.                                                                             |
| void installTags()                         | Copies info.tagx and show.tagx tag files from the mysimple add-on to your Roo project.                                                      |

The MysimpleOperationsImpl class implements the MysimpleOperations interface. The methods defined in the MysimpleCommands class mainly delegate processing of logic to the implementation of the MysimpleOperations interface. The following code shows the MysimpleOperationsImpl class (methods have not been shown for brevity):

```
import org.springframework.roo.process.manager.FileManager;
import org.springframework.roo.project.ProjectOperations;
```

```
@Component
@Service
public class MysimpleOperationsImpl
   implements MysimpleOperations {
    private static final char SEPARATOR = File.separatorChar;
    @Reference private FileManager fileManager;
    @Reference private ProjectOperations projectOperations;
    ...
}
```

The MysimpleOperationsImpl class is annotated with @Component and @Service Apache Flex annotations, which means OSGi's SCR is responsible for managing the lifecycle of the MysimpleOperationsImpl component and registering it as a service with the OSGi service registry. Like MysimpleCommands, you can access the MysimpleOperationsImpl instance from other add-ons using the @Reference Apache Felix annotation.

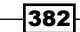

Roo provides many built-in services which simplify add-on development. FileManager and ProjectOperations types represent services provided by Roo for managing files (like creating, reading, updating files, undo capability, and so on) and performing actions on the Roo project (like adding dependencies to the pom.xml file, updating project type, and so on), respectively. FileManager service and ProjectOperations are provided by the Process Manager and Project core modules of Roo, respectively. It is important to note that add-ons are different from core modules in Roo. The core modules provide vital features of the Spring Roo tool, like file system monitoring, registering commands with the Roo shell, and so on. Roo commands provided by add-ons are executed by Spring Roo users for code generation but Roo commands provided by core modules are primarily meant for accessing internal features of Spring Roo, like obtaining metadata, setting polling speed, and so on.

We saw earlier that the isInstallTagsCommandAvailable method of MysimpleOperations is invoked by the isInstallTagsCommandAvailable method of the MysimpleCommands class to check the availability of the web mvc install tags command. The following code shows the isInstallTagsCommandAvailable method of MysimpleOperationsImpl:

```
public boolean isInstallTagsCommandAvailable() {
    return
    projectOperations.isProjectAvailable() &&
    fileManager.exists(projectOperations.getProjectMetadata()
       .getPathResolver().getIdentifier(Path.SRC_MAIN_WEBAPP,
       "WEB-INF" + SEPARATOR + "tags"));
}
```

In the code, the isInstallTagsCommandAvailable method makes use of ProjectOperation services to check if a Roo project exists. The method also makes use of the FileManager service to check if a tags sub-directory exists in the SRC\_MAIN\_WEBAPP/WEB-INF directory of your Roo project. If a tags directory doesn't exist or you haven't yet created a Roo project, then the method returns false. This means the web mvc install tags Roo command is not available to the Roo shell if you haven't yet created a Roo project which contains a tags sub-directory inside the SRC\_MAIN\_WEBAPP/WEB-INF directory.

We saw earlier that the installTags method of MysimpleCommands invokes the installTags method of MysimpleOperations. The following code shows the installTags method as implemented by the MysimpleOperationsImpl class:

```
import org.springframework.roo.process.manager.MutableFile;
import org.springframework.roo.project.Path;
import org.springframework.roo.project.PathResolver;
import org.springframework.roo.project.ProjectOperations;
import org.springframework.roo.support.util.FileCopyUtils;
import org.springframework.roo.support.util.TemplateUtils;
...
public void installTags() {
```

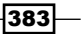
```
Developing Add-ons and Removing Roo from Projects _____
     PathResolver pathResolver =
       projectOperations.getProjectMetadata().getPathResolver();
       createOrReplaceFile(..., "info.tagx");
       createOrReplaceFile(..., "show.tagx");
   }
   private void createOrReplaceFile(String path, String fileName)
   {
     String targetFile = path + SEPARATOR + fileName;
     MutableFile mutableFile = fileManager.exists(targetFile) ?
      fileManager.updateFile(targetFile) :
      fileManager.createFile(targetFile);
     try {
       FileCopyUtils.copy(TemplateUtils.getTemplate(getClass(),
       fileName), mutableFile.getOutputStream());
     } catch (IOException e) {
       throw new IllegalStateException(e);
    }
   }
```

In the code, the installTags method copies info.tagx and show.tagx files from the SRC\_MAIN\_RESOURCE/com/roo/addon/mysimple directory of the mysimple add-on to the SRC\_MAN\_WEBAPP/WEB-INF/tags directory of your Roo project. The createOrReplace method is the method, which is used by the installTags method to copy the files. The following table describes the classes used by the installTags and createOrReplace methods for copying tag files:

| Class         | Description                                                                                                    |
|---------------|----------------------------------------------------------------------------------------------------|
| PathResolver  | Used to locate files and directories in your Roo project. You can use the ProjectOperations service to obtain reference to PathResolver.                                       |
| MutableFile   | Represents a file in your Roo project, which you want to create, modify,<br>or delete. You can use the FileManager service to obtain reference<br>to the MutableFile instance. |
| FileCopyUtils | Utility class that provides methods for copying resources from the add-<br>on to your Roo project.                                                                             |
| TemplateUtils | Utility class that is used to resolve template files in the add-on project.<br>We'll discuss templates in detail later in this recipe.                                         |

Let's now look at the MysimplePropertyName enum type, which defines constants for the countryOfOrigin argument of web mvc install tags command.

#### MysimpleNameProperty enum type

The following code shows the MysimpleNameProperty enum type, which defines constants for the countryOfOrigin argument value of the web mvc install tags command:

```
public enum MysimplePropertyName {
    AUSTRALIA("Australia"),
    UNITED_STATES("United States"),
    GERMANY("Germany"),
    NOT_SPECIFIED("None of your business!");
    private String propertyName;
    private String propertyName(String propertyName) {
        Assert.hasText(propertyName, "Property name required");
        this.propertyName = propertyName;
    }
    ...
}
```

In the code, constant AUSTRALIA is associated with value Australia, UNITED\_ STATES is associated with value United States, and so on. We saw earlier that the countryOfOrigin argument is of type MysimplePropertyName. We can only pass String type values for an argument from the Roo shell, so what we should specify as the value of the countryOfOrigin argument, and how it'll get converted to MysimplePropertyName. When you enter a partial value for the countryOfOrigin argument and press the *Tab* key, Roo internally refers to MysimplePropertyName to find a matching constant. For instance, if you enter au as the value of the countryOfOrigin argument, Roo attempts to find the constant that matches au in MysimpleNameProperty and auto-completes the value. As the matching is case-insensitive, the value au of the countryOfOrigin argument is completed by the Roo shell as AUSTRALIA.

Developing Add-ons and Removing Roo from Projects -

The following diagram summarizes how a simple add-on works:

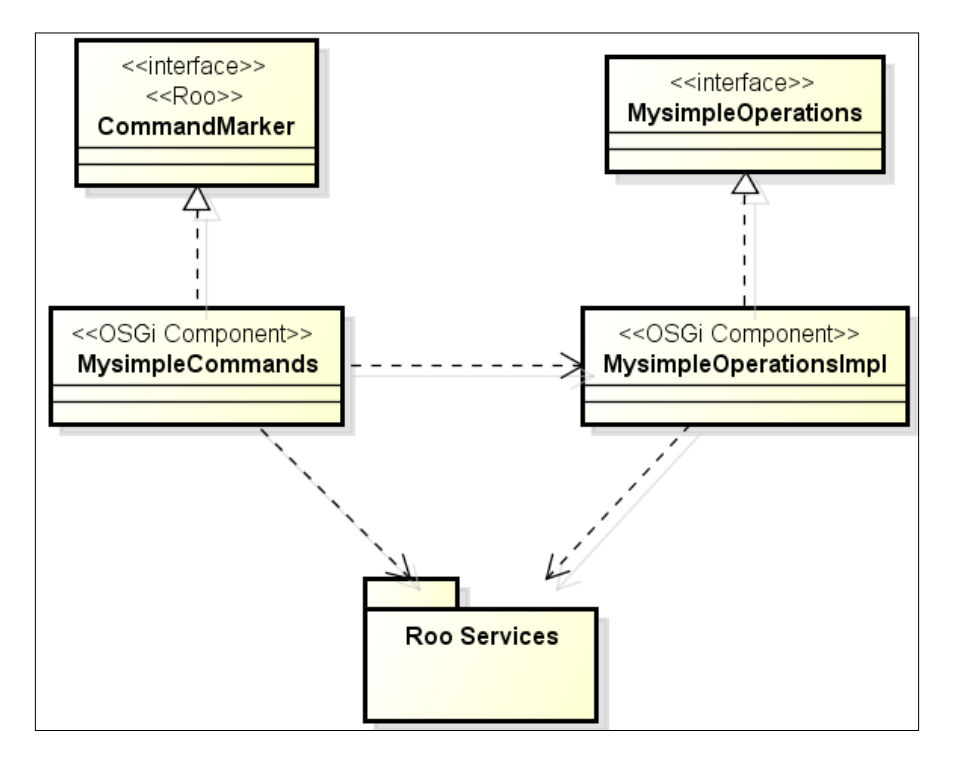

The figure shows that CommandMarker is an interface provided by Roo, and it is implemented by the MysimpleCommands class. The MysimpleCommands class invokes methods of the MysimpleOperationsImpl class to process the commands exposed by the mysimple add-on. The MysimpleCommands and MysimpleOperationsImpl classes use services provided by Roo to perform the desired functionality.

# There's more...

In this section we'll look at:

- ► How to locally deploy the mysimple add-on for testing Roo commands
- How tab-completion support is implemented for Roo commands using constants defined in an enum type and a Java class
- How the @CliAvailabilityIndicator annotation can be used for a method to define availability of multiple Roo commands exposed by the \*Command class
- ▶ What templates are in add-ons and how they are typically used
- Plugins and dependency configuration in the pom.xml file of an add-on

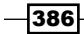

#### **Deploying and running mysimple add-on**

Once you have created an add-on, you may want to test its functionality, before making the add-on available to other developers. In this section, we'll look at how to locally deploy and test the mysimple add-on that we created using the create addon simple command.

To use the mysimple add-on, you need to convert it into an OSGi-compliant JAR bundle. To do so, execute mvn clean install from the directory which contains your mysimple add-on project, as shown here:

#### C:\roo-cookbook\ch07-simple-add-on> mvn clean install -Dgpg. passphrase=<thephrase>

Here, <thephrase> is the password phrase that you provide for signing add-ons using GnuPG (also referred to as GPG). Refer to the Setting up GnuPG for add-on development recipe for information on how to set up GnuPG and create a password phrase for signing add-ons.

Executing the mvn clean install command creates a com.roo.addon.mysimple-0.1.0.BUILD-SNAPSHOT.jar add-on OSGi bundle in the target directory of the mysimple add-on project. Now, let's look at how to use the mysimple add-on in a Roo project.

#### Using the mysimple add-on in a Roo project

The following steps will demonstrate how to use an add-on:

- 1. Create a new directory C:\roo-cookbook\ch07-addon-test in your system and start the Roo shell from this directory.
- Execute the ch07\_web\_app.roo script to create a flight-app Spring Web MVC project.
- 3. Execute the osgi start command to install and activate the mysimple add-on, as shown here:

```
roo> osgi start --url file:///C:/roo-cookbook/ch07-simple-add-on/
target/com.roo.addon.mysimple-0.1.0.BUILD-SNAPSHOT.jar
```

Here the url argument specifies the location of the add-on OSGi bundle you want to install and activate.

The osgi start command installs the mysimple add-on. This command is also used to download and install Roo add-ons that are located on a website by specifying the http:// or httppgp:// URL to the add-on JAR file as the value of the url argument.

4. To verify that the add-on was successfully installed, type say at the Roo shell and press the Tab key. Roo should autocomplete the command to say hello, as shown here:

roo> say hello

Developing Add-ons and Removing Roo from Projects —

5. Press the Tab key again to let Roo show the mandatory name argument of the say hello command, as shown here:

roo> say hello --name

6. Enter Ron as the value of name argument and type - - followed by the Tab key to view the optional arguments of the say hello command:

roo> say hello --name Ron --

messages to the Roo shell

7. As the only optional argument of the say hello command is countryOfOrigin, it is displayed on the Roo shell:

roo> say hello --name Ron --countryOfOrigin

8. Now, press *Tab* again to view the argument values that can be passed to the countryOfOrigin argument. You'll see the following output:

```
roo> say hello --name Ron --countryOfOrigin
```

AUSTRALIA GERMANY NOT SPECIFIED UNITED STATES

The output shows that countryOfOrigin can accept only one of the four possible values: AUSTRALIA, GERMANY, NOT SPECIFIED, and UNITED STATES.

9. Enter aus as the value of the countryOfOrigin argument and press the *Tab* key to let Roo perform autocompletion of the value, as shown here:

roo> say hello --name Ron --countryOfOrigin aus

roo> say hello --name Ron --countryOfOrigin AUSTRALIA

As shown, Roo performs autocompletion of value for the countryOfOrigin argument. The possible values for the countryOfOrigin argument come from the MysimplePropertyName enum type.

10. Now, press Enter to let the mysimple add-on process the say hello command. You'll see an output like the following:

~.web.controller roo> say hello --name Ron --countryOfOrigin AUSTRALIA

Welcome Ron! Country of origin: Australia It seems you are a running JDK 1.6.0\_23 You can use the default JDK logger anywhere in your add-on to send

When the say hello command is executed, it is processed by the sayHello method of the MysimpleCommands class.

11. Now, execute web mvc install tags of the mysimple add-on to install the info. tagx and show.tagx files to the flight-app Roo project:

roo> web mvc install tags

Created SRC\_MAIN\_WEBAPP\WEB-INF\tags\util\info.tagx Updated SRC MAIN WEBAPP\WEB-INF\tags\form\show.tagx

The output of executing web mvc install tags shows that the info.tagx file is added to the flight-app project and the show.tagx file is replaced. The web mvc install tags command is processed by the installTags method of the MysimpleCommands class, which delegates to the installTags method of the MysimpleOperationsImpl class.

If you make modifications to the mysimple add-on and want to re-deploy it to Spring Roo, then use the osgiupdate command, as shown here:

roo> osgi update --url file:///C:/roo-cookbook/ch07-simple-add-on/target/ com.roo.addon.mysimple-0.1.0.BUILD-SNAPSHOT.jar

If you want to uninstall the mysimple add-on, then use the osgi uninstall command, as shown here:

```
roo> osgi uninstall --bundleSymbolicName com.roo.addon.mysimple
```

The bundleSymbolicName argument identifies the name of the add-on to be uninstalled from Spring Roo. Once an add-on is uninstalled, Roo commands exposed by that add-on are no longer available to the Roo shell.

#### **Tab-completion feature with constant values**

The MysimplePropertyName enum type defines constants, which represent the possible values that an argument of a Roo command can accept. You are not limited to using enum types to define constants for argument values. Let's say that instead of using the MySimplePropertyName enum type we want to use a Country class that defines constants for countries. The following code shows the Country class that can be used in place of the MySimplePropertyName enum type:

```
public class Country {
  public static final Country AUSTRALIA =
    new Country("Australia");
  public static final Country NOT_SPECIFIED =
    new Country("None of your business!");
  public static final Country UNITED_STATES =
    new Country("United States");
```

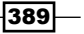

The preceding code shows that the Country class defines constants for each country representing a possible value of the countryOfOrigin argument. Now, to use the Country class instead of the MysimplePropertyName enum, all you need to do is to replace references to it with Country in the MysimpleCommands class, as shown here:

```
public class MysimpleCommands implements CommandMarker {
 @Reference private StaticFieldConverter staticFieldConverter;
 protected void activate(ComponentContext context) {
 staticFieldConverter.add(Country.class);
 }
 protected void deactivate(ComponentContext context) {
 staticFieldConverter.remove(Country.class);
 }
 @CliCommand(value = "say hello",
    help = "Prints welcome message to the Roo shell")
 public void sayHello(..., @CliOption(key = "countryOfOrigin",
     mandatory = false,
     help = "Country of orgin") Country country) {
  log.info("Welcome " + name + "!");
  log.warning("Country of origin: " + (country == null ?
     Country.NOT SPECIFIED.getCountryName() :
     country.getCountryName()));
  . . .
 }
 . . .
}
```

```
390
```

The preceding code shows that the Country class must be added to the StaticFieldConverter service and must be specified as the type of countryOfOrigin argument in sayHello method.

#### Multiple command availability using @CliAvailabilityIndicator

In mysimple add-on, separate @CliAvailabilityIndicator annotated methods are used to indicate availability of the say hello and web mvc install tags commands. If you want to use a single @CliAvailabilityIndicator annotated method to indicate availability of multiple Roo commands offered by the mysimple add-on, then specify the command array in the @CliAvailabilityIndicator annotation. For instance, you can define the following method in MysimpleCommands to indicate that the say hello and web mvc install tags commands are always available to the Roo shell:

```
@CliAvailabilityIndicator({"say hello",
    "web mvc install tags"})
public boolean isCommandAvailable() {
    return true;
}
```

In the preceding code the @CliAvailabilityIndicator annotation specifies an array of Roo commands (say hello and web mvc install tags) whose availability is checked by the isCommandAvailable method.

#### **Templates in Roo add-ons**

Templates in an add-on project are resources that are copied to the Roo project when one or more commands of the add-on are executed. For instance, when you execute the web mvc install tags command, the info.tagx and show.tagx files are copied from add-on to the Roo project. Templates can also be images, XML files, properties files, and so on, which the add-on commands copy to the Roo project.

Templates are located inside the SRC\_MAIN\_RESOURCES directory of an add-on project. For instance, in the case of the mysimple add-on, the info.tagx and show.tagx files are located in the SRC\_MAIN\_RESOURCES/com/roo/addon/mysimple directory. Add-ons access templates using the TemplateUtils class and then copy it to the Roo project using the FileCopyUtils class. TemplateUtils defines the following two static methods which are used to access templates in the add-on:

String getTemplatePath(Class<?> clazz, String templateFilename): this method returns the path to the template file specified via the templateFilename argument. The clazz argument's package information is used to obtain the sub-directory inside the SRC\_MAIN\_RESOURCES directory that contains the template file.

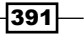

Developing Add-ons and Removing Roo from Projects \_

For instance, if the clazz argument represents a class whose package name is com.roo.addon.mysimple and the templateFileName argument value is show.tagx, the getTemplatePath method returns the path to the SRC\_MAIN\_RESOURCES/com/roo/addon/mysimple/show.tagx file. You can also specify the relative path to the template file as the value of the templateFilename argument. For instance, if you specify the value of templateFilename as WEB-INF/myconfig.xml, then the path to the template file becomes SRC\_MAIN\_RESOURCES/com/roo/addon/mysimple/WEB-INF/myconfig.xml.

InputStream getTemplate(Class<?> clazz, String templateFilename): this method returns java.io.InputStream to the template file. In the case of the mysimple add-on, the createOrReplaceFile method of the MySimpleOperationsImpl class makes use of the TemplateUtils class to obtain InputStream to the info.tagx and show.tagx files.

In some add-ons, a template file may be an XML file which the add-ons need to modify before copying it to the Roo project. To modify XML templates, Roo provides an XMLUtils class which add-ons can use to modify the content of XML template files. Let's look at a scenario that shows how add-ons can modify the content of an XML template file before copying it to the Roo project.

The following config.xml file shows a Spring application context XML file which represents a template XML file of an add-on:

In the config.xml file, the <component-scan> element of Spring's context namespace specifies the packages (via the base-package attribute) that are scanned by Spring. The classes in these packages (and their sub-packages) that are annotated with the @ Component, @Service, and @Repository Spring annotations are auto-registered with Spring's application context. As the add-on copies the config.xml file to a Roo project when a Roo command is executed, the add-on doesn't know in advance the value that needs to be specified for the base-package attribute. This is the reason why the value of the basepackage attribute is empty in the config.xml file.

The following code shows how an add-on can read the config.xml file, modify it, and then write the modified config.xml to the Roo project:

```
import org.springframework.roo.metadata.MetadataService;
import org.springframework.roo.project.PathResolver;
import org.springframework.roo.project.ProjectMetadata;
import org.springframework.roo.support.util.XmlUtils;
import org.w3c.dom.Document;
```

- 392

```
import org.w3c.dom.Element;
import java.io.ByteArrayOutputStream;
import java.io.OutputStreamWriter;
@Component
@Service
public class FileWriterOperationsImpl
 implements FileWriterOperations {
@Reference private MetadataService metadataService;
 . . .
 public void copyApplicationContextXML() {
  ProjectMetadata projectMetadata =
  (ProjectMetadata) metadataService.get(ProjectMetadata.
                              getProjectIdentifier());
  InputStream templateInputStream =
      TemplateUtils.getTemplate(getClass(),
                                  "config.xml");
  Document config;
  try {
    config = XmlUtils.getDocumentBuilder().
                          parse(templateInputStream);
  } catch (Exception ex) {...}
  Element rootElement = (Element) config.getDocumentElement();
  XmlUtils.findFirstElementByName("context:component-scan",
    rootElement).setAttribute("base-package",
                   projectMetadata.getTopLevelPackage().
                   getFullyQualifiedPackageName());
  ByteArrayOutputStream outputStream =
      new ByteArrayOutputStream();
  XmlUtils.writeXml(XmlUtils.createIndentingTransformer(),
                      outputStream,
                      config);
  String xmlContent = outputStream.toString();
  FileCopyUtils.copy(xmlContent, new OutputStreamWriter(...));
 }
 . . .
}
```

393—

Developing Add-ons and Removing Roo from Projects -

The FileWriterOperationsImpl class is similar to the MysimpleOperationsImpl class of the mysimple add-on. It defines the copyApplicationContextXML method which is responsible for copying the config.xml file from the add-on to the Roo project.

The MetadataService class represents a service provided by Roo for retrieving metadata information for the Roo project, Java types, fields, methods, and so on. Metadata is obtained from Roo's MetadataService using a metadata identification string, which has the format: MID:<fully-qualified-class-name>#<instance-identificationkey>, where <fully-qualified-class-name> is the metadata type and <instanceidentification-key> is the Java type to which the metadata applies. If the metadata is not associated with a Java type, then the metadata string format is: MID:<fullyqualified-class-name>. If the metadata identification string has the format MID:<fully-qualified-class-name>#<instance-identification-key>, then it is referred to as an instance-level metadata identification string. If the metadata identification string has the format MID:<fully-qualified-class-name>, then it is referred to as a class-level metadata identification string. In the FileWriterOperationsImpl class, ProjectMetadata represents a metadata type which holds the Roo project's details, like project name, top-level package name, dependencies, and so on. The getProjectIdentifier() method of ProjectMetadata returns a metadata identification string for the Roo project and is then passed to MetadataService to retrieve the ProjectMetadata instance.

The TemplateUtils class is used to obtain java.io.InputStream to the config.xml file. The XmlUtils class is then used to parse the config.xml file to build the org.w3c. dom.Document instance. The findFirstElementByName method of XmlUtils is used to find the first occurrence of the <context:component-scan> element in config.xml. The findFirstElementByName method of Element. The setAttribute method of Element is used to set the value of the base-package attribute of the <context:component object to java.io.OutputStream. The writeXml method of XmlUtils writes the Document object to java.io.OutputStream. The createIndentingTransformer method of XmlUtils creates a javax.xml. transform. Transformer instance, which indents entries in the Document object by 4 characters. If you want to perform a custom transformation of XML, you can create a custom Transformer implementation and pass it to the writeXml method of XmlUtils class.

Let's say you have a Roo project named flight-app whose top-level package is com.sample.flightapp. Now assume that you execute a Roo command which results in the execution of the copyApplicationContextXML method of the FileWriterOperationsImpl class of the add-on. The copyApplicationContextXML method will read the config.xml template file, set the base-package attribute of the <context:component-scan> element to com.sample.flightapp and write the modified config.xml to the flight-app Roo project.

Now let's look at some of the important configurations defined in the pom.xml file of the mysimple add-on project.

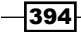

## The pom.xml file

The pom.xml file of an add-on created via the addon create simple command contains the following configurations:

- The core Spring Roo modules on which a simple add-on depends is configured in the pom.xml file. If your add-on makes use of other add-ons, then you'll need to configure it in the pom.xml file.
- By default Google Code is configured as the SCM (Software Configuration Management) repository for the add-on.
- The Maven assembly plugin is configured for packaging the add-on. You can execute perform assembly Roo command or assembly:single goal of the assembly plugin to package the add-on as a ZIP file. The assembly description, assembly. xml, is located in the src/main/assembly folder of add-on.
- ► The Maven release plugin is configured for releasing the add-on. Once you are done with local testing of your add-on, you can release the add-on to Google Code (or the SCM you configured in the pom.xml file) by executing the mvn release:prepare release:perform Maven command.
- The Maven GPG plugin is configured to sign add-on project artifacts using GnuPG.
- The Maven bundle plugin is configured to package an add-on as an OSGi compliant bundle. You'll find that the <packaging> element's value is specified as bundle in the pom.xml file of add-on, which means that the add-on is packaged as an OSGi bundle.

#### **OSGi commands for troubleshooting**

Once you have deployed an add-on, you can check if it was successfully installed or not by using the following OSGi commands from the Roo shell:

 osgips: lists the OSGi bundles and their status. If you have successfully installed the mysimple add-on, then executing the osgips command should show the mysimple add-on as active, as shown here:

```
[Active] [1] Mysimple addon (0.1.0.BUILD-SNAPSHOT)
```

- osgilog: shows the OSGi container logs. If your add-on fails to install successfully, you can refer to the container logs to troubleshoot installation issues.
- osgi scr list: lists services and components registered with the OSGi container.
   If you have successfully installed the mysimple add-on, then executing the osgi scr list command should show commands and operation types, as shown here:
  - [181] [active] com.roo.addon.mysimple.MysimpleOperationsImpl
  - [180] [active] com.roo.addon.mysimple.MysimpleCommands

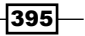

Developing Add-ons and Removing Roo from Projects \_

In the preceding output, numbers 180 and 181 denote the component IDs assigned by the OSGi container to the MysimpleCommands and MysimpleOperations types respectively.

osgi scr info: shows detailed information about a component or service registered with the OSGi container. This command accepts a mandatory argument, componentId. You can use this command to find unresolvable dependencies of a component. If you have successfully installed the mysimple add-on, then executing osgi scr info --componentId 180 (substitute the component ID of MysimpleCommands as displayed by executing the osgi scr list command) should show if the dependencies of MysimpleCommands were satisfied or not, as shown here:

```
ID: 180
Name: com.roo.addon.mysimple.MysimpleCommands
State: active
Services: org.springframework.roo.shell.CommandMarker
...
Reference: staticFieldConverter
Satisfied: satisfied
Service Name: org.springframework.roo.shell.converters.
StaticFieldConverter
...
Reference: operations
Satisfied: satisfied
Service Name: com.roo.addon.mysimple.MysimpleOperations
```

The output shows that the StaticFieldConverter and MysimpleOperations dependencies of MysimpleCommands were resolved successfully.

# See also

 Refer to the Developing an advanced add-on recipe to see how to develop an add-on, which creates new Java classes, interfaces, and AspectJ ITD files

# **Developing an advanced add-on**

If you want to generate Java code (classes and interfaces) and AspectJ ITDs in response to the execution of one or more Roo commands, then you should create an *advanced* Roo add-on.

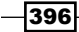

Spring Roo treats both simple and advanced add-ons the same way. The distinction between simple and advanced add-ons exists so that you can choose an appropriate add-on template based on your custom add-on requirement. The add-on template created by the addon create simple command is useful if you want to create a custom add-on meant for adding project dependencies to the pom.xml file and for adding configuration artifacts to the project. In this recipe we'll look at the addon create advanced command, which is useful if you want to create a custom add-on to generate Java code and AspectJ ITD.

# **Getting ready**

Create a new directory C:\roo-cookbook\ch07-advanced-add-on in your system and start the Roo shell from the ch07-advanced-add-on directory.

# How to do it...

The following steps will demonstrate how to create an advanced add-on:

1. Execute the addon create advanced command, as shown here, to create a com. roo.addon.myadvanced add-on project:

```
..roo> addon create advanced --topLevelPackage com.roo.addon. myadvanced
```

```
...
Created SRC_MAIN_JAVA\...\MyadvancedCommands.java
Created SRC_MAIN_JAVA\...\MyadvancedOperations.java
Created SRC_MAIN_JAVA\...\MyadvancedOperationsImpl.java
Created SRC_MAIN_JAVA\...\MyadvancedMetadata.java
Created SRC_MAIN_JAVA\...\MyadvancedMetadataProvider.java
Created SRC_MAIN_JAVA\...\RooMyadvanced.java
Created SRC_MAIN_RESOURCES\...\configuration.xml
```

The output only shows some of the important files generated by the Roo command that we'll discuss them in this recipe.

Execute the perform eclipse command to create Eclipse-IDE specific configuration files:

roo> perform eclipse

Now, import the com.roo.addon.myadvanced Eclipse project into Eclipse IDE.

Developing Add-ons and Removing Roo from Projects —

# How it works...

The addon create advanced command creates a Roo add-on template which you can use as the starting point to create a custom Roo add-on which generates Java classes, interfaces and AspectJ ITDs. The following classes and interfaces are generated by the addon create advanced command. The <last-part-of-top-level-package> refers to the text after the last index of '.' in the value of the topLevelPackage argument. In case of our example, the topLevelPackage argument value is com.roo.addon.myadvanced, which makes value of <last-part-of-top-level-package> as 'myadvanced'.

- <last-part-of-top-level-package>Commands.java class: defines methods that are contributed to the Roo shell by the add-on.
- <last-part-of-top-level-package>Operations.java interface: defines methods that contain the processing logic for commands defined in the \*Commands. java class.
- <last-part-of-top-level-package>OperationsImpl.java class: implements the \*Operations.java interface.
- <last-part-of-top-level-package>Metadata.java class: represents the metadata associated with this add-on. In this class you write the code for creating Java classes, interfaces, and AspectJ ITDs.
- <last-part-of-top-level-package>MetadataProvider.java Class: creates the metadata associated with this add-on.
- Roo<last-part-of-top-level-package>.java class: represents the Roo annotation (similar to other Roo annotations like @RooEntity, @RooJavaBean, @RooSolrSearchable, and so on) which triggers this add-on to generate Java classes, interfaces, and AspectJ ITDs.

You may have noticed that a configuration.xml file is also generated in the SRC\_MAIN\_ RESOURCES\com\roo\addon\myadvanced directory. The configuration.xml file defines dependencies that are added by the add-on to the pom.xml file of the Roo project.

#### The MyadvancedCommands class

The following code shows the methods of the MyAdvancedCommands class that defines Roo commands exposed by the myadvanced add-on:

```
@Component
@Service
public class MyadvancedCommands implements CommandMarker {
    @Reference private MyadvancedOperations operations;
    @CliAvailabilityIndicator({ "myadvanced setup",
        "myadvanced add", "myadvanced all" })
```

```
public boolean isCommandAvailable() {
  return operations.isCommandAvailable();
 }
@CliCommand(value = "myadvanced add",
   help = "Some helpful description")
public void add(@CliOption(key = "type",
  mandatory = true,
  help = "The java type to apply this annotation to")
 JavaType target) {
     operations.annotateType(target);
 }
@CliCommand(value = "myadvanced all",
   help = "Some helpful description")
public void all() {
 operations.annotateAll();
 }
@CliCommand(value = "myadvanced setup",
  help = "Setup Myadvanced addon")
public void setup() {
 operations.setup();
 }
}
```

As the code shows, the myadvanced add-on registers the following commands with the Roo shell:

- myadvanced setup: performs the initial setup that is required for using the addon. When this command is executed, the myadvanced add-on updates project dependencies in the pom.xml file.
- myadvanced add: annotates the Java class (specified via the type argument of the myadvanced add command) with the @RooMyadvanced annotation. In the preceding code, you'll notice that the Java class passed to the add method is of type JavaType. The JavaType represents a Roo-specific class that simplifies accessing simple and package names of a Java type. Annotating a Java type with the @RooMyAdvanced annotation kicks off code generation by the myadvanced add-on.
- myadvanced all: finds all the Java types in the project that are annotated with the @RooJavaBean annotation (soon we'll see how the myadvanced add-on does this), and annotates them with the @RooMyAdvanced annotation. Annotating a Java type with the @RooMyAdvanced annotation kicks off code generation by the myadvanced add-on.

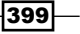

Developing Add-ons and Removing Roo from Projects -

The MyAdvancedCommands class also defines a @CliAvailabilityIndicator annotated method, which decides the availability of the myadvanced setup, myadvanced add, and myadvanced all commands.

Let's now look at the MyadvancedOperationsImpl class, which provides implementations for the commands exposed by the myadvanced add-on.

#### The MyadvancedOperationsImpl class

The following code shows the MyadvancedOperationsImpl class. The code doesn't show the implementation of the annotateType and annotateAll methods, which will be discussed in detail later in this section.

```
import ...roo.classpath.PhysicalTypeMetadataProvider;
import ...roo.classpath.TypeLocationService;
import ...roo.metadata.MetadataService;
import ...roo.model.JavaType;
import ...roo.project.ProjectOperations;
import ...roo.project.Dependency;
import ...roo.project.DependencyScope;
import ...roo.project.DependencyType;
import ...roo.project.Repository;
import ...roo.support.util.XmlUtils;
import org.w3c.dom.Element;
@Component
@Service
public class MyadvancedOperationsImpl implements
    MyadvancedOperations {
 @Reference private MetadataService metadataService;
 @Reference private PhysicalTypeMetadataProvider
    physicalTypeMetadataProvider;
 @Reference private ProjectOperations projectOperations;
 @Reference private TypeLocationService typeLocationService;
 . . .
 public boolean isCommandAvailable() {
 return projectOperations.isProjectAvailable();
 }
 public void annotateType(JavaType javaType) { ... }
 public void annotateAll() { ... }
 public void setup() {
```

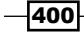

```
projectOperations.addRepository(
   new Repository("Myadvanced Roo add-on repository",
   "Myadvanced Roo add-on repository",
     "https://com-roo-addon-
       myadvanced.googlecode.com/svn/repo"));
 List<Dependency> dependencies = new ArrayList<Dependency>();
 dependencies.add(
  new Dependency("com.roo.addon.myadvanced",
     "com.roo.addon.myadvanced", "0.1.0.BUILD-SNAPSHOT",
    DependencyType.JAR, DependencyScope.PROVIDED));
 for (Element dependencyElement :
   XmlUtils. findElements("/configuration/batch/" +
     "dependencies/dependency",
   XmlUtils.getConfiguration(getClass()))) {
     dependencies.add(new Dependency(dependencyElement));
  }
 projectOperations.addDependencies(dependencies);
}
```

The MyadvancedOperationsImpl class references the following services offered by Roo:

- MetadataService: service provided by Roo for retrieving metadata information for the Roo project, Java types, fields, methods, and so on. Refer to the Developing a simple add-on recipe for more details.
- PhysicalTypeMetadataProvider: a metadata provider that provides metadata for a class, interface, enum, or annotation type. As we'll see later in this section, this metadata provider is used by the MyadvancedOperationsImpl class to obtain the metadata information about the Java type that needs to be annotated with the @ RooMyadvanced annotation.

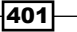

Developing Add-ons and Removing Roo from Projects -

- ProjectOperations: this is used by the myadvanced add-on in the • isCommandAvailable and setup methods to check if a Roo project exists and to modify the pom.xml file of the Roo project, as shown in the given code. The isCommandAvailable method in the given code makes use of the isProjectAvailable method of ProjectOperations to determine if a Roo project has been created. The isCommandAvailable method is invoked by the @ CliAvailabilityIndicator annotated method of the MyadvancedCommands class. The setup method in this code makes use of the addRepository method of ProjectOperations to add repository information of the add-on to the Roo project's pom.xml file. By default, the repository refers to the repo directory of the Google Code project of the add-on (refer to the pom.xml file of the myadvanced addon). The setup method adds Roo project's dependency on the myadvanced add-on and the dependencies defined in the configuration.xml (inside SRC MAIN RESOURCES/com/roo/addon/myadvanced) file by using the addDependencies method. The setup method makes use of the getConfiguration method of XmlUtils class to load the configuration.xml file.
- TypeLocationService: a Roo service that helps with locating Java types in the Roo project. For instance, you can find Java types annotated with a particular annotation using TypeLocationService.
- The annotateType method of the MyadvancedOperationsImpl class is invoked when the myadvanced add command is executed. The following code shows the implementation of the annotateType method:

```
import ...roo.classpath.PhysicalTypeDetails;
import ...roo.classpath.PhysicalTypeMetadata;
import ...roo.classpath.PhysicalTypeMetadataProvider;
import ...roo.classpath.TypeLocationService;
import ...roo.classpath.details.MemberFindingUtils;
import ...roo.classpath.details.MutableClassOrInterfaceTypeDetails;
import ...roo.classpath.details.annotations.
AnnotationMetadataBuilder;
. . .
@Reference private MetadataService metadataService;
@Reference private PhysicalTypeMetadataProvider
                        physicalTypeMetadataProvider;
public void annotateType(JavaType javaType) {
  String id =
     physicalTypeMetadataProvider.findIdentifier(javaType);
  PhysicalTypeMetadata physicalTypeMetadata =
     (PhysicalTypeMetadata) metadataService.get(id);
  PhysicalTypeDetails physicalTypeDetails =
```

```
physicalTypeMetadata.getMemberHoldingTypeDetails();
MutableClassOrInterfaceTypeDetails mutableTypeDetails =
  (MutableClassOrInterfaceTypeDetails) physicalTypeDetails;
if (MemberFindingUtils.getAnnotationOfType(
    mutableTypeDetails.getAnnotations(),
    new JavaType(RooMyadvanced.class.getName())) == null) {
    JavaType rooRooMyadvanced =
        new JavaType(RooMyadvanced.class.getName());
    AnnotationMetadataBuilder annotationBuilder =
        new AnnotationMetadataBuilder(rooRooMyadvanced);
    mutableTypeDetails.addTypeAnnotation(
        annotationBuilder.build()
    );
    }
}
```

The annotateType method accepts a JavaType argument. The JavaType argument represents the Java type that you specified as the value of the type argument of the myadvanced add command. The annotateType method performs the following actions to annotate the JavaType argument with the @ RooMyadvanced annotation:

 Obtains metadata identification string for the JavaType on which the annotation needs to be applied. This is achieved by using the findIdentifier method of the PhysicalTypeMetadataProvider class of Roo.

Let's say that the myadvanced add command is executed as shown here:

```
... roo> myadvanced add --type sample.roo.flightapp.domain.Flight
```

In the myadvanced add command, the value of the type argument is sample.roo.flightapp.domain.Flight. This Java type is passed to the annotateType method of the MyadvancedOperationsImpl class by Roo. The metadata identification string returned by the findIdentifier method of PhysicalTypeMetadataProvider is as follows:

MID:org.springframework.roo.classpath.PhysicalTypeIdentifier#SRC\_ MAIN\_JAVA?sample.roo.flightapp.domain.Flight

 Uses the metadata identification string of the Java type to obtain the PhysicalTypeMetadata object, which represents the metadata information about the Java type.

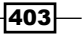

Developing Add-ons and Removing Roo from Projects -

- Makes use of the getMemberHoldingTypeDetails method of PhysicalTypeMetadata to retrieve PhysicalTypeDetails. The PhysicalTypeDetails provides details of the Java type represented by PhysicalTypeMetadata.
- Casts the PhysicalTypeDetails into MutableClassOrInterfaceTypeDetails. The MutableClassOrInterfaceTypeDetails is used to modify the Java type represented by it, which is the JavaType argument passed to the annotateType method of MyadvancedOperationsImpl class. Amongst other things, you can use the MutableClassOrInterfaceTypeDetails object to add or remove fields, methods, and annotations from the Java type.

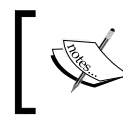

It is important to note that starting with Spring Roo 1.2.x, modifications to a Java type are performed using Roo's TypeManagementService instead of Roo's MutableClassOrInterfaceTypeDetails.

- Uses MemberFindingUtils utility class to check if the Java type is already annotated with the @RooMyadvanced annotation.
- Uses AnnotationMetadataBuilder to create the @RooMyAdvanced annotation, and adds it to the Java type using the MutableClassOrInterfaceTypeDetails object.
- The following code shows the annotateAll method of the MyadvancedOperationsImpl class, which adds the @RooMyadvanced annotation to all the Java types annotated with the @RooJavaBean annotation:

```
import ...roo.classpath.TypeLocationService;
import ...roo.model.JavaType;
...
public void annotateAll() {
  for (JavaType type:
     typeLocationService.findTypesWithAnnotation(
     new JavaType("org.springframework.roo.addon. " +
        "javabean.RooJavaBean"))) {
        annotateType(type);
    }
}
```

As shown in the preceding code, the annotateAll method makes use of TypeLocationService to find Java types that are annotated with the @RooJavaBean annotation, and then invokes the annotateType method to annotate Java types with the @RooMyadvanced annotation.

Let's now look at how the myadvanced add-on triggers code generation using the MyadvancedMetadataProvider class.

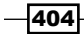

## The MyadvancedMetadataProvider class

The MyadvancedMetadataProvider class represents an OSGi component which creates a MyadvancedMetadata instance when a Java type is annotated with the @ RooMyadvanced annotation. The MyadvancedMetadata in turn creates an AspectJ ITD and adds a method and a field to it. In this section, we'll look at how Roo-generated MyadvancedMetadataProvider is implemented.

The following code shows some of the methods of the MyadvancedMetadataProvider class:

```
import org.apache.felix.scr.annotations.Component;
import org.apache.felix.scr.annotations.Service;
import org.osgi.service.component.ComponentContext;
import ...roo.classpath.PhysicalTypeIdentifier;
import ...roo.classpath.PhysicalTypeMetadata;
import ...roo.classpath.itd.AbstractItdMetadataProvider;
import ...roo.classpath.itd.ItdTypeDetailsProvidingMetadataItem;
import org.springframework.roo.model.JavaType;
import org.springframework.roo.project.Path;
@Component
@Service
public final class MyadvancedMetadataProvider extends
AbstractItdMetadataProvider {
 protected void activate(ComponentContext context) {
 metadataDependencyRegistry.
    registerDependency(PhysicalTypeIdentifier.
    getMetadataIdentiferType(), getProvidesType());
  addMetadataTrigger(
    new JavaType(RooMyadvanced.class.getName()));
 }
 protected void deactivate(ComponentContext context) {
  metadataDependencyRegistry.
    deregisterDependency(PhysicalTypeIdentifier.
    getMetadataIdentiferType(), getProvidesType());
  removeMetadataTrigger(
    new JavaType(RooMyadvanced.class.getName()));
 }
 . . .
}
```

Developing Add-ons and Removing Roo from Projects —

The preceding code shows that MyadvancedMetadataProvider extends Roo's AbstractItdMetadataProvider abstract class. The AbstractItdMetadataProvider class defines the common functionality required by add-ons that generate AspectJ ITDs. The activate method is invoked by the Apache Felix OSGi container when the myadvanced add-on is installed.

#### **Dependency registration and unregistration**

In Chapter 4, Web Application Development with Spring Web MVC you saw that if you redefine a method of the \*\_Roo\_Controller.aj file in the \*Controller.java class, then Roo automatically removes that method from the \*\_Roo\_Controller.aj file. We also saw that when you modify a @RooEntity or @RooWebScaffold annotation, it results in modification of corresponding AspectJ ITDs. Roo maintains dependency between Java types (which could be a class, interface, or a @Roo\* annotation) of the Roo project using metadata identification strings, making it possible for Roo to manage code contained in AspectJ ITD when changes are made to a Java type.

Let's now look closely at the following code snippet in the activate method of MyadvancedMetadataProvider class:

```
metadataDependencyRegistry.
    registerDependency(PhysicalTypeIdentifier.
    getMetadataIdentiferType(), getProvidesType());
```

The metadataDependencyRegistry is a protected attribute defined in Roo's AbstractItdMetadataProvider class and is of type MetadataDependencyRegistry. The MetadataDependencyRegistry instance keeps track of dependencies between metadata identification strings. The registerDependency method is used to specify dependency between metadata identification strings. PhysicalTypeIdentifier represents a Roo class that creates a metadata identification string for a Java type in Roo project.

```
In the previous code, the PhysicalTypeIdentifier.getMetadataIdentiferType()
code returns MID:org.springframework.roo.classpath.
PhysicalTypeIdentifier, and MyadvancedMetadata.
getMetadataIdentiferType() returns MID:com.roo.addon.myadvanced.
MyadvancedMetadata. As both the metadata identification strings don't contain the Java
type to which they apply, they are class-level metadata identification strings. You can create
dependencies between class level-or instance-level metadata identification strings.
```

```
The MID:org.springframework.roo.classpath.PhysicalTypeIdentifier
represents the upstream dependency and MID:com.roo.addon.myadvanced.
MyadvancedMetadata represents the downstream dependency. When changes are made
to an upstream dependency, Roo takes care of notifying all the downstream dependencies,
which results in recreating the downstream metadata. The MetadataProviders
are responsible for handling the notification. So, in the case of the myadvanced
add-on, when a Java type (represented by MID:org.springframework.roo.
classpath.PhysicalTypeIdentifier) in the Roo project is changed, it notifies the
MyadvancedMetadataProvider instance.
```

The metadata dependencies specified in the activate method should be unregistered in the deactivate method of the metadata provider. The metadata dependencies are unregistered using the deregisterDependency method of the MetadataDependencyRegistry instance, as shown here for MyadvancedMetadataProvider:

```
protected void deactivate(ComponentContext context) {
   metadataDependencyRegistry.
    deregisterDependency(PhysicalTypeIdentifier.
    getMetadataIdentiferType(), getProvidesType());
   ...
}
```

#### Registering and unregistering metadata creation trigger

Metadata dependency registration ensures that downstream dependencies of a metadata are notified when changes occur in the upstream dependencies. To specify what triggers creation of metadata, metadata provider makes use of the addMetadataTrigger method of the AbstractItdMetadataProvider class, as shown here for MyadvancedMetadataProvider:

```
protected void activate(ComponentContext context) {
  metadataDependencyRegistry.
    registerDependency(PhysicalTypeIdentifier.
    getMetadataIdentiferType(), getProvidesType());
  addMetadataTrigger(
    new JavaType(RooMyadvanced.class.getName()));
}
```

In the preceding code, the addMetadataTrigger method accepts RooMyadvanced Java type. It means that whenever a Java type is annotated with @RooMyadvanced annotation, MyadvancedMetadataProvider will create an instance of MyadvancedMetadata.

The metadata trigger is removed by the metadata provider in the deactivate method, as shown here for the MyadvancedMetadataProvider class:

```
protected void deactivate(ComponentContext context) {
    ...
    removeMetadataTrigger(
        new JavaType(RooMyadvanced.class.getName()));
}
```

Let's now look at how Spring Roo works behind the scenes to generate code when a Java type is annotated with the @RooMyadvanced annotation.

Developing Add-ons and Removing Roo from Projects

#### **Code generation functionality of add-ons**

The following sequence diagram shows how the myadvanced add-on processes the myadvanced add --type sample.roo.flightapp.domain.Flight command, where the Flight class represents a JPA entity in your Roo project to which you want to add the @ RooMyadvanced annotation.

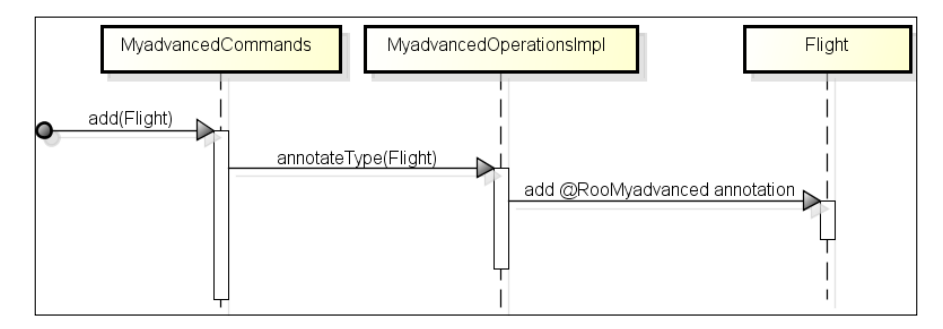

The figure shows that when the myadvanced add command is executed, the add method of MyadvancedCommands instance is invoked and the type argument value is passed to the add method. You may notice that the add method accepts an argument of JavaType type, but we didn't register a custom converter with the Roo shell for it. This is because Roo is responsible for converting the type argument value to JavaType type. The JavaType contains the simple and package name information about the type argument value. In our case, JavaType argument passed to the add method contains simple and package name information about the Flight class that we specified as value of the type argument. The add method of MyadvancedCommands invokes the annotateType method of the MyadvancedOperationsImpl class and passes the JavaType instance containing information about the Flight class. The annotateType method annotates the Flight. java file with the @RooMyadvanced annotation.

Annotating Flight.java with the @RooMyadvanced annotation results in issuing a notification to the file monitor service of Roo that the Flight.java file has been modified. The following sequence diagram shows how file monitor service of Roo notifies change in Flight.java file to MetadataDependencyRegistry:

|               | File Monitor Servic | e Ph   | ysicalTypeMe | tadataProvider   | MetadataDeper | idencyRegistry |
|---------------|---------------------|--------|--------------|------------------|---------------|----------------|
| ● Flight.java | n modified          | notify |              | notify downstrea | m dependency  |                |

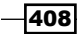

The preceding figure shows that the file monitor service notifies PhysicalTypeMetadaProvider that the Flight. java file has been modified. As discussed earlier, PhysicalTypeMetadaProvider provides metadata for a Java type in the Roo project. PhysicalTypeMetadaProvider is notified when Flight.java is modified because PhysicalTypeMetadaProvider is a registered listener for file change events. After receiving the file change notification, PhysicalTypeMetadaProvider asks MetadataDependencyRegistry instance to inform any registered downstream dependencies. We saw earlier that MyadvancedMetadataProvider's activate method registers MID: com. roo. addon. myadvanced. MyadvancedMetadata as the downstream dependency of MID:org.springframework.roo.classpath. PhysicalTypeIdentifier. The MID:org.springframework.roo.classpath. PhysicalTypeIdentifier represents a class-level metadata identification string created by PhysicalTypeMetadataProvider and represents a Java type in the Roo project. So, the change in Flight. java results in notifying the metadata provider that creates the MID: com.roo.addon.myadvanced.MyadvancedMetadata metadata identification string, which is MyadvancedMetadataProvider.

The following sequence diagram shows how MetadataDependencyRegistry notifies MyadvancedMetadataProvider to create MyadvancedMetadata:

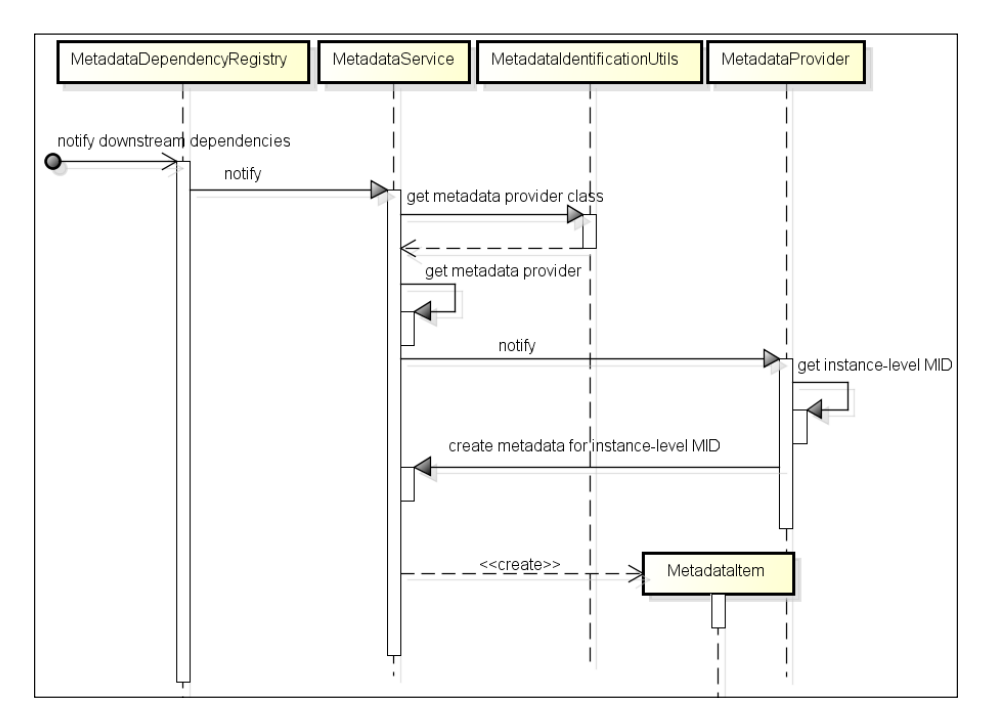

#### Developing Add-ons and Removing Roo from Projects \_

In the preceding figure, MetadataProvider represents an interface that is implemented by all the metadata providers in Roo, and MetadataItem represents the metadata that is created by MetadataProvider implementations. In the case of the myadvanced add-on, MyadvancedMetadataProvider implements the MetadataProvider interface and MyadvancedMetadata implements the MetadataItem interface.

The previous sequence diagram shows that MetadataDependencyRegistry notifies MetadataService to inform the MetadataProvider (which is MyadvancedMetadataProvider in the case of the myadvanced add-on) of the downstream dependency.

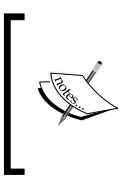

MetadataService is a central service in Roo which knows about all the metadata providers in the system. You don't need to register your metadata providers with MetadataService because it can automatically detect an OSGi service as a metadata provider if it implements the MetadataProvider interface.

A MetadataItem (which is MyadvancedMetadata in the case of the myadvanced addon) is created when MetadataProvider (which is MyadvancedMetadataProvider in the case of the myadvanced add-on) of the downstream dependency is notified, as we'll see shortly. MetadataService makes use of the MetadataIdentificationUtils utility class to obtain the MetadataProvider class corresponding to the metadata identification string of the downstream dependency. Once the MetadataProvider for the downstream dependency is obtained, MetadataService notifies the MetadataProvider.

The MetadataProvider needs to know the Java type for which the MetadataItem is to be created. For instance, in the case of the myadvanced add-on example, MyadvancedMetadataProvider needs to know that MyadvancedMetadata needs to be created corresponding to the Flight.java class. MetadataProvider converts class-level MID (MID:com.roo.addon.myadvanced.MyadvancedMetadata) of downstream dependency into instance-level MID (MID:com.roo.addon.myadvanced. MyadvancedMetadata #SRC\_MAIN\_JAVA?sample.roo.flightapp.domain. Flight) to identify the Java type for which the MetadataItem is to be created. When the MetadataItem instance is created, it results in code generation.

Now let's look at some of the methods of MyadvancedMetadataProvider, which play an important role in creating the MyadvancedMetadata instance:

```
import ...roo.classpath.itd.ItdTypeDetailsProvidingMetadataItem;
...
public final class MyadvancedMetadataProvider
    extends AbstractItdMetadataProvider {
    ...
protected ItdTypeDetailsProvidingMetadataItem
    getMetadata(String metadataIdentificationString,
        JavaType aspectName,
        PhysicalTypeMetadata governorPhysicalTypeMetadata,
```

```
String itdFilename) {
 return new MyadvancedMetadata(metadataIdentificationString,
    aspectName, governorPhysicalTypeMetadata);
}
public String getItdUniquenessFilenameSuffix() {
 return "Myadvanced";
}
protected String getGovernorPhysicalTypeIdentifier(
  String metadataIdentificationString) {
 JavaType javaType = MyadvancedMetadata.
   getJavaType(metadataIdentificationString);
 Path path = MyadvancedMetadata.
   getPath(metadataIdentificationString);
 return PhysicalTypeIdentifier.createIdentifier(javaType,
   path);
}
protected String createLocalIdentifier(JavaType javaType,
 Path path) {
 return MyadvancedMetadata.createIdentifier(javaType, path);
}
public String getProvidesType() {
 return MyadvancedMetadata.getMetadataIdentiferType();
}
}
```

Developing Add-ons and Removing Roo from Projects \_\_\_\_\_

The MyadvancedMetadataProvider class extends the AbstractItdMetadataProvider abstract class and makes use of the template method design pattern. The methods shown in the preceding code are invoked by the concrete methods defined in the AbstractItdMetadataProvider class. The following table describes the purpose of each of these methods:

| Method name                       | Description                                                                                                    |
|-----------------------------------|----------------------------------------------------------------------------------------------------|
| getMetadata                       | This method is responsible for creating<br>and returning the MetadataItem<br>(which is MyadvancedMetadata in<br>the case of the myadvanced add-on).                                                                                              |
| getItdUniquenessFilenameSuffix    | This method returns the suffix that<br>should be used for naming the AspectJ<br>ITD file. As this method returns<br>"Myadvanced", the name of the AspectJ<br>ITD created by this add-on is *_Roo_<br>Myadvanced.aj.                              |
| getGovernorPhysicalTypeIdentifier | Returns the instance-level MID of the<br>Java type that receives the methods<br>defined by the *_Roo_Myadvanced.<br>aj AspectJ ITD file. In our example,<br>Flight is the Java type that<br>receives methods defined by *_Roo_<br>Myadvanced.aj. |
| getProvidesType                   | This method returns a class-level MID<br>that identifies the MetadataItem<br>which this MetadataProvider<br>implementation offers. This method<br>delegates the responsibility of<br>creating MID to the MetadataItem<br>implementation class.   |
| createLocalIdentifier             | Creates a local instance-level MID for the<br>specified Java type and path arguments.<br>This method delegates the creation of<br>MID to the Metadaltem implementation<br>class.                                                                 |

The getMetadata method is responsible for creating the MyadvancedMetadata by passing information that MyadvancedMetadata is dependent upon. The following table describes the arguments passed to the getMetadata method:

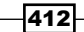

| Method argument              | Description                                                                                                    |
|------------------------------|----------------------------------------------------------------------------------------------------|
| metadataIdentificationString | This represents instance-level metadata for<br>MyadvancedMetadata. As Flight.java<br>file was annotated with @RooMyadvanced<br>annotation, the value of this argument is:<br>MID:com.roo.addon.myadvanced.<br>MyadvancedMetadata                                                                                                    |
|                              | #SRC_MAIN_JAVA?sample.roo.<br>flightapp.domain.F                                                                                                    |
|                              | Light. This value is created by the superclass<br>of the metadata provider by invoking the<br>createLocalIdentifier method and<br>getProvidesType methods.                                                                                                    |
| aspectName                   | This represents a JavaType corresponding to the AspectJ ITD file created by the add-on.                                                                                                    |
| governorPhysicalTypeMetadata | Represents the PhysicalTypeMetadata<br>instance that identifies the Java type<br>corresponding to which the AspectJ ITD file<br>is to be created. As the Flight.java file<br>was annotated with @RooMyadvanced<br>annotation, this argument represents the<br>PhysicalTypeMetadata corresponding to<br>Flight.java class.                                                 |
| itdFilename                  | This represents the name of the AspectJ ITD<br>file that MyadvandedMetadata creates. The<br>name of this file is derived by the superclass<br>of the metadata provider by invoking the<br>getItdUniquenessFilenameSuffix<br>method. As the Flight.java file was<br>annotated with the @RooMyadvanced<br>annotation, the name of the file is Flight_<br>Roo Myadvanced.aj. |

Now, let's look at the MyadvancedMetadata class that is responsible for creating the AspectJ ITD file and adding methods and fields to it.

The following code shows the MyadvancedMetadata class:

```
public class MyadvancedMetadata
  extends AbstractItdTypeDetailsProvidingMetadataItem {
  private static final String PROVIDES_TYPE_STRING =
    MyadvancedMetadata.class.getName();
  private static final String PROVIDES_TYPE =
```

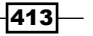

```
Developing Add-ons and Removing Roo from Projects —
      MetadataIdentificationUtils.create(PROVIDES TYPE STRING);
    public MyadvancedMetadata(String identifier,
     JavaType aspectName,
     PhysicalTypeMetadata governorPhysicalTypeMetadata) {
     super(identifier, aspectName, governorPhysicalTypeMetadata);
     builder.addField(getSampleField());
     builder.addMethod(getSampleMethod());
     itdTypeDetails = builder.build();
    }
    private FieldMetadata getSampleField() {
    }
    private MethodMetadata getSampleMethod() {
     . . .
    }
    . . .
    public static final String getMetadataIdentiferType() {
     return PROVIDES TYPE;
    }
    . . .
   }
```

The preceding code shows that MyadvancedMetadata defines two constants and a couple of methods. The PROVIDES\_TYPE\_STRING constant refers to the fully-qualified name of the MyadvancedMetadata class and PROVIDES\_TYPE refers to the metadata type provided by the MyadvancedMetadata class. The value of PROVIDES\_TYPE is MID:com.roo.addon. myadvanced.MyadvancedMetadata.

MyadvancedMetadata extends the AbstractItdTypeDetails ProvidingMetadataItem abstract class, which provides the common functionality for add-ons that want to create an AspectJ ITD file corresponding to a Java type. The constructor of MyadvancedMetatada makes use of information passed by the MyadvancedMetadataProvider to create the AspectJ ITD file. To simplify creation of AspectJ ITD file, Roo's ItdTypeDetailsBuilder instance (represented by the builder variable in the constructor) is used. The addField and addMethod methods of ItdTypeDetailsBuilder are used to add information about fields and methods that form part of the AspectJ ITD. The getSampleField and getSampleMethod methods in the above code return FieldMetadata and MethodMetadata, which represent the field and method to be added to the AspectJ ITD.

The following code shows the getSampleField method of MyadvancedMetadata class:

```
private FieldMetadata getSampleField() {
    int modifier = 0;
    FieldMetadataBuilder fieldBuilder =
        new FieldMetadataBuilder(getId(),
        modifier,
        new ArrayList<AnnotationMetadataBuilder>(),
        new JavaSymbolName("sampleField"),
        JavaType.STRING_OBJECT);
    return fieldBuilder.build();
}
```

Roo's FieldMetadataBuilder is used to create a FieldMetadata instance. The following are the details of the arguments passed to the FieldMetadataBuilder constructor:

- getId(): identifies the Java type into which the field will be introduced by the AspectJ ITD
- ▶ modifier: represents the access modifier for the field
- new ArrayList<AnnotationMetadataBuilder>(): contains information about
  the annotations that must be added to the field
- new JavaSymbolName("sampleField"): name of the field
- ► JavaType.STRING OBJECT: Java type of the field

Similarly, the getSampleMethod method of MyadvancedMetadata makes use of Roo's MethodMetadataBuilder to create an instance of MethodMetadata.

Now that you know how the myadvanced add-on works, you can use it in your Roo project the same way we used the mysimple add-on.

#### There's more...

Roo provides a metadata for type command to view metadata for a Java type. You can also use the metadata trace command to see how metadata event notifications happen.

#### See also

▶ Refer to the *Developing a simple add-on* recipe to see how to develop a simple add-on

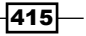

Developing Add-ons and Removing Roo from Projects \_

# Converting non-OSGi JDBC drivers into OSGi-compliant bundles

In Chapter 3, Advanced JPA Support in Spring Roo we discussed that the database reverse engineering process of Roo requires the JDBC driver for the database to be available as an OSGi bundle. In this recipe, we'll look at how to convert H2 database's JDBC driver into a OSGi bundle using the addon create wrapper command and use it in database reverse engineering.

# **Getting ready**

Download the H2 database bundled as a ZIP file from , and unzip it to the C:\roo-cookbook\ directory. Extracting the H2 database ZIP file will create a directory named h2 inside the C:\roo-cookbook directory.

# How to do it...

The following steps will demonstrate how to convert non-OSGi JDBC drivers into OSGi compliant bundles:

 Go to the C:\roo-cookbook\h2\bin directory and double-click the h2.bat file. This will start the H2 database and also open H2 Console in your default web browser, as shown in the following screenshot:

| Login                            |                                                      |
|----------------------------------|------------------------------------------------------|
| Saved Settings:<br>Setting Name: | Generic H2 (Server)     Generic H2 (Server)   Remove |
| Driver Class:                    | org.h2.Driver                                        |
| User Name:                       | jdbc:h2:tcp://localhost/~/myflightappdb              |
| Fassword.                        | Connect Test Connection                              |

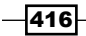

Make sure that you select **Generic H2 (Server)** as the value of the **Saved Settings** option and the value of the **JDBC URL** field is jdbc:h2:tcp://localhost/~/myflightappdb. Click the **Connect** button to log in to the H2 Console. This will automatically create the myflightappdb in H2 database.

2. After logging in to H2 Console, you will see the myflightappdb details, as shown here:

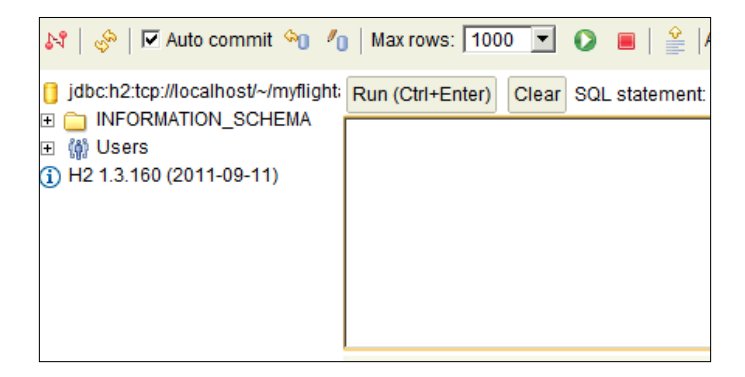

Now, paste the following SQL statement in the text area shown in the given screenshot and execute it by clicking the **Run (Ctrl+Enter)** button:

```
DROP TABLE IF EXISTS 'customer_tbl';
CREATE TABLE IF NOT EXISTS 'customer_tbl' (
  'cust_id' int(10) NOT NULL,
  'cust_dob' date NOT NULL,
  'cust_name' varchar(50) NOT NULL,
  PRIMARY KEY ('cust_id','cust_dob')
)
```

Executing the SQL statement will create the CUSTOMER\_TBL table in the myflightappdb database.

- 3. Create the C:\roo-cookbook\ch07-recipes\driver directory and copy the h2\*.jar file from the C:\roo-cookbook\h2\bin directory to the driver directory.
- 4. Open the command prompt and go to C:\roo-cookbook\ch07-recipes\driver and execute the maven install command:

```
C:\roo-cookbook\driver> mvn install:install-file
-Dfile=h2-1.3.160.jar -DgroupId=com.h2database -DartifactId=h2
-Dversion=1.3.60 -Dpackaging=jar
```

Here, it is assumed that H2 database driver JAR file is the h2-1.3.160.jar file.

5. Create the C:\roo-cookbook\ch07-recipes\wrapper directory and start the Roo shell from it.

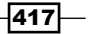

Developing Add-ons and Removing Roo from Projects -

6. Execute the addon create wrapper command to create a Roo add-on that wraps the h2-1.3.160.jar maven artifact:

```
... roo> addon create wrapper --topLevelPackage com.h2.roo.
jdbc --groupId com.h2database --artifactId h2 --version 1.3.60
--vendorName H2 --licenseUrl http://www.h2database.com
```

 Modify the pom.xml file and add the following <Import-Package> element to the configuration of Maven Bundle Plugin:

```
<instructions>
    <Import-Package>javax.servlet.*;resolution:=optional,
        org.apache.lucene.*;resolution:=optional,
        org.slf4j;resolution:=optional,*
        </Import-Package>
        ...
</instructions>
```

8. Now, exit the Roo shell and execute the following maven goal to generate the OSGi version of the H2 database driver:

C:\roo-cookbook\ch07-recipes\wrapper> mvn bundle:bundle

This maven goal creates the OSGi-compliant H2 database driver in the target directory of the project with name com.h2.roo.jdbc.h2-1.3.60.0001.jar.

- 9. Create the C:\roo-cookbook\ch07-recipes\flight-app directory and start the Roo shell from it.
- 10. Create a new Roo project inside the flight-app directory:

```
... roo> project --topLevelPackage sample.roo.flightapp --java 6
--projectName flight-app
```

11. Set up Hibernate as the persistence provider for the myflightappdb H2 database:

```
... roo> persistence setup --provider HIBERNATE --database H2_IN_
MEMORY --databaseName myFlightAppDB
```

12. Set 'sa' as the username to use for connecting with the H2 database:

```
... roo> database properties set --key database.username --value sa
```

 Now, execute the perform eclipse command to create Eclipse IDE-specific configuration files:

```
... roo> perform eclipse
```

14. Import the flight-app project into Eclipse IDE and modify the database. url property in the SRC\_MAIN\_RESOURCES/META-INF/spring/database. properties file to point to the myflightappdb H2 database, as shown here: database.password=

```
database.url=jdbc:h2:tcp://localhost/~/myflightappdb
```

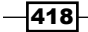

```
database.username=sa
database.driverClassName=org.h2.Driver
```

15. Now, install the OSGi-compliant H2 database driver that we created earlier:

```
... roo> osgi start --url file:///C:/roo-cookbook/ch07-recipes /
wrapper/target/com.h2.roo.jdbc.h2-1.3.60.0001.jar
```

16. Execute database reverse engineer command to instruct Roo to create the JPA entity corresponding to the CUSTOMER TBL in the H2 database:

```
roo> database reverse engineer --schema PUBLIC
```

## How it works...

The addon create wrapper command creates an add-on that wraps a Maven artifact. The Apache Felix Maven Bundle Plugin's bundle goal creates an OSGi-compliant JAR for the add-on project.

The <Import-Package> element specifies the packages that are required or optional for the bundle.

### See also

 Refer to the Creating entities from database recipe of Chapter 3 to see how the database reverse engineer command works

# **Removing Roo with push-in refactoring**

Spring Roo is responsible for managing the AspectJ ITDs in a Roo project. As AspectJ ITDs are managed by Roo, you must not modify them. In some situations you may want to modify the AspectJ ITD files to serve your application's requirements. For instance, you may want to modify implementation of a method in an AspectJ ITD file.

In the Sending emails using JavaMail API recipe of Chapter 6, Emailing, Messaging, Spring Security, Solr, and GAE we copied the create(...) method from FlightController\_ Roo\_Controller.aj file to FlightController.java file because we wanted to modify the implementation of create(...) method. If Roo finds a method defined in the Java source file, it removes the method with the same signature from the corresponding AspectJ ITD file. So, when we copied the create(...) method to the FlightController.java file, Roo removed the create(...) method from the FlightController.goo\_Controller.aj file. The copy paste approach can be quite daunting if you need to do it at many places. In this recipe, we'll look at how you can use Eclipse IDE to pushin specific methods and attributes to the corresponding Java source file.
Developing Add-ons and Removing Roo from Projects —

#### **Getting ready**

If you are using any IDE other than STS, then ensure that you install AJDT (AspectJ Development Tools).

Create directory C:\roo-cookbook\ch07-recipes\push-in and copy the ch07\_web\_ app.roo script. Now, start the Roo shell from the push-in directory and execute the script using the script command. Executing the script will create a flight-app Spring Web MVC application.

#### How to do it...

The following steps will demonstrate how to remove Roo:

- 1. Import the flight-app Roo project into your Eclipse IDE.
- 2. Select the Flight\_Roo\_ToString.aj AspectJ ITD file from **Project Explorer**, as shown here:

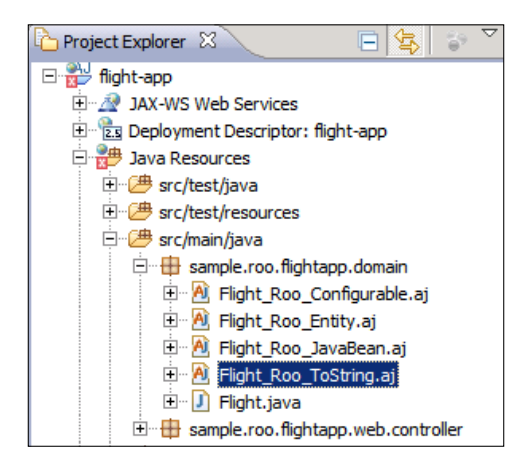

3. When you open the Flight\_Roo\_ToString.aj file, in the Outline view of Eclipse IDE you'll see the details of methods and attributes defined in the Flight\_Roo\_ToString.aj file, as shown here:

#### Chapter 7

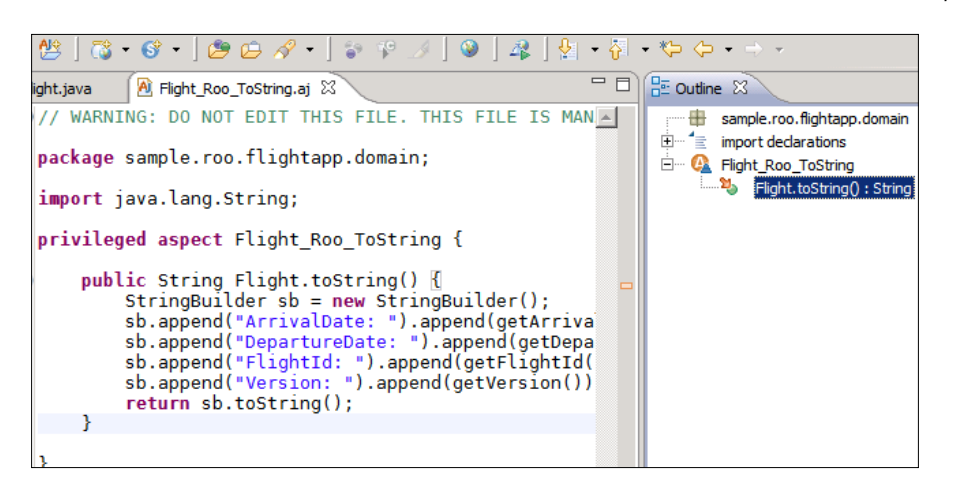

4. Now, right-click the Flight.toString() : String element in the **Outline** view and select the **Refactor** option, as shown here:

| - 8                                 | 🗄 Outline 🛛 |                                                        |                                                       | $\downarrow^a_{\mathbf{Z}} \ \overleftarrow{\mathbf{N}} \ \overleftarrow{\mathbf{N}}^{S} \ \textcircled{\bullet} \ \overleftarrow{\mathbf{N}}$ | ×L |
|-------------------------------------|-------------|--------------------------------------------------------|-------------------------------------------------------|----------------------------------------------------------------------------------------------------|----|
| 5 MAN 🔺                             | import dec  |                                                        |                                                       |                                                                                                    |    |
|                                     |             |                                                        | Open Type Hierarchy<br>Open Call Hierarchy<br>Show In | F4<br>Ctrl+Alt+H<br>Alt+Shift+W                                                                                                    | •  |
| ;<br>rriva<br>tDepa                 |             |                                                        | o∱ Cut<br>☐ Copy<br>☐ Copy Qualified Name             | Ctrl+X<br>Ctrl+C                                                                                                    |    |
| htId(<br>pn())                      |             |                                                        | Paste                                                 | Ctrl+V<br>Delete                                                                                                    |    |
| Rename<br>Move                      |             | Alt+Shift+R<br>Alt+Shift+V                             | Refactor                                              | Alt+Shift+T                                                                                                    |    |
| Change Method Signature Alt+Shift+C |             | Alt+Shift+C<br>Alt+Shift+I                             | References  Declarations                              |                                                                                                    |    |
| Push In<br>Pull Out ITD             |             | Open Cross Reference<br>Toggle Method Breakp<br>Run As | es<br>oint                                            | •                                                                                                    |    |
| Extract Superclass<br>Pull Up       |             | Debug As<br>Profile As                                 |                                                       | •                                                                                                    |    |

421—

Developing Add-ons and Removing Roo from Projects \_\_\_\_\_

5. Selecting the **Refactor** | **Push In...** option shows the following dialog box:

| 🔘 Pu                                                                                                    | sh In Intertype Declaration |                 |             |  |  |  |  |  |
|----------------------------------------------------------------------------------------------------|-----------------------------|-----------------|-------------|--|--|--|--|--|
| The following intertype declarations will be pushed into their target types:                                |                             |                 |             |  |  |  |  |  |
|                                                                                                    | Declaring aspect            | Intertype Name  | Target type |  |  |  |  |  |
| 8                                                                                                    | Flight_Roo_ToString         | Flight.toString | Flight      |  |  |  |  |  |
|                                                                                                    |                             |                 |             |  |  |  |  |  |
|                                                                                                    |                             |                 |             |  |  |  |  |  |
|                                                                                                    |                             |                 |             |  |  |  |  |  |
|                                                                                                    |                             |                 |             |  |  |  |  |  |
| To change the set of intertype declarations to be pushed in, click cancel and reselect only the desired Asp |                             |                 |             |  |  |  |  |  |
|                                                                                                    |                             |                 |             |  |  |  |  |  |
|                                                                                                    |                             |                 |             |  |  |  |  |  |
|                                                                                                    |                             |                 |             |  |  |  |  |  |
|                                                                                                    |                             | Preview >       | OK Cancel   |  |  |  |  |  |

- 6. The dialog box shows the following information:
  - Declaring aspect: this shows the name of the Aspect ITD file
  - Intertype Name: this shows the declaration in AspectJ ITD that we selected from the **Outline** view
  - Flight: this shows the name of the Java class which is the target of the declaration
- 7. Selecting the **Preview** button shows the changes that will be made to the target Flight class if you continue with this refactoring, as shown here:

422

#### Chapter 7

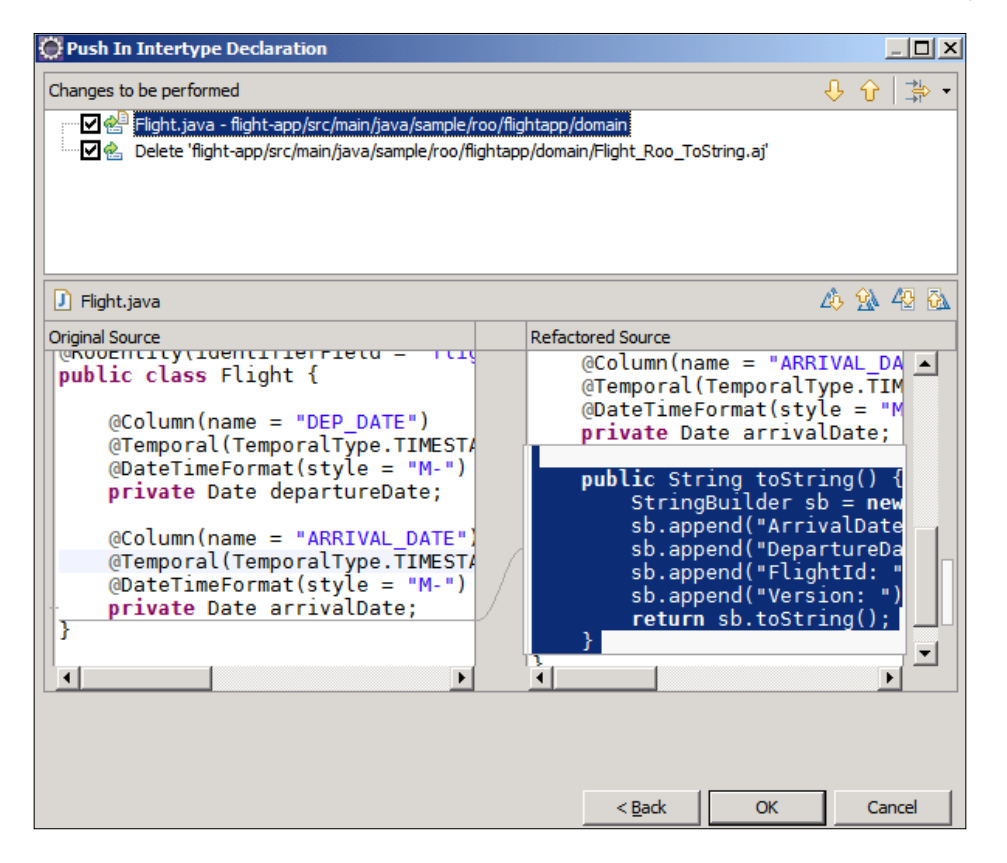

This screenshot shows that the toString method defined in Flight\_To\_String. aj file will be added to Flight.java file. Also, notice that if we continue with this refactoring it will result in deletion of Flight\_Roo\_ToString.aj file. If you want to keep the empty Flight\_Roo\_ToString.aj file, then uncheck Delete ...Flight\_Roo\_ToString.aj Option.

- 8. Click **OK** button to complete the refactoring. You'll now see, that the toString method defined in Flight\_Roo\_ToString.aj AspectJ ITD has been moved to Flight.java file.
- 9. Optionally, if you want to revert back the refactoring, simply select the **Edit** | **Undo** option of Eclipse IDE.

#### How it works...

Push-in refactoring is like any other refactoring mechanism provided by IDEs. Based on the AspectJ ITD declaration, IDE figures out the target of the declaration, and moves the code from the ITD file to the target Java source file.

Developing Add-ons and Removing Roo from Projects -

Note that if you are completely removing Roo from your project, then you also need to remove dependency on Roo from the pom.xml file of your project and remove all the @Roo\* annotations (and corresponding import statements) from your project.

#### There's more...

Let's see how you can push all the declarations in a single AspectJ ITD file to the target Java source file, and how you can push all the declarations in all the AspectJ ITD files in the Roo project to their respective target Java source files.

#### Push-in refactoring—single AspectJ ITD file

To push all the declarations from a single AspectJ ITD file to the target Java source file, rightclick the AspectJ ITD file from the **Project Explorer** or right-click the element in **Outline** view that represents the AspectJ ITD type, and select **Refactor** | **Push** In option.

The following screenshot shows the dialog box shown when you select Flight\_Roo\_ JavaBean.aj ITD file of the flight-app project from **Project Explorer** and select the **Refactor** | **Push In** option.

|                               | Intertype Name                          | Target type                            |  |
|-------------------------------|-----------------------------------------|----------------------------------------|--|
| Flight_Roo_JavaBean           | Flight.getDepartureDate                 | Flight                                 |  |
| Flight_Roo_JavaBean           | Flight.setDepartureDate                 | Flight                                 |  |
| Flight_Roo_JavaBean           | Flight.getArrivalDate                   | Flight                                 |  |
| Flight_Roo_JavaBean           | Flight.setArrivalDate                   | Flight                                 |  |
| hange the set of intertype de | clarations to be pushed in, click cance | el and reselect only the desired Asper |  |

This screenshot shows that all the declarations in the Flight\_Roo\_JavaBean.aj file now form part of the refactoring process.

#### Push-in refactoring – across the whole project

To perform push-in refactoring across the whole project, select the project from Project Explorer and select the **Refactor** | **Push In** option.

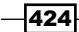

#### See also

Refer to the Adding Roo to a project using pull-out refactoring recipe to see how you
can pull out methods and attributes from Java class to an AspectJ ITD file

# Adding Roo to a project using pull-out refactoring

The pull-out refactoring is the reverse of push-in refactoring. In push-out refactoring you extract methods and attributes from the Java source file and move it to an AspectJ ITD file. This feature is particularly useful in the following situations:

- If you had earlier performed push-in refactoring on your Roo project, and now you
  want to develop your project once again using Spring Roo
- If you have partially developed a project and now you want to use Spring Roo in its development
- In this recipe we'll look at how to pull-out the toString method from the Flight. java file to Flight\_To\_String.aj file.

#### **Getting ready**

Follow the instructions specified in the *Removing Roo with push-in refactoring* recipe to push the toString method defined in the Flight To String.aj file to Flight.java file.

#### How to do it...

Follow these steps to move the code from Java source file to an AspectJ ITD file:

 Create a Flight\_To\_String.aj file in the sample.roo.flightapp.domain package, as shown here:

package sample.roo.flightapp.domain;

public aspect Flight\_To\_String { }

This an empty aspect into which we want to pull-out fields, contructors, methods, and so on, from Java source file.

2. Open the Flight.java file in Eclipse IDE.

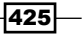

Developing Add-ons and Removing Roo from Projects -

- ÷... import declarations E Flight fierColumn = departureDate : Date arrivalDate : Date . toString() : S Open Type Hierarchy F4 0 getDeparture Open Call Hierarchy Ctrl+Alt+H 0 setDeparture Alt+Shift+W ▶ Show In getArrivalDat 0 setArrivalDat 😽 Cut Ctrl+X Ctrl+C Copy Copy Qualified Name Paste Ctrl+V 💢 Delete Delete Source Alt+Shift+S Alt+Shift+V Move... Refactor Alt+Shift+T 🕨 riv Dep Change Method Signature... Alt+Shift+C References tId Inline... Alt+Shift+I Þ Declarations n() Pull Out ITD. **Open Cross References** Extract Superclass.. Toggle Method Breakpoint
- 3. Right-click the toString method from the **Outline** view and select **Refactor** | **Pull Out ITD...**, as shown in the following screenshot:

4. Selecting the **Pull Out ITD** option shows the following dialog box to let you specify the AspectJ ITD file into which the selected toString method should be added:

| 🖨 Pull Out Interty                                                | <u>_ D ×</u>   |                     |  |  |  |  |  |
|-------------------------------------------------------------------|----------------|---------------------|--|--|--|--|--|
| The following element will be pulled out:                         |                |                     |  |  |  |  |  |
| Package                                                           | Туре           | Member Name         |  |  |  |  |  |
| 🖶 sample.roo.flig                                                 | gh 🖸 Flight    | toString()          |  |  |  |  |  |
| 1                                                                 |                |                     |  |  |  |  |  |
| Target Aspect                                                     |                |                     |  |  |  |  |  |
| Target Aspect sample.roo.flightapp.domain.Flight_To_String Browse |                |                     |  |  |  |  |  |
|                                                                   | at Drivilana d |                     |  |  |  |  |  |
| Make the Aspe                                                     | ect Privlieged |                     |  |  |  |  |  |
| Intertype Declarat                                                | tion Options   |                     |  |  |  |  |  |
| Remove 'protected' keyword from ITDs Make ITDs public as needed   |                |                     |  |  |  |  |  |
| Generate stubs for abstract methods                               |                |                     |  |  |  |  |  |
|                                                                   |                |                     |  |  |  |  |  |
|                                                                   |                |                     |  |  |  |  |  |
|                                                                   |                |                     |  |  |  |  |  |
|                                                                   |                | Devices and Devices |  |  |  |  |  |
|                                                                   |                | Preview > OK        |  |  |  |  |  |

In the preceding screenshot enter sample.roo.flightapp.domain.Flight\_ To\_String as the name of the **Target Aspect** and make sure that you check the **Make the Aspect Privileged** option.

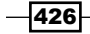

5. Click **OK** to pull-out the toString method to the Flight\_To\_String.aj file.

#### There's more...

If you want to use Spring Roo for an existing project, then you need to move the methods, attributes or constructors from Java source files to AspectJ ITD files. These ITD files are then managed by Spring Roo. You need to make sure that you only move those Java elements to AspectJ ITD files that can be managed by Roo. The naming convention followed by these AspectJ ITD files should follow the naming convention expected by Roo. You'll also have to add necessary Roo-related dependencies in your pom.xml file.

#### See also

 Refer to the Removing Roo with push-in refactoring recipe for removing Roo from your project

## **Upgrading to the latest version of Roo**

Roo simplifies upgrading from a previous version of your project to the latest version. All you need to do is to start the Roo shell from the root directory of your Roo project. Roo makes the adjustments to AspectJ ITD files that are applicable to the version.

In this recipe, we'll look at a Roo project that was created on version 1.1.3 and now being upgraded to 1.1.5.

#### **Getting ready**

Unzip the ch06-ldap-security.zip file that accompanies this book. Extracting the ZIP file will create a directory ch06-ldap-security, which represents a Roo project developed using Spring Roo 1.1.3.

#### How to do it...

. . .

Follow these steps to upgrade your version of Roo:

1. Start the Roo shell from the ch06-ldap-security directory; you'll see the following output:

```
Updated ROOT\pom.xml [updated property 'roo.version' to
'1.1.5.RELEASE']
```

```
Updated SRC_MAIN_JAVA\...\domain\Booking_Roo_ToString.aj
... SRC_MAIN_JAVA\...web\FlightDescriptionController_Roo_
Controller_Finder.aj
```

```
427
```

Developing Add-ons and Removing Roo from Projects \_\_\_\_\_

The output shows that one of the files modified by Roo is FlightDescriptionController\_Roo\_Controller\_Finder.aj. If you look at this file you'll find that Roo has added a method responsible for searching Flight entity instances. Now, take a look at this sentence from *Chapter 4*, *Web Application Development with Spring Web MVC*:

It is important to note that in Spring Roo 1.1.3, the method responsible for searching entity instances is not created in FlightDescriptionController\_Roo\_Controller\_Finder.aj.

This bug is resolved in Spring Roo 1.1.4 and above.

You can see that upgrading Roo to 1.1.5 automatically fixed the bug that existed in Roo 1.1.5.

#### How it works...

We mentioned earlier that Roo is responsible for managing the AspectJ ITD files in your Roo project. So, when you upgrade to a later version of Roo, Roo takes care of modifying the code in the AspectJ ITD files of your project.

#### There's more...

Roo's upgradation process is destructive, that is, you can't undo the changes made by Roo during the upgrade process. So, make sure that you keep a backup copy of your project before starting the Roo shell from the base directory of your project.

428

## Index

#### **Symbols**

<access-denied-handler> element 325 <annotation-driven> element 52, 147, 148, 282 <api> element 338 <ArrayList> tag 258 <aspectLibrary> element 328 @Async annotation 294 @AttributeOverride JPA annotation 122 @AttributeOverrides JPA annotation 122 <authentication-manager> element about 312 working 312 <authentication-provider> element about 313 working 313 <br/>
<bean> element 306 <br/>
<br/>
stroker> element 303 <browser> element 214 <channel-definition> element 255 <ChannelSet> tag 258 @CliAvailabilityIndicator annotation 386 @CliAvailabilityIndicator method 381 **@Component annotation 146** <component-scan> element 146, 392 @Configurable annotation 21, 62 <configuration> element 214 <connectionFactory> element 304 **@Controller annotation 146, 156** \*Controller.java class 406 @DateTimeFormat annotations 148 <define-property> element 228 <dependency> element 260 @Embeddable annotated classes creating 120-122

@Embeddable JPA annotation 120 <endpoint> element 255 <execution> element 336, 338 <flow-registry> element 280 <flow> root element 278 <form-login> element about 314 working 314 @GeneratedValue JPA annotation 124 @GinModules annotation 233 <global-method-security> element 327 <http> element about 314 working 314 <Import-Package> element 419 @Inject annotation 234 <inherits> element 226 <intercept-url> element 326 about 315 working 315 <jndi-lookup> element 304 last-part-of-top-level-package> 398 <ld>>ldap-server> element 322 <ld>p-user-service> element about 324 group-role-attribute 324 group-search-base attribute 324 group-search-filter attribute 324 user-search-base attribute 324 user-search-filter attribute 324 listener-container> element 305, 307 listener> element 307 <logout> element about 315 working 315 @ManyToOne JPA annotation 113

@MappedSuperclass annotation 119 <mapping> element 254 <mappingIncludes> element 338 <message-broker> element 254 <message-service> element 254 @NotNull JSR 303 annotation 77 @NumberFormat annotation 148 @OneToOne annotation 188 <option> element 350 <packaging> element 142 cpassword-encoder> element about 313 working 313 @PostPersist JPA annotation 363 @PostUpdate JPA annotation 363 @PreRemove JPA annotation 363 <protect-pointcut> sub-element 327 <public> element 227 <queue> element 304 **@Repository annotation 146** @RequestMapping annotation 156, 191 @RequestMapping method 147 <results> element 214 <role-name> element 341 \*\_Roo\_Controller.aj file 406 @RooConversionService 149 @RooDataOnDemand annotation 72 \*\_Roo\_DbManaged.aj ITD file 132 @RooDbManaged annotation 134 @RooEntity annotation 102, 103, 106 **@RooEntity attributes** countMethod 70 findAllMethod 70 findEntriesMethod 70 finders 70 findMethod 70 flushMethod 70 identifierColumn 70 identifierField 70 identifierType 70 inheritanceType 70 mappedSuperclass 70 mergeMethod 70 persistenceUnit 70 persistMethod 70 removeMethod 70 transactionManager 70

versionColumn 70 versionField 70 versionType 70 @RooFlexScaffold annotation 265, 266 @Rooldentifier annotation 63 @RooIntegrationTest annotation 75 @RooJavaBean annotation 35, 60 @RooMyadvanced annotation 404 @RooSerializable annotation 35 @RooSolrSearchable annotation 359 attributes 366 \*\_Roo\_SolrSearch.aj AspectJ ITD file 359 customizing 366 deleteIndex method 362 indexFlightDescription 362 indexFlightDescriptions 359 postPersistOrUpdate method 363 preRemove method 363 search(SolrQuery guery) method 363 search(String) method 364 solrServer attribute 359 solrServer() method 359 @RooToString annotation 60 @RooWebScaffold annotation 218 @RooWebScaffold Roo annotation 156 **@Secured annotation, Apache Directory** Server adding, to JPA entity methods 328, 329 <security-constraint> element 339 **@Service annotation 146** <session-enabled> element 335 <source> element 227 <system-properties> element 335 @TableGenerator JPA annotation 124 @Transactional annotation 53 <transition> element 278 <transportConnectors> element 303 <unpackVersion> element 336 <url-pattern> elements 341 <user> element about 313 working 313 <user-service> element about 313 working 313 <version> element 335 <view-state> element 278

#### A

AbstractItdMetadataProvider abstract class 412 createLocalIdentifier method 412 getGovernorPhysicalTypeIdentifier method 412 getItdUniquenessFilenameSuffix method 412 getMetadata method 412 getProvidesType method 412 AbstractItdMetadataProvider class 406 AbstractItdTypeDetailsProvidingMetadata-Item abstract class 414 activities, GWT applications about 241 DetailsActivity 241 FlightDescriptionDetailsActivity 241 FlightDescriptionListActivity 241 FlightDetailsActivity 241 FlightListActivity 241 ListActivity 241 ActivityManager 244 ActivityMapper interface about 242 ApplicationDetailsActivities 242 ApplicationMasterActivities 242 FlightActivitiesMapper 243 FlightDescriptionActivitiesMapper 243 addEventListener method 272 addField method 414 addMetadataTrigger method 407 addMethod method 414 addon create simple command 375 about 395 executing 375 addon create wrapper command 419 add-on creator module 368 addon install bundle command 371 addon install command 127 add-ons installing, not indexed by RooBot 373, 374 trusting 373 Admin Console, GAE about 341 URL 341 advanced add-on 375 code generation functionality 408-414

developing 396, 398 advanced add-on commands myadvanced add 399 myadvanced all 399 myadvanced setup 399 afterPropertiesSet 150 annotateAll method 400, 404 annotateType method 403 annotateType methods 400 annotation-driven development support configuring 147 AnnotationMethodHandlerAdapter 282 **Apache Directory Server** setting up 322, 323 Apache Felix OSGi container 12 Apache Lucene search engine library 353 Apache Maven 3.x **URL 10** Apache Solr 353 appengine-web.xml file <session-enabled> element 335 <system-properties> element 335 <version> element 335 about 334 applicationContext-jms.xml file 303 applicationContext-security.xml file about 312 AuthenticationManager, configuring 312 web request security, configuring 313-316 applicationContext.xml file 292 ApplicationDetailsActivities\_Roo\_Gwt .java 246 ApplicationEntityTypesProcessor.java 244-245 ApplicationEntityTypesProcessor<T> class 245 application.properties 167 ApplicationRequestFactory object 230 applications developing, Spring Web MVC and Spring Web Flow used 282, 283 ApplicationScaffold.gwt.xml 226 applicationScaffold module 226 applications, interacting with multiple databases creating 87-91 application\_users.ldif file 322

431 —

arguments about 16 command argument 16 topic argument 16 arguments, passing to class command abstract 30 class 30 extends 30 path 30 permitReservedWords 30 rooAnnotations 30 arguments, passing to interface command class 42 path 42 permitReservedWords 42 arguments, passing to logging setup command level 25 package 25 arguments, passing to getMetadata method aspectName 413 governorPhysicalTypeMetadata 413 itdFilename 413 metadataldentificationString 413 arguments, passing to controller class command class 189 preferredMapping 189 arguments, passing to controller scaffold command class 182 disallowedOperations 182 entity 182 path 182 arguments, passing to database introspect command enableViews 127 file 127 schema 127 arguments, passing to database reverse engineer command enableViews 132 excludeTables 132 includeTables 132 package 131 schema 131 testAutomatically 132

arguments, passing to entity command abstract 59 catalog 60 class 59 extends 59 identifierColumn 59 identifierField 59 identifierType 59 inheritanceType 59 mappedSuperclass 59 persistenceUnit 60 schema 60 table 59 testAutomatically 60 transactionManager 60 versionColumn 60 versionField 60 arguments, passing to FieldMetadataBuilder constructor getId() 415 JavaType.STRING\_OBJECT 415 modifier 415 new ArrayList<AnnotationMetadataBuilder>() 415 new JavaSymbolName( 415 arguments, passing to field reference command cardinality 110 fetch 110 fieldName 110 joinColumnName 110 referencedColumnName 110 type 110 arguments, passing to field set command cardinality 115 fetch 115 fieldName 115 mappedBy 115 type 115 arguments, passing to jms setup command destinationName 302 destinationType 302 provider 302 arguments, passing to persistence setup command applicationId 50 database 49

databaseName 49 hostName 49 jndiDataSource 49 password 50 persistenceUnit 50 provider 49 transactionManager 50 username 50 arguments, passing to selenium test command controller 213 name 213 serverUrl 213 arguments, passing to web mvc install view command path 196 title 196 viewName 196 arguments, passing to project command java 19 projectName 19 topLevelPackage 19 arguments, passing to properties list command name 27 path 27 arguments, passing to properties set and properties remove commands key 28 name 28 path 28 AspectJ 8 AspectJ compiler plugin 22 AspectJ ITD files managing 39 AspectJ ITDs 31 attributes adding, to Java class 36-40 attributes, @RooJson annotation fromJsonArrayMethod 209 fromJsonMethod 209 toJsonArrayMethod 209 toJsonMethod 209 attributes, @RooSolrSearchable annotation deleteIndexMethod 366 indexMethod 366 postPersistOrUpdateMethod 366

preRemoveMethod 366 searchMethod 366 simpleSearchMethod 366 AuditFields class 117 authentication-failure-url attribute 315 authentication, GAE applications 339-341 Authenticator class 290 authorization, GAE applications 339-341 auto-config attribute 314 auto-generated controller methods overriding 185 auto-generated JPA fields/relationships modifying 134 auto-generated methods, persistent entities controlling 68 automaticallyDelete attribute 134

#### В

base-package attribute 146, 392, 394 base-path attribute 279 bind method 234 boolean isInstallTagsCommandAvailable() method 382 bundleSymbolicName argument 389 businessCategory attribute 323

#### С

CachingConnectionFactory class 304 ch01-recipe directory 17 class command arguments 30 code attribute 204 **CommonsMultipartResolver 156** configuration files, Flex application flex-config.xml 254 flightapp\_flex\_scaffold.mxml 257-259 services-config.xml 255, 256 webmvc-config.xml 254 configurations definitions, web.xml about 142 contextConfigLocation initialization parameter 143 ContextLoaderListener 143 **DispatcherServlet 143** exception pages 146 HiddenHttpMethodFilter 145

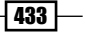

OpenEntityManagerInViewFilter 144 contextConfigLocation initialization parameter 143 ContextLoaderListener 143 controller all command 138, 159 controller auto-detection 146 controller class command 138 controller scaffold command 138, 181 conversion service about 147 configuring 147 custom converters and formatters, wiring 148 conversion-service attribute 147 Converter SPI 147 CookieLocaleResolver 155, 199 **CookieThemeResolver 155** copyApplicationContextXML method 394 countFlights method 85 create addon simple command 387 createdDate field 99 createForm method 157, 184 create.jspx file <create> custom tag 173 <datetime> custom tag 173 <select> custom tag 173 about 173 createLocalIdentifier method 412 create method 157, 184, 229, 287 create(...) method 419 createOrReplace methods 384 CustomerController.java file 190

#### D

database argument 333 database configuration properties database.initialPoolSize 55 database.modified.url 55 database.password 55 database.url 55 database.username 55 managing 55, 56 viewing 54 working 55, 56 database introspect command about 125 using 126

database metadata generating 125-128 database properties list command 54, 55 database reverse engineer command 130 executing 132 database table with composite primary key 135 data on demand creating, for testing entities 80, 81 dataSource 52 dbManaged attribute 63 dbre.xml file 132 DefaultAnnotationHandlerMapping 282 DefaultRequestToViewNameTranslator 153 DefaultServletHttpRequestHandler 151 DelegatingFilterProxy servlet filter 311 deleteByld method 362 **DELETE HTTP method 145** deleteIndex method 362, 363, 366 delete method 158, 184 dependency registering 406 unregistering 406 dependency injection 230 depth argument 99 deregisterDependency method 407 **DesktopInjector interface** DesktopInjector.java 232 ScaffoldModule.java 233, 234 DesktopInjector.java 232 **DesktopInjectorrapper 228** destination field 99 directories, flight-app project sample\roo\flightapp\web 140 SRC\_MAIN\_WEBAPP\images 140 SRC MAIN WEBAPP\styles 140 SRC\_MAIN\_WEBAPP\WEB-INF\classes 141 SRC\_MAIN\_WEBAPP\WEB-INF\i18n 142 SRC\_MAIN\_WEBAPP\WEB-INF\layouts 141 SRC\_MAIN\_WEBAPP\WEB-INF\spring 140 SRC\_MAIN\_WEBAPP\WEB-INF\views 141 SRC\_MAIN\_WEBAPP\WEB-INF\views\flightdescriptions 141 SRC\_MAIN\_WEBAPP\WEB-INF\views\flights 141 DispatcherServlet 143, 279 dod command 80

domain model data adding, to Solr index 358 downstream dependencies 406 dynamic finder methods about 98 adding, through @RooEntity annotation 106 adding, to entity 101-103 adding, to JPA entity 102 custom finder methods, adding 104, 105 for many-to-one relationship field 113 integration testing 105 listing, for multiple persistent fields 99, 100 list, limiting 100 viewing 98, 99

#### Ε

Eclipse plugin 22 elements, @RooWebScaffold annotation about 183 create 183 delete 183 exposeFinders 183 exposeJson 184 formBackingObject 183 path 183 update 183 e-mails sending 293 sending asynchronously 294 sending, JavaMail API used 286-291 sending, with attachments 295, 297 sending, with JavaMail Session configured in JNDI 297 email sender setup command 286 executing 292 e-mail sending simplifying 286 e-mail sending support setting up 291, 292 email template setup command 292 end-state.jspx 277 entities creating, for database 130-133 entity commands about 59 identifierColumn 108

identifierField 108 entityList\_doubleClickHandler method 269 entityManagerFactory 52 entity proxy-specific processing ApplicationDetailsActivities\_Roo\_Gwt.java 246, 247 ApplicationEntityTypesProcessor.java 244-246 dealing with 244 EventBus object 230 exception handling 155 exceptionMappings property 155 exception pages 146 exposeJson attribute 208

#### F

field email template command 293 field embedded command 121 field jms template command 307 executing 299 FieldMetadataBuilder constructor 415 field reference command 108 field set command 114, 188 FileCopyUtils class 384 FileWriterOperationsImpl class 394 filter argument 100 finder add command 102 Finder add-on 102 finder list command about 98 using 98 findFirstElementByName method 394 findFlightDescription method 348 findFlightsByDestinationLikeAndOriginLike method 101 findIdentifier method 403 flash.events.Event class 268 Flex 8 Flex add-on 250, 252 Flex application developing 250-252 Flexmojos Maven plugin 259 working 252 Flex application scaffolding, from JPA entities -273 flex-config.xml 254

Flexmojos Maven plugin about 259 configuring 252, 259 pom.xml 259, 260 flex remoting all command 263 directories 264 executing 261 flex remoting scaffold command 260 flex setup command about 252 directories 252 flightapp\_flex project 261 flightapp\_flex\_scaffold-config.xml 270 flightapp\_flex\_scaffold.mxml 257-269 flightapp\_flex\_scaffold.mxml file 268 flight-app project about 48 applicationContext.xml file 50 database.properties file 50 flight-app projectdirectories 140 persistence.xml file 50 pom.xml file 50 Flight Booking application security requirements 316. 317 FlightConverter static class 150 FlightDataOnDemand.java class 71, 72 FlightDataOnDemand\_Roo\_Configurable.aj 72 FlightDataOnDemand\_Roo\_DataOnDemand. aj 72 FlightDataOnDemand\_Roo\_DataOnDemand.aj method 76 FlightDescription.as 266 FlightDescriptionConverter static class 150 FlightDescriptionDataOnDemand.java class 111 FlightDescription entity 108, 265 FlightDescriptionEvent class 268 FlightDescriptionEvent.CREATE event 273 generating 272 FlightDescription JPA entity 262 FlightDescription\_Roo\_JavaBean.aj ITD 179 FlightDescriptionService.java 164, 265 FlightDescriptionService\_Roo\_Service.aj 265, 266 FlightDescTbl entity 134 FlightIntegrationTest.java 72

FlightIntegrationTest\_Roo\_IntegrationTest. aj 72 FlightProxy.java 235, 236 FlightRequest.java 236-238 Flight\_Roo\_Configurable.aj 72 Flight\_Roo\_Entity.aj file 123 FlightService class 32 FlightService.java file 31 Flight\_To\_String.aj file 425 flow-builder-services attribute 280 FlowExecutor 282 FlowHandlerMapping 281 flowName 277 flow.xml file 277, 278 focus command 43 Formatter SPI 147 FormattingConversionServiceFactoryBean 148

#### G

GAE about 329 account, signing up 329 persistence entities 338, 339 URL 329 GAE applications authentication 339-341 authorization 339-341 GenericConversionService 147 gen-key command 368 getAllFields method 365 getCurrentUser method 341 getFlightDescriptionKeyAsString method 348 getGovernorPhysicalTypeIdentifier method 412 getItdUniquenessFilenameSuffix method 412 getMatchingFields method 365 getMetadata method 412 getMethod() method 145 getNewTransientFlightDescription method 111 getProjectIdentifier() method 394 getProvidesType method 412 getRandomFlight() method 74 getResultList method 103 getSampleField method 414

getSampleMethod method 414 getScaffoldApp method 231 getSolrDocumentFieldList method 365 getSpecificFlight(int index) method 74 getter and setter methods generation, controlling 41 getUserService method 341 GIN 230 **Ginjector interface** about 231 DesktopInjector 231 ScaffoldInjector 231 using 231 GnuPG setting up, for add-on development 368, 369 URL 368 working 369 **GnuPG**, for Windows URL 368 GnuPG, for Windows or UNIX URL 368 Google App Engine. See GAE **GOOGLE APP ENGINE 333** Google Guice framework 230 gvNIX Service Management Roo add-on 372 GWT 8 GWT add-on 226 **GWT** application compiling, in embedded Jetty container 247 deploying, on GAE 329-332 mobile version, accessing 247, 248 remote logging, enabling 249, 250 round-tripping support 248 running, in embedded Jetty container 247 **GWT** applications activities 241 ApplicationRequestFactory object 230 dependency injection 230 EntityProxy 235 entity proxy-specific processing, dealing with 244 EventBus object 230 GWT module descriptor 226 GWT module entry point 229 PlaceController object 230 places 242 RequestContext 235

RequestFactory 235 scaffolding, from JPA entities 222-226 gwt.logging.enabled property 227 gwt.logging.simpleRemoteHandler property 227 GWT module descriptor <define-property> element 228 <inherits> element 226 <public> element 227 <source> element 227 about 226-228 entry points 229 GWT module entry point 229 gwt setup command 222, 226

#### Η

handleFlightDescription method 245 handleFlight method 245 HandlerExceptionResolver 155 HandlerMapping 279 HandlerMapping implementation 279 handleXXX method 245 help command, Spring Roo executing 14, 15 Hibernate 8 HiddenHttpMethodFilter 145 hint command, Spring Roo executing 14, 15 hint jpa command 16

#### I

id attribute 171 IDEA plugin 22 identifierColumn 108 identifierField 108 incremental database reverse engineering 135 indexFlightDescription method 362 indexFlightDescriptions method 359, 360 index() method 190 indexMethod 366 InjectorWrapper 228 InputStream getTemplate 392 installable add-on installing 370-372 working 372

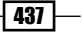

installFormatters method 149 installLabelConverters 150 installTags method 383, 384 integration tests, persistent entities creating 70 custom implementation, providing 80 generating, at time of entity creation 79 integration test methods, controlling 79 seed data creation, customizing 76-79 working 71-76 interface command arguments 42 isInstallTagsCommandAvailable method 381, 383 isSavHelloAvailable method 381 isUserLoggedIn() method 341

#### J

Java class attributes, adding 36-41 creating 29-35 getter and setter methods. controlling 41 Java interface creating 41 java.lang.Object class 63 JavaMailSenderImpl 286 JavaMailSender interface 290 javap command 93 Java Persistence API. See JPA Java SE 6 **URL 10** JDBC drivers installing, for Oracle and DB2 134 **Jetty Maven Plugin** URL 163 JMS add-on 302 JMS ConnectionFactory 304 ims listener command about 306 executing 299 JMS message consumer creating 306 **JMS** messages receiving 298-301 sending 298-301 sending asynchronously 307

sending, JMS Template used 305 JMS provider setting up 302-305 jms setup command executing 298 JNDI-bound data source 53 Joda Time URL 147 JPA add-on 55 JPA entities, participating in relationships testing 111-113 JPA provider setting up 48, 49 working 49-52 json add command 207 json all command 207 **JSON** methods fromJsonArrayToFlights 209 fromJsonToFlight 209 testing 211 toJson 209 toJsonArray 209 JSON support adding, to domain objects and controllers 206-211 working 208, 209 JSPX views generating, from JPA entities 138-142 **JSR 303 constraints** adding, to persistent fields 65, 67

#### Κ

KeyFactory class 348 kind 350

#### L

LDAP directory tree diagrammatic representation 322, 323 LDAP server authenticating against 323 Idif attribute 322 list method 184 list-secret-keys command 368 LocaleChangeInterceptor 152 location attribute 151 log4j.properties file

properties, managing 27, 29 properties, modifying 27, 29 properties, viewing 26, 27 **logging configuration** modifying 24 modifying, logging setup command used 25, 26 **logging setup command 24** about 25 arguments 25 **login-page attribute 314 login-processing-url attribute 314 log.roo script 17** 

#### Μ

mail message setting up 292 MailSender interface 290 many-to-many relationship creating, between entities 114-116 many-to-one relationship creating, between entities 106-110 mappedBy attribute value 188 mapped superclass creating 117-119 mappedSuperclass argument 118 mapping attribute 151 maven add-on 85 Maven add-on 20 Maven Assembly Plugin URL 163 mavenCommand 24 Maven DataNucleus Plugin 337, 338 **Maven GAE Plugin** <execution> element 336 <unpackVersion> sub-element 336 about 332, 335 gae.home property 336 goals 337 specific configuration 336 Maven plugins AspectJ compiler plugin 22 Eclipse plugin 22 IDEA plugin 22 Tomcat and Jetty plugins 22 MemberFindingUtils utility class 404

menu.jspx file 167 about 170 tags 170 MessageConverter interface 306 messages.properties 167 metadata creation trigger registering 407 unregistering 407 metadataDependencyRegistry 406 MetadataDependencyRegistry 406 Metadataltem 410 MetadataProvider 410 MetadataService class 394, 401 META-INF/persistence.xml file 132 method attribute 157 method-level security, Apache Directory Server configuring 327 MimeMessage[] object 291 MobileInjectorWrapper 228 mobile.user.agent property 228 mobile version, of GWT application accessing 247, 248 mock tests, for persistent entities creating 82, 83 modifiedDate field 99 modifyFlight(Flight+obj) method 74 MutableFile class 384 **MvcViewFactoryCreator 280** mvn package command 93 myadvanced add command 408 MyadvancedCommands class 398-400 MvadvancedMetadata class 413 MyadvancedMetadataProvider class 405-412 MyadvancedOperationsImpl class 400-404 myOwnIdField field 108 mysimple add-on deploying 387 running 387 using, in Roo project 387-389 MysimpleCommands class 377, 378 MysimpleNameProperty enum type 385 **MysimpleOperations 378** MysimpleOperationsImpl component 382 MysimpleOperations interface about 382

boolean isInstallTagsCommandAvailable() method 382 String getProperty(String) method 382 void installTags() method 382 MysimplePropertyName 385

#### Ν

name 350 non-OSGi JDBC drivers converting, into OSGi-compliant bundles 416-419 Numbervalidator 274

#### 0

one-to-many relationship creating, between entities 114-116 one-to-one relationship creating, between entities 106-110 onModuleLoad method 229 OpenEntityManagerInViewFilter 144 OSGi commands about 395, 396 osgi log 395 osgi sci sof osgi scr info 396 osgi scr list 395 osgi scr list 395 osgi obr start command 373, 374 osgi obr url add command 373

#### Ρ

ParameterizableViewController 152 parent entity 350 PathResolver class 384 path value ROOT 20 SPRING\_CONFIG\_ROOT 20 SRC\_MAIN\_JAVA 20 SRC\_MAIN\_RESOURCES 20 SRC\_MAIN\_WEBAPP 20 SRC\_TEST\_JAVA 20 SRC\_TEST\_JAVA 20 SRC\_TEST\_RESOURCES 20 pattern attribute 315 perform assembly command 163 perform command 24

perform eclipse command 23, 165, 376 perform package command 92, 160 perform tests command 84 persistence entities, GAE 338, 339 persistence setup command 48, 49, 88, 333, 381 persistence-unit element 51 persistent entities auto-generated methods, controlling 68, 69 class argument, using 64 creating 57,58 integration tests, creating 70-76 JSR 303 constraints, adding 65, 67 mock tests, creating 82, 83 table column information, adding 64 working 59-63 persistent entities tests executing 84, 85 working 85 pgp automatic trust command 373 pgp trust Roo command 372 PhysicalTypeMetadata object 403 PhysicalTypeMetadataProvider class 401 PlaceController object 230 PlaceControllerProvider 234 places, GWT applications about 242 ProxyListPlace 242 ProxyPlace 242 pom.xml 259, 260 pom.xml file 395 postPersistOrUpdate method 363, 366 preRemove method 363, 366 processSave method 273 project command 16 arguments 19 ProjectOperations class 402 Properties file add-on 27, 28 properties list command about 26 arguments 27 properties remove command 28 properties set command 28 **ProxyListPlace 242 ProxyPlace 242** public PGP key 368 push-in refactoring

single AspectJ ITD file 424

#### R

registerDependency method 406 **ReloadableResourceBundleMessageSource** 155 RemoteClass] metadata tag 266 remote logging , GWT application enabling 249, 250 **RemotingService 263** render attribute 171 **RequestFactoryProvider 234** RequestToViewNameTranslator 153 ResourceBundleThemeSource 155 **ResourceHttpRequestHandler 151** Roo. See Spring Roo Roo add-ons templates 391-394 **Roo commands** defining 379, 380 making, unavailable 381 **Roo-generated controllers** about 156 FlightController 156 FlightDescriptionController 156 **Roo-generated files** Event.as 267 Form.mxml 267 View.mxml 267 **Roo-generated identifier definition** customizing 122-124 **Roo-generated JSPX file 172 Roo-generated views** application name, changing 168-170 elements, switching from user-managed to Roo-managed mode 175 menu options, changing 170, 171 modifying 164-167 Roo-generated JSPX file 172-174 welcome text, changing 168-170 working 167 z attribute, significance 171 **Roo-generated web application** internationalizing 197-199 static views, adding 195, 197 theme, adding or modifying 200-205

Roo project about 13 arguments, passing 19, 20 creating 18 importing, into Eclipse or IntelliJ IDEA IDE 23, 24 JMS add-on 302 JMS messages, receiving 298-301 JMS messages, sending 298,-301 JPA provider, setting up 48, 49 logging, configuring 24, 25 mails, sending 293 mails, sending asynchronously 294 mails, sending with attachments 295, 297 mails, sending with JavaMail Session configured in JNDI 297 mail message, setting up 292 packaging 92-95 Roo projecte-mail sending support, setting up 291.292 running, in embedded Jetty container 163 Solr, configuring for 357 working 19 Roo-scaffolded GWT application creating 331, 332 deploying 333 Roo shell 12 **RooToString annotation 35** round-tripping support for web controllers and views 176-180 round-tripping support, of GWT application 248

#### S

say hello command 381 Scaffold class 234 ScaffoldDesktopApp subclass 231 ScaffoldModule.java 233-235 script command arguments 45 search capability adding, to domain model with Solr 353-357 searchFlight method 105 searchMethod 366 search(SolrQuery query) method 363

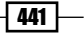

search(String) method 364 secured-annotations attribute 327 Security add-on 310 security setup command 308 selenium test command 212 Selenium test scripts 215, 216 selenium tests, for web controllers creating 212-214 executing 212-214 Selenium test suite 216-218 sendMessage method 293 services-config.xml 255 Session class 290 setAttribute method 394 setDestination method 86 setEmbeddedId method 77 setNumOfSeats method 86 setOrigin method 86 showAddress method 191 showAddressSection attribute 191 showAddressSection model attribute value 191 showForm method 271 show method 184 simple add-on about 375 developing 374, 376 MysimpleCommands class 377 working 376, 386 SimpleControllerHandlerAdapter 282 SimpleMailMessage 286 SimpleMailMessage[] object 291 SimpleMappingExceptionResolver 155 simpleSearchMethod 366 Solr configuring, for Roo project 357 using, for adding search capability 353-356 Solr add-on 353 Solr documents searching 364, 365 Solr index domain model data, adding 358 SolrJ Java client library using 353 Solr server downloading 353 solrServer attribute 359

solrServer() method 359 solr setup command about 357 executing 357 Spring 8 Spring MVC application deploying 159-162 packaging 159-162 using 159-162 Spring MVC controllers creating, for specific JPA entity 181-184 creating manually, for JPA entity 186-193 generating, from JPA entities 138-142 Spring projects moving 35 Spring Roo about 8 adding, to project with pull-out refactoring 425-427 advanced add-on, developing 396, 398 advanced JPA support 97 application artifacts, creating from Roo script 44.46 applications interacting with multiple databases, creating 87-91 auto-generated controller methods, overriding 185 benefits 9 candidate dynamic finder methods, viewing 98 command 13 core services 12 database metadata, generating 125-127 diagrammatic reopresentation 9 dynamic finder methods, adding to entity 101 entities, creating from database 130 Flex application development 250-252 GnuPG, setting up for add-on development 368.369 GWT applications, scaffolding from JPA entities 222-226 help command 14 help command, executing 14, 15 hint command 13 hint command, executing 14, 15 installable add-on, installing 370-372 installing 10, 11

Java class, creating 29-35 Java interface, creating 41 JSON support 206 JNDI-bound data source 53 log4j.properties file properties, managing 27, 29 log4j.properties file properties, viewing 26, 27 logging add-on 25 many-to-many relationships, creating between entities 114 many-to-one relationships, creating between entities 106 mapped superclass, creating 117 non-OSGi JDBC drivers, converting into OSGicompliant bundles 416-419 one-to-many relationships, creating between entities 114 one-to-one relationships, creating between entities 106 Properties file add-on 27 removing, with push-in refactoring 419-423 Roo-generated identifier definition, customizing 122 round-tripping support, for web controllers and views 176-180 setting up 10, 11 simple add-on, developing 374, 376 Security add-on 310 Solr add-on 353 SolrJ Java client library, using 353 Spring MVC controllers, creating for specific JPA entity 181-184 Spring MVC controllers, creating manually for JPA entity 186-193 Spring Web Flow 274 type, referring from Roo shell 42, 44 upgrading 427 using, with Eclipse/STS 12, 13 working 12 Spring Roo commands arguments, passing to 16, 17 log file 17 Spring Roo ZIP archive downloading 10 Spring Security applicationContext-security.xml file 312 configuring 308

using, with Apache Directory Server 316-321 working 310, 311 Spring Security, with Apache Directory Server about 316 Apache Directory Server, setting up 322, 323 Flight Booking application requirements 316 LDAP server, authenticating against 323, 325 method-level security, configuring 327, 328 @Secured annotation, adding to JPA entity methods 328, 329 web request security, configuring 325, 326 SpringSource URL 8 **Spring Web Flow** about 8, 274 benefits 284 configuring 279-282 using 274-276 working 277, 278 Spring Web Flow add-on 277 Spring Web MVC application deploying, on GAE 342-347 persisted data, managing with admin console 351.352 scaffolding, for one-to-many relationship 193, 194 standard.properties file 201 StaticFieldConverter 378 static views adding, to Roo-generated web application 195, 197 String getProperty(String) method 382 String getTemplatePath 391 StringValidator 274

#### Т

tab-completion feature with, constant values 389, 391 targetConnectionFactory property 304 templates, Roo add-ons 391-394 TemplateUtils class 384, 394 test-flightdescription.xhtml script 216 test integration command 70 testMarkerMethod 75 test mock command 83 testPersist method 80

testRemove method 111 theme about 200 adding, or modifying 200 ThemeChangeInterceptor 152, 204 theme.tagx file 204 **TilesConfigurer 154 TilesView 154** tilesViewResolver 280 Tomcat and Jetty plugins 22 toString 29 toString method 32, 423 customizing 35, 36 properties, excluding from 36 transactionManager 52 transaction-type attribute 51 Transport class 290 trusted add-ons 368 type referring, from Roo shell 42, 43 TypedQuery object 103 TypeLocationService class 402

#### U

uniqueMember attribute 323 unowned relationship 345 updateForm method 184 update method 184 upstream dependency 406 UrlBasedViewResolver 153, 280 use-default-filters attribute 146 use-expression attribute 314 user-managed element 175 UsernamePasswordAuthenticationFilter filter bean 314

#### V

ViewFactoryCreator 280 ViewResolver 153 view-state-1.jspx 277 view-state-2.jspx 277 views.xml 277 void installTags() method 382

#### W

web flow command 277 Web MVC add-on 138 webmvc-config.xml file about 143, 146, 254 annotation-driven development support 147 controller auto-detection 146 DefaultServletHttpRequestHandler 151 exception handling 155 LocaleChangeInterceptor 152 miscellaneous configuration 155 ParameterizableViewController 152, 153 ResourceHttpRequestHandler 151 ThemeChangeInterceptor 152 TilesConfigurer 154 UrlBasedViewResolver 153 ViewResolver 153 web mvc install language command 198 web mvc install tags command 381, 385 web request security configuring 313, 314 web request security, Apache Directory Server configuring 325, 326 web.xml 239 writeXml method 394

#### X

XML elements <column> 129 <foreignKey> 129 129 <unique> 129 XmlUtils class 394 XMLUtils class 392

#### Ζ

z attribute 171

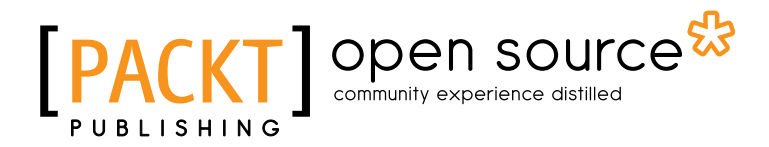

## Thank you for buying Spring Roo 1.1 Cookbook

## **About Packt Publishing**

Packt, pronounced 'packed', published its first book "*Mastering phpMyAdmin for Effective MySQL Management*" in April 2004 and subsequently continued to specialize in publishing highly focused books on specific technologies and solutions.

Our books and publications share the experiences of your fellow IT professionals in adapting and customizing today's systems, applications, and frameworks. Our solution based books give you the knowledge and power to customize the software and technologies you're using to get the job done. Packt books are more specific and less general than the IT books you have seen in the past. Our unique business model allows us to bring you more focused information, giving you more of what you need to know, and less of what you don't.

Packt is a modern, yet unique publishing company, which focuses on producing quality, cuttingedge books for communities of developers, administrators, and newbies alike. For more information, please visit our website: www.packtpub.com.

## **About Packt Open Source**

In 2010, Packt launched two new brands, Packt Open Source and Packt Enterprise, in order to continue its focus on specialization. This book is part of the Packt Open Source brand, home to books published on software built around Open Source licences, and offering information to anybody from advanced developers to budding web designers. The Open Source brand also runs Packt's Open Source Royalty Scheme, by which Packt gives a royalty to each Open Source project about whose software a book is sold.

## Writing for Packt

We welcome all inquiries from people who are interested in authoring. Book proposals should be sent to author@packtpub.com. If your book idea is still at an early stage and you would like to discuss it first before writing a formal book proposal, contact us; one of our commissioning editors will get in touch with you.

We're not just looking for published authors; if you have strong technical skills but no writing experience, our experienced editors can help you develop a writing career, or simply get some additional reward for your expertise.

# [PACKT] Open source

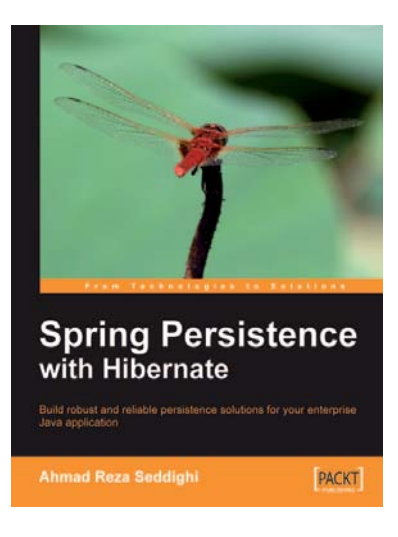

# Spring Persistence with Hibernate

ISBN: 978-1-849510-56-1

Paperback: 460 pages

Build robust and reliable persistence solutions for your enterprise Java application

- 1. Get to grips with Hibernate and its configuration manager, mappings, types, session APIs, queries, and much more
- 2. Integrate Hibernate and Spring as part of your enterprise Java stack development
- 3. Work with Spring IoC (Inversion of Control), Spring AOP, transaction management, web development, and unit testing considerations and features
- 4. Covers advanced and useful features of Hibernate in a practical way

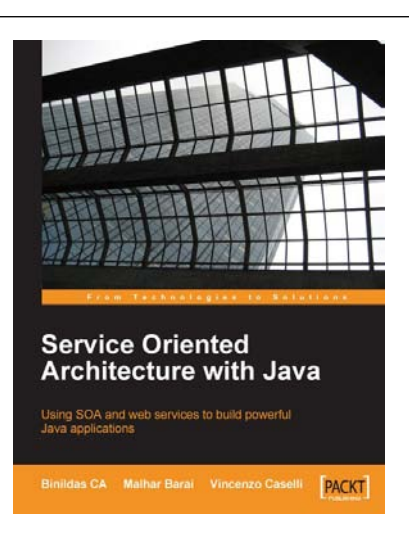

# Service Oriented Architecture with Java

ISBN: 978-1-847193-21-6

Paperback: 192 pages

Use SOA and web services to build powerful Java applications

- 1. Build effective SOA applications with Java Web Services
- 2. Quick reference guide with best-practice design examples
- 3. Understand SOA concepts from core with examples
- 4. Design scalable inter-enterprise communication

Please check www.PacktPub.com for information on our titles

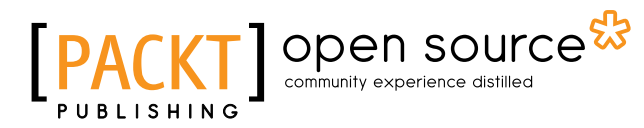

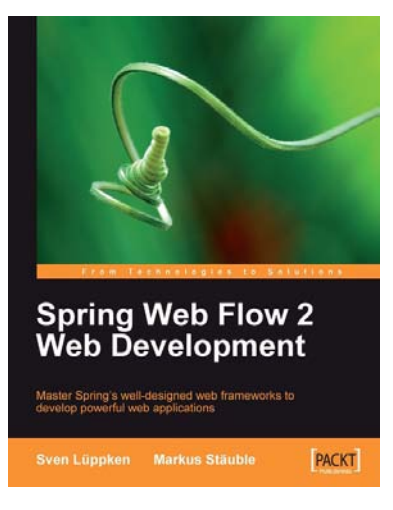

#### Spring Web Flow 2 Web Development

ISBN: 978-1-847195-42-5

Paperback: 200 pages

Master Spring's well-designed web frameworks to develop powerful web applications

- 1. Design, develop, and test your web applications using the Spring Web Flow 2 framework
- 2. Enhance your web applications with progressive AJAX, Spring security integration, and Spring Faces
- 3. Stay up-to-date with the latest version of Spring Web Flow
- 4. Walk through the creation of a bug tracker web application with clear explanations

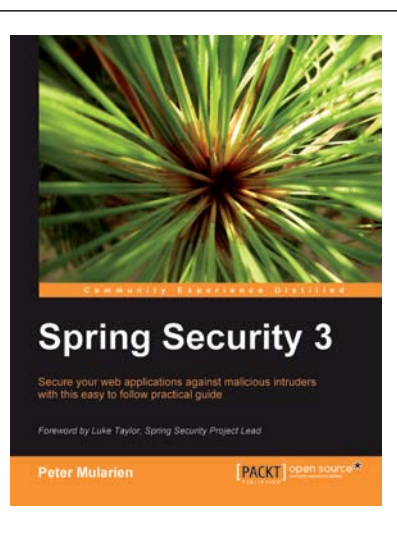

### **Spring Security 3**

ISBN: 978-1-847199-74-4

Paperback: 396 pages

Secure your web applications against malicious intruders with this easy to follow practical guide

- 1. Make your web applications impenetrable.
- 2. Implement authentication and authorization of users.
- 3. Integrate Spring Security 3 with common external security providers
- 4. Packed full with concrete, simple, and concise examples.

Please check www.PacktPub.com for information on our titles